## nuratec

## MFX-2590 MFX-2570 MFX-2550

Plain-paper digital Fax/Copier/Printer/Scanner

## **OfficeBridge Guide**

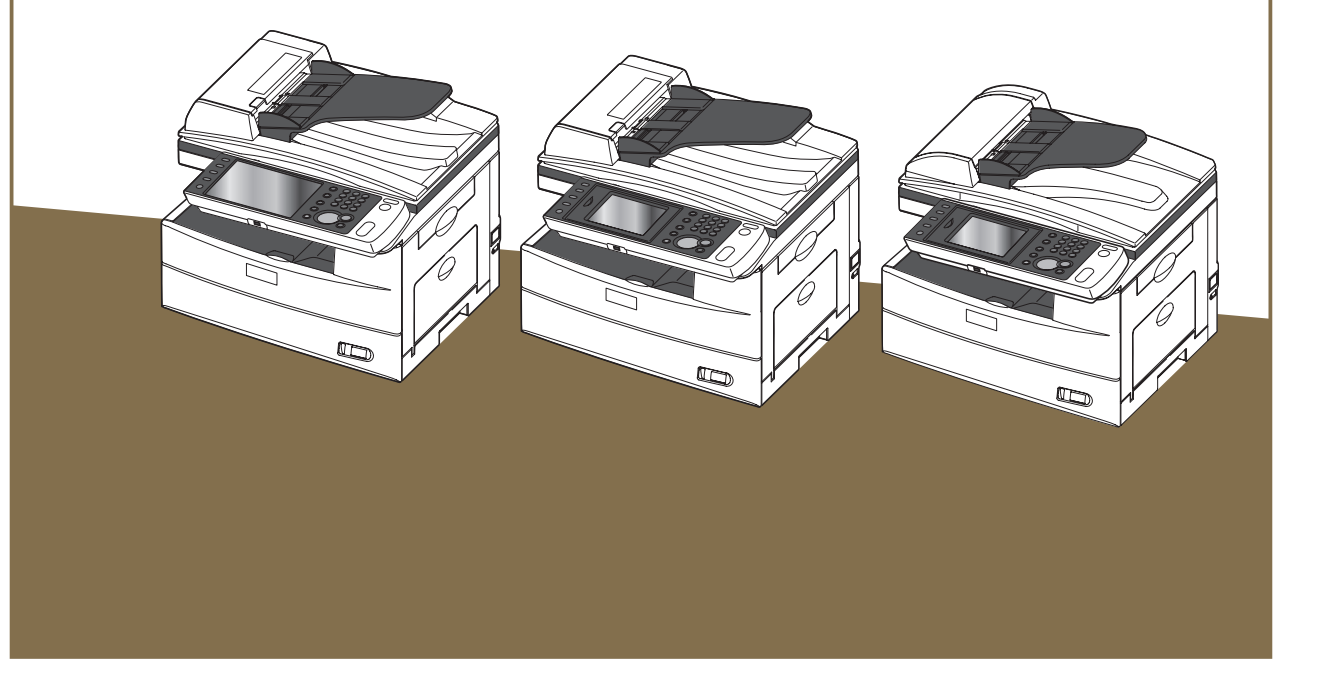

Please read this guide before operating this machine. After you finish reading this guide, keep it handy for easy reference.

| Chapter 1 | Overview of OfficeBridge            | 1 |
|-----------|-------------------------------------|---|
| Chapter 2 | Operating the Various Functions     | 2 |
| Chapter 3 | OfficeBridge Administrator Settings | 3 |
| Chapter 4 | Operating Utilities                 | 4 |

## How to Read This Manual

#### **Operational and Safety Information**

In this manual, the following symbols are used with the items where important operational and safety information must be observed.

| Symbol           | Meaning                                                                                                    |
|------------------|----------------------------------------------------------------------------------------------------|
| ▲Warning         | Describes warnings to protect yourself and others from serious or potentially<br>fatal injury if you handle the machine incorrectly. For safe operation, please<br>follow instructions carefully.  |
| <b>≜</b> Caution | Notes a caution to protect yourself and others from personal injury or damage<br>to properties if you handle the machine incorrectly. For safe operation, please<br>follow instructions carefully. |
| IMPORTANT        | Describes important conditions or restrictions you should carefully observe to avoid problems caused by incorrect operations.                                                                      |
| Ø Note           | Describes reference information and additional notes for operation.                                                                                                    |

#### About the screens

This manual uses the screens of the MFX-2550 standard model, unless otherwise stated. The screens you see may differ, depending on the options installed.

|                                                                                               | ge                      | Muratec MFX-2550 Logout                                                                    |
|-----------------------------------------------------------------------------------------------|-------------------------|--------------------------------------------------------------------------------------------|
| User Information<br>Machine Settings<br>Machine Management<br>Settings<br>Machine Information | Machine Status          | Save Initialize                                                                            |
| Communication Job                                                                             | Name                    | Muratec MFX-2550                                                                           |
| Print Job                                                                                     | Location                |                                                                                            |
| Machine Status                                                                                | Contact Name            |                                                                                            |
| Communication History                                                                         | MAC Address             | 00:50:81:32:00:75                                                                          |
| Print Job History                                                                             | Network Connection      | 100Mbps Full Duplex                                                                        |
| Third ob History                                                                              | Telephone Line Status   | Line1: Ready                                                                               |
|                                                                                               | Scanner                 | Ready                                                                                      |
|                                                                                               | Printer                 | The printer is warming up. Please wait.                                                    |
|                                                                                               | Scan Count              | Copy         Fax         Scanner         Total           0         0         72         72 |
|                                                                                               | Page Count              | Conv Eav Printer Total 👻                                                                   |
|                                                                                               | Last updated PM 08:00 💽 |                                                                                            |

## Contents

| Operational and Safety Information | .ii |
|------------------------------------|-----|
| About the screens                  | .ii |

#### Chapter 1 Overview of OfficeBridge

| Introduction to OfficeBridge          | 1-2 |
|---------------------------------------|-----|
| Managing Faxes as "Digital Documents" | 1-2 |
| Using Faxes on Computers              | 1-3 |
| Sharing Information                   | 1-3 |
| Checking/Changing Machine Functions   | 1-4 |
| OfficeBridge Usage Environment        | 1-5 |
| Screens Used in OfficeBridge          | 1-6 |
| Login Screen                          | 1-6 |
| Machine Status Screen                 | 1-7 |
| Document List Screen                  | 1-8 |

#### **Chapter 2 Operating the Various Functions**

| Logging In / Logging Out                             | 2-2  |
|------------------------------------------------------|------|
| Logging In                                           | 2-2  |
| Logging Out                                          | 2-8  |
| Transmitting Documents                               | 2-9  |
| Transmitting Documents in a Document List            | 2-9  |
| Retransmitting Documents                             | 2-14 |
| Canceling Transmission                               | 2-15 |
| Specifying Destinations                              | 2-16 |
| Forwarding Documents                                 | 2-21 |
| Forwarding Documents in a Document List              | 2-21 |
| Forwarding Documents Created in Application Software | 2-23 |
| Printing Documents                                   | 2-26 |
| Printing Documents in a Document List                | 2-26 |
| Searching for Documents                              | 2-27 |
| Simple Searching                                     | 2-27 |
| Advanced Searching                                   | 2-28 |
| Checking and Changing Document Information           | 2-30 |
| Viewing the Documents in a Document List             | 2-30 |
| Checking and Changing Document Information           | 2-31 |
| Registering Sender Distribution Conditions           | 2-32 |
| Downloading Documents                                | 2-34 |
| Downloading Documents in a Document List             | 2-34 |
| Deleting Documents                                   | 2-37 |
| Deleting Documents in a Document List                | 2-37 |
| Deleting Documents in the Deleted Documents Box      | 2-38 |
| Checking the Jobs or History                         | 2-40 |
| Checking / Canceling a Communication Job in Progress | 2-40 |

| Checking / Canceling Print Jobs in Progress              | 2-42 |
|----------------------------------------------------------|------|
| Checking the Communication History                       | 2-44 |
| Checking the Print Job History                           | 2-47 |
| Forwarding Documents                                     | 2-48 |
| Forwarding Received Documents                            | 2-48 |
| Specifying Forwarding Destinations                       | 2-49 |
| Setting the Attachment File Format and Forwarding Period | 2-54 |

### Chapter 3 OfficeBridge Administrator Settings

| Administrator settings list                                       | 3-3  |
|-------------------------------------------------------------------|------|
| Registering Users                                                 | 3-5  |
| "User Registration" Screen                                        | 3-5  |
| Registering a User                                                | 3-6  |
| Copying Existing User Information to Register a New User          | 3-10 |
| Deleting User Information                                         | 3-11 |
| Importing User Information From an External File                  | 3-12 |
| Exporting User Information to an External File                    | 3-14 |
| Creating Address Books                                            | 3-15 |
| "Address Book" List Screen                                        | 3-15 |
| Registering New Destinations                                      | 3-17 |
| Registering the Sender of a Received Document to the Address Book | 3-19 |
| Copying Existing Destination to Register a New Destination        | 3-20 |
| Registering Destination Using an LDAP Server                      | 3-21 |
| Deleting Destinations                                             | 3-24 |
| Importing Destination From an External File                       | 3-25 |
| Exporting Destination to an External File                         | 3-30 |
| Grouping Multiple Destinations                                    | 3-31 |
| Registering Shortcuts                                             | 3-38 |
| Setting Folder Shortcuts                                          | 3-38 |
| Setting FTP Shortcuts                                             | 3-44 |
| Setting Templates                                                 | 3-49 |
| Setting Document Names                                            | 3-49 |
| Setting Document Categories                                       | 3-53 |
| Setting E-mail Templates                                          | 3-56 |
| Setting the Connection Environment                                | 3-60 |
| Setting the Network Environment                                   |      |
| Setting the E-mail Transmission / Reception Environment           | 3-63 |
| Setting the E-mail Operating Environment                          | 3-67 |
| Setting the Directory Database Environment                        | 3-70 |
| Setting Communication Device Monitoring / Control                 | 3-75 |
| Setting an Internet Time                                          | 3-77 |
| Specifying Device Settings                                        | 3-79 |
| Specifying Other Network Settings                                 | 3-79 |
| Specifying User Install Mode Settings                             | 3-81 |
| Specifying Default Machine Settings                               | 3-82 |
| Settings                                                          | 3-82 |
| Regarding Settings                                                | 3-82 |
| Automatically Distributing Received Documents                     | 3-83 |

| Auto Distribution Function                                                                                                    | 3-83                                                                                                    |
|----------------------------------------------------------------------------------------------------|----------------------------------------------------------------------------------------------------|
| Setting Auto Distribution (General Settings)                                                                                                    | 3-84                                                                                                    |
| Setting Auto Distribution (Individual Settings)                                                                                                    |                                                                                                    |
| Specifying Distribution Destinations                                                                                                    | 3-90                                                                                                    |
| Performing an Auto Distribution Test                                                                                                    | 3-94                                                                                                    |
| Copying Existing Auto Distribution Settings to Create New Settings                                                                                                    | 3-96                                                                                                    |
| Deleting Auto Distribution Settings                                                                                                    | 3-97                                                                                                    |
| Usage Management                                                                                                    | 3-98                                                                                                    |
| Checking the Usage Status                                                                                                    | 3-98                                                                                                    |
| Setting the Management History                                                                                                    | 3-101                                                                                                    |
| Resetting the Counters                                                                                                    | 3-102                                                                                                    |
| Displaying and Copying Machine Settings                                                                                                    | 3-103                                                                                                    |
| Setting the Machine Status                                                                                                    | 3-103                                                                                                    |
| Exporting Machine Settings                                                                                                    | 3-105                                                                                                    |
| Importing Machine Settings                                                                                                    | 3-106                                                                                                    |
| Specifying Document Box Settings                                                                                                    | 3-107                                                                                                    |
|                                                                                                    |                                                                                                    |
| Saving Transmitted Data (Archive Settings)                                                                                                    | 3-111                                                                                                    |
| Saving Transmitted Data (Archive Settings)<br>Specifying Archive Settings                                                                                                    | <b>3-111</b><br>3-111                                                                                                    |
| Saving Transmitted Data (Archive Settings)<br>Specifying Archive Settings<br>Specifying the Archive Destination                                                                                                    | <b>3-111</b><br>3-111<br>3-113                                                                                                |
| Saving Transmitted Data (Archive Settings)<br>Specifying Archive Settings<br>Specifying the Archive Destination<br>Backing Up Documents.                                                                                                    | 3-111<br>3-111<br>3-113<br>3-117                                                                                              |
| Saving Transmitted Data (Archive Settings)<br>Specifying Archive Settings<br>Specifying the Archive Destination<br>Backing Up Documents<br>Specifying Backup Settings                                                                                                    | 3-111<br>3-111<br>3-113<br>3-117<br>3-117                                                                                     |
| Saving Transmitted Data (Archive Settings)<br>Specifying Archive Settings<br>Specifying the Archive Destination<br>Backing Up Documents<br>Specifying Backup Settings<br>Specifying the Backup Document Display                                                                                                    | <b>3-111</b><br>3-111<br>3-113<br><b>3-117</b><br>3-117<br>3-119                                                              |
| Saving Transmitted Data (Archive Settings)<br>Specifying Archive Settings<br>Specifying the Archive Destination<br>Backing Up Documents<br>Specifying Backup Settings<br>Specifying the Backup Document Display<br>Checking the Backup Log                                                                                                    | <b>3-111</b><br>3-113<br><b>3-113</b><br><b>3-117</b><br>3-117<br>3-119<br>3-121                                              |
| Saving Transmitted Data (Archive Settings)<br>Specifying Archive Settings<br>Specifying the Archive Destination<br>Backing Up Documents<br>Specifying Backup Settings<br>Specifying the Backup Document Display<br>Checking the Backup Log<br>Setting Security                                                                                                    | 3-111<br>3-113<br>3-113<br>3-117<br>3-117<br>3-119<br>3-121<br>3-123                                                          |
| Saving Transmitted Data (Archive Settings)<br>Specifying Archive Settings<br>Specifying the Archive Destination<br>Backing Up Documents<br>Specifying Backup Settings<br>Specifying the Backup Document Display<br>Checking the Backup Log<br>Setting Security<br>Setting User Policies                                                                                                    | 3-111<br>3-113<br>3-113<br>3-117<br>3-117<br>3-119<br>3-121<br>3-123<br>3-123                                                 |
| Saving Transmitted Data (Archive Settings)<br>Specifying Archive Settings<br>Specifying the Archive Destination                                                                                                    | 3-111<br>3-113<br>3-113<br>3-117<br>3-117<br>3-119<br>3-121<br>3-123<br>3-123<br>3-130                                        |
| Saving Transmitted Data (Archive Settings)<br>Specifying Archive Settings<br>Specifying the Archive Destination<br>Backing Up Documents<br>Specifying Backup Settings<br>Specifying the Backup Document Display<br>Checking the Backup Log<br>Setting Security<br>Setting User Policies<br>Setting User Policies<br>Setting the Machine Policy<br>Setting Access Restrictions                                                                       | 3-111<br>3-113<br>3-113<br>3-117<br>3-117<br>3-119<br>3-121<br>3-123<br>3-123<br>3-130<br>3-134                               |
| Saving Transmitted Data (Archive Settings)<br>Specifying Archive Settings<br>Specifying the Archive Destination<br>Backing Up Documents<br>Specifying Backup Settings<br>Specifying the Backup Document Display<br>Checking the Backup Log<br>Setting Security<br>Setting User Policies<br>Setting the Machine Policy<br>Setting Access Restrictions<br>Specifying SSL Certificate Settings                                                         | <b>3-111</b><br>3-113<br><b>3-117</b><br>3-117<br>3-117<br>3-119<br>3-121<br><b>3-123</b><br>3-123<br>3-130<br>3-134<br>3-137 |
| Saving Transmitted Data (Archive Settings)<br>Specifying Archive Settings.<br>Specifying the Archive Destination.<br>Backing Up Documents.<br>Specifying Backup Settings.<br>Specifying the Backup Document Display.<br>Checking the Backup Log.<br>Setting Security.<br>Setting Ver Policies.<br>Setting User Policies.<br>Setting the Machine Policy.<br>Setting Access Restrictions.<br>Specifying SSL Certificate Settings.<br>Setting ScanTag. |                                                                                                    |
| Saving Transmitted Data (Archive Settings)<br>Specifying Archive Settings<br>Specifying the Archive Destination<br>Backing Up Documents<br>Specifying Backup Settings<br>Specifying the Backup Document Display<br>Checking the Backup Log<br>Setting Security<br>Setting User Policies<br>Setting the Machine Policy<br>Setting Access Restrictions<br>Specifying SSL Certificate Settings<br>Setting ScanTag<br>"ScanTag Settings" Screen         |                                                                                                    |

## Chapter 4 Operating Utilities

| Managing Events (InfoMonitor)           | 4-2  |
|-----------------------------------------|------|
| About InfoMonitor                       | 4-2  |
| Setting InfoMonitor                     | 4-3  |
| Using InfoMonitor                       | 4-17 |
| Creating Cover Pages (CoverPage Editor) | 4-23 |
| Starting CoverPage Editor               | 4-24 |
| CoverPage Editor Editing Screen         |      |
| Cover Page Creation Procedure           |      |
| Specifying Object Settings              |      |
| Editing an Object                       |      |
| Printing a Cover Page                   | 4-45 |
| Uploading Cover Pages to OfficeBridge   | 4-47 |

# Chapter 1

## **Overview of OfficeBridge**

| Introduction to OfficeBridge          | 1-2 |
|---------------------------------------|-----|
| Managing Faxes as "Digital Documents" | 1-2 |
| Using Faxes on Computers              | 1-3 |
| Sharing Information                   | 1-3 |
| Checking/Changing Machine Functions   | 1-4 |
| OfficeBridge Usage Environment        | 1-5 |
| Screens Used in OfficeBridge          | 1-6 |
| Login Screen                          | 1-6 |
| Machine Status Screen                 | 1-7 |
| Document List Screen                  | 1-8 |

## **Introduction to OfficeBridge**

OfficeBridge is a management system that enables highly functional document management by connecting with computers on the network.

#### Managing Faxes as "Digital Documents"

OfficeBridge can manage received faxes as "digital documents", in a similar manner to e-mail.

Normally, the content of faxes is checked by printing them out to paper, but OfficeBridge enables the content of faxes to be checked as images on a computer.

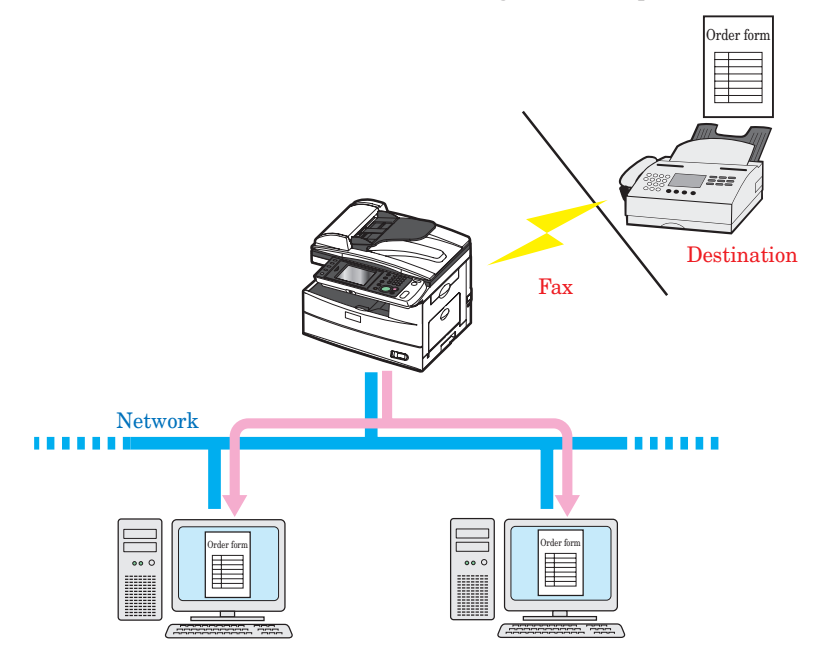

The content of faxes can also be saved as a PDF file.

This enables you to save storage space because the images can be saved to a hard disk or CD-R, etc. without using a binder as with traditional paper documents.

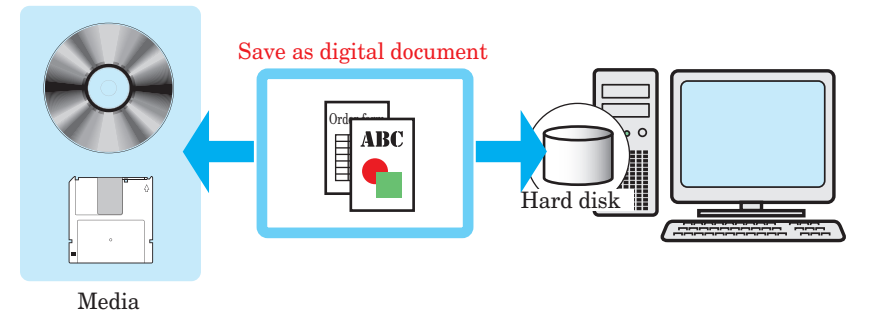

Received faxes can be re-used on a computer.

For example, received order forms and invoices can be forwarded to other employees in the same company without printing them to paper (paperless reception).

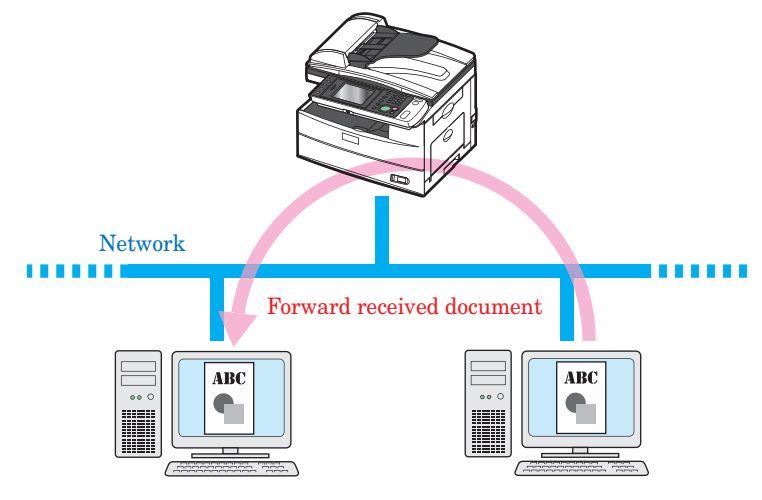

#### **Sharing Information**

Information can be shared by distributing scanned documents to specific members.

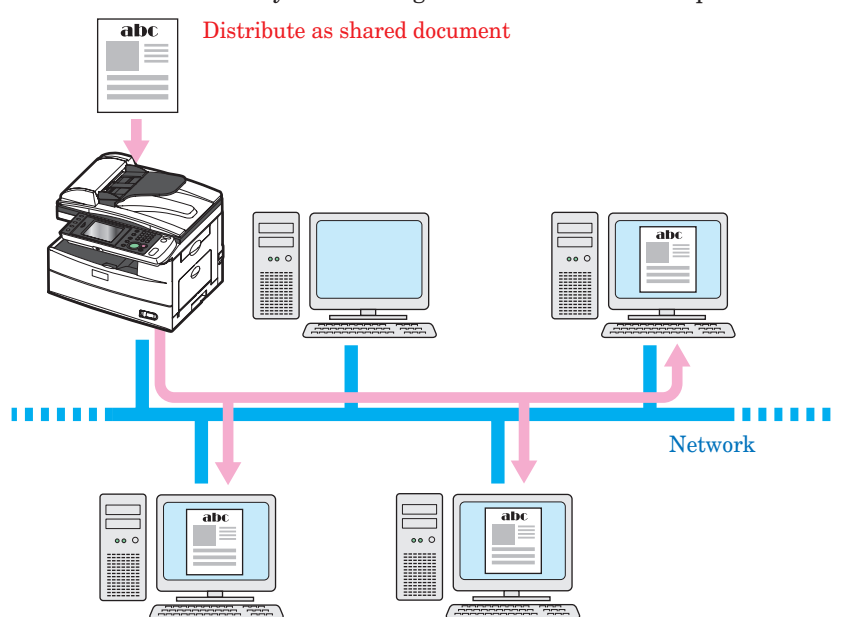

#### **Checking/Changing Machine Functions**

The functions of the machine can be registered and edited directly from a computer.

\_

| Machine Default Settings |                                                                                                    |  |
|--------------------------|----------------------------------------------------------------------------------------------------|--|
|                          |                                                                                                    |  |
| Copy Settings            | You can set the copy default values such as "Doc. Type", "Contrast", and "Zoom".                                |  |
| Scanner Settings         | You can set the scanner default values such as "Doc. Type", "Contrast", "Resolution", and "Scan<br>Size".       |  |
| E-mail Settings          | You can set the e-mail default values such as "File Format", and "E-mail template".                             |  |
| Fax Settings             | You can set the fax default values such as "Resolution", "Contrast", "Cover Page", and "Auto<br>Print Journal". |  |
| Printer Settings         | You can set the copy default values such as "Number of Copies", "Orientation", and "Paper<br>Size".             |  |

## **OfficeBridge Usage Environment**

An environment such as the one indicated below is required to use OfficeBridge.

- 1) Connect the machine to a general public network
- 2) Connect to the internet to use e-mail, etc.
- 3) Connect the machine and the computer for each user to the network
- 4) Install browser software to the computer for each user

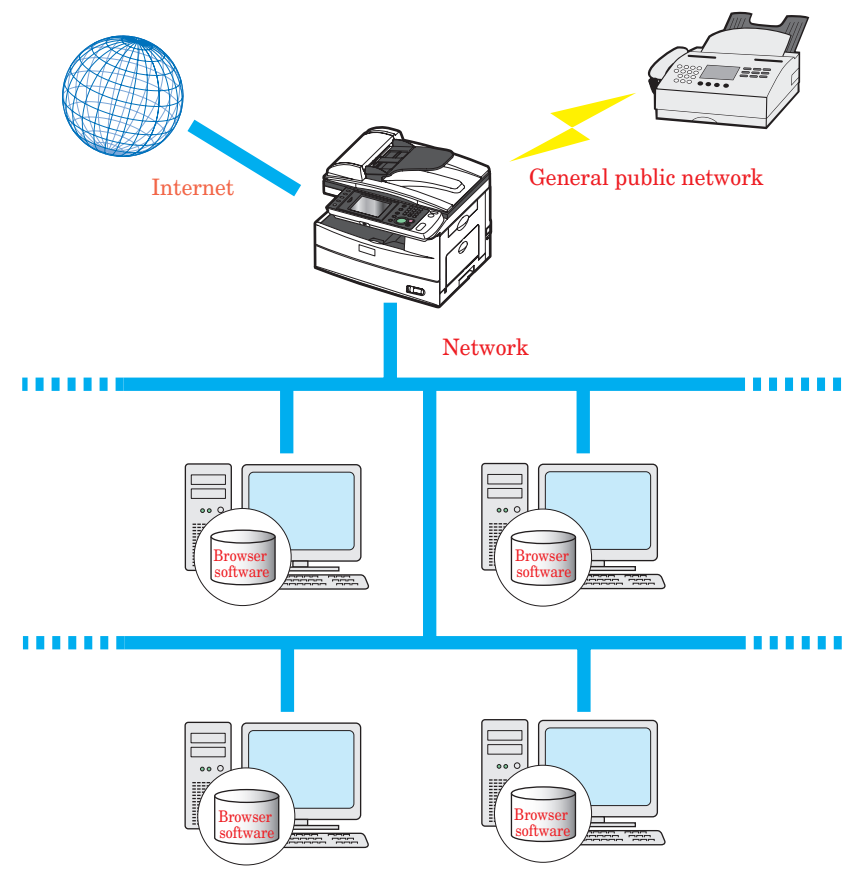

## **Screens Used in OfficeBridge**

This section describes the basic operation screens used for OfficeBridge.

#### Login Screen

This screen is used for logging in to OfficeBridge. For details, refer to "Logging In / Logging Out". (See page 2-2.)

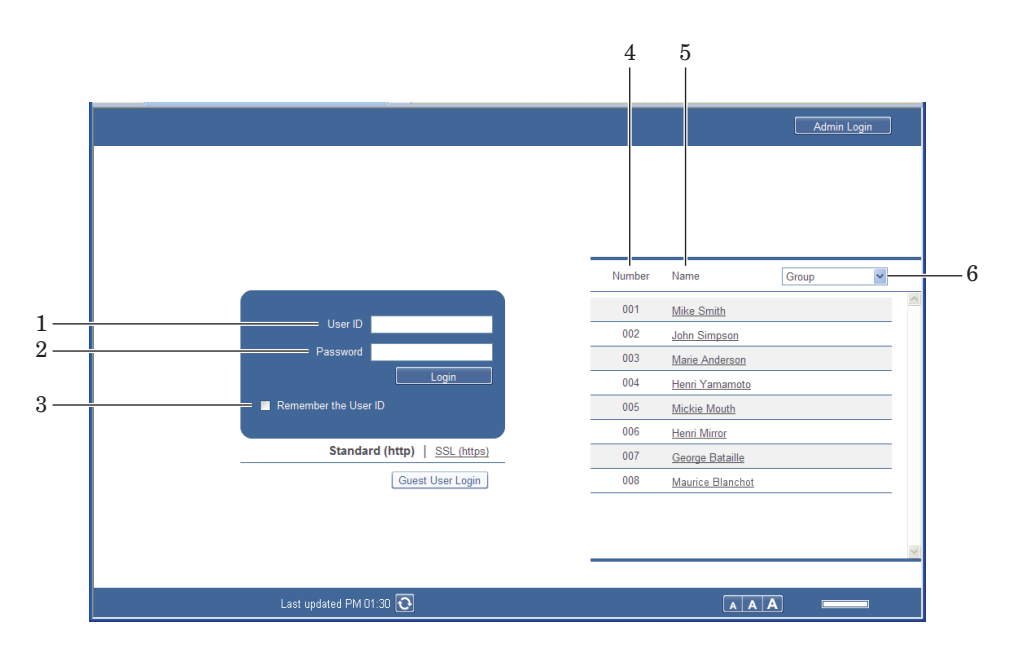

#### User ID Entry Box

Manually enter the user ID and password.

| Item                      | Description                                                                                                    |  |
|---------------------------|----------------------------------------------------------------------------------------------------|--|
| 1 User ID                 | Enter the ID for the user to log in as. If the user ID selection is displayed, you can automatically enter the user ID by selecting a name. |  |
| 2 Password                | Enter the password corresponding to the user ID.                                                                                            |  |
| 3 Remember the<br>User ID | Select this to remember the latest user ID that was entered.                                                                                |  |

#### User ID Selection

Select the user to log in as from the displayed list of users. If you select a user, the user ID is automatically entered in the User ID entry box.

| Item     | Description                                                                                       |  |
|----------|---------------------------------------------------------------------------------------------------|--|
| 4 Number | Displays the numbers provided when users were registered.                                         |  |
| 5 Name   | Displays the registered user names.<br>If a user name has not been set, the user ID is displayed. |  |
| 6 Group  | Displays the name of the group that the user belongs to.<br>You can filter users by group name.   |  |

#### **Note**

- You can specify to not display the user ID selection in the machine policy settings. For details on machine policy settings, refer to "Setting the Machine Policy". (See page 3-130.)
- If the authentication mode is set to the network mode, the user ID selection is not displayed. (See page 3-130.)

#### **Machine Status Screen**

When you enter OfficeBridge, you see the machine status. On this screen, you can set up various functions. See "Administrator settings list" to see the list. (See page 3-3.) When you logged in as a user or guest, click [Document Boxes] to switch to the document list screen.

|                                                                                               |                         |                       |                  | 001:Mik   | e Smith    | Lo          | gout                                                                                                    |   |
|-----------------------------------------------------------------------------------------------|-------------------------|-----------------------|------------------|-----------|------------|-------------|----------------------------------------------------------------------------------------------------|---|
| User Information<br>Machine Settings<br>Machine Management<br>Settings<br>Machine Information | lachine Status          |                       |                  |           |            | Save        | nitialize                                                                                                    |   |
| Communication Job                                                                             | Name                    | Muratec MFX-2550      | 1                |           |            |             |                                                                                                    | ^ |
| Print Job                                                                                     | Location                |                       |                  |           |            |             |                                                                                                    |   |
| Machine Status                                                                                | Contact Name            |                       |                  |           |            |             |                                                                                                    |   |
| Communication History                                                                         | MAC Address             | 00:50:81:32:00:75     |                  |           |            |             |                                                                                                    |   |
| Print Job History                                                                             | Network Connection      | 100Mbps Full Du       | plex             |           | -          |             | (-)                                                                                                    |   |
|                                                                                               | Telephone Line Status   | Line1: Ready          |                  |           |            |             | 1 and a start of the start of the start of t |   |
| Document Boxes                                                                                | Scanner                 | Ready                 |                  |           |            |             |                                                                                                    |   |
|                                                                                               | Printer                 | The printer is warmin | ng up. Please wa | it.       |            |             |                                                                                                    |   |
|                                                                                               | Scan Count              | Сору                  | Fax              | Scanner   | Tota       | ıl          |                                                                                                    | = |
|                                                                                               |                         | 0                     |                  | 0         | 0          | 0           |                                                                                                    |   |
|                                                                                               | Page Count              | Сору                  | Fax              | Printer   | Tota       | ıl          |                                                                                                    |   |
|                                                                                               |                         | 0                     |                  | 1         | 0          | 1           |                                                                                                    |   |
|                                                                                               | Paper Cassette          | Cassettes             | Paper Size       | Direction | Paper Rer  | naining Pap | er Type                                                                                                    |   |
|                                                                                               |                         | Bypass Tray           | Unknown          | Landscape | Empty      | Unknov      | 'n                                                                                                    |   |
|                                                                                               |                         | Cassette 1            | Letter           | Landscape | Paper load | ed. Plain   |                                                                                                    |   |
|                                                                                               | Machine Configuration   | Duplex Printing Unit  |                  |           |            |             |                                                                                                    |   |
|                                                                                               | ROM Version             |                       |                  |           |            |             |                                                                                                    |   |
| -                                                                                             |                         |                       |                  |           |            |             |                                                                                                    |   |
|                                                                                               | Last updated PM 04:01 💽 | <b>≌≜</b> ≉ OFf       | =                |           | AA         | A =         |                                                                                                    |   |

#### **Document List Screen**

Login to OfficeBridge, and press [Document Boxes] to display this screen. This screen displays a list of documents by their type such as "Received (Rx)" and "Transmitted (Tx)". Operations such as transmitting, forwarding, and printing documents are also performed on this screen.

|                     | pe 001:Mike Smith Logout                                                                                                    | — Header           |
|---------------------|----------------------------------------------------------------------------------------------------|--------------------|
| Unread Documents(8) | Transmit Forward Print Download Delete                                                                                                    | — Function buttons |
| User Box            | Document Name   Category   Size Page(s) Document Box Nar  Date    Date                                                                                                    |                    |
| Tx Box              | E 20100101013926 Letter 2 User Box 01/01 2010 01:39AM                                                                                                    |                    |
| Rx Box              | Image: Image: |                    |
| Shared Rx Box       | Image: 20100101013805         Letter         2         User Box         01/01 2010 01:38AM                                                                                                    |                    |
| Shared Box          | Image: 20100101013654         Letter         2         User Box         01/01 2010 01:37AM                                                                                                    |                    |
| Deleted Documents   | Image: 20100101013610         Letter         2         Shared Box         01/01 2010 01:36AM                                                                                                    |                    |
| Machine Settings    | 20100101013555         Letter         2         User Box         01/01 2010 01:36AM                                                                                                    |                    |
| Information         | Image: 20100101013340         Letter         3         User Box         01/01 2010 01:33AM                                                                                                    |                    |
|                     | 20100101013327         Letter         2         Shared Box         01/01 2010 01:33AM                                                                                                    |                    |
| Document Search     |                                                                                                    |                    |
|                     | Last updated PM 04:15 💽 🖌 👘 🖈 OFF 📢 🗼 🗼 👘                                                                                                    | — Footer           |

#### Header Names and Functions

|                         |                                                                                                | 001:Mike Smith                                         |  |
|-------------------------|------------------------------------------------------------------------------------------------|--------------------------------------------------------|--|
| Item                    |                                                                                                | Description                                            |  |
| 1 Login name<br>display | The information displayed here differs according to the screen.                                |                                                        |  |
|                         | Before login: Nothing is displayed.                                                            |                                                        |  |
|                         | After performing a user login: The number and name of the user who is logged in are displayed. |                                                        |  |
|                         | After performing an administrator login: The name of the device being used is displayed.       |                                                        |  |
|                         | After performing a guest login:                                                                | "Guest" is displayed.                                  |  |
| 2 SSL display           | This icon is displayed when p nothing is displayed.                                            | erforming SSL communication <sup>*1</sup> . Otherwise, |  |

1

 $\mathbf{2}$ 

3

| Item                                  | Description                                                                                                    |  |  |
|---------------------------------------|----------------------------------------------------------------------------------------------------|--|--|
| 3 [Admin Login] or<br>[Logout] button | The button displayed here differs according to the screen.<br>If you click [Admin Login], the administrator screen is displayed. (The log<br>screen for the administrator screen may be displayed, depending on the<br>security settings.)<br>If you click [Logout], the logout process is performed, and the display<br>returns to the login screen. |  |  |
|                                       | <ul> <li>Before login: [Admin Login] is displayed.</li> <li>After login: [Logout] is displayed.</li> <li><b>7 Note</b></li> <li>If you perform a logout on the administrator screen when there are no users, a guest login is performed automatically and the screen after a guest user login is performed is displayed.</li> </ul>                   |  |  |

\*1 SSL (Secure Socket Layer) is a communication method that encrypts the information that is transmitted and received.

#### **Footer Names and Functions**

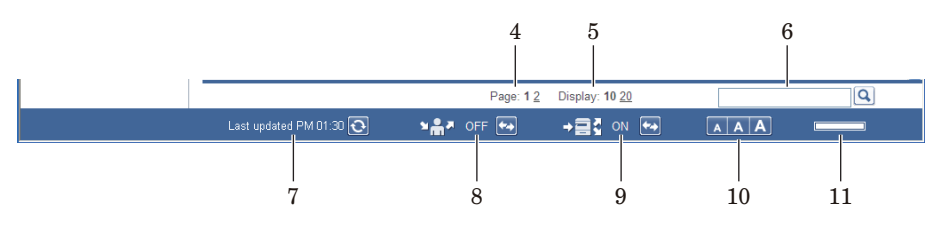

| Item                                                           | Description                                                                                                    |
|----------------------------------------------------------------|----------------------------------------------------------------------------------------------------|
| 4 Displayed page<br>and page switch                            | <ul> <li>Displays the currently displayed page in bold.</li> <li>Click a page number to display the corresponding page.</li> <li>Click [&lt;] to move five pages backward, and click [&gt;] to move five pages forward.</li> <li>The number before [&lt;] indicates the first page. Click it to display the first page.</li> <li>The number before [&gt;] indicates the last page. Click it to display the last page.</li> </ul>                                                                                        |
| 5 Display                                                      | Sets the number of items that can be displayed on a single page.                                                                                                    |
| 6 Search                                                       | Enter the text you want to search for from the document name, document category, or comments of the document box that is currently displayed.                                                                                                    |
| 7 Screen refresh<br>time and (a)<br>(manual refresh)<br>button | Displays the last time when the screen was updated (hour : minute).<br>If you click the 💽 (manual refresh) button, the screen is refreshed.                                                                                                    |
| 8 Forwarding<br>settings status                                | Displays the current forwarding settings status.<br>If the forwarding settings are enabled, "ON" is displayed; if they are<br>disabled, "OFF" is displayed.<br>You can click the im (forwarding switch) button to enable/disable the<br>forwarding settings.<br>/ Note<br>If the "User Box Forwarding Settings" is disabled in the user policy settings<br>when the Stand-Alone or Single Sign On mode is set or when the network<br>mode is set, the forwarding settings status is not displayed. (See page<br>3-123.) |

| Item                                   | Description                                                                                                    |  |
|----------------------------------------|----------------------------------------------------------------------------------------------------|--|
| 9 Auto distribution<br>settings switch | Displays the current auto distribution settings status.<br>If the auto distribution settings are enabled, "ON" is displayed; if they are disabled, "OFF" is displayed.<br>You can click the 💽 (auto distribution switch) button to enable/disable the auto distribution settings.                                                                 |  |
|                                        | Ø Note                                                                                                    |  |
|                                        | If the "Auto Distribution" is disabled in the user policy settings, the auto distribution settings status is not displayed. (See page 3-123.)                                                                                                    |  |
| 10 Change font size                    | There are three font sizes; large, medium, and small. (The default font size<br>is medium.)<br>The font size setting is retained until it is changed, even after a logout is<br>performed.                                                                                                    |  |
| 11 Remaining disk<br>space             | Displays a graph of the remaining space on the data disk of the machine.<br>The graph is displayed in four levels.<br>If you move the mouse cursor over the graph, you can display the current disk space as a number.<br>If $\triangle$ is displayed, increase the remaining space by downloading documents to a computer or deleting documents. |  |

#### Function Buttons

Displays the functions you can use on the displayed document list screen.

**V** Note

The displayed function buttons depend on the type of document list screen.

| Type       |   | Description                                                                                                    |
|------------|---|----------------------------------------------------------------------------------------------------|
| Transmit   |   | Transmits the document selected in the document list.<br>If you click this, the "Transmission" screen is displayed. (See page 2-9.)                                                                                                    |
| Retransmit |   | Retransmits the document selected in the "Tx Box" document list screen.<br>(Only displayed on the "Tx Box" document list screen.)<br>If you click this, the "Transmission" screen is displayed. (See page 2-14.)                                                                                                    |
| Cancel     | 0 | Cancels the currently transmitting document selected in the "Tx Box" document list screen.<br>(Only displayed on the "Tx Box" document list screen.)<br>If you click this, transmission of the document is canceled. (See page 2-15.)                                                                                                 |
| Forward    |   | Forwards the document selected in the document list to another user or group.<br>If you click this, the "Forwarding" screen is displayed. (See page 2-21.)                                                                                                    |
| Print      | 4 | Prints the document selected in the document list. (See page 2-26.)                                                                                                    |
| Download   |   | Downloads the document selected in the document list to a computer.<br>If you click this, the "Document Download" screen is displayed. (See page 2-34.)<br>The "Document Download" screen is displayed if "File Format" in<br>"Download Setting" in "Document Box Settings" is set to "Select when<br>downloading." (See page 3-107.) |

The types and functions of the buttons are indicated below.

| Description                                                                                                    |
|----------------------------------------------------------------------------------------------------|
| Deletes the document selected in the document list.<br>If you click this, a confirmation message is displayed. Deleted documents<br>are moved to the "Deleted Documents Box" document list. (See page 2-38.) |
| If you click this button after selecting a document in the "Deleted<br>Documents Box" document list, the document is permanently deleted from<br>OfficeBridge.                                               |
| Returns a document selected in the "Deleted Documents Box" document<br>list to its original document list. (See page 2-39.)                                                                                  |
| Displayed after executing a document search.<br>Click this to display the search screen again. The search conditions you<br>entered for the previous search are entered on the displayed search screen.      |
|                                                                                                    |

#### Text Display and Thumbnail Display

Type

5

Q

Delete

Restore

Search again

Click  $\equiv$  to display a document list in text format.

|                      | lge                               | 001:Mike Smith                  |          |
|----------------------|-----------------------------------|---------------------------------|----------|
| Unread Documents(22) | Transmit Forward Print            | Download Delete                 |          |
| User Box             | Document Name                     | Category      Size Page(s) Date |          |
| Tx Box               | 20100101014648                    | Letter 2 01/01 2010 01:46A      | M        |
| Rx Box               | 20100101014611                    | Letter 2 01/01 2010 01:46A      | M        |
| Shared Rx Box        | 20100101014542                    | Letter 1 01/01 2010 01:45A      | м        |
| Shared Box           | 201001013926                      | Letter 2 01/01 2010 01:39A      | м        |
| Deleted Documents    | 20100101013805                    | Letter 2 01/01 2010 01:38A      | м        |
| Machine Settings     | 20100101013654                    | Letter 2 01/01 2010 01:37A      | м        |
| Information          | 20100101013555                    | Letter 2 01/01 2010 01:36A      | м        |
|                      | 20100101013340                    | Letter 3 01/01 2010 01:33A      | м        |
| Document Search      |                                   |                                 | <u>ب</u> |
|                      | Last updated PM 05:07 🔂 🛛 📲 OFF 💽 |                                 |          |

Click 🔢 to display a document list in thumbnail format.

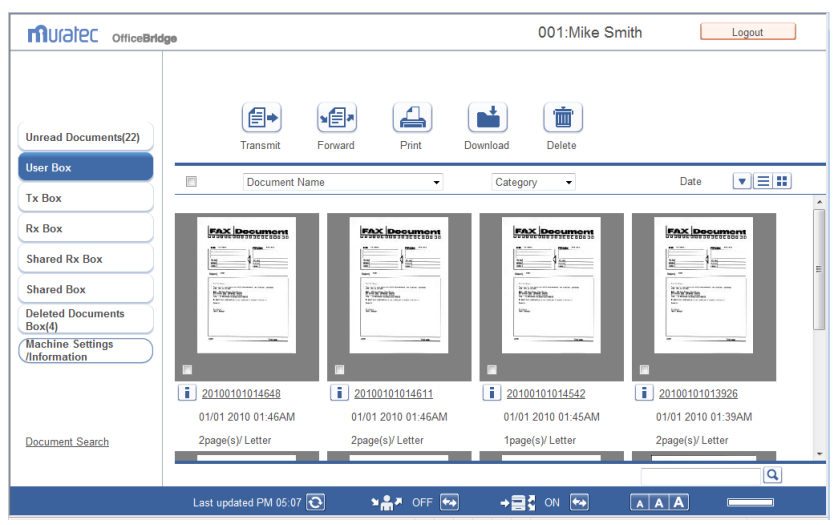

#### "Unread" and "Deleted Documents box" Document Lists

#### **Unread Documents**

Displays a list of all unread documents, regardless of whether they were sent to a personal or shared destination.

Documents are removed from this document list as soon as they are read.

|                      | ige                                   | 001:Mike Smith                       |
|----------------------|---------------------------------------|--------------------------------------|
| Unread Documents(22) | Transmit Forward Print Download       | d Delete                             |
| User Box             | Document Name      Category      Size | Page(s) Document Box Nar 🗸 Date      |
| Tx Box               | E 20100101022416 Letter               | r 2 Rx Box 01/01 2010 02:24AM        |
| Rx Box               | 20100101022416 Letter                 | r 2 Shared Rx Box 01/01 2010 02:24AM |
| Shared Rx Box        | 20100101022335 Letter                 | r 3 Rx Box 01/01 2010 02:23AM        |
| Shared Box           | 20100101022335 Letter                 | r 3 Shared Rx Box 01/01 2010 02:23AM |
| Deleted Documents    | 20100101022252 Letter                 | r 1 Rx Box 01/01 2010 02:22AM        |
| Machine Settings     | 20100101022252 Letter                 | r 1 Shared Rx Box 01/01 2010 02:22AM |
| /Information         | 20100101022033 Letter                 | r 2 Rx Box 01/01 2010 02:20AM        |
|                      | 20100101022033 Letter                 | r 2 Shared Rx Box 01/01 2010 02:20AM |
|                      | 20100101014648 Letter                 | r 2 User Box 01/01 2010 01:46AM      |
| Document Search      | E <u>20100101014626</u> Letter        | r 1 Shared Box 01/01 2010 01:46AM    |
|                      | Page: 1 <u>2 3</u> Dis                | splay: 10 20 50                      |
|                      | Last updated PM 05:08 💽               |                                      |

#### **Deleted Documents Box**

Displays a list of all deleted documents, regardless of whether they are personal or shared.

This document list is shared with other registered users. The displayed documents are the same for all users.

#### **Note**

- Documents in the "Deleted Documents Box" document list have not been permanently deleted. To delete a document permanently, select it and click ().
- You can enable/disable the "Deleted Documents Box" document list in "Enable the deleted document box" in "Document Box Settings". If you disable the document list, it is not displayed.

|                                                                 | ge                      |           |        | 001     | :Mike Smith        | Logout             |   |
|-----------------------------------------------------------------|-------------------------|-----------|--------|---------|--------------------|--------------------|---|
| Unread Documents(22)                                            | Delete Restore          |           |        |         |                    |                    |   |
| User Box                                                        | Document Name           | Category  | Size   | Page(s) | Document Box Nar 👻 | Date 💌 🖃 👪         |   |
| Tx Box                                                          | 20100101014505          |           | Letter | 1       | User Box           | 01/01 2010 01:45AM | ^ |
| Rx Box                                                          | 20100101014411          |           | Letter | 2       | User Box           | 01/01 2010 01:44AM |   |
| Shared Rx Box                                                   | <u>20100101014356</u>   |           | Letter | 1       | Shared Box         | 01/01 2010 01:44AM |   |
| Shared Box                                                      | 20100101014343          |           | Letter | 1       | User Box           | 01/01 2010 01:43AM |   |
| Deleted Documents<br>Box(4)<br>Machine Settings<br>/Information |                         |           |        |         |                    |                    |   |
| Document Search                                                 |                         |           |        |         |                    | ٩                  | Ŧ |
|                                                                 | Last updated PM 05:08 💽 | ¥∰₹ OFF 😝 | →≘     | ON      |                    |                    |   |

#### The items displayed are indicated below.

| Item          | Description                                                                                                    |
|---------------|----------------------------------------------------------------------------------------------------|
| Checkbox      | <ul> <li>To select a document, select the corresponding checkbox.</li> <li><b>Note</b></li> <li>To select all the documents on the displayed page select the top checkbox.</li> </ul>                                                                                                    |
|               | • Click the same checkbox to deselect the item.                                                                                                    |
| i icon        | Displays the properties of the document.<br>If you click this, the "Document Properties" screen is displayed.                                                                                                    |
| Document Name | <ul> <li>Displays the file name of the document.</li> <li>Note</li> <li>Click the document name to check a preview image of the document.</li> <li>By selecting a file name from the pull-down menu, you can filter the displayed documents by file name.</li> <li>For scanned documents, the date and time that scanning was performed is set as the file name if you do not set a document name when scanning. (Example: A document scanned at 13:30:30 on January 15th, 2010 is named "20100115133030".)</li> </ul> |
| Category      | Displays the set document category. <b>Note</b> If you select a document category from the pull-down menu, you can filter the displayed documents by category.                                                                                                    |
| Size          | Displays the paper size of the document.                                                                                                    |

| Item              | Description                                                                                                    |
|-------------------|----------------------------------------------------------------------------------------------------|
| Page(s)           | Displays the total number of pages for the document.                                                                                                    |
| Document Box Name | Displays the name of the document box in which the document is stored or was stored before being deleted.                                                                                                    |
|                   | Ø Note                                                                                                    |
|                   | By selecting a document box name from the pull-down menu, you can filter<br>the displayed documents by document box name.                                                                                                   |
| Date              | Displays the date and time that the document was stored or deleted.                                                                                                    |
|                   | When the documents are displayed in ascending order, click $[\mathbf{\nabla}]$ to switch to descending order. When the documents are displayed in descending order, click $[\mathbf{\nabla}]$ to switch to ascending order. |

#### ■ "Tx Box", "Rx Box", and "Shared Rx Box" Document List

#### Tx Box

Displays a list of the sent documents.

This document list is specific to each registered user. The displayed documents vary according to the user.

Documents sent from the machine are listed here, if they were sent while the user logging in to the machine.

|                                                                  | ge                      |            | 001:Mi            | ke Smith    | Logout             |
|------------------------------------------------------------------|-------------------------|------------|-------------------|-------------|--------------------|
| Unread Documents(22)                                             | Cancel Transmit         | Retransmit | Forward Print     | Download    | Delete             |
| User Box                                                         | Document Name           | • Status   |                   | Size Page(s | ) Date             |
| Tx Box                                                           | <u>015-123-7899</u>     | ОК         |                   | Letter 3    | 01/01 2010 02:32AM |
| Rx Box                                                           | <u>014-456-7890</u>     | Cancel     |                   | Letter 2    | 01/01 2010 02:30AM |
| Shared Rx Box                                                    | 013-123-4567            | ОК         |                   | Letter 1    | 01/01 2010 02:28AM |
| Shared Box                                                       | i + 013-123-4567        | ОК         |                   | Letter 2    | 01/01 2010 02:26AM |
| Deleted Documents<br>Box(4)<br>(Machine Settings<br>(Information |                         |            |                   |             |                    |
| Document Search                                                  |                         |            |                   |             | Ŧ                  |
|                                                                  |                         |            |                   |             | Q                  |
|                                                                  | Last updated PM 05:09 💽 | AN OFF     | + <b>⊒</b> 3 on ⊷ |             | A                  |

# Overview of OfficeBridge

#### Rx Box

Displays a list of the received documents.

This document list is specific to each registered user. The displayed documents vary according to the user.

#### **Note**

Documents received by the machine are displayed in the "Rx Box" document list when you have specified distribution settings to store those documents into the "Rx Box" document list for each user. (See page 3-83.)

|                                                                 | je      |                |         |                            |          | 001:Mik | e Sm   | ith     |           | Logout    | ] |
|-----------------------------------------------------------------|---------|----------------|---------|----------------------------|----------|---------|--------|---------|-----------|-----------|---|
| Unread Documents(22)                                            |         | Transmit       | Forward | Print                      | Download | Delete  |        |         |           |           |   |
| User Box                                                        |         | Docume         | nt Name | <ul> <li>Status</li> </ul> | ▼ Categ  | ory 👻   | Size   | Page(s) | Date      | ▼≡=       |   |
| Тх Вох                                                          |         | 2010010        | 022416  | ОК                         |          |         | Letter | 2       | 01/01 201 | 0 02:24AM | * |
| Rx Box                                                          |         | 2010010        | 022335  | ОК                         |          |         | Letter | 3       | 01/01 201 | 0 02:23AM |   |
| Shared Rx Box                                                   |         | 2010010        | 022252  | ОК                         |          |         | Letter | 1       | 01/01 201 | 0 02:22AM |   |
| Shared Box                                                      |         | 2010010        | 022033  | ОК                         |          |         | Letter | 2       | 01/01 201 | 0 02:20AM |   |
| Deleted Documents<br>Box(4)<br>Machine Settings<br>/Information |         |                |         |                            |          |         |        |         |           |           |   |
| Document Search                                                 |         |                |         |                            |          |         |        |         |           | Q         | Ŧ |
|                                                                 | Last up | dated PM 05:10 | Ð       | ×₽× OFF                    | ► + =    | 🛃 ON 😽  |        | AA      | A         |           |   |

#### Shared Rx Box

This screen displays a list of shared documents received by users. This document list is shared with other registered users. The displayed documents are the same for all users.

#### **Note**

- Documents received by the machine are only displayed in the "Shared Rx Box" document list when "Shared Rx box" is selected for "Send to Box" in "Auto Distribution" setting. (See page 3-83.)
- You can enable/disable the "Shared Rx Box" document list in "Enable the Shared Rx Box" in "Document Box Settings". If you disable the document list, it is not displayed. (See page 3-107.)

|                                                                                                    | 10                      |           | 001:Mike S                                                                    | Smith       | Logout            |
|----------------------------------------------------------------------------------------------------|-------------------------|-----------|-------------------------------------------------------------------------------|-------------|-------------------|
| Unread Documents(22)                                                                                                    | Transmit Forward        | Print Do  | wnload Delete                                                                 |             |                   |
| User Box                                                                                                    | Document Name           | ▼ Status  | <ul> <li>Category          <ul> <li>Size</li> <li>Size</li> </ul> </li> </ul> | e Page(s) [ | Date 🔍 🖃 👪        |
| Tx Box                                                                                                    | 20100101022416          | ОК        | Leti                                                                          | er 2 0      | 1/01 2010 02:24AM |
| Rx Box                                                                                                    | 20100101022335          | ОК        | Let                                                                           | er 3 0      | 1/01 2010 02:23AM |
| Shared Rx Box                                                                                                    | 20100101022252          | ОК        | Let                                                                           | er 1 0      | 1/01 2010 02:22AM |
| Shared Box                                                                                                    | <u>20100101022033</u>   | ОК        | Let                                                                           | er 2 0      | 1/01 2010 02:20AM |
| Deleted Documents<br>Box(4)<br>Machine Settings<br>/Information                                                                                                    |                         |           |                                                                               |             |                   |
| Document Search                                                                                                    |                         |           |                                                                               |             |                   |
| , and the second second s | Last updated PM 05:10 💽 | ≌## OFF 🐳 | → 📑 🕻 ON 🖝                                                                    | AAA         | )                 |

The items displayed are indicated below.

| Item          | Description                                                                                                    |
|---------------|----------------------------------------------------------------------------------------------------|
| Checkbox      | To select a document, select the corresponding checkbox.                                                                                                    |
|               | Ø Note                                                                                                    |
|               | <ul><li>To select all the documents on the displayed page, select the top checkbox.</li><li>Click the same checkbox to deselect the item.</li></ul>                                                                                                    |
| i icon        | Displays the properties of the document.<br>If you click this, the "Document Properties" screen is displayed.                                                                                                    |
| Document Name | For the Tx Box, the destination (name and fax number or e-mail address) of the document is displayed. For the Shared Rx Box and Rx Box, the sender (name or fax number) is displayed. If the sender has not registered the name or fax number in their machine, the reception date/time is displayed. |
|               | <ul> <li>Click the document name to check a preview image of the document.</li> <li>If you click [+], all the destinations specified for broadcast transmission are displayed.</li> </ul>                                                                                                    |
|               | <ul> <li>By selecting a file name from the pull-down menu, you can filter the displayed documents by file name.</li> <li>If you have broadcast to more than one destination, fax destinations are displayed first. If you click [+], all the specified destinations are displayed.</li> </ul>         |

| Item     | Description                                                                                                    |                 |  |  |  |  |  |
|----------|----------------------------------------------------------------------------------------------------|-----------------|--|--|--|--|--|
| Status   | For the Tx Box                                                                                                    |                 |  |  |  |  |  |
|          | The transmission result is displayed.                                                                                                    |                 |  |  |  |  |  |
|          | <for normal="" transmission=""></for>                                                                                                    |                 |  |  |  |  |  |
|          | Reserved: The reserved transmission is accented and it is in a                                                                                                 |                 |  |  |  |  |  |
|          | transmission queue.                                                                                                    |                 |  |  |  |  |  |
|          | If it is delayed transmission, the document remains in sta                                                                                                    | ındby           |  |  |  |  |  |
|          | until the specified time is reached.                                                                                                    |                 |  |  |  |  |  |
|          | Redial: The document is waiting for redialing                                                                                                    |                 |  |  |  |  |  |
|          | OK: The transmission has been completed successfully.                                                                                                    |                 |  |  |  |  |  |
|          | Error: An error has occurred during transmission.                                                                                                    |                 |  |  |  |  |  |
|          | Canceling: The transmission is being canceled.                                                                                                    |                 |  |  |  |  |  |
|          | Cancel: The transmission has been canceled.                                                                                                    |                 |  |  |  |  |  |
|          | <for reroute="" transmission=""></for>                                                                                                    |                 |  |  |  |  |  |
|          | Reserved rerouted Tx: The reserved reroute transmission is accepted<br>it is in a transmission queue.                                                          | d, and          |  |  |  |  |  |
|          | Sending rerouted Tx:       The reroute transmission is being executed.         Rerouted Tx OK:       The reroute transmission has been completed successfully. | l               |  |  |  |  |  |
|          | Rerouted Tx Error: An error has occurred during reroute transmi                                                                                                | ission.         |  |  |  |  |  |
|          | Canceling rerouted Tx: The reroute transmission is being canceled.                                                                                             |                 |  |  |  |  |  |
|          | Cancel rerouted Tx: The reroute transmission has been canceled.                                                                                                |                 |  |  |  |  |  |
|          | If you select a result from the pull-down menu, you can filter the displayed documents by result.                                                              |                 |  |  |  |  |  |
|          | Ø Note                                                                                                    |                 |  |  |  |  |  |
|          | For reroute transmission, the address before rerouting is displayed, a result of the reroute transmission is displayed as the communication                    | ind the result. |  |  |  |  |  |
|          | ■ For the Rx Box and Shared Rx Box                                                                                                    |                 |  |  |  |  |  |
|          | The reception result is displayed.                                                                                                    |                 |  |  |  |  |  |
|          | Receiving / Sending: The reception and transmission process is bein executed.                                                                                  | ng              |  |  |  |  |  |
|          | OK: The reception has been completed successfully                                                                                                    | 7.              |  |  |  |  |  |
|          | Error: An error has occurred during reception.                                                                                                    |                 |  |  |  |  |  |
|          | Waiting to print: The reception is complete and the document is waiting to be printed                                                                          | 3               |  |  |  |  |  |
|          | Printing received doc.: The reception is complete and the document is printed.                                                                                 | s being         |  |  |  |  |  |
|          | If you select a result from the pull-down menu, you can filter the disp<br>documents by result.                                                                | olayed          |  |  |  |  |  |
| Category | Displays the set document category.                                                                                                    |                 |  |  |  |  |  |
|          | () Note                                                                                                    |                 |  |  |  |  |  |
|          | If you select a document category from the pull-down menu. vou can t                                                                                           | filter          |  |  |  |  |  |
|          | the displayed documents by category.                                                                                                    |                 |  |  |  |  |  |
| Size     | Displays the paper size of the document.                                                                                                    |                 |  |  |  |  |  |
| Page(s)  | Displays the total number of pages for the document.                                                                                                    |                 |  |  |  |  |  |
|          |                                                                                                    |                 |  |  |  |  |  |

| Item | Description                                                                                                    |
|------|----------------------------------------------------------------------------------------------------|
| Date | Displays the date and time when the document was sent/received. When the document is reserved, displays the date and time when the document was reserved.                                                                   |
|      | When the documents are displayed in ascending order, click $[\mathbf{\nabla}]$ to switch to descending order. When the documents are displayed in descending order, click $[\mathbf{\nabla}]$ to switch to ascending order. |

#### ■ "User Box" and "Shared Box" Document Lists

#### User Box

Displays a list of the documents scanned with the machine.

Documents are also stored in the user box when the user box is specified from the fax driver.

This document list is specific to each registered user. The displayed documents vary according to the user.

|                            | lge                           | 001:Mike Smit                         | h Logout             |
|----------------------------|-------------------------------|---------------------------------------|----------------------|
| Unread Documents(27)       | Transmit Forward Print        | Download Delete                       |                      |
| User Box                   | Document Name                 | Category      Size                    | Page(s) Date         |
| Tx Box                     | 20100101022335                | Letter                                | 3 01/01 2010 02:42AM |
| Rx Box                     | <u>20100101013422</u>         | Letter                                | 2 01/01 2010 02:41AM |
| Shared Rx Box              | <u>20100101014556</u>         | Letter                                | 2 01/01 2010 02:40AM |
| Shared Box                 | 20100101023833                | Letter                                | 1 01/01 2010 02:38AM |
| Deleted Documents          | 20100101014648                | Letter                                | 2 01/01 2010 01:46AM |
| Box(4)<br>Machine Settings | 20100101014611                | Letter                                | 2 01/01 2010 01:46AM |
| /Information               | 20100101014542                | Letter                                | 1 01/01 2010 01:45AM |
| Document Search            | 201001013926                  | Letter                                | 2 01/01 2010 01:39AM |
|                            | 20100101013805                | Letter                                | 2 01/01 2010 01:38AM |
|                            | 201001013654                  | Letter                                | 2 01/01 2010 01:37AM |
|                            | Pa                            | ige: 1 <u>2</u> Display: 10 <u>20</u> | Q                    |
|                            | Last updated PM 05:17 💽 🛛 🖌 🖓 | → <b>글</b> ζon ↔                      |                      |

#### Shared Box

A list of the documents stored as shared documents is displayed.

This document list is shared with other registered users. The displayed documents are the same for all users.

#### **Note**

You can enable/disable the "Shared Box" document list in "Enable the Shared Box" in "Document Box Settings". If you disable the document list, it is not displayed. (See page 3-107.)

|                      | go                              | 001:Mike Smith             | Logout             |
|----------------------|---------------------------------|----------------------------|--------------------|
| Unread Documents(27) | Transmit Forward Print          | Download Delete            |                    |
| User Box             | Document Name                   | Category      Size Page(s) | Date 💌 🖃 👪         |
| Tx Box               | 20100101023817                  | Letter 3                   | 01/01 2010 02:38AM |
| Rx Box               | 20100101014626                  | Letter 1                   | 01/01 2010 01:46AM |
| Shared Rx Box        | 20100101014521                  | Letter 2                   | 01/01 2010 01:45AM |
| Shared Box           | 20100101014450                  | Letter 2                   | 01/01 2010 01:44AM |
| Deleted Documents    | 20100101013854                  | Letter 2                   | 01/01 2010 01:39AM |
| Machine Settings     | 201001013610                    | Letter 2                   | 01/01 2010 01:36AM |
| /Information         | 201001013327                    | Letter 2                   | 01/01 2010 01:33AM |
| Document Search      |                                 |                            |                    |
|                      | Last updated PM 05:18 💽 🖌 🖌 OFF |                            |                    |

The items displayed are indicated below.

| Item          | Description                                                                                                    |
|---------------|----------------------------------------------------------------------------------------------------|
| Checkbox      | <ul> <li>To select a document, select the corresponding checkbox.</li> <li><b>Note</b></li> <li>To select all the documents on the displayed page select the top checkbox.</li> </ul>                                                                                                    |
|               | • Click the same checkbox to deselect the item.                                                                                                    |
| i icon        | Displays the properties of the document.<br>If you click this, the "Document Properties" screen is displayed.                                                                                                    |
| Document Name | Displays the file name of the document.                                                                                                    |
|               | <ul> <li>Note</li> <li>Click the document name to check a preview image of the document.</li> <li>By selecting a file name from the pull-down menu, you can filter the displayed documents by file name.</li> <li>If no file name has been specified at scanning, the scan date/time is specified as the file name.</li> <li>(Example: A document scanned at 13:30:30 on January 15th, 2010 is named "20100115133030".)</li> </ul> |
| Category      | Displays the set document category.                                                                                                    |
|               | If you select a document category from the pull-down menu, you can filter<br>the displayed documents by category.                                                                                                    |
| Size          | Displays the paper size of the document.                                                                                                    |
| Page(s)       | Displays the total number of pages for the document.                                                                                                    |

| Item | Description                                                                                                    |
|------|----------------------------------------------------------------------------------------------------|
| Date | Displays the date and time when the document stored.                                                                                                    |
|      | When the documents are displayed in ascending order, click $[\Psi]$ to switch to descending order. When the documents are displayed in descending order, click $[\Psi]$ to switch to ascending order. |

# Chapter 2

## **Operating the Various Functions**

| Logging In / Logging Out                                 | 2-2  |
|----------------------------------------------------------|------|
| Logging In                                               | 2-2  |
| Logging Out                                              | 2-8  |
| Transmitting Documents                                   | 2-9  |
| Transmitting Documents in a Document List                | 2-9  |
| Retransmitting Documents                                 | 2-14 |
| Canceling Transmission                                   | 2-15 |
| Specifying Destinations                                  | 2-16 |
| Forwarding Documents                                     | 2-21 |
| Forwarding Documents in a Document List                  | 2-21 |
| Forwarding Documents Created in Application Software     | 2-23 |
| Printing Documents                                       | 2-26 |
| Printing Documents in a Document List                    | 2-26 |
| Searching for Documents                                  | 2-27 |
| Simple Searching                                         | 2-27 |
| Advanced Searching                                       | 2-28 |
| Checking and Changing Document Information               | 2-30 |
| Viewing the Documents in a Document List                 | 2-30 |
| Checking and Changing Document Information               | 2-31 |
| Registering Sender Distribution Conditions               | 2-32 |
| Downloading Documents                                    | 2-34 |
| Downloading Documents in a Document List                 | 2-34 |
| Deleting Documents                                       | 2-37 |
| Deleting Documents in a Document List                    | 2-37 |
| Deleting Documents in the Deleted Documents Box          | 2-38 |
| Checking the Jobs or History                             | 2-40 |
| Checking / Canceling a Communication Job in Progress     | 2-40 |
| Checking / Canceling Print Jobs in Progress              | 2-42 |
| Checking the Communication History                       | 2-44 |
| Checking the Print Job History                           | 2-47 |
| Forwarding Documents                                     | 2-48 |
| Forwarding Received Documents                            | 2-48 |
| Specifying Forwarding Destinations                       | 2-49 |
| Setting the Attachment File Format and Forwarding Period | 2-54 |

## Logging In / Logging Out

A Web browser is used to operate OfficeBridge. For details on the supported Web browsers, refer to Chapter 6, "Specifications" in the User's Guide. In this chapter, the procedure for using Internet Explorer is used as an example.

#### **Note**

Perform user registration before using OfficeBridge. For details on registering new users, refer to "Registering Users". (See page 3-5.)

#### **Logging In**

| omeebridge has thi | ce types of users that can log in, a annihistrators, users, and gaest.                                                                                                    |
|--------------------|----------------------------------------------------------------------------------------------------|
| User               | Description                                                                                                    |
| Administrator      | Can specify all the machine settings. If you set an administrator password, only the administrator can specify machine settings.                                                                                                    |
| User               | Personal settings can be specified for each user by creating user information<br>such as a user ID and password. Scanned documents and transmitted/<br>received documents, etc. are treated as personal documents. Can specify<br>some of the machine settings. |
| Guest              | This type of user logs in without entering a password. Scanned documents<br>and transmitted/received documents, etc. are treated as shared documents.<br>Can specify some of the machine settings.                                                              |

OfficeBridge has three types of users that can log in; "administrators", "users", and "guest".

#### ■ Connecting to OfficeBridge

Start the Web browser and access OfficeBridge.

**1** Start the Web browser.

If there is a shortcut to OfficeBridge on the desktop, you can double click the shortcut to start the Web browser and access OfficeBridge.

2 Enter the IP address of the machine in the "Address" bar of the Web browser, and press the [Enter] key.

If no users are registered, you are logged in as a guest.

#### Logging In From the User List

Select the user to log in as from the list of users. If you select a user, the user ID is entered automatically.

1 Click the user name in the user list.

The user ID of the user name you click is automatically entered in "User ID".

| MUGIEC officeBridge                   |        |                  | Admin Login | j |
|---------------------------------------|--------|------------------|-------------|---|
|                                       |        |                  |             |   |
|                                       |        |                  |             |   |
|                                       |        |                  |             |   |
|                                       | Number | Name             | Group       | — |
|                                       | 001    | Mike Smith       | oroup       | ^ |
| User ID                               | 002    | John Simpson     |             | - |
| Password                              | 003    | Mike Anderson    |             |   |
| Login                                 | 004    | Henri Yamamoto   |             | • |
| Remember the User ID                  | 005    | Mickie Mouth     |             |   |
|                                       | 006    | Henri Mirror     |             |   |
| Standard (http)   <u>SSL (https)</u>  | 007    | George Battaile  |             |   |
| Guest User Login                      | 008    | Maurice Blanchot |             |   |
|                                       |        |                  |             |   |
|                                       |        |                  |             | - |
| · · · · · · · · · · · · · · · · · · · |        |                  |             | _ |
| Last updated PM 04:02 💽               |        | AA               |             |   |

2 Enter the "Password", and click [Login].

|                                                                                                    |        |                  | Admin L | ogin |   |
|----------------------------------------------------------------------------------------------------|--------|------------------|---------|------|---|
|                                                                                                    |        |                  |         |      |   |
|                                                                                                    | Number | Name             | Group   | •    | ~ |
|                                                                                                    | 001    | Mike Smith       |         |      |   |
|                                                                                                    | 002    | John Simpson     |         |      |   |
| Password                                                                                                    | 003    | Mike Anderson    |         |      |   |
| Login the second second s | 004    | Henri Yamamoto   |         |      |   |
| Remember the User ID                                                                                                    | 005    | Mickie Mouth     |         |      |   |
|                                                                                                    | 006    | Henri Mirror     |         |      |   |
| Standard (http)   <u>SSL (https)</u>                                                                                                    | 007    | George Battaile  |         |      |   |
| Guest User Login                                                                                                    | 008    | Maurice Blanchot |         |      |   |
|                                                                                                    |        |                  |         |      | Ŧ |
|                                                                                                    |        |                  |         |      |   |
| Last updated PM 04:02 💽                                                                                                    |        | AA               | A —     |      |   |

**Note** 

- If you set the machine policy to Single Sign On, new users can be registered from the login screen. For details, refer to "Setting the Machine Policy." (See page 3-130.)
- For details on registering new users, refer to "Registering Users". (See page 3-5.)
- If user registration is enabled in the guest user policy, a link to the user registration page ("If you do not have a User ID, click here.") is displayed on the login screen. (See page 3-123.) Click this link to display the user registration screen.

#### ■ Logging In By Entering a User ID

If you do not want people to find out the user IDs of other users, set the login screen to "User ID Input" and make the users manually enter their user ID and password. (See page 3-130.)

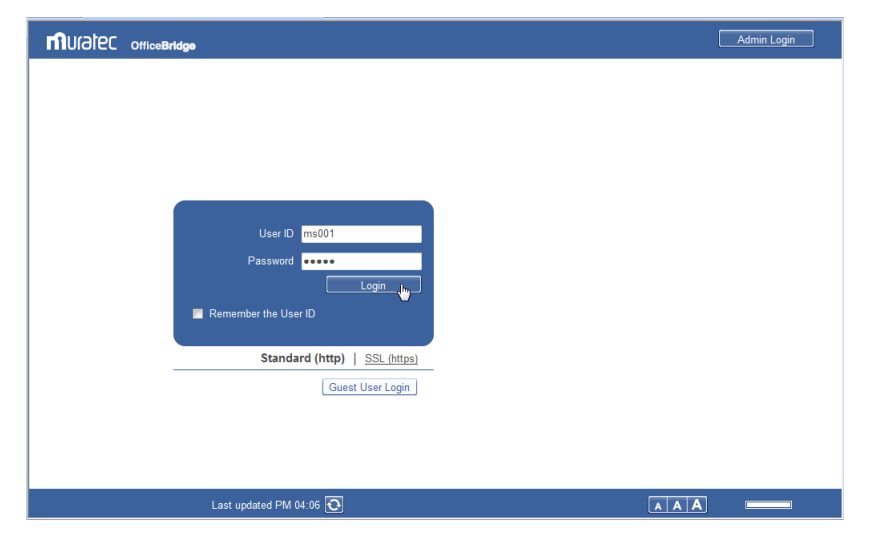

1 Enter the "User ID" and "Password", and click [Login].

#### **Note**

- If you do not know your own "User ID" and "Password", contact the administrator.
- If you select "Remember the User ID", the account ID you enter is stored on your computer. The next time you access OfficeBridge, the stored user ID is automatically entered.
- If the authentication method in the machine policy is set to "Network", the user list is not displayed. (See page 3-130.)

#### Performing a Guest User Login

You can log in to OfficeBridge without entering a user ID and password. If you disable "Guest Account Setting" in the machine policy settings, you cannot log in with the guest account. For details, refer to "Setting the Machine Policy". (See page 3-130.) There are some restrictions on transmitting/receiving e-mail and specifying machine settings. The guest user restrictions can be changed in the machine policy. (See page 3-130.)

|                                      | 6   | Admin Login |
|--------------------------------------|-----|-------------|
|                                      |     |             |
|                                      |     |             |
|                                      |     |             |
|                                      |     |             |
|                                      |     |             |
| User ID                              |     |             |
| Password                             |     |             |
| Logm                                 |     |             |
| Standard (http)   <u>SSL (https)</u> |     |             |
| Guest User Loging                    |     |             |
|                                      |     |             |
|                                      |     |             |
| Last updated PM 04:06 💽              | AAA |             |

#### 1 Click [Guest User Login].

#### Performing an SSL Login

OfficeBridge supports SSL (Secure Socket Layer) security for data communication. SSL communication encrypts the data communicated between the computers and OfficeBridge to prevent the theft and modification of data by outside parties. If you perform an SSL login, the [SSL] icon is displayed on the header.

**Note** 

If you perform an SSL login, the response time will be slower than a regular login because encryption and authentication are performed for the data.

1 Click "SSL (https)".

|                                                 | Admin Login |
|-------------------------------------------------|-------------|
|                                                 |             |
|                                                 |             |
|                                                 |             |
| lise/ID                                         |             |
| Password                                        |             |
| Login Remember the User ID                      |             |
| Standard (http) SSL (https)<br>Guest User Login |             |
|                                                 |             |
|                                                 |             |
| Last updated PM 04:06 💽                         | A A         |

**2** Perform the login procedure.

#### Performing an Administrator Screen Login

If "Administrator Password" is set in the machine policy setting, the administrator screen login screen is displayed. For details, refer to "Setting the Machine Policy." (See page 3-130.)

All the machine settings can be specified on the administrator screen.

1 Click [Admin Login].

|                                      | Admin Login In |
|--------------------------------------|----------------|
|                                      |                |
|                                      |                |
|                                      |                |
|                                      |                |
| User ID<br>Password                  |                |
| Login                                |                |
| Standard (http)   <u>SSL (https)</u> |                |
| Guest User Login                     |                |
|                                      |                |
|                                      |                |
| Last updated PM 04:06 💽              |                |

If an administrator password is not set, this concludes the procedure.

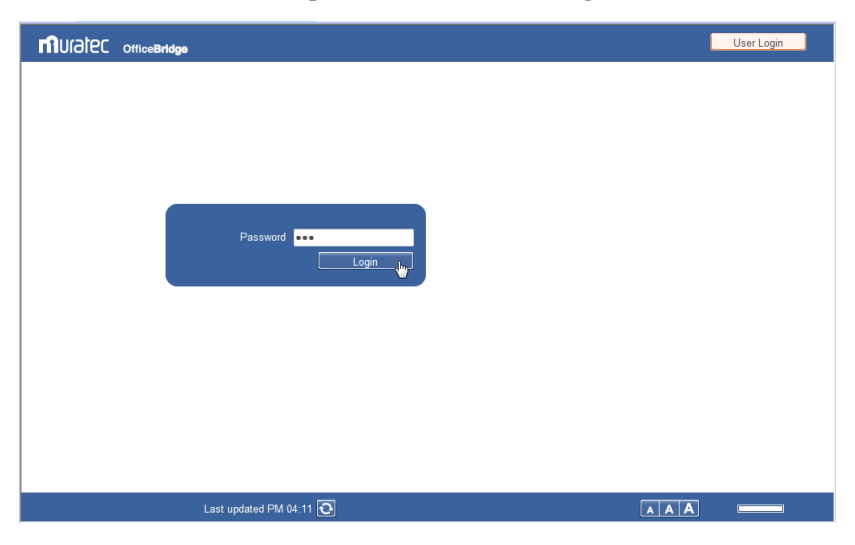

2 Enter the administrator password, and click [Login].

#### **Note**

If no users are registered, press [Logout] after connecting to OfficeBridge to log in to the administrator screen.

#### Logging Out

Perform the logout procedure when you want to close OfficeBridge or switch users. This is particularly important when multiple users are using the same computer, as other users will be able to see your files if you remain logged in. Make sure to perform the logout procedure for security purposes.

1 Click [Logout].

The display returns to the login screen.

|                                | ge            |                |                         | Muratec MFX-2550                   |
|--------------------------------|---------------|----------------|-------------------------|------------------------------------|
| User Information               | Currently 8 h | ave been regis | tered. 192 items can st | ill be registered.                 |
| User Registration              |               |                |                         | Add Duplicate Delete Import Export |
| Address Book                   | User Re       | gistration     | 1                       |                                    |
| Shortcut                       |               | Number         | Name                    | Group 👻                            |
| Templates                      |               | 001            | Mike Smith              | *                                  |
| Machine Settings               |               | 002            | John Simpson            |                                    |
| Machine Management<br>Settings |               | <u>003</u>     | Mike Anderson           |                                    |
| Machine Information            |               | 004            | Henri Yamamoto          |                                    |
|                                |               | 005            | Mickie Mouth            |                                    |
|                                |               | 006            | Henri Mirror            |                                    |
|                                |               | <u>007</u>     | George Battaile         |                                    |
|                                |               | 008            | Maurice Blanchot        |                                    |
|                                |               |                |                         |                                    |
|                                |               |                |                         |                                    |
|                                |               |                |                         | T                                  |
|                                | Last upd      | ated PM 05:26  | 0                       |                                    |

#### **Note**

If you do not access OfficeBridge for 30 minutes, you are automatically logged out.

## **Transmitting Documents**

You can specify destinations and transmit documents scanned on the machine via fax. You can also transmit the document as an e-mail attachment by specifying the e-mail address of the destination.

#### **Transmitting Documents in a Document List**

You can transmit the scanned documents and received documents on a document list screen to a destination via fax or e-mail. Select the document to transmit on the document list screen and specify the settings on the transmission settings screen.

#### Performing Transmission

- 1 Log in to OfficeBridge as a user or a guest. (See page 2-2.)
- 2 Click [Document Boxes].
- **3** Select the document to transmit on the document list screen.

|     | Document Name  | ✓ Status | - Category | ✓ Size | Page(s) | Date 🔍 🖃 👪         |
|-----|----------------|----------|------------|--------|---------|--------------------|
| R I | 20100101022416 | ОК       |            | Letter | 2       | 01/01 2010 02:24AM |
|     | 20100101022335 | OK       |            | Letter | 3       | 01/01 2010 02:23AM |
|     | 20100101022252 | OK       |            | Letter | 1       | 01/01 2010 02:22AM |

|                                                                 | 8          |                 | 001:M           | ike Smit | :h      | Logout             |
|-----------------------------------------------------------------|------------|-----------------|-----------------|----------|---------|--------------------|
| Unread Documents(27)                                            | Transmit   | Forward Print   | Download Delete | )        |         |                    |
| User Box                                                        | Document   | Vame - Status   |                 | Size     | Page(s) | Date 💌 🔳 👪         |
| Tx Box                                                          | 2010010102 | <u>2416</u> OK  |                 | Letter   | 2       | 01/01 2010 02:24AM |
| Rx Box                                                          | 2010010102 | <u>2335</u> OK  |                 | Letter   | 3       | 01/01 2010 02:23AM |
| Shared Rx Box                                                   | 2010010102 | 2252 OK         |                 | Letter   | 1       | 01/01 2010 02:22AM |
| Shared Box                                                      | 2010010102 | 2 <u>033</u> OK |                 | Letter   | 2       | 01/01 2010 02:20AM |
| Deleted Documents<br>Box(4)<br>Machine Settings<br>/Information |            |                 |                 |          |         |                    |
| Document Search                                                 |            |                 |                 |          |         |                    |

#### 4 Click 🗈 [Transmit].
### **5** Specify the destination.

For details on specifying the destination, refer to "Specifying Destinations". (See page 2-16.)

|                     |              |   |            | Send           | Cancel |
|---------------------|--------------|---|------------|----------------|--------|
| Transmission        |              |   |            |                |        |
|                     |              |   |            | Destination(s) | Delete |
| Select Destinations | Direct Entry | * |            |                |        |
| Fax Destination     |              |   | Fax        |                |        |
| Name                |              |   |            |                |        |
| Company             |              |   |            |                |        |
| E-mail Destination  |              |   | То         |                |        |
| Name                |              |   | Cc         |                |        |
| Company             |              |   | Bcc        |                |        |
| 🕇 Cover Page        |              |   |            |                |        |
| Document            |              | 3 | elect Doc. |                |        |
| + Preview           |              |   |            |                |        |
| 🕂 Advanced Settings |              |   |            |                |        |

6 Specify the various settings as necessary.

- You can add a cover page. (See page 2-10.)
- You can add or delete documents. (See page 2-12.)
- You can specify a transmission time and add body text for an e-mail. (See page 2-13.)

**7** Check the specified settings, and click [Send].

- To check the document that will be transmitted, click the [+] to the left of the "Preview" field. The document that will be sent is displayed, including the cover page.
- If you click [Cancel], all the specified settings are canceled and the display returns to the document list.
- The document to transmit is displayed on the "Transmission" document list, with "Tx Box" or "Reserved" displayed in the "Status" field.
- Transmission is performed immediately if there are no other transmission jobs waiting. The document is reserved if there are other transmission jobs, and is then transmitted when the other documents have been transmitted.

Attaching a Cover Page

Cover pages uploaded to OfficeBridge can be attached to documents for transmission.

- **1** Open the transmission screen and specify the destinations. See "Performing Transmission" step 1 to 5 how to operate. (See page 2-9.)
- 2 Click the [+] to the left of "Cover Page".

| Company      | Bcc         |
|--------------|-------------|
| + Cover Page |             |
| Document     | Select Doc. |

**3** Select "ON" for "Select Cover Page".

| - Cover Page      |          |
|-------------------|----------|
| Select Cover Page | Sample01 |
| 0.11.4            |          |

**4** Select the cover page to attach from the pull-down menu.

|                     |                     |                   |          | 001:Mik | ke Smith       | Logout |   |
|---------------------|---------------------|-------------------|----------|---------|----------------|--------|---|
| Unread Documents(4) | Transmission        |                   |          |         | Send           | Cancel |   |
| User Box            |                     |                   |          |         | Destination(s) | Delete |   |
| Tx Box              | Company             |                   |          |         |                |        | ^ |
| Rx Box              | E-mail Destination  |                   | <b>v</b> | То      |                |        |   |
| Shared Rx Box       | Name                |                   |          | Cc      |                |        |   |
| Shared Box          | Company             |                   |          | Bcc_)   |                |        |   |
| Deleted Documents   | Select Cover Page   | ⊙ ON ○ OFF        |          |         |                |        |   |
| Machine Settings    |                     | Sample01          |          |         |                |        |   |
| Information         | Subject             | Sample01          |          |         |                |        |   |
|                     | Text                |                   |          | ~       |                |        |   |
|                     |                     |                   |          |         |                |        |   |
| Document Search     |                     |                   |          | ~       |                |        |   |
|                     |                     |                   |          |         |                |        | × |
|                     | Last updated18:47 💽 | ¥ <b>∦</b> ≉ on 🖶 |          |         | AAA            |        |   |

5 Enter the "Subject" and "Text".

| Subject | Estimation |   |
|---------|------------|---|
| Text    |            | ~ |
|         |            |   |
|         |            |   |
|         |            | ~ |

The "Subject" and "Text" entered here are automatically recorded on the selected cover page.

### 6 Click [Update].

The cover page settings are updated.

| Select Cover Page | ON ○ OFF           |
|-------------------|--------------------|
|                   | Sample01 💌         |
| Subject           | Estimation         |
| Text              | ×                  |
| ocument           | Update<br>Select D |

7 Specify the other required settings, and click [Send].Transmission is performed with the selected cover page attached to the start of the document.

#### Ø Note

- You can create cover pages. (See page 4-23.)
- The cover pages you create must be uploaded to OfficeBridge. (See page 4-48.)

### Adding and Deleting Documents

You can add or delete documents after selecting documents. Documents created in an application can be transmitted together if you add them after saving them to the shared box or a user box using the fax driver.

- **1** Open the transmission screen and specify the destinations. See "Performing Transmission" step 1 to 5 how to operate. (See page 2-9.)
- 2 Click [Select Doc].

| Document | Select Dog |
|----------|------------|
|          | 0          |

**3** Select the box from the "Document Box" pull-down menu.

| Documen | t Box  | Unread                  | ۷ |            |     |
|---------|--------|-------------------------|---|------------|-----|
|         | Name   | User Box<br>Tx Box      | 4 | Category 💙 |     |
|         | 201001 | Rx Box<br>Shared Rx Box | ÷ |            | Add |
|         | 201001 | Shared Box              |   |            |     |
|         | 201001 | 05041009                |   |            |     |
|         | 201001 | 05041027                |   |            |     |

- You can select the unread documents box, the user box, the reception box, the transmission box, the shared reception box, or the shared box. A list of the documents in the selected box is displayed.
- If you select a document category from the [Category] pull-down menu at the top, you can filter the displayed document list by category. You can also switch the number of items displayed and the displayed page.
- **4** Select the documents to add from the document list, and click [Add].

| Documen | t Box User Box 💌 |            |     | Select All Delete         |
|---------|------------------|------------|-----|---------------------------|
|         | Name             | Category 🛩 |     | Move upward Move downward |
|         | 20100105035311   |            | Add | 20100105041027            |
|         | 20100105040951   |            | 45  |                           |
|         | 20100105041009   |            |     |                           |
|         | 20100105041027   |            |     |                           |

- To select all the displayed documents, select the top checkbox.
- $\bullet$  Click the same checkbox to deselect the item.
- The added documents are displayed in the "Select All" list on the right of the document selection screen. You can delete documents by selecting the document name displayed in this list and clicking [Delete]. To select and delete all the displayed documents, select the top checkbox.
- The documents are transmitted in the order they are displayed in the "Select All" list. To change the order, select the document name to move, and click [Move upward] or [Move downward]. The selected document moves up or down one level each time you click the button.

Click 📰 to display the selected documents in the thumbnail format.

**5** Click [Save].

The display returns to the setting screen.

6 Specify the other required settings, and click [Send].

### Specifying Advanced Communication Settings

You can specify a transmission time and add body text for an e-mail.

- **1** Open the transmission screen and specify the destinations. See "Performing Transmission" step 1 to 5 how to operate. (See page 2-9.)
- 2 Click the [+] to the left of "Advanced Settings".

| duancod Sottinge     |                            |
|----------------------|----------------------------|
| avanced settings     |                            |
| TTI Transmit         | ON OFF                     |
|                      | <b>•</b>                   |
| Delayed Transmission | ON OFF                     |
|                      | 20 Date AM • 7 • hr 00 min |
| Transmission Report  | OFF                        |
|                      | Print                      |
|                      | E-mail                     |
| F-Code Transmission  |                            |
| Sub-Address          |                            |
| Password             |                            |
| Mail Text Setting    |                            |
| Subject              |                            |
| Text                 | *                          |
|                      |                            |
|                      |                            |
|                      | -                          |
| File Format          | © TIFF-S                   |
|                      | TIFF                       |
|                      | PDF                        |
| Document(s) after    | Delete sent documents      |
| transmission         |                            |

**3** Specify the required settings.

| Setting                 | Description                                                                                                    |
|-------------------------|----------------------------------------------------------------------------------------------------|
| TTI Transmit            | Set whether to print the TTI on the document and which of the three<br>TTIs that can be registered to print.                                                                                                    |
| Delayed<br>Transmission | Set this to specify the time to transmit the document. Transmissions can<br>be reserved up to one month in advance.                                                                                                    |
| Transmission<br>Report  | If you set the transmission report, you can print the transmission results<br>or send them to an e-mail address you enter.                                                                                                    |
| F-Code<br>Transmission  | To perform F-Code communication, set a sub address and passcode.<br>For details on F-Code communication, refer to Chapter 4, "F-Code<br>Communications" in the Scanner and Fax Guide.                                                                                                    |
| Mail Text Setting       | When transmitting to an e-mail destination, you can enter the text and subject<br>of the e-mail to send. If you do not enter a text and subject, they are entered<br>automatically according to the settings in "Insert Subject / Text (I-Fax or<br>E-mail)" in "Optional E-mail Settings". (See page 3-67.) |

| Setting                           | Description                                                                                                    |  |
|-----------------------------------|----------------------------------------------------------------------------------------------------|--|
| File Format                       | When transmitting via e-mail, select the file format for the attached file                                                                            |  |
|                                   | TIFF-S: The simple mode TIFF format.                                                                                                    |  |
|                                   | Documents are all converted to A4 size, 200 dpi for transmission.<br>When the destination machine cannot receive TIFF files, use this<br>file format. |  |
|                                   | TIFF: The full mode TIFF format.                                                                                                    |  |
|                                   | Documents are transmitted with the document size and resolution set when scanning.                                                                    |  |
|                                   | PDF: The PDF format.                                                                                                    |  |
|                                   | Documents can be sent in this format when the destination is a computer<br>or a machine of the same model using the Internet Fax function.            |  |
| Document(s) after<br>transmission | Set whether to save the document in the transmission box after transmission.                                                                          |  |

### **Retransmitting Documents**

You can retransmit documents that have been transmitted before.

- 1 Log in to OfficeBridge as a user or a guest. (See page 2-2.)
- 2 Click [Document Boxes].
- **3** In the "Tx Box" document list, select the checkbox of the document you want to retransmit.

|      | Document Name | Status - | Category - | Size   | Page(s) | Date 🔳 🔛           |
|------|---------------|----------|------------|--------|---------|--------------------|
| R. I | 015-123-7899  | ОК       |            | Letter | 3       | 01/01 2010 02:32AM |
|      | 014-456-7890  | Cancel   |            | Letter | 2       | 01/01 2010 02:30AM |
|      | 013-123-4567  | ОК       |            | Letter | 1       | 01/01 2010 02:28AM |

### 4 Click 💷 [Retransmit].

The transmission settings screen is displayed with the same settings as last time specified.

|                                                                  | 30                      |            | 001:Mik       | e Smith     | Logout             |
|------------------------------------------------------------------|-------------------------|------------|---------------|-------------|--------------------|
| Unread Documents(27)                                             | Cancel Transmit         | Retransmit | Forward Print | Download    | Delete             |
| User Box                                                         | Document Name           | • Status   |               | Size Page(s | ) Date             |
| Tx Box                                                           | ☑ <u>015-123-7899</u>   | OK         |               | Letter 3    | 01/01 2010 02:32AM |
| Rx Box                                                           | 014-456-7890            | Cancel     |               | Letter 2    | 01/01 2010 02:30AM |
| Shared Rx Box                                                    | 013-123-4567            | OK         |               | Letter 1    | 01/01 2010 02:28AM |
| Shared Box                                                       | 013-123-4567            | OK         |               | Letter 2    | 01/01 2010 02:26AM |
| Deleted Documents<br>Box(4)<br>(Machine Settings<br>(Information |                         |            |               |             |                    |
| Document Search                                                  |                         |            |               |             | Ţ.                 |
|                                                                  | Last updated PM 05:30 💽 | ¥∰7 OFF 🔂  | →클ζ ON 🕁      | AA          |                    |

You can change each setting on the transmission settings screen.

- **5** Check the specified settings, and click [Send].
  - To check the document that will be transmitted, click the [+] to the left of the "Preview" field.
  - If you click [Cancel], all the specified settings are canceled and the display returns to the document list.

#### **Note**

- The document to transmit is displayed on the "Tx Box" document list, with "Sending" (when transmission is being performed) or "Reserved" (when transmission is reserved) displayed in the "Status" field. If there are no other jobs in queue, the document is sent immediately; if there are other jobs in queue, the document will be sent when those jobs are complete. To send a document to a reroute destination when the reroute function is enabled, the system automatically resends the document by fax if a communication error occurs in e-mail transmission.
- The reroute transmission function is only enabled when you select a destination with "Reroute Setting" set to "ON" in the address book advanced settings. For details, refer to "Registering New Destinations". (See page 3-17.)

### **Canceling Transmission**

You can cancel a document transmission job currently in progress, or in queue.

#### **V** Note

Transmission can be canceled only when a document is currently being transmitted (indicated by "Sending") or is reserved (indicated by "Reserved").

- **1** Log in to OfficeBridge as a user or a guest. (See page 2-2.)
- 2 Click [Document Boxes].
- **3** Select the document to cancel in the "Tx Box" document list.

|            | Document Name 🗸     | Status  | - Category | <ul> <li>Size</li> </ul> | Page(s) [ | Date 📃 👪           |
|------------|---------------------|---------|------------|--------------------------|-----------|--------------------|
| <b>R I</b> | 014-987-6543        | Sending |            | Letter                   | 3 (       | 01/01 2010 03:03AM |
|            | <u>015-123-7899</u> | ОК      |            | Letter                   | 3 (       | 01/01 2010 02:32AM |
|            | 014-456-7890        | Cancel  |            | Letter                   | 2 (       | 01/01 2010 02:30AM |

4 Click 💿 [Cancel].

|                      | 30                                  | 001:Mike Smith          | Logout               |
|----------------------|-------------------------------------|-------------------------|----------------------|
| Unread Documents(29) | Cancel Transmit Retra               | smit Forward Print Down | Noad Delete          |
| User Box             | Document Name    Stat               | us 🔹 Category 👻 Size    | Page(s) Date         |
| Tx Box               | ☑ <u>014-987-6543</u> Send          | ing Letter              | 3 01/01 2010 03:03AM |
| Rx Box               | CK 015-123-7899 OK                  | Letter                  | 3 01/01 2010 02:32AM |
| Shared Rx Box        | Canc                                | el Letter               | 2 01/01 2010 02:30AM |
| Shared Box           | D13-123-4567 OK                     | Letter                  | 1 01/01 2010 02:28AM |
| Deleted Documents    | □ <b>i +</b> <u>013-123-4567</u> OK | Letter                  | 2 01/01 2010 02:26AM |

5 Click [OK].

The document transmission is canceled. If normal transmission is canceled, "Cancel" is displayed for "Status" in the "Tx Box" document list. If reroute transmission is canceled, "Cancel rerouted Tx" is displayed.

### **Specifying Destinations**

The following four methods are available for specifying destinations. The methods can be used in conjunction with each other.

- Manually entering the destination
- Selecting from the address book
- Searching from an LDAP server
- Selecting a user or group in OfficeBridge

### Manual Entry

1 Enter the destination fax number or e-mail address in the entry box on the transmission settings screen. (See page 2-10.)

| Select Destinations | Direct Entry |       |
|---------------------|--------------|-------|
| Fax Destination     |              | / Fax |
| Name                |              |       |
| Company             |              |       |
| E-mail Destination  |              | / To  |
| Name                |              | Cc    |
| Company             |              | Bcc   |

- Enter either a fax or e-mail transmission destination. You cannot enter both at the same time.
- You can enter destinations by selecting the transmission history from the pull-down menu . The name and company name will automatically be entered if they are found in the destination history.
- Up to 40 digits can be entered for a fax number. Up to 50 characters can be entered for an e-mail address. Up to 30 destinations can be set.
- Dialing options can be inserted when entering a fax number. For details on dialing options, refer to Chapter 3, "Basic Faxing" in the Scanner and Fax Guide.
- **2** When you attach a cover page, enter the name and company name of the destination.
  - $\bullet$  Up to 30 characters can be entered for the name, and up to 50 characters can be entered for the company name.
  - The name and company name you enter are inserted in the cover page. (See page 2-10.)
- **3** Click [Fax] if you entered a fax number, or [To], [Cc], or [Bcc] if you entered an e-mail address.
  - The destinations you enter are displayed in the destination list on the right.
  - To delete a destination, select the destination to delete from the destination list, and click [Delete]. If you select the checkbox to the left of "Destination(s)", you can select all the destinations you have entered.

### Using the Address Book

You can use the address book with destinations registered in advance.

- 1 On the transmission settings screen (see page 2-10), select the address book you want to access from the "Select Destinations" pull-down menu. Select either [Personal Address Book] or [Shared Address Book]. If you performed a guest user login, the personal/shared switch is not displayed.
- **2** Select a destination from the address book, and click one of the following buttons to add it to the destination list.

|          |                   |                   |                 |           | Save Back                                |
|----------|-------------------|-------------------|-----------------|-----------|------------------------------------------|
| Tra      | nsmission > \$    | Select Destinatio | ons             |           |                                          |
| Addr     | ess Book Shared   | *                 |                 |           | Destination(s) Delete                    |
| <u>/</u> | <u>BC DEF GHI</u> | JKL MNO PQRS      | <u>TUV WXYZ</u> |           | [Fax] France Office / George Bataille <0 |
|          | Name              | Company           |                 |           | Napoli Office / Federico Fellini<01      |
|          | mai               |                   | [Fax / Mail ]   | Fax       | [To]                                     |
|          | George Bataille   | France Office     | [ Fax ]         | To )      | 🔲 mai <mai@mai.mai></mai@mai.mai>        |
|          | Federico Fellini  | Napoli Office     | [Fax]           | Cc<br>Bcc |                                          |

| Туре | Meaning                                                                                                    |
|------|----------------------------------------------------------------------------------------------------|
| Fax  | Registers the destination as a fax destination.                                                                                    |
| То   | Registers the destination as an e-mail destination.                                                                                |
| Cc   | Registers the destination as a Cc e-mail destination. The original destination (To) is also notified of the Cc destinations.       |
| Bcc  | Registers the destination as a Bcc e-mail destination. The original destinations (To/Cc) are not notified of the Bcc destinations. |

• The selected items are added to the destination list on the right.

- The registered content is displayed to the right of the address book name. If only a fax number is registered, [Fax] is displayed. If only an e-mail address is registered, [Mail] is displayed. If both are registered, [Fax / Mail] is displayed.
- A destination cannot be registered as a fax destination unless it has a fax number registered. A destination cannot be registered as an e-mail destination unless it has an e-mail address registered.
- The personal address book and shared address book display can also be switched on the destination selection screen using the pull-down menu.
- You can switch the destination list display using the links above the destination list.

| Туре                                                        | Meaning                                                                               |
|-------------------------------------------------------------|---------------------------------------------------------------------------------------|
| [ABC], [DEF], [GHI], [JKL], [MNO],<br>[PQRS], [TUV], [WXYZ] | Filters according to the first letter of the destination name or company name.        |
| [Others]                                                    | Displays the destinations in the order of the numbers registered in the address book. |
| [Group]                                                     | Displays only the groups registered in the address book.                              |

• If you enter a string in the search entry field and click **Q** it, items containing the corresponding string in the address book are searched for and displayed.

| <u>A</u> |                  |               |            |     |
|----------|------------------|---------------|------------|-----|
|          | Name             | Company       |            |     |
|          | mai              |               | [Fax/Mail] | Fax |
|          | George Bataille  | France Office | [Fax]      |     |
|          | Federico Fellini | Napoli Office | [Fax]      | Bcc |

- To select all the displayed destinations, select the top checkbox. To sort the destinations by name, click the [♥] next to "Name". To sort the destinations by company name, click the [♥] next to "Company".
- Click the same checkbox to deselect the item.

#### 3 Click [Save].

The display returns to the transmission settings screen.

### Selecting Users or Groups as Destinations

When transmitting documents to users or groups registered in OfficeBridge, you can easily specify destinations on the user selection screen.

- 1 On the transmission settings screen (see page 2-10), select "Select User" from the "Select Destinations" pull-down menu.
- 2 Select "User" or "Group" from the "User" pull-down menu.

| Trans  | mit >  | Select User    |       |   |     | Save           | Back   |
|--------|--------|----------------|-------|---|-----|----------------|--------|
| User [ | Jser 🔽 | ]              |       |   |     | Destination(s) | Delete |
|        | Numbe  | er Name        | Group | ~ |     | [User Box]     |        |
|        | 001    | Mike Smith     |       |   | Add | Mike Smith     |        |
|        | 002    | John Simpson   |       |   |     |                |        |
|        | 003    | Marie Anderson |       |   |     |                |        |
|        | 004    | Henri Yamamoto |       |   |     |                |        |

- **3** Select a user or group from the user selection list, and click [Add] to add it to the destination list.
  - To delete a destination, select the destination to delete from the destination list, and click [Delete].
  - To select all the displayed users or groups, select the top checkbox.
  - $\bullet$  Click the same checkbox to deselect the item.

#### 4 Click [Save].

The display returns to the transmission settings screen.

### Using LDAP (Lightweight Directory Access Protocol) Server

You can search for and select destinations from an LDAP (Lightweight Directory Access Protocol) server.

- **1** On the transmission settings screen (see page 2-10), select "LDAP Search" from the "Select Destinations" pull-down menu. The "LDAP Search" screen is displayed.
- 2 Select the server to search from the "LDAP Server" pull-down menu.
- 3 Select the search method ("Exact Match" or "Match any conditions") in the "Search Method" field.
- 4 Set the search parameters ("Name", "Fax Number", "E-mail Address", or "Company") in the "Search Strings" field, and enter the search string in the entry box.

| Search Method  | Exact Match           |  |  |  |  |  |
|----------------|-----------------------|--|--|--|--|--|
|                | Match any conditions  |  |  |  |  |  |
| Search Strings |                       |  |  |  |  |  |
| Name           | Initial 👻 ai          |  |  |  |  |  |
| Fax Number     | Any - 0123-564-1234   |  |  |  |  |  |
| E-mail Address | Any - ms1234@kmkm.com |  |  |  |  |  |
|                | And                   |  |  |  |  |  |
| Company        | Any - Abc Co.,Ltd.    |  |  |  |  |  |

You cannot search for a company name by itself. When searching for a company name, also enter the name, fax number, or e-mail address.

• 1• / 11 1

| The search | parameters | you can | use are 11 | naicated | below. |
|------------|------------|---------|------------|----------|--------|
|            |            |         |            |          |        |

| Search Parameter | Description                                                 |
|------------------|-------------------------------------------------------------|
| Any              | Searches for items that include the specified string.       |
| Initial          | Searches for items that start with the specified string.    |
| Final            | Searches for items that end with the specified string.      |
| Equal            | Searches for items that exactly match the specified string. |
| Not used         | The string entered in the entry box is ignored.             |

#### **5** Click [Search].

- If authentication is required for the LDAP server, the "LDAP Server Authentication" screen is displayed.
- If authentication is not required, proceed to step 7.

- 6 Enter the account and password, and click [Login]. Searching starts.
- **7** Select the destinations in the search results, and click one of the following buttons to add them to the destination list.

| Tra | nsmission > L    | DAP Search   |              |     | Save           | Back   |
|-----|------------------|--------------|--------------|-----|----------------|--------|
|     | Name             | Company      |              |     | Destination(s) | Delete |
|     | Federico Fellini | Abc Co.,Ltd. | [Fax / Mail] | Fax |                |        |
|     | George Bataille  | Abc Co.,Ltd. | [Fax / Mail] | То  |                |        |
|     | Maurice Branchot | Abc Co.,Ltd. | [Fax/Mail]   | Cc  |                |        |
|     |                  |              |              | Bcc |                |        |

Up to 30 fax destinations and 30 e-mail destinations can be selected.

| Button name | Description                                                                                                    |
|-------------|----------------------------------------------------------------------------------------------------|
| Fax         | Registers the destination as a fax destination.                                                                                    |
| То          | Registers the destination as an e-mail destination.                                                                                |
| Cc          | Registers the destination as a Cc e-mail destination. The original destination (To) is also notified of the Cc destinations.       |
| Bcc         | Registers the destination as a Bcc e-mail destination. The original destinations (To/Cc) are not notified of the Bcc destinations. |

• A destination cannot be registered as a fax destination unless it has a fax number registered in the LDAP data. A destination cannot be registered as an e-mail destination unless it has an e-mail address registered in the LDAP data.

• To delete a destination, select the destination you want to delete from the destination list, and click [Delete].

### 8 Click [Save].

The display returns to the transmission settings screen.

## **Forwarding Documents**

You can forward received documents to other users or user groups. If you forward a document to the shared box, all the registered users can view that document.

### Forwarding Documents in a Document List

You can forward the documents in a document list to the shared box, other users or user groups.

### **Forwarding Documents in a Document List**

- **1** Log in to OfficeBridge as a user or a guest. (See page 2-2.)
- 2 Click [Document Boxes].
- **3** Select the document to forward on the document list screen.
- 4 Click [Forward].
- **5** Edit the document name, category, comments, and hold time as necessary. (See page 2-22.)

#### **6** Select the forwarding destination.

- To forward to the shared box, select "Shared Box".
- To forward to another user or user group, select "User Box", and click [Select]. (See page 2-22.)
- 7 You can add or delete documents. (See page 2-12.)
- 8 Click [Forward].
  - When the selected document is forwarded, the display returns to the document list.
  - If you click [Cancel], all the specified settings are canceled and the display returns to the document list.

#### **Note**

If the "Shared Box" function is disabled in the document box settings, you cannot forward to the shared box. (See page 3-107.)

### Setting the Document Name, Category, Comments, and Hold Time

Specify each setting as necessary.

| Item             | Description                                                                                                    |
|------------------|----------------------------------------------------------------------------------------------------|
| Document<br>Name | <ul> <li>The document name of the selected document is displayed in the entry box. To change the name, manually change the file name in the entry box. Up to 80 characters can be entered.</li> <li>The following characters cannot be used in a document name. \ / : * ? " &lt;&gt;  </li> <li>The document name can be selected from a template (see page 3-49) or the history in the pull-down menu to the right of the "Document Name" field. The history of the latest 10 document names and up to 20 document names registered in the template settings is displayed.</li> </ul> |
| Category         | <ul> <li>The document category of the selected document is displayed in the entry box. To change the name, manually change the document category in the entry box. Up to 20 characters can be entered.</li> <li>You can enter a document category by selecting the history in the pull-down menu to the right of the "Category" field. The latest 10 registered or viewable document categories are displayed in the history.</li> </ul>                                                                                                    |
| Comment          | You can add a comment. Up to 1024 characters can be entered. The recipient can check the comments in the document properties. (See page 2-31.)                                                                                                    |
| Hold Time        | The hold time indicates the storage period for the document stored in the reception<br>box of the recipient. Select "No Limit" or "Document Hold Time". If you selected<br>"Document Hold Time", enter the number of days to store the document in the<br>entry box (between 0 and 99).                                                                                                    |

### ■ User and User Group Settings

- 1 Select "User Box" in the "Destination" field, and click [Select].
- 2 Select "User" or "Group" from the "User" pull-down menu.
- **3** Select a user or group from the destination list, and click [Add] to add it to the destination list.

| User L | Jser 💌 |                |       |   |     | Destination(s) | Delete |
|--------|--------|----------------|-------|---|-----|----------------|--------|
|        | Numbe  | er Name        | Group | * |     | [User Box]     |        |
|        | 001    | Mike Smith     |       |   | Add | Mike Smith     |        |
|        | 002    | John Simpson   |       |   | - A | Milkie Mouth   |        |
|        | 003    | Marie Anderson |       |   |     |                |        |
|        | 004    | Henri Yamamoto |       |   |     |                |        |

- To delete a set destination, select the destination to delete, and click [Delete].
- To select all the displayed users or groups, select the top checkbox.
- Click the same checkbox to deselect the item.

### 4 Click [Save].

### Forwarding Documents Created in Application Software

You can import documents created in application software (such as Microsoft Word) and transmit them to the shared box where they can be viewed by all the registered users.

**Note** 

To perform this operation, you must install the Muratec Fax driver in your computer in advance. For details on installing the driver, refer to Chapter 2, "Installing to Windows" in the Printer Guide.

- **1** Start the application software and create the document to transmit. Microsoft Word is used here as an example.
- **2** Save the document, and select "Print" from the "File" menu.
- **3** Select [Muratec Fax] from the "Printer Name" pull-down menu in the displayed print dialog.

| Select Printer  Add Printer  Fax  Muratec Fax                                  | Huratec TiffMaker         |
|--------------------------------------------------------------------------------|---------------------------|
| Muratec MFA-250                                                                | +                         |
| Status: Offline<br>Location:<br>Comment:                                       | Print to file Preferences |
| Page Range                                                                     |                           |
| <ul> <li>All</li> </ul>                                                        | Number of copies: 1       |
| Selection Current Page                                                         |                           |
| Pages: 1-65535                                                                 | Collate                   |
| Enter either a single page number or a single<br>page range. For example, 5-12 | 11 22 33                  |

4 Click [Properties].

The "Fax Printing Preferences" dialog box appears.

| 🖶 Printing Preferences                                                                                                    |                                                                                                    |
|----------------------------------------------------------------------------------------------------|----------------------------------------------------------------------------------------------------|
| Paper Fax Settings                                                                                                    |                                                                                                    |
| Setting information         Document       Interer         Paper       Interer         Zoom       IN100 %         Resolution       IN200 x 200 dpi         Mode       Interest Mode         Job Type       Interest Mode         Job Type       Interest Mode | Paper Settings         Document Size:         Orentation:         Orentation:         Advanced Options |
| About                                                                                                    |                                                                                                    |
|                                                                                                    | OK Cancel Help                                                                                                    |

### **5** Specify the paper settings.

Here, "Letter  $(8.5 \times 11in)$ " is selected for the size, and "Portrait" for the orientation.

| Paper Settings |                         |
|----------------|-------------------------|
| Document Si    | ze:                     |
| A              | Letter (8.5 x 11 in)    |
|                | Onentation:             |
|                | A O Portrait Candscape  |
|                | Enlarge/Reduce          |
| A              |                         |
|                | ◎ Fit to Paper          |
| Paper Size:    |                         |
|                | Same as document size 🔻 |
|                |                         |

6 Set the resolution.

Select 200  $\times$  200 dpi (Normal), 400  $\times$  400 dpi (Fine) or 600  $\times$  600 dpi (S-Fine) for the resolution.

| 600 x 600 dpi |
|---------------|
| 600 x 600 dpi |

7 Click the "Fax Settings" tab.

| 🖶 Printing Preferences                                                                                                    | ×                                                                                                    |
|----------------------------------------------------------------------------------------------------|----------------------------------------------------------------------------------------------------|
| Paper Fax Settings                                                                                                    |                                                                                                    |
| Setting Information Document Page I Letter Page I Letter P | Restore Defaults User Authentication No user selected. Select User Cancel Selection Mode O Simple Mode |
|                                                                                                    |                                                                                                    |
|                                                                                                    | Show sert documents list                                                                               |
| About                                                                                                    | r                                                                                                    |
|                                                                                                    | OK Cancel Help                                                                                         |

Select "Advanced Mode" in the "Mode" field, and "Save in shared box" in the "Job Type" field.

| Mode        |                    |
|-------------|--------------------|
|             | Caralla Marta      |
|             | C Simple Mode      |
|             | Advanced Mode      |
|             |                    |
|             |                    |
| Job Type -  |                    |
|             |                    |
| 2 A         | C Send             |
|             | Save in user box   |
|             |                    |
|             | Save in shared box |
|             |                    |
|             |                    |
| - Show sent | documents list     |
|             | 0.05               |
|             | 0 on               |
|             | Off                |
|             |                    |

### 8 Click [OK].

### 9 Start printing.

When using Microsoft Office Word 2007, click [OK].

The "Document Properties" screen is displayed. If OfficeBridge user settings are specified in the Muratec Fax driver, OfficeBridge is automatically logged in to, and the forwarding settings screen is displayed. If user settings are not specified or if the login fails, the login screen is displayed.

|                |                              | Forward Cancel  |
|----------------|------------------------------|-----------------|
| ocument Proper | lies                         |                 |
| Document Name  | Document                     | Document Name - |
| Category       |                              | Category -      |
| Comment        |                              |                 |
| Hold Time      | No Limit                     |                 |
|                | Document Hold Time 30 Day(s) |                 |

Refer to "Setting the Document Name, Category, Comments, and Hold Time". (See page 2-22.)

10 Specify the required settings on the document properties screen, and click [Forward].

## **Printing Documents**

You can print scanned documents and received documents on the machine.

### **Printing Documents in a Document List**

You can print documents in the document list on the machine.

- 1 Log in to OfficeBridge as a user or a guest. (See page 2-2.)
- 2 Click [Document Boxes].
- **3** Select a document to be printed from the document list screen to print it. In this example, a document inside the user box is selected.

|                      | ge                      |            | 001:Mike Sm     | ith Logout           |
|----------------------|-------------------------|------------|-----------------|----------------------|
| Unread Documents(29) | Transmit Forward        | Print Down | load Delete     |                      |
| User Box             | Document Name           | •          | Category - Size | Page(s) Date         |
| Tx Box               | 20100101022335          |            | Letter          | 3 01/01 2010 02:42AM |
| Rx Box               | 20100101013422          |            | Letter          | 2 01/01 2010 02:41AM |
| Shared Rx Box        | 20100101014556          |            | Letter          | 2 01/01 2010 02:40AM |
| Shared Box           | 20100101023833          |            | Letter          | 1 01/01 2010 02:38AM |
| Deleted Documents    | 20100101014648          |            | Letter          | 2 01/01 2010 01:46AM |
| Machine Settings     | 20100101014611          |            | Letter          | 2 01/01 2010 01:46AM |
| Information          | <u>20100101014542</u>   |            | Letter          | 1 01/01 2010 01:45AM |
|                      | 20100101013926          |            | Letter          | 2 01/01 2010 01:39AM |
|                      | 20100101013805          |            | Letter          | 2 01/01 2010 01:38AM |
| Document Search      | 20100101013654          |            | Letter          | 2 01/01 2010 01:37AM |
|                      |                         | Page: 1 2  | Display: 10 20  | Q                    |
|                      | Last updated PM 06:19 💽 | ¥₽₽ OFF 🐳  | → 📑 🕄 ON 💽      |                      |

4 Click [Print].

The document is printed.

## **Searching for Documents**

You can search for documents saved on OfficeBridge. There are two methods for searching; simple search, which enables you to search by entering a search string only, and advanced search, which enables you to search by setting detailed conditions.

#### **Note**

You can also search for documents included in a document box from the "Search" field in the footer area. (See page 1-9.)

### **Simple Searching**

You can enter a search string to search for documents that include that string in their document name, category, or comments.

- **1** Log in to OfficeBridge as a user or a guest. (See page 2-2.)
- 2 Click [Document Boxes].
- **3** Click [Document Search] on the document list screen.

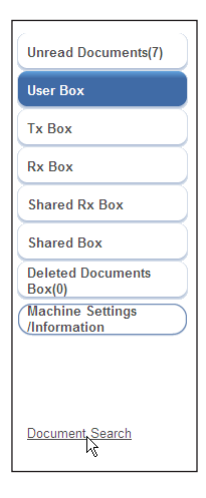

4 Enter the search string in the "Simple Search" field.

| - | Simple Search  |       |
|---|----------------|-------|
|   | Search Strings | trade |

### 5 Click [Search].

The list of search results is displayed.

| Se | earch all documents |       | Search Back |
|----|---------------------|-------|-------------|
|    |                     |       |             |
| -  | Simple Search       |       |             |
|    | Search Strings      | trade |             |
| +  | Advanced Search     |       |             |

• You can perform operations such as transmitting documents from the search results.

• Click [Search again] to perform the search again.

#### **Note**

The date and time displayed in the search results is the date and time that the document was created. For reserved documents, the date and time reserved for transmission are not displayed.

### **Advanced Searching**

You can search for documents by setting detailed search conditions, such as the document name, category, and sender.

- **1** Log in to OfficeBridge as a user or a guest. (See page 2-2.)
- 2 Click [Document Boxes].
- **3** Click [Document Search] on the document list screen. The full text search screen displayed.
- 4 Click the [+] to the left of the "Advanced Search" field.

|                                  | dge                           | 001:Mike Smith |
|----------------------------------|-------------------------------|----------------|
| Unread Documents(7)              | Search all documents          | Search Back    |
| User Box                         |                               |                |
| Тх Вох                           | Simple Search                 |                |
| Rx Box                           | Search Strings                |                |
| Shared Rx Box                    | Advanced Search               |                |
| Shared Box                       | Ŭ                             |                |
| Deleted Documents<br>Box(0)      |                               |                |
| Machine Settings<br>/Information |                               |                |
| Document Search                  |                               |                |
|                                  | Last updated PM 01:30 💽 🛛 🖌 😽 |                |

- **5** Specify the required settings.
  - Documents that include all the specified conditions are searched for.
  - When searching according to the date and time the document was created, enter the date in the following order: year (4 digits), month (2 digits), and day (2 digits).

### 6 Click [Search].

|                                                                 | dge                     | 001:Mike Smith Legout                                     |
|-----------------------------------------------------------------|-------------------------|-----------------------------------------------------------|
| Unread Documents(7)                                             | Search all document     | Search Back                                               |
| User Box                                                        |                         |                                                           |
| Тх Вох                                                          | L Cimula Canada         | ^                                                         |
| Rx Box                                                          | Advanced Search         |                                                           |
| Shared Rx Box                                                   | Document Name           | About order                                               |
| Shared Box                                                      | Category                | trade                                                     |
| Deleted Documents<br>Box(0)<br>Machine Settings<br>/Information | Comment                 | Please send us your quotation for the following Arritems. |
|                                                                 | Read Status             | Read                                                      |
|                                                                 |                         | O Unread                                                  |
| Document Search                                                 |                         | O Not selected                                            |
|                                                                 | Last updated PM 01:30 💽 |                                                           |

• You can perform operations such as transmitting documents from the search results.

• Click [Search again] to perform the search again.

## **Checking and Changing Document Information**

You can confirm detailed information about documents in a document list. You can also change set information such as the file name or category.

#### **V** Note

- If you set authorities for users, you can register distribution conditions from document information (see page 2-32) and register senders to the address book (see page 2-17).
- You can set the file format for images. (See page 3-108.)

### Viewing the Documents in a Document List

You can view the documents in a document list.

- **1** Log in to OfficeBridge as a user or a guest. (See page 2-2.)
- 2 Click [Document Boxes].
- **3** On the document list screen, click the name of the document you want to view. An image viewer opens to display the contents of the document.

|                      | ge                          | 001:Mike Smith           | h Logout             |
|----------------------|-----------------------------|--------------------------|----------------------|
| Unread Documents(29) | Transmit Forward Pri        | nt Download Delete       |                      |
| User Box             | Document Name               | Category      Size       | Page(s) Date         |
| Tx Box               | 20100101022335              | Letter                   | 3 01/01 2010 02:42AM |
| Rx Box               | 201001013422                | Letter                   | 2 01/01 2010 02:41AM |
| Shared Rx Box        | 20100101014556              | Letter                   | 2 01/01 2010 02:40AM |
| Shared Box           | 20100101023833              | Letter                   | 1 01/01 2010 02:38AM |
| Deleted Documents    | 20100101014648              | Letter                   | 2 01/01 2010 01:46AM |
| Machine Settings     | 20100101014611              | Letter                   | 2 01/01 2010 01:46AM |
| /Information         | 20100101014542              | Letter                   | 1 01/01 2010 01:45AM |
|                      | 20100101013926              | Letter                   | 2 01/01 2010 01:39AM |
|                      | 20100101013805              | Letter                   | 2 01/01 2010 01:38AM |
| Document Search      | 20100101013654              | Letter                   | 2 01/01 2010 01:37AM |
|                      |                             | Page: 1 2 Display: 10 20 |                      |
|                      | Last updated PM 06:19 🔂 🛛 🖌 | OFF 😝 🗕 🚽 🔄 🖓 🚺          |                      |

#### **O**Note

OfficeBridge does not include an image viewer function. The image viewer installed on your PC will open, allowing you to view the document.

### **Checking and Changing Document Information**

On the document properties screen, you can check or change the detailed information about the scanned documents and received documents in a document list. The following operation applies to all types of documents.

- **1** Log in to OfficeBridge as a user or a guest. (See page 2-2.)
- 2 Click [Document Boxes].
- **3** On the document list screen, click the **i** for document whose detailed information you want to check or change.

|                                                            |                         | 001:M                                                                    | ike Smith Logout |
|------------------------------------------------------------|-------------------------|--------------------------------------------------------------------------|------------------|
| Unread Documents(29)<br>User Box                           | Document Propertie      | 25                                                                       | Save Back        |
| Tx Box                                                     | Document Name           | 20100101013654                                                           | Document Name    |
| Rx Box                                                     | Category                | Scanned Document                                                         | Category -       |
| Shared Rx Box<br>Shared Box<br>Deleted Documents<br>Box(5) | Comment                 | About trading                                                            |                  |
| Machine Settings<br>/Information                           | Hold Time               | <ul> <li>No Limit</li> <li>Document Hold Time</li> <li>Day(s)</li> </ul> |                  |
|                                                            | Read Status             | <ul> <li>Unread</li> <li>Read</li> </ul>                                 |                  |
| Document Search                                            | Owner                   | Mike Smith                                                               |                  |
|                                                            | Author                  | GUEST                                                                    |                  |
|                                                            | Date Created            | 01/01 2010 01:37AM                                                       |                  |
|                                                            | Paper Size / Direction  | Letter                                                                   |                  |
|                                                            | Document File Size      | 5 KB                                                                     |                  |
|                                                            | Page(s)                 | 2 page(s)                                                                |                  |
|                                                            |                         |                                                                          |                  |
|                                                            | Last updated PM 06:24 💽 | . <b>1≜</b> 7 OFF ↔ →클ζ on €                                             |                  |

**4** Edit the detailed information for the document, as necessary.

| Document Name | 20100101013654 Document Name                                             | • |
|---------------|--------------------------------------------------------------------------|---|
| Category      | Scanned Document Category                                                | • |
| Comment       | About trading                                                            |   |
| Hold Time     | <ul> <li>No Limit</li> <li>Document Hold Time</li> <li>Day(s)</li> </ul> |   |
| Read Status   | Unread                                                                   |   |
|               | Read                                                                     |   |

| You can edit the following items in the detailed information for a document |
|-----------------------------------------------------------------------------|
|-----------------------------------------------------------------------------|

| Item                                      | Description                                                                                                    |  |  |
|-------------------------------------------|----------------------------------------------------------------------------------------------------|--|--|
| "Document Name", "Category",<br>"Comment" | Enter the information in the entry box for each item.                                                                                                    |  |  |
| "Hold Time"                               | Select "No Limit" or "Document Hold Time". If you<br>selected "Document Hold Time", enter the number of<br>days to store the document in the entry box.                                                                                                    |  |  |
| "Read Status"                             | You can check whether the document has been displayed<br>(read) or not (unread). You can also change the read<br>status of the document to read or unread.<br>[Confirmation] is displayed for documents in the shared<br>reception box or shared box. Click [Confirmation] to<br>display the read status for each user. |  |  |

### 5 Click [Save].

The detailed information for the document is updated.

### **Registering Sender Distribution Conditions**

You can add document information to the distribution conditions.

### Ø Note

Distribution conditions may not be able to be registered, depending on the user authorities.

- **1** Log in to OfficeBridge as a user or a guest. (See page 2-2.)
- 2 Click [Document Boxes].
- **3** On the document list screen, click **i** for the document whose information you want to register in the distribution conditions.

| Document Name         | ▼ Cat | tegory 👻 | Size   | Page(s) | Date    | ▼≡₩          |
|-----------------------|-------|----------|--------|---------|---------|--------------|
| 20100101022335        |       |          | Letter | 3       | 01/01 2 | 2010 02:42AM |
| 20100101013422        |       |          | Letter | 2       | 01/01 2 | 2010 02:41AM |
| <u>20100101014556</u> |       |          | Letter | 2       | 01/01 2 | 2010 02:40AM |

**4** Click [Add] in "Add to the auto distribution settings".

Add to the auto Add distribution settings

The auto distribution detailed settings screen is displayed with the following sender information already entered.

| Communication type | Condition                 |
|--------------------|---------------------------|
| Fax                | Fax number, F-Code number |
| E-mail             | E-mail address, subject   |

5 Set the distribution conditions on the "Fax Forwarding" screen.For details, refer to "Setting Auto Distribution (Individual Settings)". (See page 3-87.)

## **Downloading Documents**

You can download documents from the document list into the desired location on a computer. Since the data disk of the machine is limited, it is recommended that you periodically download documents from the document list, save them to your computer, and delete the documents from the document list.

### **Downloading Documents in a Document List**

You can download documents on a document list screen to a location you specify.

**Note** 

If you select several documents to download, they are downloaded as a single compressed file (zip file). In this case, extract the downloaded files using extraction software.

- 1 Log in to OfficeBridge as a user or a guest. (See page 2-2.)
- 2 Click [Document Boxes].
- **3** Select the document to download on the document list screen. In this example, a document inside the shared box is selected.

|    | Document Name  | • | Category | • | Size   | Page(s) | Date       | <b>▼</b> ( <b>≡</b> ) <b>::</b> |
|----|----------------|---|----------|---|--------|---------|------------|---------------------------------|
| RI | 20100101022335 |   |          |   | Letter | 3       | 01/01 2010 | 02:42AM                         |
|    | 20100101013422 |   |          |   | Letter | 2       | 01/01 2010 | 02:41AM                         |
|    | 20100101014556 |   |          |   | Letter | 2       | 01/01 2010 | 02:40AM                         |

You can select multiple documents and download them at the same time.

4 Click [Download].

|                      | 10                      |              | 001:Mike Smi    | th Logout            |
|----------------------|-------------------------|--------------|-----------------|----------------------|
| Unread Documents(29) | Transmit Forward        | Print Downlo | ad Delete       |                      |
| User Box             | Document Name           | •            | Category - Size | Page(s) Date         |
| Тх Вох               | 20100101022335          |              | Letter          | 3 01/01 2010 02:42AM |
| Rx Box               | 20100101013422          |              | Letter          | 2 01/01 2010 02:41AM |
| Shared Rx Box        | 20100101014556          |              | Letter          | 2 01/01 2010 02:40AM |
| Shared Box           | 20100101023833          |              | Letter          | 1 01/01 2010 02:38AM |
| Deleted Documents    | 20100101014648          |              | Letter          | 2 01/01 2010 01:46AM |
| Machine Settings     | 20100101014611          |              | Letter          | 2 01/01 2010 01:46AM |
| Vinformation         | 20100101014542          |              | Letter          | 1 01/01 2010 01:45AM |
|                      | 20100101013926          |              | Letter          | 2 01/01 2010 01:39AM |
|                      | 20100101013805          |              | Letter          | 2 01/01 2010 01:38AM |
| Document Search      | 20100101013654          |              | Letter          | 2 01/01/2010/01:37AM |
|                      |                         |              |                 |                      |
|                      |                         |              |                 |                      |
|                      |                         |              |                 |                      |
|                      |                         |              |                 |                      |
|                      |                         | Page: 1.2    | Display: 10 20  | -<br>Q               |
|                      | Last updated PM 06:26 💽 | ¥₩≯ OFF 🐳    | → 🔄 🖞 ON 🕶      |                      |

If something other than "Select when downloading." is set in the download settings in "Common Settings" in "Document Box Settings" (see page 3-108), the document download screen is not displayed, and the dialog in step 7 is displayed instead.

| 5 | Select | the file | format for | the file | to download. |
|---|--------|----------|------------|----------|--------------|
|---|--------|----------|------------|----------|--------------|

| File Format            | © TIFF                                                      |  |
|------------------------|-------------------------------------------------------------|--|
|                        | PDF                                                         |  |
|                        | PDF w/Password                                              |  |
| PDF Encryption Setting |                                                             |  |
| Document Access        |                                                             |  |
| Password               |                                                             |  |
| Change Permissions     |                                                             |  |
| Password               |                                                             |  |
| Permissions            |                                                             |  |
| Printing               | ON OFF                                                      |  |
| Editing                | ON OFF                                                      |  |
| Copying                | ON OFF                                                      |  |
| Encryption Level       | <ul> <li>Low (40-bit RC4) / Acrobat 3.0 or later</li> </ul> |  |
|                        | High (128-bit RC4) / Acrobat 5.0 or later                   |  |
|                        | High (128-bit AES) / Acrobat 7.0 or later                   |  |
|                        |                                                             |  |

| Ite                    | em                                | Description                                                                                                    |                                                                                                    |  |
|------------------------|-----------------------------------|----------------------------------------------------------------------------------------------------|----------------------------------------------------------------------------------------------------|--|
| File Format            |                                   | TIFF:                                                                                                    | The full mode TIFF format. The document<br>is downloaded with the document size and<br>resolution set when it was created.                                                                                     |  |
|                        |                                   | PDF:                                                                                                    | The document is downloaded in the PDF format.                                                                                                    |  |
|                        |                                   | PDF w/Password:                                                                                                  | You can set a password and the various<br>permissions for the PDF format. If you<br>select the PDF with password format,<br>"PDF Encryption Setting" is displayed.                                             |  |
| PDF Encryption Setting |                                   | Specify the PDF encryption settings.                                                                             |                                                                                                    |  |
|                        | Document<br>Access<br>Password    | Enter the passwo<br>to 28 characters of                                                                          | rd required to open the encrypted PDF. Up<br>can be entered.                                                                                                    |  |
|                        | Change<br>Permissions<br>Password | Enter the passwo<br>settings of the en<br>entered.                                                               | rd required to change the permission<br>crypted PDF. Up to 28 characters can be                                                                                                    |  |
|                        | Permissions                       | Set the printing, editing, and copying permissions.<br>Set "ON" to enable the operation, or "OFF" to disable it. |                                                                                                    |  |
|                        | Encryption<br>Level               | Set the security l<br>The PDF may not<br>version of Acroba<br>level to "High (12<br>will not be able to          | evel for viewing the PDF.<br>t be able to be opened, depending on the<br>t. For example, if you set the encryption<br>8-bit AES) / Acrobat 7.0 or later", the PDF<br>b be opened using Acrobat 6.0 or earlier. |  |

### 6 Click [Download].

| Document Down | load           | Download Back |
|---------------|----------------|---------------|
|               |                |               |
| File Format   | O TIFF         |               |
|               | PDF            |               |
|               | PDF w/Password |               |

7 Click [Save].

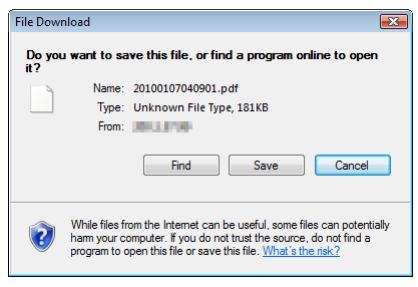

8 Specify the folder to download to, enter a file name, and click [Save].

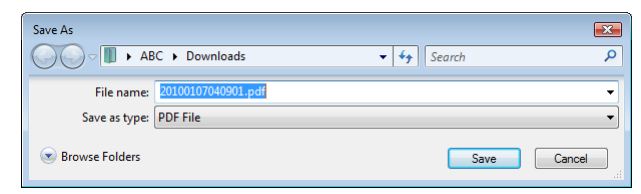

9 Click [Close] to close the "Download Complete" dialog box.

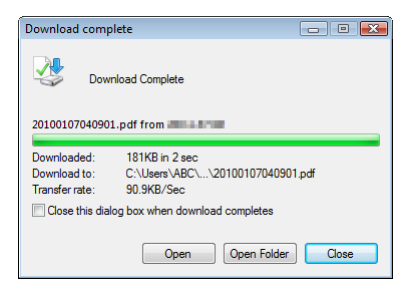

## **Deleting Documents**

You can delete unnecessary documents from a document list screen. Since the data disk of the machine is limited, it is recommended that you periodically delete unnecessary documents.

**Note** 

If the "Deleted Documents Box" function is disabled in the document box settings, documents you delete are immediately deleted without being moved to the deleted documents box. (See page 3-110.)

### **Deleting Documents in a Document List**

You can delete documents in a document list. When you delete a document in a box other than the "Deleted Documents Box", the deleted document is moved to the "Deleted Documents Box".

To delete a document permanently, it is necessary to delete it from the "Deleted Documents Box". (See page 2-38.)

#### **Note**

The administrator password may be required to delete documents in the "Shared Rx Box" or "Shared Box", depending on the document box settings. For details on document box settings, refer to "Specifying Document Box Settings". (See page 3-107.)

- **1** Log in to OfficeBridge as a user or a guest. (See page 2-2.)
- 2 Click [Document Boxes].
- **3** Select the document to delete on the document list screen. In this example, a document inside the "Rx Box" is selected.

| Document Name  | • | Category | • | Size   | Page(s) | Date       | • <b>=::</b> |
|----------------|---|----------|---|--------|---------|------------|--------------|
| 20100101022335 |   |          |   | Letter | 3       | 01/01 2010 | 02:42AM      |
| 20100101013422 |   |          |   | Letter | 2       | 01/01 2010 | 02:41AM      |

You can also select multiple documents and delete them at the same time.

### 4 Click [Delete].

| Transmit    | Forward | Print | Download   | Delete |        |         |       |              |
|-------------|---------|-------|------------|--------|--------|---------|-------|--------------|
| Document N  | lame    |       | ▼ Category | •      | Size   | Page(s) | Date  | • <b>=::</b> |
| 20100101022 | 2335    |       |            |        | Letter | 3       | 01/01 | 2010 02:42AM |
| 20100101013 | 3422    |       |            |        | Letter | 2       | 01/01 | 2010 02:41AM |

**5** Click [OK].

The selected documents are deleted from the document list screen, and moved to the "Deleted Documents Box".

| Windows Internet Explorer   | ×     |
|-----------------------------|-------|
| Is it OK to delete document | :(s)? |
| ОК Са                       | incel |

If you select several documents to delete, it may take some time to delete the documents. In this case, wait for a while after performing the deletion procedure.

### **Deleting Documents in the Deleted Documents Box**

You can delete documents in the "Deleted Documents Box". Documents deleted from the "Deleted Documents Box" are permanently deleted from the machine.

### Deleting

- **1** Log in to OfficeBridge as a user or a guest. (See page 2-2.)
- 2 Click [Document Boxes].
- **3** Select the document to delete on the "Deleted Documents Box" screen.

|     | Document Name 🔹 Category 👻 | Size   | Page(s) | Document Box Nar 👻 | Date 💌 🖃 👪         |
|-----|----------------------------|--------|---------|--------------------|--------------------|
| R 🚺 | 01456789012                | Letter | 3       | Tx Box             | 01/01 2010 03:01AM |
|     | 20100101014505             | Letter | 1       | User Box           | 01/01 2010 01:45AM |
|     | <u>20100101014411</u>      | Letter | 2       | User Box           | 01/01 2010 01:44AM |
|     | 20100101014356             | Letter | 1       | Shared Box         | 01/01 2010 01:44AM |

You can select multiple documents and delete them at the same time.

- 4 Click [Delete].
- **5** Click [OK].

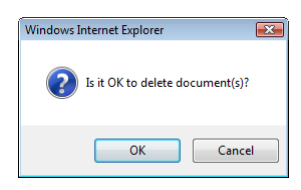

If you select several documents to delete, it may take some time to delete the documents.

### Restoring Documents to their Original Box

You can restore documents in the Deleted Documents Box to their original document box.

- 1 Log in to OfficeBridge as a user or a guest. (See page 2-2.)
- 2 Click [Document Boxes].
- **3** Select the document to restore on the "Deleted Documents Box" screen. You can also select multiple documents and restore them at the same time.
- 4 Click [Restore]. The selected documents are restored to their original box.

# **Checking the Jobs or History**

You can check a communication or print job in progress, and the fax and e-mail history.

### **Checking / Canceling a Communication Job in Progress**

You can check the fax and e-mail transmission reservation status, and the progress of the communication job being executed. You can also cancel the communication job being executed.

**Note** 

- Up to 100 communication jobs can be displayed.
- Communication jobs can only be canceled when the user has the required privileges.

### Checking Communication Jobs

- 1 Log in to OfficeBridge as a user or a guest. (See page 2-2.) This function is also available on Administrator screen.
- 2 Click [Machine Information], and then "Communication Job".

|                                                                                             | lge   |              | 001:Mike | Smith | Logout             |
|---------------------------------------------------------------------------------------------|-------|--------------|----------|-------|--------------------|
| User Information<br>Machine Settings<br>Machine Management<br>Settings                      | Commu | nication Job |          |       | Delete             |
| Machine Information                                                                         |       | Destination  | Status   | Page  | s) Send Time       |
| Communication Job                                                                           |       | 015-381-2238 | Sending  | 7     | 01/01 2010 04:01AM |
| Print Job<br>Machine Status<br>Communication History<br>Print Job History<br>Occument Boxes |       |              |          |       |                    |

You can click [+] to check the destinations specified for broadcast transmission.

You can check the following information on the communication job screen.

| Destination | Displays the destination name of the communication job.                                                                                                    |
|-------------|----------------------------------------------------------------------------------------------------|
| Status      | Displays the communication status. For details on the displayed items, refer to "Status" for the "Tx Box", "Rx Box", and "Shared Rx Box" document lists. (See page 1-17.) |
| Page(s)     | Displays the number of pages for the document to transmit. The cover page is included in the number of pages.                                                             |
| Send Time   | If a transmission starting date/time has been specified, the specified date/<br>time is displayed in the MM/DD YYYY HH:MM AM/PM format.                                   |

### Canceling Communication Jobs

You can cancel communication jobs to delete them from the "Communication Job" screen.

- 1 Log in to OfficeBridge as a user or a guest. (See page 2-2.) This function is also available on Administrator screen.
- 2 Click [Machine Information], and then "Communication Job".
- **3** Select the job to cancel on the communication job screen.

|          | Destination  | Status  | Page(s | s) Send Time       |
|----------|--------------|---------|--------|--------------------|
| <b>X</b> | 015-381-2238 | Sending | 7      | 01/01 2010 04:01AM |

- You can select multiple jobs and delete them at the same time.
- To select all the displayed communication jobs, select the top checkbox.
- Click the same checkbox to deselect the item.
- When multiple destinations are set for a communication job, [+] is displayed next to the destination name.
- 4 Click [Delete].
- **5** Click [OK].

The selected jobs are canceled.

| Windows | Internet Explorer                                                                                                    |
|---------|----------------------------------------------------------------------------------------------------|
| ?       | Is it OK to cancel the selected item(s)?<br>If the e-mail address is included in the item(s), all the e-mail addresses<br>will be cancelled. |
|         | OK Cancel                                                                                                    |

### Canceling Communication Jobs by Destination

When multiple destinations are set for a communication job, you can delete communication jobs by destination.

#### **Note**

You can cancel only fax destinations individually. All e-mail destinations will be canceled by canceling one e-mail destination.

- 1 Click the [+] next to the destination name. The list of destinations is displayed. Click the [-] next to the destination name to return to the previous display.
- **2** Select the destination name for the communication job to cancel.

|                                       | Destination  | Status  | Page( | s) Send Time       |
|---------------------------------------|--------------|---------|-------|--------------------|
| N N N N N N N N N N N N N N N N N N N | 022-011-1111 | Sending | 5     | 01/01 2010 04:04AM |
|                                       |              |         |       |                    |

**3** Click [Cancel].

The "Is it OK to cancel the selected job(s)?" message is displayed.

4 Click [OK].

The selected jobs are canceled.

### **Checking / Canceling Print Jobs in Progress**

You can check the progress of print jobs being printed or reserved for printing. You can also cancel the print job being executed.

#### **Note**

Print jobs can only be canceled when the user has the required privileges.

### Checking a Print Job

1 Log in to OfficeBridge as a user or a guest. (See page 2-2.) This function is also available on Administrator screen. 2 Click [Machine Information], and then "Print Job".

|                                      | )                       |       | 001:Mike Smith | Logout             |
|--------------------------------------|-------------------------|-------|----------------|--------------------|
| User Information<br>Machine Settings |                         |       |                | Delete             |
| Machine Management<br>Settings       | Print Job               |       |                |                    |
| Machine Information                  | Document name           | Owner |                | Date               |
| Communication Job                    | 20100101023833          | ms001 | 1              | 01/01 2010 04:06AM |
| Print Job                            |                         |       |                |                    |
| Machine Status                       |                         |       |                |                    |
| Communication History                |                         |       |                |                    |
| Print Job History                    |                         |       |                |                    |
| Document Boxes                       |                         |       |                |                    |
|                                      |                         |       |                |                    |
|                                      |                         |       |                |                    |
|                                      |                         |       |                |                    |
|                                      |                         |       |                |                    |
|                                      |                         |       |                |                    |
|                                      |                         |       |                |                    |
|                                      |                         |       |                |                    |
|                                      |                         |       |                | *                  |
|                                      | Last updated PM 06:40 💽 |       | CON 😽 🗛        |                    |

You can check the following information on the print job screen.

| File Name | The file name of the document to print is displayed.                                                                                     |
|-----------|----------------------------------------------------------------------------------------------------|
| Owner     | Displays the name of the user that executed the print job. With the pull-<br>down menu, you can filter the displayed print jobs by user. |
| Page(s)   | Displays the number of pages for the document to print. The number of pages is not displayed for security print documents.               |
| Send Time | The date/time that the print job was received is displayed in the MM/DD YYYY HH:MM AM/PM format.                                         |

### Canceling Print Jobs

You can cancel print jobs to delete them from the print job screen.

**1** Select the job to cancel on the print job screen.

|    | Document name  | Owner • | Page(s) | Date               |
|----|----------------|---------|---------|--------------------|
|    | 20100101023833 | ms001   | 1       | 01/01 2010 04:06AM |
| 10 |                |         |         |                    |

- You can select multiple jobs and delete them at the same time.
- To select all the displayed communication jobs, select the top checkbox.
- $\bullet$  Click the same checkbox to deselect the item.
- $2 \quad \mathrm{Click} \; [\mathrm{Delete}].$

### **3** Click [OK].

The selected jobs are canceled.

| Windows Internet Explorer               | × |
|-----------------------------------------|---|
| Is it OK to delete the selected job(s)? |   |
| OK Cance                                |   |

## **Checking the Communication History**

You can check the history of transmitted and received jobs. Up to 1000 communication histories can be displayed. You can also print or download the communication history.

### **Checking the Communication History**

- **1** Log in to OfficeBridge as a user. (See page 2-2.)
  - This function is also available on Administrator screen.
  - This function may also be available on Guest login screen, depending on user policy settings.

|                                | 30     |                 |            |             | 001:Wike Sm   |                    |
|--------------------------------|--------|-----------------|------------|-------------|---------------|--------------------|
| ser Information                |        |                 |            |             |               |                    |
| lachine Settings               |        |                 |            |             |               | Print Download     |
| lachine Management<br>lettings | Commun | ication History | Number -   |             |               |                    |
| lachine Information            | Numb   | er Destination  | Simple Res | Tx / Rx     | ▼ Comm. Categ | or, 🔻 Date         |
| communication Job              | 0021   | 022-011-1111    | OK         | Tx          | Fax           | 01/01 2010 04:05AM |
| rint Job                       | 0020   | 015-381-2238    | OK         | Tx          | Fax           | 01/01 2010 04:01AM |
| lachine Status                 | 0019   | 014-987-6543    | ОК         | Tx          | Fax           | 01/01 2010 03:04AM |
| ommunication History           | 0018   | 01456789012     | ОК         | Tx          | Fax           | 01/01 2010 03:02AM |
|                                | 0017   |                 | OK         | Rx          | Fax           | 01/01 2010 02:59AM |
| rint Job History               | 0016   | 015-123-7899    | OK         | Tx          | Fax           | 01/01 2010 02:32AM |
| ocument Boxes                  | 0015   | 014-456-7890    | ОК         | Tx          | Fax           | 01/01 2010 02:30AM |
|                                | 0014   | 013-123-4567    | ОК         | Tx          | Fax           | 01/01 2010 02:28AM |
|                                | 0013   | 013-345-6789    | ОК         | Tx          | Fax           | 01/01 2010 02:28AM |
|                                | 0012   | 013-234-5678    | OK         | Tx          | Fax           | 01/01 2010 02:27AM |
|                                |        |                 |            |             |               |                    |
|                                |        |                 | Pag        | e:123 Displ | ay: 10 20 50  |                    |

2 Click [Machine Information], and then "Communication History".

You can check the following information on the communication history screen.

| Displayed Item | Description                                                                                                    |
|----------------|----------------------------------------------------------------------------------------------------|
| Number         | Displays a serial number for all communication jobs (fax<br>transmission/reception, e-mail transmission/reception, shared folder<br>transmission, FTP transmission). |
| Destination    | Displays the destination. With the pull-down menu, you can filter the displayed communication history by destination.                                                |

| Displayed Item | Description                                                                                                    |
|----------------|----------------------------------------------------------------------------------------------------|
| Simple Result  | Displays either "OK" or "Error" for the communication result. With<br>the pull-down menu, you can filter the displayed communication<br>history by communication result.                 |
| Tx / Rx        | Displays whether the communication was a transmission or reception job. With the pull-down menu, you can filter the displayed communication history by transmission / reception type.    |
| Comm. Category | Displays either "Fax", "E-mail", "Folder", or "FTP" for the<br>communication type. With the pull-down menu, you can filter the<br>displayed communication history by communication type. |
| Date           | Displays the date and time when the communication started.                                                                                                    |

**3** To confirm the details for the communication, click the **i** for the job.

|                                | Back               |  |  |  |
|--------------------------------|--------------------|--|--|--|
| ommunication History > Details |                    |  |  |  |
|                                |                    |  |  |  |
| Command No.                    | 0020               |  |  |  |
| Tx / Rx                        | Tx                 |  |  |  |
| Destination                    | 015-381-2238       |  |  |  |
| Job Status                     | OK                 |  |  |  |
| Communication Category         | Fax                |  |  |  |
| Start Time                     | 01/01 2010 04:01AM |  |  |  |
| Mode                           | Fine               |  |  |  |
| Communication Time             | 00'44"             |  |  |  |
| Page(s)                        | 7                  |  |  |  |
| Sender                         | Mike Smith         |  |  |  |
| Detail Result                  | # 0K               |  |  |  |

• The items displayed on the details screen differ according to the communication type.

• For details on error codes, refer to Chapter 4, "Error Messages" in the Administrator's Guide.

**4** Press [Back] to return to the communication history screen.
## Printing the Communication History

You can print the communication history. You can also filter the various items when printing the history.

**Note** 

The journal list can also be printed from the device settings on the control panel of the machine. For details, refer to Chapter 6, "Managing the Communication History" in the Scanner and Fax Guide.

1 Click [Print] on the communication history screen. The communication history is printed.

## ■ Downloading the Communication History

You can download the communication history in the CSV format.

- 1 Click [Download] on the communication history screen. The message "Do you want to open or save this file?" is displayed.
- 2 Click [Save].

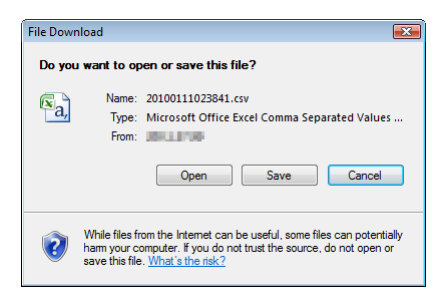

3 Specify the folder to download to, enter a file name, and click [Save].

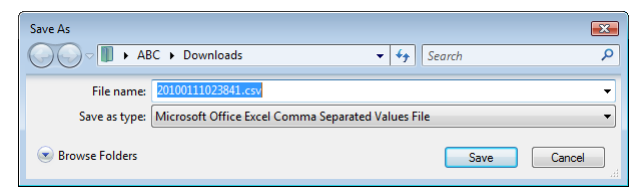

4 Click [Close] to close the "Download Complete" dialog box.

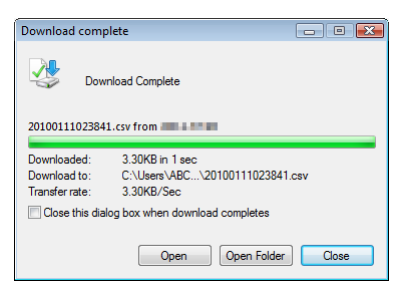

You can check the document print job history. Up to 200 print job hisotries can be displayed.

- **1** Log in to OfficeBridge as a user. (See page 2-2.)
  - This function is also available on Administrator screen.
  - This function may also be available on Guest login screen, depending on user policy settings.
- 2 Click [Machine Information], and then "Print Job History".

| User Information<br>Machine Settings<br>Machine Management<br>Settings | Print Job History | ,     |              |        |        |   |                    |
|------------------------------------------------------------------------|-------------------|-------|--------------|--------|--------|---|--------------------|
| Machine Information                                                    | Document Name     | User  | ✓ Job Status | Page(s | ) Port | • | Job Ended 💌        |
| Communication Job                                                      | 20100101013422    | ms001 | ОК           | 2      | Others |   | 01/01 2010 04:10AM |
| Print Job                                                              | 20100101013654    | ms001 | ОК           | 2      | Others |   | 01/01 2010 04:10AM |
| Machine Status                                                         | 20100101014542    | ms001 | OK           | 1      | Others |   | 01/01 2010 04:10AM |
| Communication History                                                  | 20100101013422    | ms001 | ОК           | 2      | Others |   | 01/01 2010 04:10AM |
| Print Job History                                                      | 20100101023833    | ms001 | OK           | 1      | Others |   | 01/01 2010 04:06AM |

| fou can check the following information on the print job instory screen. | You can | check | the | following | information | 1 on | the | print job | history s | creen. |
|--------------------------------------------------------------------------|---------|-------|-----|-----------|-------------|------|-----|-----------|-----------|--------|
|--------------------------------------------------------------------------|---------|-------|-----|-----------|-------------|------|-----|-----------|-----------|--------|

| Displayed Item | Description                                                                                                    |
|----------------|----------------------------------------------------------------------------------------------------|
| Document Name  | Displays the name of the printed document.                                                                                                    |
| User           | Displays the name of the user that executed the print job. If this item cannot be retrieved, "-" is displayed. With the pull-down menu, you can filter the displayed print history by user.     |
| Job Status     | Displays either "OK" or "Error" for the print result. "CANCEL" is<br>displayed if the print job was canceled. With the pull-down menu, you<br>can filter the displayed print history by result. |
| Page(s)        | Displays the number of pages generated by the printer driver.                                                                                                    |
| Port           | Displays the port used for printing. With the pull-down menu, you can<br>filter the displayed print history by port.<br>"LPR", "RAW", "IPP", "USB", or "Others" is displayed for the port type. |
| Job Ended      | Displays the date and time when the print job was completed. You can switch the print history to ascending order or descending order using the $[\mathbf{V}]$ icon.                             |

# **Forwarding Documents**

When you want to check documents when you are away from the office, you can set "forwarding settings" to automatically forward received documents to a destination of your choice via fax or e-mail. You can also set to print all the documents received while you are away from the office.

# **Forwarding Received Documents**

You can forward documents received while you are away from the office to a specified fax number, e-mail address, folder, or user. You can also print the received documents.

- **1** Log in to OfficeBridge as a user. (See page 2-2.) This function may also be available on Guest login screen, depending on user policy settings.
- 2 Click [User Information], and then "User Box Forwarding Settings".
- **3** Register the various user box forwarding settings.

|                    |                                                           | Save               |
|--------------------|-----------------------------------------------------------|--------------------|
| ser Box Forwardin  | ng Settings                                               |                    |
|                    |                                                           |                    |
| Forwarding Setting | O ON OFF                                                  |                    |
| Received Document  | <ul> <li>Print out</li> </ul>                             |                    |
| Handling           | <ul> <li>Forward to the specified destination.</li> </ul> | Select             |
|                    |                                                           | Destination Delete |
|                    |                                                           |                    |

| Setting                       | Description                                                                                                    |
|-------------------------------|----------------------------------------------------------------------------------------------------|
| Forwarding Setting            | You can set whether to enable or disable the forwarding setting.<br>Set "ON" to enable the function, or "OFF" to disable it. The ON/OFF<br>status of the forwarding setting is linked to the "forwarding switch" in<br>the footer area.                                                                                                    |
| Received Document<br>Handling | You can set the method for processing received data.<br>To print documents received when you are away from the office, select<br>"Print out". To perform forwarding, select "Forward to the specified<br>destination.", click [Select], and specify the destination to forward to.<br>(See page 2-49.)<br>If you set a destination, it is displayed in the list on the right. To<br>delete a destination, select it and click [Delete]. |
| File Format                   | You can set the file format to use when forwarding documents. (See page 2-54.)<br>Click the [+] to the left of "File Format" to display the settings.                                                                                                    |
| Forwarding Period<br>Setting  | You can set the period for performing forwarding. (See page 2-54.)<br>Click the [+] to the left of "Forwarding Period Setting" to display the<br>settings.                                                                                                    |

Operating the Various Functions **5** 

4 Click [Save].

The forwarding setting is saved. You can now select [ON] or [OFF] for the forwarding setting to forward or print received documents. (See page 1-9.)

# **Specifying Forwarding Destinations**

You can specify forwarding destinations using various methods. You can only register a single forwarding destination.

#### Opening the Destination Selection

- 1 Select "Forward to the specified destination." for the received document handling. (See page 2-48.)
- 2 Click [Select].
- **3** Refer to pages 2-50 to 2-54 to enter the destination.

|                           |                            | Save           | Back   |
|---------------------------|----------------------------|----------------|--------|
| er Box Forwarding Set     | tings > Select Destination |                |        |
|                           |                            | Destination(s) | Delete |
| Fax / E-mail Destinations |                            | [To]           |        |
| Address Book              | Shared Personal            | abc@def.com    |        |
| Fax Destination           | Fax                        |                |        |
| E-mail Destination        | То                         |                |        |
| Folder Destination        |                            |                |        |
| Folder Shortcut           | Shared Personal            |                |        |
| Folder Destination        | Browse Add                 |                |        |
| User Name                 |                            |                |        |
| Password                  |                            |                |        |
| Users                     | Select                     |                |        |

## Specifying From the Address Book

1 Click [Shared] or [Personal] from "Address Book" in "Fax / E-mail Destinations".

| Use      | User Box Forwarding Settings > Select Destination(s) > Address Book |               |                 |     |                |        |  |
|----------|---------------------------------------------------------------------|---------------|-----------------|-----|----------------|--------|--|
| Addr     | ess Book Shared                                                     | *             |                 |     | Destination(s) | Delete |  |
| <u>4</u> | ABC DEF GHI<br>Others All                                           | JKL MNO PQRS  | TUV <u>WXYZ</u> |     |                |        |  |
|          | Name                                                                | Company       |                 |     |                |        |  |
|          | mai                                                                 |               | [Fax/Mail]      | Fax |                |        |  |
|          | George Bataille                                                     | France Office | [Fax]           |     |                |        |  |
|          | Federico Fellini                                                    | Napoli Office | [Fax]           |     |                |        |  |
|          | Mary Smith                                                          | ABC Co.,Ltd.  | [Fax]           |     |                |        |  |
|          | Jacky Ree                                                           | DEC Co.,Ltd.  | [Fax]           |     |                |        |  |

Click [Shared] to open the "Shared Address Book" or [Personal] to open the "Personal Address Book".

- 2 Select a destination from the address book, and click [Fax] or [To].
  - When you click [Fax], the destination is selected as fax destination. When you click [To], the destination is selected as e-mail destination.
  - The registered content is displayed to the right of the address book name. If only a fax number is registered, [Fax] is displayed. If only an e-mail address is registered, [Mail] is displayed. If both are registered, [Fax / Mail] is displayed.
  - A destination cannot be registered as a fax destination unless it has a fax number registered. A destination cannot be registered as an e-mail destination unless it has an e-mail address registered.
  - To delete a destination, select the destination you want to delete from the destination list, and click [Delete].

#### **3** Click [Save].

The display returns to the forwarding settings screen.

#### ■ Manually Entering a Fax Destination or E-mail Destination

1 Enter the fax number or e-mail address of the destination in the "Fax / E-mail Destinations" entry box.

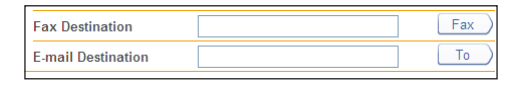

- Up to 40 digits can be entered for a fax number. Up to 50 characters can be entered for an e-mail address.
- Dialing options can be inserted when entering a fax number. For details on dialing options, refer to Chapter 3, "Basic Faxing" in the Scanner and Fax Guide.
- 2 Click [Fax] if you entered a fax number, or [To] if you entered an e-mail address.
   The forwarding destination is displayed in the address list.
  - To delete a destination, select the forwarding destination to delete from the destination list, and click [Delete].
- 3 Click [Save].

The display returns to the forwarding settings screen.

#### ■ Specifying Using a Folder Shortcut

- 1 Click [Shared] or [Personal] from "Folder Shortcut" in "Folder Destination". Click [Shared] to open "Shared Folder Shortcut" or [Personal] to open "Personal Folder Shortcut".
- **2** Select the folder shortcut, and click [Add].

| Save Back<br>User Box Forwarding Settings > Select Destinations > Select Folder Shortcut |     |                |        |  |  |  |
|------------------------------------------------------------------------------------------|-----|----------------|--------|--|--|--|
| Shortcut Shared -                                                                        | E   | Destination(s) | Delete |  |  |  |
| Number Name                                                                              | _   |                |        |  |  |  |
| ♥ 001 840                                                                                | Add |                |        |  |  |  |

- The forwarding destination is displayed in the address list.
- To delete a destination, select the forwarding destination to delete from the destination list, and click [Delete].

#### **3** Click [Save].

The display returns to the forwarding settings screen.

## Manually Entering a Folder Destination

- 1 Enter the folder path name of the forwarding destination in the "Folder Destination" entry box in "Folder Destination".
  - $\bullet$  Up to 128 characters can be entered. The following characters cannot be used in a path name; \* ? " <> |.
  - $\bullet$  Enter the path name in the "\\(computer name)\(folder name)\" format.
- 2 If a user name and password are required to access the folder, enter them.

| Folder Destination |        |        |          |
|--------------------|--------|--------|----------|
| Folder Shortcut    |        | Shared | Personal |
| Folder Destination | Public | Browse | Add      |
| User Name          | User   |        |          |
| Password           | •••••  |        |          |

#### **3** Click [Add].

- The folder is displayed in the destination list.
- To delete a destination, select the forwarding destination from the destination list, and click [Delete].

#### 4 Click [Save].

The display returns to the forwarding settings screen.

#### Browsing for a Folder Destination

- 1 Click [Browse] in "Folder Destination" under "Folder Destination".
  - A list of the network environment you are connected to is displayed.
  - If you enter the computer name in the folder path in advance, you can display a list of the shared folders in that computer.
- **2** Click a displayed computer name or folder name, and select the folder name to set as the forwarding destination.

| Save Back Back Back |            |           |  |  |  |  |
|---------------------|------------|-----------|--|--|--|--|
|                     |            |           |  |  |  |  |
| Path                |            | Browse    |  |  |  |  |
| Browse              | List       | Root Back |  |  |  |  |
|                     | WORKGROUP  |           |  |  |  |  |
|                     | WORKGROUP2 |           |  |  |  |  |

- Click [Back] to return to the previous folder level.
- Click [Root] to return to the first (root) level.

#### 3 Click [Save].

The folder path name is entered as the folder destination.

## ■ Specifying From the User List

- 1 Click [Select] in the "Users" field.
- 2 Select a user from the list of users, and click [Add] or [To].

| User E | Box Fo | orwarding Set    | tings > Select | Destir | nation > Sel | Save<br>ect User | Back   |
|--------|--------|------------------|----------------|--------|--------------|------------------|--------|
| User   |        |                  |                |        |              | Destination(s)   | Delete |
|        | Numb   | er Name          | Group 🗸        |        |              |                  |        |
|        | 001    | Mike Smith       |                | [Mail] | Add          |                  |        |
|        | 002    | John Simpson     |                | [Mail] | To           |                  |        |
|        | 003    | Marie Anderson   |                | [Mail] |              |                  |        |
|        | 004    | Henri Yamamoto   |                | [Mail] |              |                  |        |
|        | 005    | Mickie Mouth     |                | [Mail] |              |                  |        |
|        | 006    | Henri Mirror     |                | [Mail] |              |                  |        |
|        | 007    | George Bataille  |                | [Mail] |              |                  |        |
|        | 008    | Maurice Blanchot |                | [Mail] |              |                  |        |

- When you click [Add], the user box is selected as destination. When you click [To], the destination is selected as e-mail destination.
- If groups are registered, you can filter the displayed users by group using the [Group] pulldown menu.
- The registered content is displayed to the right of the user name.
- [Mail] is displayed when an e-mail address is registered. Destinations with nothing displayed are only specified as destinations to the user box.
- To delete a destination, select the forwarding destination from the destination list, and click [Delete].

#### **3** Click [Save].

The display returns to the forwarding settings screen.

# Setting the Attachment File Format and Forwarding Period

You can specify the file format and forwarding period to use when forwarding documents.

| <ul> <li>File Format</li> </ul>               |                                                         |
|-----------------------------------------------|---------------------------------------------------------|
| E-mail                                        | PDF                                                     |
|                                               | O TIFF-S                                                |
|                                               | ○ TIFF                                                  |
| Folder                                        | PDF                                                     |
|                                               | O PDF w/Password                                        |
|                                               | ○ TIFF                                                  |
| <ul> <li>Forwarding Period Setting</li> </ul> |                                                         |
| Period                                        | Always                                                  |
|                                               | Year/Month/Date                                         |
|                                               | Start Date: Year Month Date                             |
|                                               | End Date: Year Month Date                               |
|                                               | <ul> <li>Specify the forwarding day and time</li> </ul> |
|                                               | 🕶 Mon 🕑 Tue 🔍 Wed 🕑 Thu 🔍 Fri 🔍 Sat 🖉 Sun               |
|                                               | Start Time: AM 💌 12 💌 hr 0 min                          |
|                                               | End Time: AM 💌 12 💌 hr 🛛 min                            |
|                                               | Repeat 💿 ON (Every week) 🔿 OFF                          |

Click the [+] to the left of "File Format" or "Period" to display the settings. The items displayed are indicated below.

| Item            |                                                 | Settings                                                                                                    |                               |
|-----------------|-------------------------------------------------|----------------------------------------------------------------------------------------------------|-------------------------------|
| E-mail / Folder | Set the file form<br>forwarding via<br>formats. | E-mail:<br><u>PDF</u><br>TIFF-S                                                                                                    |                               |
|                 | TIFF:                                           | The full mode TIFF format. The<br>document is transmitted with the<br>document size and resolution set<br>when it was created.                                                                                                    | TIFF<br>Folder:<br><u>PDF</u> |
|                 | TIFF-S:                                         | The simple mode TIFF format.<br>Documents are all converted to<br>A4 size and 200 dpi resolution for<br>transmission.                                                                                                    | PDF w/<br>Password<br>TIFF    |
|                 | PDF:                                            | Documents are transmitted in the PDF format.                                                                                                    |                               |
|                 | PDF w/Password:                                 | Can only be set for the attachment<br>file format for a folder. You can<br>set a password and the various<br>permissions for the PDF format. If<br>you select the PDF with password<br>format, "PDF Encryption Setting" is<br>displayed. |                               |

| Item                              | Description                                                                                                    | Settings                                                                                                    |
|-----------------------------------|----------------------------------------------------------------------------------------------------|----------------------------------------------------------------------------------------------------|
| PDF Encryption Setting            | These items are displayed when "PDF w/ Password" is selected as the attachment file format for the folder. Specify the PDF encryption settings.                                                                                                    |                                                                                                    |
| Document<br>Access<br>Password    | Enter the password (user password) required to<br>open the encrypted PDF. Up to 28 characters can be<br>entered.                                                                                                    | 28 characters                                                                                                    |
| Change<br>Permissions<br>Password | Enter the password (owner password) required to<br>change the permission settings of the encrypted<br>PDF. Up to 28 characters can be entered.                                                                                                    | 28 characters                                                                                                    |
| Permissions                       | Set the printing, editing, and copying permissions.<br>Set "ON" to enable the operation, or "OFF" to disable<br>it.                                                                                                    | Printing:<br><u>ON</u><br>OFF<br>Editing:<br><u>ON</u><br>OFF<br>Copying:<br><u>ON</u><br>OFF                                                                                         |
| Encryption<br>Level               | Set the security level for viewing the PDF.<br>The PDF may not be able to be opened, depending on<br>the version of Acrobat.<br>For example, if you set the encryption level to "High<br>(128-bit AES) / Acrobat 7.0 or later", the PDF will<br>not be able to be opened using Acrobat 6.0 or earlier. | Low (40-<br>bit RC4) /<br>Acrobat 3.0 or<br>later<br><u>High (128-<br/>bit RC4) /</u><br><u>Acrobat 6.0 or</u><br><u>later</u><br>High (128-<br>bit AES) /<br>Acrobat 7.0 or<br>later |

| Item   |                                           | Description                                                                                                    | Settings                                                                             |
|--------|-------------------------------------------|----------------------------------------------------------------------------------------------------|--------------------------------------------------------------------------------------|
| Period |                                           | Specify the period for which forwarding is performed.                                                                                                    |                                                                                      |
|        | Always                                    | Always execute forwarding.                                                                                                    | <u>Always</u><br>Year/Month/<br>Date<br>Specify the<br>forwarding<br>day and time    |
|        | Year/Month/<br>Date                       | Specify a date to start forwarding and a date to end<br>forwarding to only execute forwarding during that<br>period.                                                                                                    | Year:<br>1992 to 2036<br>Month:<br>1 - 12<br>Day:<br>1 - 31                          |
|        | Specify the<br>forwarding<br>day and time | Execute forwarding on the specified day of the week<br>during the start time and end time. You can specify<br>multiple days of the week. You can also specify to<br>execute forwarding for only the week the forwarding<br>setting was enabled, or to execute forwarding every<br>week. | Day of week:<br>Mon to Sun<br><u>AM</u> , PM<br>Hour:<br>1 - 12<br>Minute:<br>0 - 59 |

#### **Note**

Underlined values are the default settings specified at the time of shipment.

# Chapter 3

# **OfficeBridge Administrator Settings**

| Administrator settings list                                       | 3-3  |
|-------------------------------------------------------------------|------|
| Registering Users                                                 | 3-5  |
| "User Registration" Screen                                        | 3-5  |
| Registering a User                                                | 3-6  |
| Copying Existing User Information to Register a New User          | 3-10 |
| Deleting User Information                                         | 3-11 |
| Importing User Information From an External File                  | 3-12 |
| Exporting User Information to an External File                    | 3-14 |
| Creating Address Books                                            | 3-15 |
| "Address Book" List Screen                                        | 3-15 |
| Registering New Destinations                                      | 3-17 |
| Registering the Sender of a Received Document to the Address Book | 3-19 |
| Copying Existing Destination to Register a New Destination        | 3-20 |
| Registering Destination Using an LDAP Server                      | 3-21 |
| Deleting Destinations                                             | 3-24 |
| Importing Destination From an External File                       | 3-25 |
| Exporting Destination to an External File                         | 3-30 |
| Grouping Multiple Destinations                                    | 3-31 |
| Registering Shortcuts                                             | 3-38 |
| Setting Folder Shortcuts                                          | 3-38 |
| Setting FTP Shortcuts                                             | 3-44 |
| Setting Templates                                                 | 3-49 |
| Setting Document Names                                            | 3-49 |
| Setting Document Categories                                       | 3-53 |
| Setting E-mail Templates                                          | 3-56 |
| Setting the Connection Environment                                | 3-60 |
| Setting the Network Environment                                   | 3-60 |
| Setting the E-mail Transmission / Reception Environment           | 3-63 |
| Setting the E-mail Operating Environment                          | 3-67 |
| Setting the Directory Database Environment                        | 3-70 |
| Setting Communication Device Monitoring / Control                 | 3-75 |
| Setting an Internet Time                                          | 3-77 |
| Specifying Device Settings                                        | 3-79 |
| Specifying Other Network Settings                                 | 3-79 |
| Specifying User Install Mode Settings                             | 3-81 |
| Specifying Default Machine Settings                               | 3-82 |
| Settings                                                          | 3-82 |

| Regarding Settings                                                 | -82 |
|--------------------------------------------------------------------|-----|
| Automatically Distributing Received Documents                      | -83 |
| Auto Distribution Function                                         | -83 |
| Setting Auto Distribution (General Settings)                       | -84 |
| Setting Auto Distribution (Individual Settings)                    | -87 |
| Specifying Distribution Destinations                               | -90 |
| Performing an Auto Distribution Test                               | -94 |
| Copying Existing Auto Distribution Settings to Create New Settings | -96 |
| Deleting Auto Distribution Settings                                | -97 |
| Usage Management                                                   | -98 |
| Checking the Usage Status                                          | -98 |
| Setting the Management History3-1                                  | 101 |
| Resetting the Counters                                             | 102 |
| Displaying and Copying Machine Settings                            | 103 |
| Setting the Machine Status                                         | 103 |
| Exporting Machine Settings                                         | 105 |
| Importing Machine Settings                                         | 106 |
| Specifying Document Box Settings3-1                                | 107 |
| Saving Transmitted Data (Archive Settings)                         | 111 |
| Specifying Archive Settings                                        | 111 |
| Specifying the Archive Destination3-1                              | 113 |
| Backing Up Documents                                               | 117 |
| Specifying Backup Settings                                         | 117 |
| Specifying the Backup Document Display3-1                          | 119 |
| Checking the Backup Log3-1                                         | 121 |
| Setting Security                                                   | 123 |
| Setting User Policies                                              | 123 |
| Setting the Machine Policy                                         | 130 |
| Setting Access Restrictions                                        | 134 |
| Specifying SSL Certificate Settings                                | 137 |
| Setting ScanTag                                                    | 141 |
| "ScanTag Settings" Screen3-1                                       | 141 |
| ScanTag Settings                                                   | 142 |

# **Administrator settings list**

On the Administrator screen, the following settings are available. Some settings may also available for Users and Guests.

| LettingsDescriptionAdminUserGuestPageUser InformationUser RegistrationRegister, edit or delete users. $\checkmark$ $\checkmark$ 3-5Address BookRegister, edit or delete destinations,<br>destination groups. $\checkmark$ $\checkmark$ 3-15ShortcutRegister, edit or delete folder<br>shortcuts and PTP server shortcuts. $\checkmark$ $\checkmark$ 3-38User Box Forwarding<br>SettingsRegister, edit or delete forwarding<br>settings. $ \checkmark$ 2-48TemplatesRegister, edit or delete file names,<br>categories and e-mail templates. $\checkmark$ $\checkmark$ 3-49Machine SettingsSetup network environment. $\checkmark$ $\checkmark$ 3-60E-mail SettingsSetup network environment. $\checkmark$ $\checkmark$ 3-63IDAP ServerSetup Lightweight Directory Access<br>settings $\checkmark$ $3-70$ SNMP SettingsSetup protocol (LDAP) servers. $\checkmark$ $3-70$ SNMP SettingsSetup internet time server<br>synchronization. $\checkmark$ $\checkmark$ $3-70$ Machine SetupSetup machine setting such as<br>e-mail gateway and automatic panel<br>logout time, or default settings (user<br>install). $\checkmark$ $3-79$ Machine Default<br>Setup user machine default settings $\checkmark$ $3-83$ $3-82$ Machine Management Settings $\checkmark$ $\checkmark$ $3-812$ Machine Management Settings $\checkmark$ $\checkmark$ $3-98$ Usage Management Settings $\checkmark$ $\checkmark$ $3-130$ Machine Management Settings $\checkmark$ $\checkmark$ $3-130$ Machine Management Settings <th colspan="2">Itoma</th> <th>Degerintian</th> <th colspan="3">Default authority</th> <th></th>                                                                                                    | Itoma |                                 | Degerintian                                                                                                    | Default authority |              |       |       |
|----------------------------------------------------------------------------------------------------|-------|---------------------------------|----------------------------------------------------------------------------------------------------|-------------------|--------------|-------|-------|
| User Information       Iser Registration       Register, edit or delete users.       ✓       ✓       3-5         Address Book       Register, edit or delete destinations, destination groups.       ✓       ✓       3-15         Shortcut       Register, edit or delete folder shortcuts.       ✓       ✓       3-38         User Box Forwarding Register, edit or delete folder shortcuts.       ✓       ✓       3-38         User Box Forwarding Settings.       Register, edit or delete file names, categories and e-mail templates.       ✓       ✓       3-49         Machine Settings       Setup network environment.       ✓       ✓       3-60         E-mail Settings       Setup network environment.       ✓       ✓       3-63         LDAP Server Setup Lightweight Directory Access       ✓       3-70         SNMP Settings       Setup Dipterers.       ✓       3-70         SNMP Settings       Setup internet time server synchronization.       ✓       3-77         Machine Setup       Setup internet time server synchronization.       ✓       3-78         Machine Default Settings       Setup the machine default settings.       ✓       3-79         Machine Management Settings       ✓       3-82       3-82         Machine Management Settings       ✓       3-83<                                                                                                    |       | Items                           | Description                                                                                                    | Admin             | User         | Guest | page  |
| User Registration         Register, edit or delete users.         ✓         3-5           Address Book         Register, edit or delete destinations, destination groups.         ✓         3-15           Shortcut         Register, edit or delete folder shortcuts and FTP server shortcuts.         ✓         ✓         3-38           User Box Forwarding Settings         Register, edit or delete folder generatings.         ✓         ✓         3-38           Templates         Register, edit or delete file names, etategories and e-mail templates.         ✓         ✓         3-49           Machine Settings         Setup network environment.         ✓         ✓         3-60           E-mail Settings         Setup network environment.         ✓         3-63           LDAP Server         Setup Lightweight Directory Access         ✓         3-70           SNMP Settings         Setup SNMP settings.         ✓         3-71           Internet Time         Setup internet time server         ✓         3-73           Machine Setup         Setup machine settings (user vinstal)         ✓         3-82           Machine Default         Setup the machine default settings.         ✓         3-83           Machine Default         Setup usage management, and vinstal).         3-83         3-83           U                                                                                                    | User  | Information                     |                                                                                                    | ·                 |              |       |       |
| Address Book       Register, edit or delete destinations, destination groups.       ✓       3-15         Shortcut       Register, edit or delete folder shortcuts and FTP server shortcuts.       ✓       3-38         User Box Forwarding       Register, edit or delete forwarding settings       —       ✓       3-49         Templates       Register, edit or delete file names, categories and e-mail templates.       ✓       3-49         Machine Settings       TCP/IP Settings       Setup e-mail transmission/reception environment.       ✓       3-63         LDAP Server       Setup network environment.       ✓       3-63       3-70         SNMP Settings       Setup NMP settings.       ✓       3-70         SNMP Settings       Setup internet time server synchronization.       ✓       3-77         Machine Setup       Setup internet time server synchronization.       ✓       3-78         Machine Default       Setup machine setting such as e-mail gateway and automatic panel logout time, or default settings (user install).       ✓       3-83         Machine Default       Setup user policies.       ✓       3-83       3-83         Usage Management Settings.       ✓       3-83       3-83         Usage Management Settings       ✓       3-130       3-98         Usage Management Settup user                                                                                                    |       | User Registration               | Register, edit or delete users.                                                                                            | ✓                 | ✓            |       | 3-5   |
| ShortcutRegister, edit or delete folder<br>shortcuts and FTP server shortcuts.✓✓3-38User Box Forwarding<br>SettingsRegister, edit or delete forwarding<br>settings.—✓2-48TemplatesRegister, edit or delete file names,<br>categories and e-mail templates.✓✓3-49Machine SettingsSetup network environment.✓✓3-60E-mail SettingsSetup e-mail transmission/reception<br>environment.✓3-63LDAP Server<br>SettingsSetup SMMP settings.✓3-70SNMP SettingsSetup SMMP settings.✓3-71Internet Time<br>Setup internet time server<br>synchronization.✓3-77Machine SetupSetup machine setting such as<br>e-mail gateway and automatic panel<br>logout time, or default settings.✓3-82Machine Default<br>SettingsSetup undernet default settings.✓3-83Usage Management Settings.✓3-83Usage ManagementSetup usage management, and<br>check the usage status.✓3-83Usage ManagementSetup usage management, and<br>check the usage status.✓3-130Auto Distribution<br>settingsSetup network filter, SSL certificate,<br>or machine policies.✓3-112Secure SettingsSetup to sent communicated<br>document files stored in the machine<br>to a shared folder on the network.3-111Document Box<br>SettingsSpecify settings for backing up the<br>document files stored in the machine<br>to a shared folder on the network.3-1117                                                                                                    |       | Address Book                    | Register, edit or delete destinations,<br>destination groups.                                                              | ~                 | ~            |       | 3-15  |
| User Box Forwarding<br>SettingsRegister, edit or delete forwarding<br>settings×2.48TemplatesRegister, edit or delete file names,<br>categories and e-mail templates.✓✓3.49Mathine SettingsTCP/IP SettingsSetup network environment.✓✓3.60E-mail SettingsSetup network environment.✓✓3.63LDAP ServerSetup Lightweight Directory Access<br>                                                                                                    |       | Shortcut                        | Register, edit or delete folder<br>shortcuts and FTP server shortcuts.                                                     | ~                 | ~            |       | 3-38  |
| Templates         Register, edit or delete file names, categories and e-mail templates.         ✓         3-49           Mathine Settings         TCP/IP Settings         Setup network environment.         ✓         3-60           E-mail Settings         Setup e-mail transmission/reception         ✓         3-63           LDAP Server         Setup Lightweight Directory Access         ✓         3-70           SNMP Settings         Setup SNMP settings.         ✓         3-77           Internet Time         Setup machine setting such as e-mail gateway and automatic panel logout time, or default settings (user install).         ✓         3-79           Machine Default         Setup the machine default settings.         ✓         3-79           Machine Default         Setup the machine default settings.         ✓         3-82           Machine Default         Setup the machine default settings.         ✓         3-83           Machine Default         Setup the machine default settings.         ✓         3-83           Machine Management Settings         ✓         3-83         3-83           Usage Management         Setup usage management, and check the usage status.         ✓         3-123           Secure Settings         Setup network filter, SSL certificate, or machine policies.         ✓         3-130                                                                                                    |       | User Box Forwarding<br>Settings | Register, edit or delete forwarding settings.                                                                              | _                 | ~            |       | 2-48  |
| Machine SettingsTCP/IP SettingsSetup network environment. $\checkmark$ 3-60E-mail SettingsSetup e-mail transmission/reception<br>environment. $\checkmark$ 3-63LDAP ServerSetup Lightweight Directory Access<br>Protool (LDAP) servers. $\checkmark$ 3-70SNMP SettingsSetup SNMP settings. $\checkmark$ 3-77Internet Time<br>SettingSetup internet time server<br>synchronization. $\checkmark$ 3-77Machine SetupSetup machine setting such as<br>e-mail gateway and automatic panel<br>logout time, or default settings. $\checkmark$ 3-82Machine Default<br>                                                                                                    |       | Templates                       | Register, edit or delete file names, categories and e-mail templates.                                                      | ~                 | $\checkmark$ |       | 3-49  |
| TCP/IP Settings       Setup network environment.       ✓       3-60         E-mail Settings       Setup e-mail transmission/reception<br>environment.       ✓       3-63         LDAP Server<br>Settings       Setup Lightweight Directory Access<br>Protocol (LDAP) servers.       ✓       3-70         SNMP Settings       Setup SNMP settings.       ✓       3-75         Internet Time       Setup internet time server<br>synchronization.       ✓       3-77         Machine Setup       Setup machine setting such as<br>e-mail gateway and automatic panel<br>logout time, or default settings (user<br>install).       ✓       3-79         Machine Default<br>Settings       Setup the machine default settings.       ✓       3-82         Machine Management Settings       Setup usage management, and<br>check the usage status.       ✓       3-83         Usage Management       Setup network filter, SSL certificate,<br>or machine policies.       ✓       3-130         Archive Settings       Setup to sent communicated<br>documents to a specified destination<br>via fax, or store them in a specified<br>folder.       ✓       3-111         Backup Settings       Specify settings for backing up the<br>document files stored in the machine<br>to a shared folder on the network.       ✓       3-117         Document Box<br>Settings       Specify settings relating to the<br>way the document boxes handle       ✓       3-107                                                                                                    | Mac   | hine Settings                   |                                                                                                    |                   |              |       |       |
| E-mail Settings       Setup e-mail transmission/reception<br>environment.       ✓       3-63         LDAP Server<br>Settings       Setup Lightweight Directory Access<br>Protocol (LDAP) servers.       ✓       3-70         SNMP Settings       Setup SNMP settings.       ✓       3-75         Internet Time       Setup internet time server<br>synchronization.       ✓       3-77         Machine Setup       Setup machine setting such as<br>e-mail gateway and automatic panel<br>logout time, or default settings (user<br>install).       ✓       3-79         Machine Default<br>Settings       Setup the machine default settings.       ✓       3-82         Machine Default<br>Settings       Setup usage management, and<br>check the usage status.       ✓       3-83         Usage Management       Setup usage management, and<br>check the usage status.       ✓       3-98         User Policy       Setup network filter, SSL certificate,<br>or machine policies.       ✓       3-130         Archive Settings       Setup to sent communicated<br>documents to a specified destination<br>via fax, or store them in a specified<br>folder.       ✓       3-111         Backup Settings       Specify settings for backing up the<br>document files stored in the machine<br>to a shared folder on the network.       ✓       3-117         Document Box<br>Settings       Specify settings relating to the<br>way the document boxes handle       ✓       3-107 <td></td> <td>TCP/IP Settings</td> <td>Setup network environment.</td> <td>✓</td> <td></td> <td></td> <td>3-60</td>                                                                                                    |       | TCP/IP Settings                 | Setup network environment.                                                                                                 | ✓                 |              |       | 3-60  |
| LDAP Server<br>Settings       Setup Lightweight Directory Access<br>Protocol (LDAP) servers.       ✓       3-70         SNMP Settings       Setup SNMP settings.       ✓       3-75         Internet Time<br>Setting       Setup internet time server<br>synchronization.       ✓       3-77         Machine Setup       Setup machine setting such as<br>e-mail gateway and automatic panel<br>logout time, or default settings (user<br>install).       ✓       3-79         Machine Default<br>Settings       Setup the machine default settings.       ✓       3-82         Machine Default<br>Settings       Setup user policies.       ✓       3-83         Machine Default<br>Settings       Setup usege management, and<br>check the usage status.       ✓       3-83         Usage Management       Setup network filter, SSL certificate,<br>or machine policies.       ✓       3-123         Secure Settings       Setup to sent communicated<br>documents to a specified destination<br>via fax, or store them in a specified       ✓       3-111         Backup Settings       Specify settings for backing up the<br>document files stored in the machine<br>to a shared folder on the network.       ✓       3-117         Document Box<br>Settings       Specify settings relating to the<br>way the document boxes handle       ✓       3-107                                                                                                    |       | E-mail Settings                 | Setup e-mail transmission/reception environment.                                                                           | ~                 |              |       | 3-63  |
| SNMP SettingsSetup SNMP settings. $\checkmark$ 3-75Internet Time<br>SettingSetup internet time server<br>synchronization. $\checkmark$ 3-77Machine SetupSetup machine setting such as<br>e-mail gateway and automatic panel<br>logout time, or default settings (user<br>install). $\checkmark$ 3-79Machine Default<br>SettingsSetup the machine default settings.<br>settings. $\checkmark$ 3-82Machine Management Settings $\checkmark$ 3-83Usage ManagementSetup usage management, and<br>check the usage status. $\checkmark$ 3-98User PolicySetup network filter, SSL certificate,<br>or machine policies. $\checkmark$ 3-130Archive SettingsSetup to sent communicated<br>documents to a specified destination<br>via fax, or store them in a specified<br>folder. $\checkmark$ 3-111Document Box<br>SettingsSpecify settings relating to the<br>way the document boxes handle $\checkmark$ 3-107                                                                                                    |       | LDAP Server<br>Settings         | Setup Lightweight Directory Access<br>Protocol (LDAP) servers.                                                             | ~                 |              |       | 3-70  |
| Internet Time<br>SettingSetup internet time server<br>synchronization.✓3-77Machine SetupSetup machine setting such as<br>e-mail gateway and automatic panel<br>logout time, or default settings (user<br>install).✓3-79Machine Default<br>SettingsSetup the machine default settings.✓3-82Machine Management Settings✓3-83Usage ManagementSetup usage management, and<br>check the usage status.✓3-83User PolicySetup user policies.✓3-130Secure SettingsSetup to sent communicated<br>documents to a specified destination<br>via fax, or store them in a specified<br>folder.✓3-111Backup SettingsSpecify settings for backing up the<br>document files stored in the machine<br>to a shared folder on the network.✓3-107Document Box<br>SettingsSpecify settings relating to the<br>way the document boxes handle✓3-107                                                                                                    |       | SNMP Settings                   | Setup SNMP settings.                                                                                                    | ~                 |              |       | 3-75  |
| Machine Setup       Setup machine setting such as<br>e-mail gateway and automatic panel<br>logout time, or default settings (user<br>install).       3-79         Machine Default<br>Settings       Setup the machine default settings.       ✓       3-82         Machine Management Settings       ✓       3-83         Machine Management Settings       ✓       3-83         Usage Management       Register, edit or delete distribution<br>settings.       ✓       3-83         Usage Management       Setup usage management, and<br>check the usage status.       ✓       3-98         User Policy       Setup network filter, SSL certificate,<br>or machine policies.       ✓       3-1130         Archive Settings       Setup to sent communicated<br>documents to a specified destination<br>via fax, or store them in a specified<br>folder.       ✓       3-111         Backup Settings       Specify settings for backing up the<br>document files stored in the machine<br>to a shared folder on the network.       ✓       3-117         Document Box<br>Settings       Specify settings relating to the<br>way the document boxes handle       ✓       3-107                                                                                                    |       | Internet Time<br>Setting        | Setup internet time server synchronization.                                                                                | ~                 |              |       | 3-77  |
| Machine Default<br>SettingsSetup the machine default settings.✓3-82Machine Management SettingsAuto Distribution<br>settings.Register, edit or delete distribution<br>settings.✓3-83Usage ManagementSetup usage management, and<br>                                                                                                    |       | Machine Setup                   | Setup machine setting such as<br>e-mail gateway and automatic panel<br>logout time, or default settings (user<br>install). | ~                 |              |       | 3-79  |
| Machine Management Settings       Auto Distribution       Register, edit or delete distribution settings.       ✓       3-83         Usage Management       Setup usage management, and check the usage status.       ✓       3-98         User Policy       Setup user policies.       ✓       3-123         Secure Settings       Setup to sent communicated documents to a specified destination via fax, or store them in a specified folder.       ✓       3-111         Backup Settings       Specify settings for backing up the document files stored in the machine to a shared folder on the network.       ✓       3-117         Document Box Settings       Specify settings relating to the way the document boxes handle       ✓       3-107                                                                                                    |       | Machine Default<br>Settings     | Setup the machine default settings.                                                                                        | ~                 |              |       | 3-82  |
| Auto DistributionRegister, edit or delete distribution<br>settings.✓3-83Usage ManagementSetup usage management, and<br>check the usage status.✓3-98User PolicySetup user policies.✓3-123Secure SettingsSetup network filter, SSL certificate,<br>or machine policies.✓3-130Archive SettingsSetup to sent communicated<br>documents to a specified destination<br>via fax, or store them in a specified<br>folder.✓3-111Backup SettingsSpecify settings for backing up the<br>document files stored in the machine<br>to a shared folder on the network.✓3-117Document Box<br>SettingsSpecify settings relating to the<br>way the document boxes handle✓3-107                                                                                                    | Mac   | hine Management Sett            | ings                                                                                                    |                   |              |       |       |
| Usage ManagementSetup usage management, and<br>check the usage status.✓3-98User PolicySetup user policies.✓3-123Secure SettingsSetup network filter, SSL certificate,<br>or machine policies.✓3-130Archive SettingsSetup to sent communicated<br>documents to a specified destination<br>via fax, or store them in a specified<br>folder.✓3-111Backup SettingsSpecify settings for backing up the<br>document files stored in the machine<br>to a shared folder on the network.✓3-117Document Box<br>SettingsSpecify settings relating to the<br>way the document boxes handle✓3-107                                                                                                    |       | Auto Distribution               | Register, edit or delete distribution settings.                                                                            | ~                 |              |       | 3-83  |
| User Policy       Setup user policies.       ✓       3-123         Secure Settings       Setup network filter, SSL certificate, or machine policies.       ✓       3-130         Archive Settings       Setup to sent communicated documents to a specified destination via fax, or store them in a specified folder.       ✓       3-111         Backup Settings       Specify settings for backing up the document files stored in the machine to a shared folder on the network.       ✓       3-117         Document Box       Specify settings relating to the settings       Way the document boxes handle       ✓       3-107                                                                                                    |       | Usage Management                | Setup usage management, and check the usage status.                                                                        | ~                 |              |       | 3-98  |
| Secure Settings       Setup network filter, SSL certificate, or machine policies.       ✓       3-130         Archive Settings       Setup to sent communicated documents to a specified destination via fax, or store them in a specified folder.       ✓       3-111         Backup Settings       Specify settings for backing up the document files stored in the machine to a shared folder on the network.       ✓       3-117         Document Box       Specify settings relating to the settings       ✓       3-107                                                                                                    |       | User Policy                     | Setup user policies.                                                                                                    | ✓                 |              |       | 3-123 |
| Archive Settings       Setup to sent communicated documents to a specified destination via fax, or store them in a specified folder.       Image: Specify settings for backing up the document files stored in the machine to a shared folder on the network.       Image: Specify settings relating to the way the document boxes handle       Image: Specify settings relating to the way the document boxes handle       Image: Specify settings rela                                                                                                    |       | Secure Settings                 | Setup network filter, SSL certificate, or machine policies.                                                                | ~                 |              |       | 3-130 |
| Backup Settings       Specify settings for backing up the document files stored in the machine to a shared folder on the network.       ✓       3-117         Document Box       Specify settings relating to the settings       ✓       3-107                                                                                                    |       | Archive Settings                | Setup to sent communicated<br>documents to a specified destination<br>via fax, or store them in a specified<br>folder.     | ~                 |              |       | 3-111 |
| Document Box<br>SettingsSpecify settings relating to the<br>way the document boxes handleImage: setting setting se |       | Backup Settings                 | Specify settings for backing up the document files stored in the machine to a shared folder on the network.                | ~                 |              |       | 3-117 |
| documents.                                                                                                    |       | Document Box<br>Settings        | Specify settings relating to the way the document boxes handle documents.                                                  | ~                 |              |       | 3-107 |

| T,  |                                                                                                    | Description                                                                                                    | Default authority |              |       |       |  |
|-----|----------------------------------------------------------------------------------------------------|----------------------------------------------------------------------------------------------------|-------------------|--------------|-------|-------|--|
|     | Items                                                                                                    | Description                                                                                                    | Admin             | User         | Guest | page  |  |
|     | ScanTag Settings Register, edit or delete setting to<br>create image data and metadata<br>(data indicating the attributes and<br>rocessing method of the image file)<br>in a single scan. |                                                                                                    | ~                 |              |       | 3-141 |  |
| Mac | nine Information                                                                                                    |                                                                                                    |                   |              |       |       |  |
|     | Communication Job                                                                                                    | Check the fax and e-mail<br>transmission reservation status, and<br>the progress of the communication<br>job being executed. | ~                 | √            | ~     | 2-40  |  |
|     | Print Job                                                                                                    | Check the progress of print jobs<br>being printed or reserved for<br>printing.                                               | ~                 | ~            | ~     | 2-42  |  |
|     | Machine Status                                                                                                    | Check the machine status. Only<br>administrator can export / import<br>machine settings.                                     | ~                 | ~            | ~     | 3-103 |  |
|     | Communication<br>History                                                                                                    | Check the history of transmitted and received jobs.                                                                          | ~                 | ~            |       | 2-44  |  |
|     | Print Job History                                                                                                    | Check the document print job<br>history.                                                                                     | ~                 | $\checkmark$ |       | 2-47  |  |

Blank: has no authority by default ✓: has authority by default —: Unable to set

3

**OfficeBridge Administrator Settings** 

# **Registering Users**

To utilize the functions of OfficeBridge, it is necessary to first register users. There are two methods for registering users; registering them from the user information settings screen, and importing them from an external file in a format such as the vCard format.

# "User Registration" Screen

The "User Registration" screen displays a list of the registered users. On this screen you can register new user information and change existing user information.

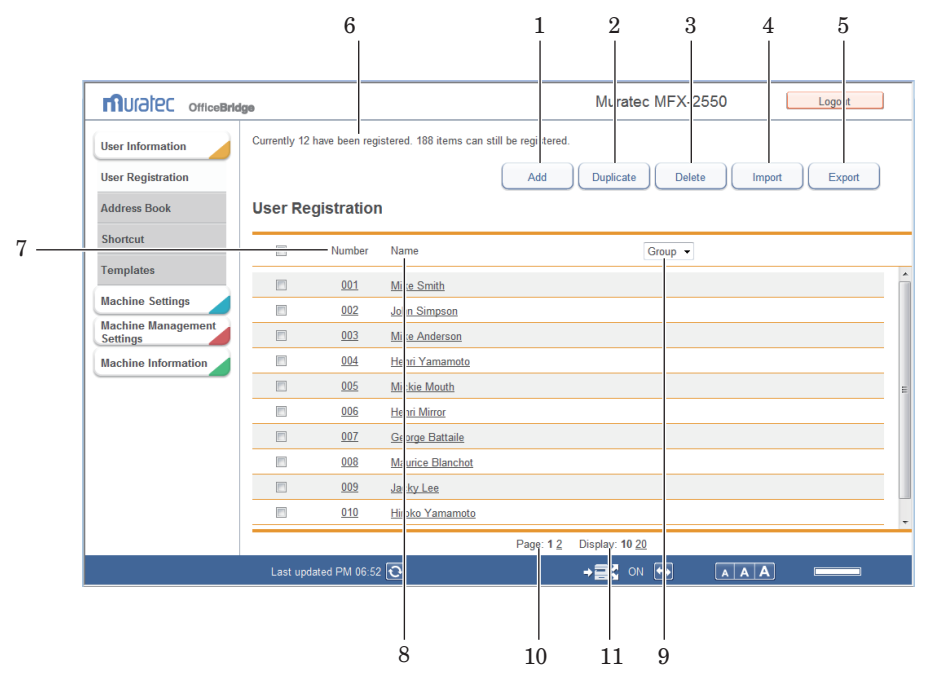

#### Button

| Button name   | Description                                                                                                    |
|---------------|----------------------------------------------------------------------------------------------------|
| 1 [Add]       | Registers new user information.                                                                                                    |
| 2 [Duplicate] | Copies user information that is already registered. The user<br>information can be edited and used as information for another user. |
| 3 [Delete]    | Deletes user information.                                                                                                    |
| 4 [Import]    | Imports user information from an external file.                                                                                     |
| 5 [Export]    | Exports user information in the vCard file format.                                                                                  |

#### List Items

| Item                                        | Description                                                                                                    |
|---------------------------------------------|----------------------------------------------------------------------------------------------------|
| 6 Number of users that can<br>be registered | Displays the number of users that can be registered.                                                                                                    |
| 7 Number                                    | The number assigned to the user.                                                                                                    |
| 8 Name                                      | Displays the name registered.                                                                                                    |
| 9 Group                                     | Displays the name of the group that the user belongs to. You can also filter the displayed users by group name.                                                                |
| 10 Page                                     | Enables you to switch pages when destination information does not<br>fit on one page. (The number of pages differs according to how many<br>items are displayed on each page.) |
| 11 Number of displayed items switch         | Switches the number of users displayed on one screen (between 10 and 20).                                                                                                    |

# **Registering a User**

You can register new user information in OfficeBridge. User registration is performed from the user information settings screen.

#### **Note**

Up to 200 users can be registered.

#### **1** Log in to OfficeBridge as a user. (See page 2-2.)

- This function is also available on Administrator screen.
- This function may also be available on Guest login screen, depending on user policy settings.

#### 2 Click [User Information].

#### 3 Click [Add].

|                                | ige           |                |                        | Muratec MFX-2550                   |
|--------------------------------|---------------|----------------|------------------------|------------------------------------|
| User Information               | Currently 8 h | ave been regis | tered. 192 items can s | till be registered.                |
| User Registration              |               |                |                        | Add Duplicate Delete Import Export |
| Address Book                   | User Re       | gistratior     | 1                      |                                    |
| Shortcut                       |               | Number         | Name                   | Group 💌                            |
| Templates                      |               | <u>001</u>     | Mike Smith             | *                                  |
| Machine Settings               |               | 002            | John Simpson           |                                    |
| Machine Management<br>Settings |               | 003            | Mike Anderson          |                                    |
| Machine Information            |               | 004            | Henri Yamamoto         |                                    |
|                                |               | 005            | Mickie Mouth           |                                    |
|                                |               | 006            | Henri Mirror           |                                    |
|                                |               | 007            | George Battaile        |                                    |
|                                |               | <u>008</u>     | Maurice Blanchot       |                                    |
|                                |               |                |                        |                                    |
|                                |               |                |                        |                                    |
|                                |               |                |                        |                                    |
|                                | Last upd      | ated PM 06:54  | Ð                      |                                    |

4 Register the user information.

|                     | lge                     |                    | Muratec N | 1FX-2550     | Logout |
|---------------------|-------------------------|--------------------|-----------|--------------|--------|
| User Information    |                         |                    |           | Sa           | Back   |
| Address Book        | Liser Peristration > 9  | Setting            |           |              |        |
|                     | oser negistration - v   | Jetting            |           |              |        |
| Shortcut            |                         |                    |           |              |        |
| Templates           | Number                  | 009                |           |              | 1      |
| Machine Settings    | Name                    |                    |           |              |        |
| Machine Management  | User ID                 |                    |           |              |        |
| Machine Information | Password                |                    |           |              |        |
|                     | E-mail Address          |                    |           |              |        |
|                     | User Group              |                    |           | User Group 💌 |        |
|                     | - Advanced              |                    |           |              |        |
|                     | Company                 |                    |           |              |        |
|                     | Department              |                    |           |              |        |
|                     | Fax Number              |                    |           |              |        |
|                     | Tel Number              |                    |           |              |        |
|                     | LDAP Server             |                    |           |              |        |
|                     | Authentication (If      |                    |           |              |        |
|                     | required)               |                    |           |              |        |
|                     | Account ID              |                    |           |              |        |
|                     | Password                |                    |           |              |        |
|                     | Feed                    | RSS ATOM           |           |              |        |
|                     | Number of Item          | 15                 |           |              |        |
|                     | Category                | User Box           |           |              |        |
|                     |                         | Tx Box             |           |              |        |
|                     |                         | 🛄 Rx Box           |           |              |        |
|                     |                         | Shared Rx Box      |           |              |        |
|                     |                         | Shared Box         |           |              |        |
|                     |                         | Free Disk Space    |           |              |        |
|                     |                         | Scan to Folder/FTP |           |              |        |
|                     |                         |                    |           |              |        |
|                     | Last updated PM 01:30 💽 |                    | → 클릭 ON E | AAA          |        |

You can register the following items.

**Basic Settings** 

| Setting        | Description                                                                                                    | Settings      |
|----------------|----------------------------------------------------------------------------------------------------|---------------|
| Number         | Enter the user number. You cannot enter an existing number.                                                                                                    | 001 - 200     |
| Name           | Enter the user name.                                                                                                    | 64 characters |
| User ID        | Enter the ID used for identifying the user.<br>You cannot enter an existing user ID. This item<br>is required.                                                          | 64 characters |
| Password       | Enter the password used for logging in.                                                                                                    | 28 characters |
| E-mail Address | Enter the e-mail address of the user.                                                                                                    | 50 characters |
| User Group     | Enter the name of the group that the user<br>belongs to.<br>If the group name is already registered, you can<br>also select it from the pull-down menu on the<br>right. | 30 characters |

Advanced Settings

These settings are displayed when you click [+].

| Setting    | Description                                                | Settings                       |
|------------|------------------------------------------------------------|--------------------------------|
| Company    | Enter the company name.                                    | 50 characters                  |
| Department | Enter the name of the department that the user belongs to. | 100 characters                 |
| Fax Number | Enter the user's fax number.                               | 40 characters (0 - 9, *, #, -) |
| Tel Number | Enter the user's telephone number.                         | 40 characters (0 - 9, *, #, -) |

| Setting                        |                   | Description                                                          |                                                                                                    | Settings                                                                                                    |
|--------------------------------|-------------------|----------------------------------------------------------------------|----------------------------------------------------------------------------------------------------|----------------------------------------------------------------------------------------------------|
| LDAP Server<br>Authentication  | Account ID        | Enter the server.                                                    | account for logging in to the LDAP                                                                     | 49 characters                                                                                                    |
| (If required)                  | Password          | Enter the LDAP serv                                                  | password for logging in to the<br>ver.                                                                 | 29 characters                                                                                                    |
| Feed                           | File Format       | The file for                                                         | mat of the RSS feed is displayed.                                                                      | _                                                                                                    |
|                                | Number of<br>Item | Enter the summary feed.                                              | maximum number of items of<br>information to include in the RSS                                        | 10 - 50: <u>15</u>                                                                                                    |
|                                | Category          | Select the<br>in the RSS                                             | summary information to include                                                                         | Select from the<br>following items.<br>(Multiple items<br>can be selected.)<br>• User Box<br>• Tx Box<br>• Tx Box<br>• Rx Box<br>• Shared Rx Box<br>• Shared Box<br>• Sree Disk<br>Space<br>• Scan to Folder/<br>FTP<br>• PC Print<br>• Print Received<br>Document<br>• Boot |
| Policy                         |                   | Select a us                                                          | er policy. (See page 3-123.)                                                                           | _                                                                                                    |
| Theme Setting                  |                   | Select the color theme for the screen.                               |                                                                                                    | Default Theme<br>High Contrast<br>Low Contrast                                                                                                    |
| Language Setting               |                   | Select the display language on the<br>OfficeBridge for this user.    |                                                                                                    | <u>English</u><br>French<br>Spanish                                                                                                    |
| Transmission Report<br>Setting |                   | Set the transmission report to print after transmission is complete. |                                                                                                    | OFF<br>Print                                                                                                    |
|                                |                   | Issuing<br>Location                                                  | Description                                                                                            | E-mail                                                                                                    |
|                                |                   | OFF                                                                  | Do not print a transmission report.                                                                    |                                                                                                    |
|                                |                   | Print                                                                | Print the transmission report.                                                                         |                                                                                                    |
|                                |                   | E-mail                                                               | Transmit the transmission report<br>via e-mail. If you select this<br>option, enter an e-mail address. |                                                                                                    |

#### 5 Click [Save].

The display returns to the "User Registration" list screen.

#### **O** Note

Underlined values are the default settings specified at the time of shipment.

# OfficeBridge Administrator Settings

## Changing User Information

You can change user information that has been registered.

1 On the "User Registration" list screen, click the number or name of the user you want to change.

The "Registration" screen is displayed.

| User Registration |        |                |         |
|-------------------|--------|----------------|---------|
|                   | Number | Name           | Group 💌 |
|                   | 001    | Mike Smith     |         |
|                   | 002    | John Simpson   |         |
|                   | 003    | Marie Anderson |         |

- 2 Change the user information.
- 3 Click [Save].
  - The settings are changed, and the display returns to the "User Registration" list screen.
  - Press [Back] to cancel changing the user information and return to the "User Registration" list screen.

#### **Note**

If you try to change the e-mail address of a user that is currently being used for a communication job, the error "The e-mail address cannot be changed while a job is active." is displayed. Change the e-mail address after the communication job finishes.

# Copying Existing User Information to Register a New User

You can copy user information that is already registered to register a new user.

The user information items that can be copied are indicated below.

- User Group
- Company
- Department
- Tel Number
- Fax Number

#### **V** Note

You cannot copy multiple users at the same time.

- **1** Log in to OfficeBridge as a user. (See page 2-2.)
  - This function is also available on Administrator screen.
  - This function may also be available on Guest login screen, depending on user policy settings.
- 2 Click [User Information].

The "User Registration" list screen is displayed.

**3** Select the checkbox of the user you want to copy.

| User Re | gistratior | 1              |         |
|---------|------------|----------------|---------|
|         | Number     | Name           | Group - |
|         | 001        | Mike Smith     |         |
| 4       | 002        | John Simpson   |         |
|         | 003        | Marie Anderson |         |

#### 4 Click [Duplicate].

The "Registration" screen is displayed.

**5** Change the settings to those for the new user to register.

#### 6 Click [Save].

- The display returns to the "User Registration" list screen.
- Press [Back] to cancel registering the user information and return to the "User Registration" list screen.

You can delete unnecessary user information from the "User Information" list screen. You can select multiple users to delete.

#### **Note**

The user that is currently logged in can also be deleted.

- **1** Log in to OfficeBridge as a user. (See page 2-2.)
  - This function is also available on Administrator screen.
  - This function may also be available on Guest login screen, depending on user policy settings.
- 2 Click [User Information].

The "User Registration" list screen is displayed.

**3** Select the checkbox of the users you want to delete.

| User Re | gistration |                   |         |
|---------|------------|-------------------|---------|
|         | Number     | Name              | Group 💙 |
|         | <u>001</u> | <u>Mike Smith</u> |         |
|         | 002        | John Simpson      |         |

- To select all the displayed user information, select the top checkbox.
- Click the same checkbox to deselect the item.

#### 4 Click [Delete].

The "Is it OK to delete the selected user?" message is displayed.

#### **5** Click [OK].

The selected user information is printed.

You can import data from an external file in the vCard format and register it as user information.

The user information items that can be imported and their corresponding vCard item names are indicated below. The words enclosed in parentheses are the vCard item names.

- User ID (N, FN)
- Company (ORG)
- Department (ORG)
- Telephone Number (TEL;WORK;VOICE)
- Fax Number (TEL;WORK;FAX)
- E-Mail Address (EMAIL)

#### **Note**

- Only vCard format files can be imported.
- If the "User ID" is already registered, it will be overwritten with the imported information.
- **1** Log in to OfficeBridge as a user. (See page 2-2.)
  - This function is also available on Administrator screen.
  - This function may also be available on Guest login screen, depending on user policy settings.
- **2** Click [User Information].

The "User Registration" list screen is displayed.

#### **3** Click [Import].

The "Import" screen is displayed.

**4** Click [Browse], and specify the location and name of the file to import.

|                                                       | ge                         | Muratec MFX-2550 | Logout      |
|-------------------------------------------------------|----------------------------|------------------|-------------|
| User Information<br>User Registration<br>Address Book | User Registration > Import | (                | Import Back |
| Shortcut                                              |                            |                  |             |
| Templates                                             |                            | Proveno          |             |
| Machine Settings                                      | user Registration File     | Diowse           |             |
| Machine Management<br>Settings                        |                            |                  |             |
| Machine Information                                   |                            |                  |             |
|                                                       |                            |                  |             |
|                                                       |                            |                  |             |
|                                                       |                            |                  |             |
|                                                       |                            |                  |             |
|                                                       |                            |                  |             |
|                                                       |                            |                  |             |
|                                                       | Last updated PM 06:55 💽    |                  |             |

#### 5 Click [Import].

A confirmation message is displayed.

#### 6 Click [OK].

- The import process starts.
- When the import process is complete, the display returns to the "User Registration" list screen.

#### **Note**

When the display returns to the list screen, the number of successful records is displayed. If the import process failed, one of the following causes is displayed.

- Could not analyze the imported file.
- $\bullet\,$  Failed to import. An invalid fax number(s) has been included.
- Failed to import. An invalid phone number(s) has been included.
- Failed to import. An invalid e-mail address(es) has been included.

You can export the selected user information to an external file in the vCard format. You can select multiple users.

The user information items that can be exported and their corresponding vCard item names are indicated below. The words enclosed in parentheses are the vCard item names.

- Display Name (N)
- User ID (FN)
- Company (ORG)
- Department (ORG)
- Telephone Number (TEL;WORK;VOICE)
- Fax Number (TEL;WORK;FAX)
- E-Mail Address (EMAIL)

#### **Note**

Only one file is created, even when you select multiple users to export.

- **1** Log in to OfficeBridge as a user. (See page 2-2.)
  - This function is also available on Administrator screen.
  - This function may also be available on Guest login screen, depending on user policy settings.
- **2** Click [User Information].

The "User Information" list screen is displayed.

**3** Select the checkbox of the users you want to export.

| User Registration |            |                |         |
|-------------------|------------|----------------|---------|
|                   | Number     | Name           | Group 💙 |
|                   | <u>001</u> | Mike Smith     |         |
|                   | 002        | John Simpson   |         |
|                   | <u>003</u> | Marie Anderson |         |
|                   | 004        | Henri Yamamoto |         |

• To select all the displayed user information, select the top checkbox.

- Click the same checkbox to deselect the item.
- If you click [Export] without selecting users, all the users are exported.

#### 4 Click [Export].

The "Do you want to open or save this file?" message is displayed.

5 Click [Save].

The "Save As" dialog box is displayed.

6 Specify the name and location to save the file, and click [Save]. The export process starts.

# **Creating Address Books**

You can use OfficeBridge to register frequently used destination information (fax numbers and e-mail addresses, etc.) in the address book.

By registering destination in the address book, you can easily specify the fax or e-mail address destination settings when performing transmission.

There are two kinds of address books; the shared address book, which all users can use, and the personal address book, which can be created for each user. Multiple destinations can be grouped together.

# "Address Book" List Screen

The "Address Book" list screen displays a list of the registered destinations. On this screen you can register new destinations and change existing destinations.

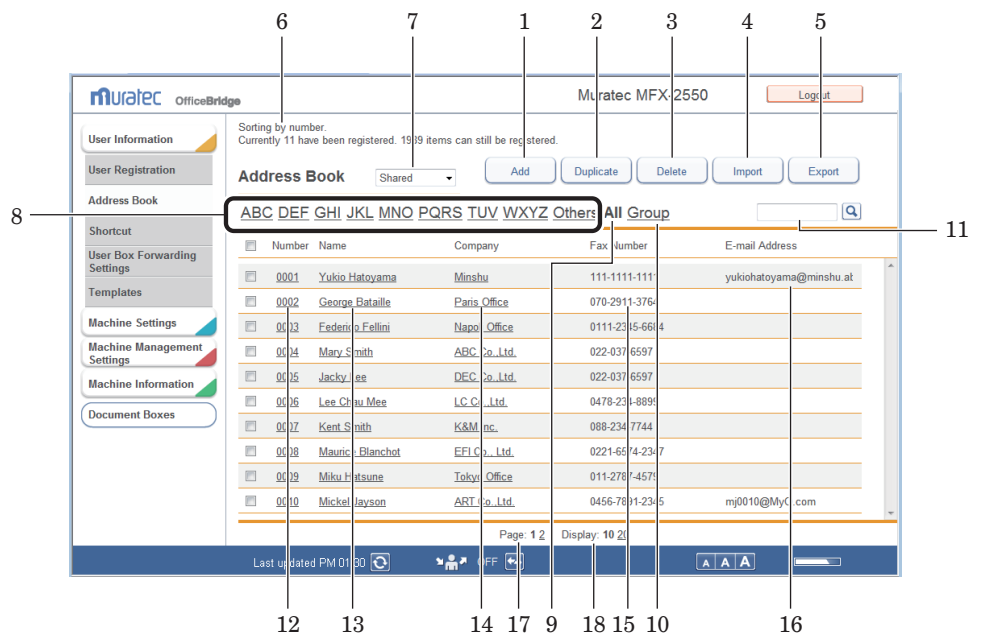

#### **Button**

| Button name   | Description                                                                                                    |
|---------------|----------------------------------------------------------------------------------------------------|
| 1 [Add]       | Registers new destinations.                                                                                       |
| 2 [Duplicate] | Copies destinations that is already registered. The destination can<br>be edited and used as another destination. |
| 3 [Delete]    | Deletes destinations.                                                                                             |
| 4 [Import]    | Imports destinations from an external file.                                                                       |
| 5 [Export]    | Exports destinations in the specified file format.                                                                |

#### List Items

| Item                                               | Description                                                                                                    |
|----------------------------------------------------|----------------------------------------------------------------------------------------------------|
| 6 Number of destinations<br>that can be registered | Displays the number of destinations that can be registered.                                                                                                    |
| 7 Personal / Shared switch                         | Switches the displayed Address Book between personal and shared destinations. (Only displayed when the user is logged in as a user.)                                                                                                    |
| 8 Filter                                           | Enables you to filter the displayed destination list according to a letter or symbol (Others). You can sort the destinations according to name or according to company name.                                                                                                    |
| 9 All                                              | Enables you to display the destinations according to the assigned address book destination numbers.                                                                                                    |
| 10 Group                                           | Displays a list of the registered groups. You can also register groups. (See page 3-31.)                                                                                                    |
| 11 Destination Search                              | <ul> <li>Enables you to search for destination.</li> <li>You can search for the following items.</li> <li>Company</li> <li>Name</li> <li>Fax Number</li> <li>E-Mail Address</li> <li>Searching is performed separately for personal and shared destinations.</li> <li>You can also search groups when groups are displayed. In this case, searching is performed for the group name.</li> </ul> |
| 12 Number                                          | The number assigned to the destination.                                                                                                    |
| 13 Name                                            | Displays the destination names. If you click $[\Psi]$ , the destinations are sorted by name.                                                                                                    |
| 14 Company                                         | Displays the company names of the registered destination. If you click $[\Psi]$ , the destinations are sorted by company name.                                                                                                    |
| 15 Fax Number                                      | Displays the fax numbers of the registered destination.                                                                                                    |
| 16 E-mail Address                                  | Displays the e-mail addresses of the registered destination.                                                                                                    |
| 17 Page Switch                                     | Enables you to switch pages when destination does not fit on one<br>page. (The number of pages differs according to how many items are<br>displayed on each page.)                                                                                                    |
| 18 Number of displayed<br>items switch             | Switches the number of destinations displayed on one screen (between 10, 20, and 50).                                                                                                    |

You can register new destinations in OfficeBridge.

#### **Note**

Up to 2000 destinations can be registered, including both personal and shared destinations.

- **1** Log in to OfficeBridge as a user. (See page 2-2.)
  - This function is also available on Administrator screen.
  - This function may also be available on Guest login screen, depending on user policy settings.
- 2 Click [User Information], and then [Address Book]. The "Address Book" list screen is displayed.
- **3** You can select whether to register the destination as personal or shared information.

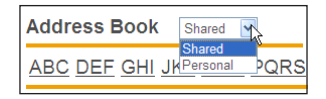

4 Click [Add].

The "Registration" screen is displayed.

**5** Set the destination.

|                                 | 0                       |                                                        | 001:Mike Smi | th Logout |   |
|---------------------------------|-------------------------|--------------------------------------------------------|--------------|-----------|---|
| User Information                |                         |                                                        |              | Save Back |   |
| Address Book                    | Shared Address Bool     | < Registration                                         |              |           | · |
| Shortcut                        |                         |                                                        |              |           |   |
| User Box Forwarding<br>Settings |                         | I DAD Samah                                            |              |           | * |
| Templates                       | Search                  | CDAP Search                                            |              |           |   |
| Machine Settings                | Namo                    | 0012                                                   |              |           |   |
| Machine Management              | Company                 |                                                        |              |           |   |
| Settings                        | Department              |                                                        |              |           |   |
| Machine Information             | Fax Number              |                                                        |              |           |   |
| Document Boxes                  | E-mail Address          |                                                        |              |           |   |
|                                 | - Advanced              |                                                        |              |           |   |
|                                 | Reroute Setting         | ON OFF                                                 |              |           |   |
|                                 | Fax Number              |                                                        |              |           |   |
|                                 | Tel Number              |                                                        |              |           |   |
|                                 | Street / House Number   |                                                        |              |           |   |
|                                 | City                    |                                                        |              |           |   |
|                                 | State / Country         |                                                        |              |           |   |
|                                 | Zip Code                |                                                        |              |           |   |
|                                 | PIN                     |                                                        |              |           |   |
|                                 | Scan to E-mail,         |                                                        |              |           |   |
|                                 | attachment file format  |                                                        |              |           |   |
|                                 | Mono scan               | © TIFF                                                 |              |           |   |
|                                 |                         | PDF                                                    |              |           |   |
|                                 | Color scan              | <ul> <li>Specify when sending</li> <li>IPEG</li> </ul> |              |           |   |
|                                 | 00101 0000              | © PDF                                                  |              |           |   |
|                                 |                         | <ul> <li>Specify when sending</li> </ul>               |              |           | - |
|                                 |                         |                                                        |              |           |   |
|                                 | Last updated PM 07:15 💽 | ≌## OFF 🕶                                              | → 📑 🖞 ON 🖶   |           |   |

You can register the following items.

**Basic Settings** 

| Setting                                         | Description                                                                                                    | Settings                                                                                     |
|-------------------------------------------------|----------------------------------------------------------------------------------------------------|----------------------------------------------------------------------------------------------|
| Search                                          | Searches an LDAP server to register<br>destinations in the address book.<br>Refer to "Registering Destination Using an<br>LDAP Server". (See page 3-21.)                                  |                                                                                              |
| Number                                          | Enter the speed dial number.<br>You cannot enter an existing number.<br>However, the same number can be<br>registered in both the shared address book<br>and the personal address book.   | 1 - 9999                                                                                     |
| Name <sup>*1</sup>                              | Enter the name of the destination.<br>You cannot enter an existing name.<br>However, the same name can be registered<br>in both the shared address book and the<br>personal address book. | 30 characters                                                                                |
| Company <sup>*1</sup>                           | Enter the company name of the destination.                                                                                                    | 50 characters                                                                                |
| Department                                      | Enter the name of the department that the destination belongs to.                                                                                                    | 100 characters                                                                               |
| $\operatorname{Fax} \operatorname{Number}^{*2}$ | Enter the fax number of the destination.                                                                                                    | 40 digits (0 - 9, *, #, -, /<br>N, /P, /T), where "/(letter)"<br>indicates a dialing option. |
| E-mail Address <sup>*2</sup>                    | Enter the e-mail address for the destination.                                                                                                    | 50 characters                                                                                |

\*1 Either the name or company name must be entered.

\*2 Either the fax number or e-mail address must be set.

#### Advanced Settings

These settings are displayed when you click [+].

| Setting                               |                                  | Description                                                                                                    | Settings                                                                                     |
|---------------------------------------|----------------------------------|----------------------------------------------------------------------------------------------------|----------------------------------------------------------------------------------------------|
| Reroute<br>Setting                    | Setting<br>ON/OFF                | Enables/disables the reroute setting <sup>*1</sup> .                                                             | ON<br><u>OFF</u>                                                                             |
|                                       | Fax<br>Number                    | Enter the destination (fax number) to use when the reroute function is enabled.                                  | 40 digits (0 - 9, *, #, -, /<br>N, /P, /T), where "/(letter)"<br>indicates a dialing option. |
| Tel Numb                              | er                               | Enter the phone number of the destination.                                                                       | 40 digits (0 - 9, *, #, -)                                                                   |
| Street / H<br>Number                  | ouse                             | Enter the street and house number of the destination.                                                            | 40 characters                                                                                |
| City                                  |                                  | Enter the city name of the destination.                                                                          | 40 characters                                                                                |
| State / Co                            | untry                            | Enter the state or country of the destination.                                                                   | 20 characters                                                                                |
| Zip Code                              |                                  | Input the zip code for the destination.                                                                          | 20 digits                                                                                    |
| PIN                                   |                                  | Enter the PIN.                                                                                                   | 8 digits, *, #                                                                               |
| Scan to E-<br>attachmen<br>(for Mono  | Mail,<br>at file format<br>scan) | Select the transmission format to use when<br>transmitting an e-mail for the Scan to<br>E-Mail (B&W) function.   | TIFF<br>PDF<br>Specify when sending                                                          |
| Scan to E-<br>attachmen<br>(for Color | Mail,<br>at file format<br>scan) | Select the transmission format to use when<br>transmitting an e-mail for the Scan to<br>E-Mail (color) function. | JPEG<br>PDF<br>Specify when sending                                                          |

\*1 The reroute function automatically sends the document via fax when a communication error occurs during e-mail transmission.

- 6 Click [Save].
  - The display returns to the "Address Book" list screen.
  - Press [Back] to cancel registering the destination and return to the "Address Book" list screen.

#### **Note**

Underlined values are the default settings specified at the time of shipment.

#### Changing Destination

**1** On the "Address Book" list screen, click the number or name (company name) of the destination you want to change.

| Add | lress E      | 300k Shared 💌            | Add                | Duplicate Delete                 | Import Export  |
|-----|--------------|--------------------------|--------------------|----------------------------------|----------------|
| AB  | <u>C DEF</u> | <u>GHI JKL MNO P</u>     | <u>QRS TUV WXY</u> | Z <u>Others</u> All <u>Group</u> | Q              |
|     | Number       | Name                     | Company            | Fax Number                       | E-mail Address |
|     | <u>0001</u>  | mai                      |                    | 001-17-1234-5678                 | mai@mai.mai    |
|     | <u>0002</u>  | George Bataille          | France Office      | 070-2911-3764                    |                |
|     | 0003         | <u>Federico Fellin</u> i | Napoli Office      | 0111-2345-6684                   |                |
|     | <u>0004</u>  | <u>Mary Smith</u>        | ABC Co.,Ltd.       | 022-037-6597                     |                |

- **2** Change the destination.
- **3** Click [Save].
  - The settings are changed, and the display returns to the "Address Book" list screen.
  - Press [Back] to cancel changing the destination and return to the "Address Book" list screen.

## Registering the Sender of a Received Document to the Address Book

You can register the sender of a received document in the address book.

1 On the document list screen, click i for the document whose sender information you want to register in the address book.

|                                                                                                    | Document Name  | / • | Size   | Page(s) | Document Box Nar 👻 | Date       | • <b>=::</b> |
|----------------------------------------------------------------------------------------------------|----------------|-----|--------|---------|--------------------|------------|--------------|
|                                                                                                    | 20100101030012 |     | Letter | 2       | Rx Box             | 01/01 2010 | 03:00AM      |
| Image: Image: | 20100101030012 |     | Letter | 2       | Shared Rx Box      | 01/01 2010 | 03:00AM      |
|                                                                                                    | 20100101022335 |     | Letter | 3       | User Box           | 01/01 2010 | 02:42AM      |

2 Select the address book to add the information to (shared or personal), and click [Add] in "Add to the address book".

| Add to the address book | ۲ | Personal |
|-------------------------|---|----------|
|                         | 0 | Shared   |
|                         |   | Add      |

**3** Register the information to the address book on the new destination settings screen.

For details, refer to "Registering New Destinations". (See page 3-17.)

# **Copying Existing Destination to Register a New Destination**

You can copy destination that is already registered to register a new destination.

**Note** 

You cannot copy multiple destinations at the same time.

- **1** Log in to OfficeBridge as a user. (See page 2-2.)
  - This function is also available on Administrator screen.
  - This function may also be available on Guest login screen, depending on user policy settings.
- 2 Click [User Information], and then [Address Book]. The "Address Book" list screen is displayed.
- **3** Select the checkbox of the destination you want to copy.

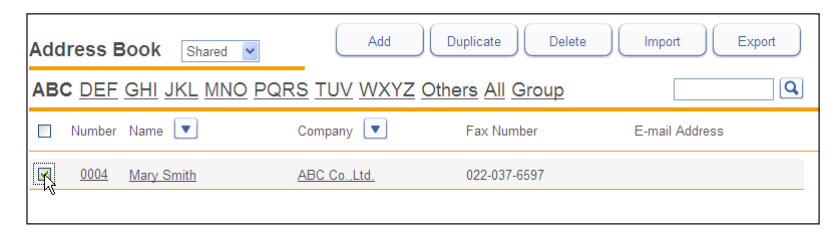

4 Click [Duplicate].

The "Registration" screen is displayed with the copied settings entered for the destination.

**5** Change the settings to those for the new destination to register.

#### 6 Click [Save].

- The display returns to the "Address Book" list screen.
- Press [Back] to cancel registering the destination and return to the "Address Book" list screen.

You can register destination using an LDAP (Lightweight Directory Access Protocol) server.

**Note** 

- The following destination is detected: "User Name", "E-mail Address", "Fax Number", and "Company".
- To search an LDAP server, it is necessary to register the LDAP server settings in "Machine Settings". For details, refer to "Setting the Directory Database Environment". (See page 3-70.)
- **1** Log in to OfficeBridge as a user. (See page 2-2.)
  - This function is also available on Administrator screen.
  - This function may also be available on Guest login screen, depending on user policy settings.
- 2 Click [User Information], and then [Address Book]. The "Address Book" list screen is displayed.
- **3** You can select whether to register the destination as personal or shared.

| Address Book                 | Shared             | Y    |
|------------------------------|--------------------|------|
| ABC <u>DEF</u> <u>GHI</u> JK | Shared<br>Personal | PQRS |

4 Click [Add].

The "Registration" screen is displayed.

**5** Click [LDAP Search].

| Sh | Shared Address Book > Registration |             |  |  |  |  |
|----|------------------------------------|-------------|--|--|--|--|
|    |                                    |             |  |  |  |  |
|    | Search                             | LDAP Search |  |  |  |  |
|    | Number                             | 0006        |  |  |  |  |
|    | Name                               |             |  |  |  |  |
|    | Company                            |             |  |  |  |  |

6 Select the LDAP server to search from the pull-down menu.

| hared Address E | Book > Registration > LDA                          |
|-----------------|----------------------------------------------------|
|                 |                                                    |
| LDAP Server     | Idap1.abcd.com                                     |
| Search Method   | Idap1.abcd.com<br>Idap2.abcd.com<br>Idap3.abcd.com |

#### 7 Set the search method.

Search Method O Exact Match Match any conditions

Select either "Exact Match" or "Match any conditions".

#### 8 Set the search parameters.

| Se | earch Strings  |                                |
|----|----------------|--------------------------------|
|    | Name           | Any 🗙                          |
|    | Fax Number     | Any Initial                    |
|    | E-mail Address | Final<br>Equal<br>Not used And |
|    | Company        | Any 💌                          |

- The following information is searched: "Name", "Fax Number", "E-mail Address", and "Company".
- "Company" cannot be specified as a search condition by itself. Specify it in combination with a name, fax number, or e-mail address.
- Search ParameterDescriptionAnySearches for items that include the specified string.InitialSearches for items that start with the specified string.FinalSearches for items that end with the specified string.EqualSearches for items that exactly match the specified string.Not usedThe string entered in the entry box is ignored.
- The search parameters you can use are indicated below.

#### **9** Enter the string to search for in the entry box.

| earch Strings  |     |   |                    |  |  |  |
|----------------|-----|---|--------------------|--|--|--|
| Name           | Any | * | Mike Smith         |  |  |  |
| Fax Number     | Any | ~ | 012-345-6789       |  |  |  |
| E-mail Address | Any | ~ | msmith@example.com |  |  |  |
| And            |     |   |                    |  |  |  |
| Company        | Any | * | ABC Co.,Ltd.       |  |  |  |

#### 10 Click [Search].

- If "LDAP Server Login" is set to "ON" in the LDAP settings, the "LDAP Server Authentication" screen is displayed. Proceed to step 11.
- If "LDAP Server Login" is set to "OFF" in the LDAP settings, the "LDAP Server Authentication" screen is not displayed. Proceed to step 12.

#### 11 Enter the "Account ID" and "Password", and click [Login].

#### Searching starts.

The search results are displayed when searching is complete.

| 3 items are matched. Search strings "Company:Abc Co.,Ltd.". |                 |              |                |            |  |  |  |
|-------------------------------------------------------------|-----------------|--------------|----------------|------------|--|--|--|
| > Registration > L                                          | DAP Search > Se | earch Result |                |            |  |  |  |
| Name                                                        | Company         | Fax Number   | E-mail Address | Tel Number |  |  |  |
| 🔘 Federico Fellini                                          | Abc Co.,Ltd.    | 012-0011     | ff0124@abc.c   | 012-0012   |  |  |  |
| George Bataille                                             | Abc Co.,Ltd.    | 012-1001     | gb1234@abc.c   | 012-1002   |  |  |  |
| Maurice Blanchot                                            | Abc Co.,Ltd.    | 012-2001     | mb1234@abc.c   | 012-2002   |  |  |  |

12 Select the destination to register from the search results.

| > Registration > LDAP Search > Search Result |              |            |  |  |  |  |
|----------------------------------------------|--------------|------------|--|--|--|--|
| Name                                         | Company      | Fax Number |  |  |  |  |
| Federico Fellini                             | Abc Co.,Ltd. | 012-0011   |  |  |  |  |
| George Bataille                              | Abc Co.,Ltd. | 012-1001   |  |  |  |  |
| Maurice Blanchot                             | Abc Co.,Ltd. | 012-2001   |  |  |  |  |

You can only select one destination.

#### 13 Click [OK].

The "Registration" screen is displayed.

14 Refer to step 5 and later in "Registering New Destinations" to register the destination. (See page 3-17.)

# **Deleting Destinations**

You can delete unnecessary destinations from the "Address Book" list screen. You can select multiple destinations to delete.

#### **Note**

If any of the following functions is set for the destination to delete, an error will occur. An error also occurs if the destination is being used for a job being transmitted or a job scheduled to be transmitted.

- Auto distribution
- Archive settings
- My Jobs
- Favorite address
- **1** Log in to OfficeBridge as a user. (See page 2-2.)
  - This function is also available on Administrator screen.
  - This function may also be available on Guest login screen, depending on user policy settings.
- 2 Click [User Information], and then [Address Book]. The "Address Book" list screen is displayed.
- **3** Select the checkbox of the destination you want to delete.

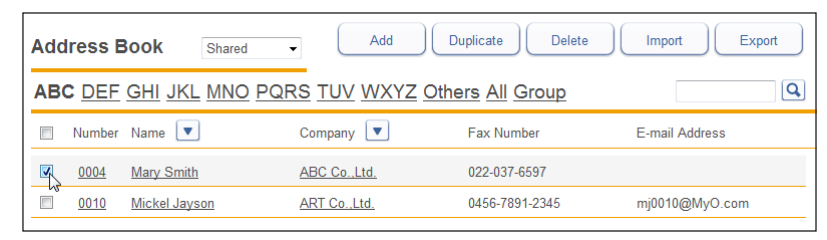

• To select all the displayed destination, select the top checkbox.

• Click the same checkbox to deselect the item.

#### 4 Click [Delete].

The message "Is it OK to delete a selected destination?" is displayed.

#### **5** Click [OK].

The selected destination is deleted.

# **Importing Destination From an External File**

You can import data from an external file and register it as destinations.

#### **Note**

You can import files in the CSV or vCard format.

- **1** Log in to OfficeBridge as a user. (See page 2-2.)
  - This function is also available on Administrator screen.
  - This function may also be available on Guest login screen, depending on user policy settings.
- 2 Click [User Information], and then [Address Book]. The "Address Book" list screen is displayed.
- **3** You can select whether to import the destination information as personal or shared information.

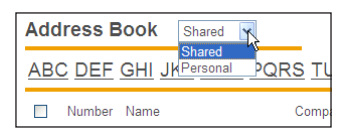

4 Click [Import].

|                                | ge                                                                                           |             |                  |                   | 001:Mike Sm                  | nith Logout          |   |  |
|--------------------------------|----------------------------------------------------------------------------------------------|-------------|------------------|-------------------|------------------------------|----------------------|---|--|
| User Information               | Sorting by number.<br>Currently 11 have been registered. 1969 items can still be registered. |             |                  |                   |                              |                      |   |  |
| User Registration              | Addr                                                                                         | ress E      | Shared           | - Add             | Duplicate Delete             | Import Import Export |   |  |
| Address Book                   | ABC                                                                                          | DEF         | GHI JKL MNO P    | QRS TUV WXYZ      | Others All Group             | ٩                    |   |  |
| Shortcut                       | -                                                                                            |             | N                |                   | E Number                     | E 1 A M              | _ |  |
| User Box Forwarding            |                                                                                              | Number      | Name             | Company           | Fax Number                   | E-mail Address       | * |  |
| Templeter                      |                                                                                              | <u>0001</u> | Yukio Mishima    | JAP Co.,Ltd.      | 111-111-1111                 | yukiom@jap.com       |   |  |
| Templates                      |                                                                                              | <u>0002</u> | George Battaile  | Paris Office      | 070-2911-3764                |                      |   |  |
| Machine Settings               |                                                                                              | 0003        | Federico Fellini | Napoli Office     | 0111-2345-6789               |                      |   |  |
| Machine Management<br>Settings |                                                                                              | 0004        | Mary Smith       | California Office | 0234-567-8901                |                      |   |  |
| Machine Information            |                                                                                              | <u>0005</u> | Jacky Lee        | Hong Kong Office  | 071-239-4125                 |                      |   |  |
|                                |                                                                                              | 0006        | Lee Chao Mee     | AA Co.,Ltd        | 0211-340-0001                |                      |   |  |
| Document Boxes                 |                                                                                              | <u>0007</u> | Kerl Mint        | KM Co.,Ltd.       | 121-232-4334                 | km0007@km.com        |   |  |
|                                |                                                                                              | <u>0008</u> | Maurice Blanchot | DDD Co.,Ltd.      | 122-333-4455                 |                      |   |  |
|                                |                                                                                              | <u>0009</u> | Adam Smith       | ASA CoLtd.        | 044-566-1020                 |                      |   |  |
|                                |                                                                                              | <u>0010</u> | <u>Hiro Yao</u>  | HYPE Co.,Ltd.     | 0072-8321-4680               | hyhyp@hyp.com        | - |  |
|                                |                                                                                              |             |                  | Page: 1 2         | Display: <b>10</b> <u>20</u> |                      |   |  |
|                                | Las                                                                                          | st update   | 1 PM 07:20 💽     | ≌#≯ OFF 🕁         | → III ON 🗔                   |                      |   |  |
5 Set the detailed information.

|                                                       | 0                       |                         | 001:Mike Smith | Logout      |
|-------------------------------------------------------|-------------------------|-------------------------|----------------|-------------|
| User Information<br>User Registration<br>Address Book | Shared Address Book     | x > Import              |                | Import Back |
| Shortcut                                              |                         |                         |                |             |
| User Box Forwarding<br>Settings                       | Address Book File       |                         | Browse         |             |
| Templates                                             | File Format             | vCard                   |                |             |
| Machine Settings                                      |                         | OSV                     |                |             |
| Machine Management<br>Settings                        | Import from CSV File    | Overwrite               |                |             |
| Machine Information                                   |                         | Append                  |                |             |
| Document Boxes                                        | Tag Setting             | ● ON              ● OFF |                |             |
|                                                       |                         |                         |                |             |
|                                                       |                         |                         |                |             |
|                                                       | Last updated PM 07:21 💽 | ≌ <b>#</b> ₹ Off 🐳      |                |             |

| Setting                                                                   | Description                                                                                                    | ${ m Settings}^{*2}$       |
|---------------------------------------------------------------------------|----------------------------------------------------------------------------------------------------|----------------------------|
| Address Book<br>File                                                      | Click [Browse], and specify the file to import.                                                                                                    | _                          |
| File Format                                                               | Select the format of the file to import. Select "vCard" or "CSV" .                                                                                                    | vCard<br>CSV               |
| $\begin{array}{l} \text{Import from CSV} \\ \text{File}^{*1} \end{array}$ | Select the method to use when importing the data to the address book.                                                                                                    | <u>Overwrite</u><br>Append |
|                                                                           | <ul> <li>Overwrite: Deletes all the data in the selected personal address book or shared address book, and then imports the data. Data for the "Number" item is also imported.</li> <li>Append: Adds the data to the address book. However, the data for the "Number" item is not imported, and a number is assigned automatically.</li> </ul>                                                                      |                            |
| Tag Setting <sup>*1</sup>                                                 | Set whether to specify tag settings when importing the data.<br>Select "ON" to specify tag settings, or "OFF" to not specify them. If you select "ON", the address book items are manually associated with the items in the file. (See page 3-28.) If you select "OFF", the item names for CSV files generated by older models and the export function of Outlook and Outlook Express are associated automatically. | <u>ON</u><br>OFF           |

\*1 This item is displayed when you select "CSV" for the file format.

\*2 Underlined values are the default settings specified at the time of shipment.

# OfficeBridge Administrator Settings

### 6 Click [Import].

### The import process starts.

When the import process is complete, the display returns to the "Address Book" list screen.

| Conceptinge                                                                                                    | •                                                                                                    |                                                                                                    | 001:Mike Smith                                                                                                    | Logout                                                                                                    |
|----------------------------------------------------------------------------------------------------|----------------------------------------------------------------------------------------------------|----------------------------------------------------------------------------------------------------|----------------------------------------------------------------------------------------------------|----------------------------------------------------------------------------------------------------|
| Iser Information                                                                                                    |                                                                                                    |                                                                                                    |                                                                                                    |                                                                                                    |
| User Registration                                                                                                    |                                                                                                    |                                                                                                    |                                                                                                    | Import Back                                                                                                    |
| Address Book                                                                                                    | Shared Address Bo                                                                                                    | ok > Import                                                                                                    |                                                                                                    |                                                                                                    |
| Shortcut                                                                                                    |                                                                                                    |                                                                                                    |                                                                                                    |                                                                                                    |
| User Box Forwarding                                                                                                    |                                                                                                    |                                                                                                    |                                                                                                    |                                                                                                    |
| Templates                                                                                                    | Address Book File                                                                                                    | C:\Users\John\2010010104594                                                                                                    | 9.csv Browse                                                                                                    |                                                                                                    |
| rempiates                                                                                                    | File Format                                                                                                    | vCard                                                                                                    |                                                                                                    |                                                                                                    |
| Machine Settings                                                                                                    |                                                                                                    | CSV                                                                                                    |                                                                                                    |                                                                                                    |
| Settings                                                                                                    | Import from CSV File                                                                                                    | <ul> <li>Overwrite</li> </ul>                                                                                                    |                                                                                                    |                                                                                                    |
| Machine Information                                                                                                    | Tan Catting                                                                                                    | Append     Append     OFF                                                                                                    |                                                                                                    |                                                                                                    |
| Document Boxes                                                                                                    | lag Setting                                                                                                    | ON OFF                                                                                                    |                                                                                                    |                                                                                                    |
|                                                                                                    |                                                                                                    |                                                                                                    |                                                                                                    |                                                                                                    |
|                                                                                                    |                                                                                                    |                                                                                                    |                                                                                                    |                                                                                                    |
|                                                                                                    |                                                                                                    |                                                                                                    |                                                                                                    |                                                                                                    |
|                                                                                                    |                                                                                                    |                                                                                                    |                                                                                                    |                                                                                                    |
|                                                                                                    |                                                                                                    |                                                                                                    |                                                                                                    |                                                                                                    |
|                                                                                                    |                                                                                                    |                                                                                                    |                                                                                                    |                                                                                                    |
|                                                                                                    | Last updated PM 07:34 💽                                                                                                    | 🛛 🖌 📲 🖉 🕞                                                                                                    |                                                                                                    | A A                                                                                                    |
|                                                                                                    |                                                                                                    |                                                                                                    |                                                                                                    |                                                                                                    |
| MUGIEC OfficeBridge                                                                                                    |                                                                                                    |                                                                                                    | 001:Mike Smith                                                                                                    | Logout                                                                                                    |
| MU(a)PC officeBridge                                                                                                    | Sorting by number.<br>Currently 11 have been registere                                                                                                    | d. 1989 items can still be registere                                                                                                    | 001:Mike Smith                                                                                                    | Logout                                                                                                    |
| INURATEC OfficeBridge                                                                                                    | Sorting by number.<br>Currently 11 have been registere<br>Address Book s                                                                                                    | d. 1989 items can still be registere<br>hared                                                                                                    | 001:Mike Smith<br>d.<br>Duplicate                                                                                                    | Logout<br>Import Export                                                                                                    |
| Ser Information                                                                                                    | Sorting by number.<br>Currently 11 have been registere<br>Address Book S<br>ABC DEE CHI IKI N                                                                                                    | d. 1989 items can still be registere<br>hared                                                                                                    | 001:Mike Smith<br>d.<br>Duplicate Delete                                                                                                    | Logout<br>Import Export                                                                                                    |
| Inurolec officeBridge<br>Jser Information<br>Jser Registration<br>Address Book                                                                                                    | Sorting by number.<br>Currently 11 have been registere<br>Address Book S<br>ABC DEF GHI JKL M                                                                                                    | d. 1989 items can still be registere<br>hared  Add NO PQRS TUV WXYZ                                                                                                    | 001:Mike Smith<br>d.<br>Duplicate Delete<br>Others All Group                                                                                                    | Logout<br>Import Export                                                                                                    |
| Inurolec officeBridge<br>Jser Information<br>Jser Registration<br>Address Book<br>Shortcut<br>Jser Box Forwarding<br>Settings                                                                            | Sorting by number.<br>Currently 11 have been registere<br>Address Book S<br>ABC DEF GHI JKL M<br>Number Name                                                                                                    | d. 1989 items can still be registere<br>hared  Add NO PQRS TUV WXYZ Company                                                                                                    | 001:Mike Smith<br>d.<br><u>Duplicate</u> Delete<br><u>Others All Group</u><br>Fax Number                                                                                                    | Logout<br>Import Export<br>Canal Address                                                                                                    |
| Inurolec officeBridge<br>Jser Information<br>Jser Registration<br>Address Book<br>Shortcut<br>Jser Box Forwarding<br>Settings<br>Femplates                                                               | Sorting by number.<br>Currently 11 have been registere<br>Address Book S<br>ABC DEF GHI JKL M<br>Number Name                                                                                                    | d. 1989 items can still be registere<br>hared • Add<br>INO PQRS TUV WXYZ<br>Company<br>JAP Co. Ltd.                                                                                                    | 001:Mike Smith<br>d.<br><u>Ouplicate</u> Delete<br>Others All Group<br>Fax Number<br>111-111-1111                                                                                                    | Logout<br>Import Export<br>E-mail Address<br>yukiom@jap.com                                                                                                    |
| INURATEC OfficeBridge<br>User Information<br>User Registration<br>Address Book<br>Shortcut<br>User Box Forwarding<br>Settings<br>Templates                                                               | Sorting by number.<br>Currently 11 have been registere<br>Address Book s<br>ABC DEF GHI JKL M<br>Number Name<br>0001 Yukie Mishima<br>0002 George Battail                                                                                                    | d. 1989 items can still be registere<br>hared Add<br>INO PQRS TUV WXYZ<br>Company<br>A JAP Co. Ltd<br>a Pais Office                                                                                                    | 001:Mike Smith<br>d.<br><u>Ouplicate</u> Delete<br><u>Others All Group</u><br>Fax Number<br>111-111-1111<br>070-2911-3764<br>0414015 czmo                                                                           | Logout<br>Import Export<br>E-mail Address<br>yukiom@jap.com                                                                                                    |
| INUCICC OfficeBridge<br>User Information<br>User Registration<br>Address Book<br>Shortcut<br>User Box Forwarding<br>Settings<br>Templates<br>Machine Settings                                            | Sorting by number.<br>Currently 11 have been registere<br>Address Book S<br>ABC DEF GHI JKL M<br>Number Name<br>0001 Yukio Mishima<br>0002 George Batail<br>0002 George Batail                                                                                                    | d. 1989 items can still be registere<br>hared  Add<br>INO PQRS TUV WXYZ<br>Company<br>APCo.Ltd.<br>a Paris Office<br>i Napol Office<br>i Napol Office                                                                                                    | 001:Mike Smith<br>d.<br><u>Ouplicate</u> Delete<br><u>Others All Group</u><br>Fax Number<br>111-111-1111<br>070-2911-3764<br>0111-2345-6789                                                                         | Logout<br>Import Export<br>C-mail Address<br>yukiom@jap.com                                                                                                    |
| Internation OfficeBridge<br>User Information<br>User Registration<br>Address Book<br>Shortcut<br>User Box Forwarding<br>Settings<br>Templates<br>Machine Management                                      | Sorting by number.<br>Currently 11 have been registere<br>Address Book S<br>ABC DEF GHI JKL M<br>Number Name<br>0001 Yukia Mishima<br>0002 George Battail<br>0003 Federico Fellin<br>0004 Mary Smith                                                                                                    | d. 1989 Items can still be registere<br>hared  Add INO PQRS TUV WXYZ Company Add JAP Co. Ltd. E Paris Office California Office California Off | 001:Mike Smith<br>d.<br>Duplicate Delete<br>Others All Group<br>Fax Number<br>111-111-1111<br>070-2911-3764<br>0111-2345-6789<br>0234-667-8901                                                                      | Logout<br>Import Export<br>C-mail Address<br>yukiom@jap.com                                                                                                    |
| Settings<br>Machine Information                                                                                                    | Sorting by number.<br>Currently 11 have been registere<br>Address Book S<br>ABC DEF GHI JKL M<br>Number Name<br>0001 Yukio Mishima<br>0002 George Battail<br>0002 George Battail<br>0003 Federico Fellim<br>0004 Mary Smith                                                                                                    | d. 1989 Items can still be registere<br>hared  Add NO PQRS TUV WXYZ Company JAP Co. Ltd. a Paris Office i Napoli Office California Office Hong Kong Office                                                                                                    | 001:Mike Smith<br>d.<br>Duplicate Delete<br>Others All Group<br>Fax Number<br>111-111-1111<br>070-2911-3764<br>0111-2345-6789<br>0234-567-8901<br>0234-567-8901<br>071-239-4125                                     | Logout<br>Import Export<br>C-mail Address<br>yukiom@jap.com                                                                                                    |
| Settings<br>Machine Management<br>Settings<br>Machine Management<br>Settings<br>Machine Information<br>Document Boxes                                                                                    | Sorting by number.<br>Currently 11 have been registere<br>Address Book S<br>ABC DEF GHI JKL M<br>Number Name<br>0001 Yukio Mahima<br>0002 George Battail<br>0002 George Battail<br>0003 Federico Fellin<br>0004 Mary Smith<br>0005 Jacky Lee<br>0005 Lee Chao Mee                                                                                                    | d. 1989 items can still be registere<br>hared  Add NO PQRS TUV WXYZ Company JAP Co. Ltd. Paris Office Napoli Office California Office Hong Kong Office AC Co. Ltd                                                                                                    | 001:Mike Smith<br>d.<br>Duplicate Delete<br>Others All Group<br>Fax Number<br>111-111-1111<br>070-2911-3764<br>0111-2345-6789<br>0234-567-8901<br>0234-567-8901<br>071-239-4125<br>0211-340-0001                    | Logout<br>Import Export<br>E-mail Address<br>yukiom@jap.com                                                                                                    |
| In Urolec OfficeBridge<br>User Information<br>User Registration<br>Address Book<br>Shortcut<br>User Box Forwarding<br>Settings<br>Templates<br>Machine Settings<br>Machine Information<br>Document Boxes | Sorting by number.<br>Currently 11 have been registere<br>Address Book s<br>ABC DEF GHI JKL M<br>Number Name<br>0001 Yukio Mishima<br>0002 George Bataai<br>0002 George Bataai<br>0003 Federico Fellin<br>0004 Mary Smith<br>0005 Jacky Lee<br>0005 Lee Chao Mee<br>0005 Kerl Mint                                                                                                    | d. 1989 items can still be registere<br>hared • Add<br>INO PQRS TUV WXYZ<br>Company<br>1 JAP Co. Ltd.<br>2 Paris Office<br>1 Napoli Office<br>2 California Office<br>1 Hong Kong Office<br>AA CoLtd<br>KM CoLtd.                                                                                                    | 001:Mike Smith<br>d.<br>Duplicate Delete<br>Others All Group<br>Fax Number<br>111-111-1111<br>070-2911-3764<br>0111-2345-6789<br>0234-567-8901<br>071-239-4125<br>0211-340-0001<br>121-232-4334                     | Logout<br>Import Export<br>Q<br>E-mail Address<br>yukiom@jap.com                                                                                                    |
| INUIDIC OfficeBridge<br>User Information<br>User Registration<br>Address Book<br>Shortcut<br>User Box Forwarding<br>Settings<br>Templates<br>Machine Information<br>Document Boxes                       | Sorting by number.<br>Currently 11 have been registere<br>Address Book S<br>ABC DEF GHI JKL M<br>Number Name<br>Number Name<br>Number Number Name<br>Number Number | d. 1989 items can still be registere<br>hared  Add<br>INO PQRS TUV WXYZ<br>Company<br>JAP Co. Ltd,<br>e Paris Office<br>California Office<br>Hong Kong Office<br>AA Co. Ltd<br>KM Co. Ltd,<br>btd DDD Co. Ltd,                                                                                                    | 001:Mike Smith d. Duplicate Delete Delete Tax Number 111-111-1111 070-2911-3764 0111-2345-6789 0234-567-8901 071-239-4125 0211-340-0001 121-232-4334 122-333-4455                                                   | Logout<br>Import Export<br>Q<br>E-mail Address<br>yukiom@jap.com                                                                                                    |
| INUICIEC OfficeBridge<br>User Information<br>Address Book<br>Shortcut<br>User Box Forwarding<br>Settings<br>Templates<br>Machine Information<br>Document Boxes                                           | Sorting by number.<br>Currently 11 have been registere<br>Address Book S<br>ABC DEF GHI JKL M<br>Number Name<br>00001 Yukio Mishima<br>00002 George Batail<br>00002 George Batail<br>00003 Federico Fellin<br>00004 Mary Smith<br>00005 Jacky Lee<br>00005 Lee Chao Mean<br>00005 Kert Mint<br>00008 Maurice Blanc<br>0008 Maurice Blanc                                                                                                    | d. 1989 items can still be registere<br>hared • Add<br>INO PQRS TUV WXYZ<br>Company<br>1 JAP Co. Ltd.<br>2 Paris Office<br>1 Napoli Office<br>2 California Office<br>4 Hong Kong Office<br>4 A Co. Ltd.<br>1 MK Co. Ltd.<br>1 ASA Co. Ltd.                                                                                                    | 001:Mike Smith d. Duplicate Delete Others All Group Fax Number 111-111-1111 070-2911-3764 071-234-67789 0234-677891 071-239-4125 0211-340-0001 121-232-4334 122-333-4455 044-566-1020                               | Logout<br>Import Export<br>C.mail Address<br>yukiom@jap.com                                                                                                    |
| Ser Information Jser Registration Jser Registration Address Book Shortcut Jser Dox Forwarding Settings Aachine Settings Aachine Information Document Boxes                                               | Sorting by number.<br>Currently 11 have been registered       ABC DEF     GHI JKL M       Number     Name       0001     Yukio Ministration       0002     George Battail       0003     Federico Fellin       0004     Mary Smith       0005     Jacky Lee       0006     Lee Chao Meet       0007     Kert Mint       0008     Markinse Ellanci       0009     Adam Smith       0009     Adam Smith       0009     Adam Smith       0009     Adam Smith                                                                                                    | d. 1989 items can still be registere<br>hared  Add<br>INO PQRS TUV WXYZ<br>Company<br>Add Co.Ltd.<br>e Paris Office<br>California Office<br>California Office<br>AA Co.Ltd.<br>KM Co.Ltd.<br>ASA Co.Ltd.<br>HYPE Co.Ltd.                                                                                                    | 001:Mike Smith d. Duplicate Delete Others All Group Fax Number 111-111-1111 070-2911-3764 0111-2345-67899 0234-567-8901 071-239-4125 0211-340-0001 0211-340-0001 0212-323-34455 044-566-1020 0072-8321-4680         | Logout Logout Logout Logout Logout kmoor kmoor k |
| Ser Information defress Book defress Book defress Book defress Book defress Book defress Book defress Book defress dachine Settings dachine Information bocument Boxes                                   | Sorting by number.       Currently 11 have been registere       Address Book       ABC DEF GHI JKL M       Number       Number       0001       Yukio Mishima       0002       George Battait       0003       Federico Fellin       0004       Mary Smith       0005       Jacky Lee       0006       0007       Kert Minter       0008       Maurice Blanc       0009       0090       0091       0092       0093       0094       0095       Jacky Lee       0096       0097       Kert Minter       0098       Maurice Blanc       0091       0091       0091       0091       0092       4dam Smith       0091       1093       4dam Smith                                                                                                    | d. 1989 Items can still be registere<br>hared  Add<br>INO PQRS TUV WXYZ<br>Company<br>JAP Co.Ltd.<br>e Paris Office<br>California Office<br>California Office<br>AA Co.Ltd<br>KM Co.Ltd.<br>bd DDD Co.Ltd.<br>ASA Co.Ltd.<br>HYPE Co.Ltd.<br>HYPE Co.Ltd.                                                                                                    | 001:Mike Smith d. Duplicate Delete Others All Group Fax Number 1111-1111 070-2911-3764 0111-2345-6789 0234-667-8901 071-239-4125 0211-340-0011 121-232-4334 122-333.4455 044-566-1020 0072-8321-4680 Display. 10 20 | Logout Logout Lo |

## ■ When Tag Setting is Set to "ON"

1 The "Tag Setting" screen is displayed.

|                                                 | 30                      |               |             | 001:Mike Smith | Logout      |
|-------------------------------------------------|-------------------------|---------------|-------------|----------------|-------------|
| User Information User Registration Address Book | Shared Address Bo       | ok > Import > | Tag Setting | (              | Import Back |
| Shortcut                                        |                         |               |             |                |             |
| User Box Forwarding<br>Settings                 | Importing the 1st line. | ⊚ ON @        | OFF         |                | -           |
| Templates                                       | Number                  | None          | -           |                |             |
| Machine Settings                                | Name                    | None          | -           |                |             |
| Machine Management<br>Settings                  |                         | None          | •           |                |             |
| Machine Information                             |                         | None          | •           |                |             |
|                                                 | Company                 | None          | •           |                |             |
| locument Boxes                                  | Department              | None          | •           |                |             |
|                                                 | Fax Number              | None          | •           |                |             |
|                                                 | E-mail Address          | None          | -           |                |             |
|                                                 | Reroute Setting         | None          | •           |                |             |
|                                                 | Descute Destination     | N.            |             |                |             |
|                                                 |                         |               |             |                |             |
|                                                 | Last updated PM 07:31 💽 | <b>₩</b> ₩₩ ( | DFF 🔂 🗕     | 🚍 🛃 ON 🖘 🛛 🔺   | A A         |

2 Set the tags for each item.

| ared Address Bo         | ok > Import > Tag Setting                                         |
|-------------------------|-------------------------------------------------------------------|
| Importing the 1st line. | O ON OFF                                                          |
| Number                  | None                                                              |
| Name                    | None<br>No.<br>Location<br>CompanyName<br>DialNumber<br>FaxNumber |
| Company                 | MailAddress<br>SectionName                                        |
| Department              | ZipCode                                                           |
| Fax Number              | Locality                                                          |
| E-mail Address          | PIN Street Address                                                |
| Reroute Setting         | Reroute Status<br>Reroute Destination                             |
| Reroute Destination     | ScanToEmailTxFileFormMono<br>ScanToEmailTxFileFormColor           |

# OfficeBridge Administrator Settings

### 3 Click [Import].

### The import process starts.

When the import process is complete, the display returns to the "Address Book" list screen.

|                                                                                                    | ge                                                                                                    |                                                                                                    | 001:Mike S                                                                                                    | mith               | Logout                            |
|----------------------------------------------------------------------------------------------------|----------------------------------------------------------------------------------------------------|----------------------------------------------------------------------------------------------------|----------------------------------------------------------------------------------------------------|--------------------|-----------------------------------|
| User Information User Registration Address Book                                                                                                    | Shared Address Bo                                                                                                    | ook > Import > Tag \$                                                                                                    | Setting                                                                                                    | Import             | Back                              |
| Shortcut                                                                                                    |                                                                                                    |                                                                                                    |                                                                                                    |                    |                                   |
| User Box Forwarding                                                                                                    |                                                                                                    |                                                                                                    |                                                                                                    |                    |                                   |
| Settings                                                                                                    | Importing the 1st line.                                                                                                    | ON OFF                                                                                                    |                                                                                                    |                    |                                   |
| remplates                                                                                                    | Number                                                                                                    | No.                                                                                                    | •                                                                                                    |                    |                                   |
| Machine Settings                                                                                                    | Name                                                                                                    | Location                                                                                                    | •                                                                                                    |                    | E                                 |
| Machine Management<br>Settings                                                                                                    |                                                                                                    | None                                                                                                    | •                                                                                                    |                    |                                   |
| Machine Information                                                                                                    |                                                                                                    | None                                                                                                    | •                                                                                                    |                    |                                   |
| Document Boxes                                                                                                    | Company                                                                                                    | CompanyName                                                                                                    | -                                                                                                    |                    |                                   |
|                                                                                                    | Department                                                                                                    | None                                                                                                    | •                                                                                                    |                    |                                   |
|                                                                                                    | Fax Number                                                                                                    | FaxNumber                                                                                                    | •                                                                                                    |                    |                                   |
|                                                                                                    | E-mail Address                                                                                                    | MailAddress                                                                                                    | •                                                                                                    |                    |                                   |
|                                                                                                    | Reroute Setting                                                                                                    | None                                                                                                    | *                                                                                                    |                    |                                   |
|                                                                                                    | Last updated PM 07:34 🕊                                                                                                    |                                                                                                    |                                                                                                    |                    |                                   |
|                                                                                                    | Last updated PM 07.34                                                                                                    |                                                                                                    |                                                                                                    | imith              | Logout                            |
|                                                                                                    | Last updated PM 07:34 🕤                                                                                                    |                                                                                                    | ● <b>■ </b> • • • • • • • • • • • • • • • • • •                                                                                                    | imith              | Logout                            |
| MUGTEC OfficeBrid                                                                                                    | Last updated PM 07:34 (                                                                                                    |                                                                                                    | 001:Mike S                                                                                                    | imith              | Logout                            |
| INUTOTEC OfficeBrid                                                                                                    | Cast updated PM 07:34 C<br>ge<br>Succeeded : 11 records.<br>Address Book                                                                                                    | Shared Ad                                                                                                    | 001:Mike S                                                                                                    | imith              | Logout                            |
| MUGTEC OfficeBrid<br>User Information<br>User Registration<br>Address Book                                                                                                    | Ige<br>Succeeded : 11 records.<br>Address Book                                                                                                    |                                                                                                    | 001:Mike S                                                                                                    | imith<br>te        | Logout<br>Export                  |
| MURIC OfficeBrid                                                                                                    | Last updated PM 07:34 ( Ge Succeeded : 11 records. Address Book Address Book BC DEF GHI JKL Number Name  V                                                                                                    | Shared  Company  Company                                                                                                    | 001:Mike S Duplicate Dele CYZ Others All Group Fax Number                                                                                                    | imith<br>te Import | Logout<br>Export<br>Q             |
| Ser Information<br>Address Book<br>Shortcut<br>Seer Fox Forwarding<br>Seetings                                                                                                    | Last updated PM 07:34 ( Ge Succeeded : 11 records. Address Book ABC DEF GHI JKL Number Name O006 Lee Chao Me                                                                                                    | Shared Ad<br>Company Company Com | d Dupicate Dele<br>CYZ Others All Group<br>Fax Number<br>0211:340-0001                                                                                                    | te Import          | Logout<br>Export<br>Q<br>vddress  |
| ConticeBrid<br>User Information<br>User Registration<br>Address Book<br>Shortcut<br>User Box Forwarding<br>Settings<br>Templates                                                                            | Last updated PM 07:34 ( Ge Succeeded : 11 records. Address Book Address Book BC DEF GHI JKL OUDS Lee Chao Me OUDS Adam Smith OUDS Adam Smith                                                                                                    | Shared  Ad MNO PQRS TUV W Company  AACo_Ltd ASA Co_Ltd                                                                                                    | d Duplicate Dele<br>CYZ Others All Group<br>Fax Number<br>0211:340-0001<br>044-565-1020                                                                                         | te Import          | Logout<br>Export<br>Q<br>vddress  |
| MUCICC OfficeBrid<br>User Information<br>User Registration<br>Address Book<br>Shortcut<br>User Box Forwarding<br>Settings<br>Templates<br>Machine Settings                                                  | Last updated PM 07:34 ( Ge Succeeded : 11 records. Address Book Address Book BC DEF GHI JKL OUDS Lee Chao Me OUDS Adam Smith OUDS Adam Smith OUDS Adam Smith OUDS Adam Smith                                                                                                    | Shared Ad                                                                                                    | 001:Mike S<br>d Duplcate Dele<br><u>CYZ Others All Group</u> Fax Number<br>0211:340-0001<br>044-565-1020<br>a 0234-567-8901                                                     | te Import          | Logout<br>Export<br>Q             |
| InfulfableC OfficeBrid<br>User Information<br>User Registration<br>Address Book<br>Shortcut<br>User Box Forwarding<br>Settings<br>Templates<br>Machine Settings<br>Machine Management                       | Ige<br>Succeeded : 11 records.<br>Address Book<br>ABC DEF GHI JKL<br>Number Name<br>0005 Lee Chao Me<br>0009 Adam Smith<br>0004 Mary Smith                                                                                                    | Shared Ad<br>Company<br>AACO_Ltd<br>ASA CO_Ltd<br>California Office                                                                                                    | 001:Mike S<br>d Dupicate Dele<br>(YZ Others All Group<br>Fax Number<br>0211:340-0001<br>04-565-1020<br>a 0234-557-8901                                                          | te Import          | Logout<br>Export<br>Q<br>vkddress |
| MUCICC OfficeBrid<br>User Information<br>User Registration<br>Address Book<br>Shortcut<br>User Box Forwarding<br>Settings<br>Templates<br>Machine Management<br>Machine Information                         | Succeeded : 11 records.  Address Book  Abc DEF GHI JKL  Number Name  0006 Lee Chao Me  0002 Adam Smith  0004 Mary Smith                                                                                                    | Shared  Company  Ad  MNO PQRS TUV W2  Company  Ad  ASA Co.Ltd  California Office                                                                                                    | 001:Mike S<br>d Dupicate Dele<br><u>CYZ Others All Group</u> Fax Number<br>0211-340-0001<br>044-566-1020<br>a 0234-567-8901                                                     | te Import          | Logout<br>Export<br>Q             |
| MUCIEC officeBrid<br>User Information<br>User Registration<br>Address Book<br>Shortcut<br>User Box Forwarding<br>Settings<br>Templates<br>Machine Management<br>Settings<br>Machine Information             | ge Succeeded : 11 records. Address Book Address Book Abc DEF GHI JKL Output Output Out | Shared  Shared  Ad Shared  Ad MNO PQRS TUV Wi Company  AACo.Ltd ASA Co.Ltd California Offic                                                                                                    | 001:Mike S           d         Duplicate           VZ Others All Group           Fax Number           0211:340-0001           044-566-1020           a         0234-567-8901    | E-mail A           | Logout<br>Export<br>Address       |
| MUCIEC OfficeBrid<br>User Information<br>Address Book<br>Shortcut<br>User Box Forwarding<br>Settings<br>Templates<br>Machine Settings<br>Machine Information<br>Document Boxes                              | Succeeded : 11 records.  Address Book  Abc DEF GHI JKL  Number Name  0005 Lee Chao Me  0002 Adam.Smith  0004 Mary.Smith                                                                                                    | Shared  Shared  Ad Shared  Ad MNO PQRS TUV Wi Company  AACo_Ltd ASA Co_Ltd California Offic                                                                                                    | 001:Mike S 001:Mike S 001:Mike S 001:Mike S 001:Mike S 001 001 001 001 001 001 001 001 001 00                                                                                   | E-mail A           | Logout<br>Export<br>Address       |
| INURIEC OfficeBrid<br>User Information<br>User Registration<br>Address Book<br>Shortcut<br>User Box Forwarding<br>Settings<br>Templates<br>Machine Settings<br>Machine Information<br>Decument Boxes        | Last updated PM 07:34 € Succeeded : 11 records. Address Book ABC DEF GHI JKL Number Name ▼ 0006 Lee Chao Me 0002 Adam Smith 00004 Mary Smith                                                                                                    | Shared  Shared  Ad Shared  Ad MNO PQRS TUV W Company  Ad ASA Co. Ltd ASA Co. Ltd California Offic                                                                                                    | 001:Mike S           d         Duplicate           CYZ Others All Group           Fax Number           0211:340-0001           044-566-1020           a         0234-567-8901   | E-mail A           | Logout<br>Export<br>Q             |
| CONTRACTORY OFFICE<br>User Information<br>User Registration<br>Address Book<br>Shortcut<br>User Book Forwarding<br>Settings<br>Machine Settings<br>Machine Information<br>Document Boxes                    | Last updated PM 07:34 €                                                                                                    | Shared Ad<br>Shared Ad<br>MNO PQRS TUV W2<br>Company<br>a AA Co.Ltd<br>ASA Co.Ltd<br>California Offic                                                                                                    | 001:Mike S           d         Duplicate           CYZ Others All Group           Fax Number           0211:340-0001           044-566-1020           2           0234-567-8901 | E-mail A           | Logout<br>Export<br>Q             |
| COLOREC OfficeBrid<br>Jser Information<br>Jser Registration<br>Address Book<br>Shortcut<br>Jser Box Forwarding<br>Settings<br>Machine Settings<br>Machine Settings<br>Machine Information<br>Document Boxes | Last updated PM 07:34       ge       Succeeded : 11 records.       Address Book       ABC DEF GHI JKL       Number Name ▼       0005 Lee Chao Me       0002 Adam.Smith       0004 Mary.Smith                                                                                                    | Shared  Shared  Ad Shared  Ad Shared  Ad Shared  Ad Shared  Ad Shared  Company  Ad Company  Ad ASA Co. Ltd ASA Co. Ltd California Office                                                                                                    | 001:Mike S           d         Duplicate           VZ         Others All Group           Fax Number         0211:340-0001           044-566-1020         0234-567-8901          | imith<br>te Import | Logout<br>Export<br>Q             |
| CONTROLOGIC OfficeBrid<br>User Information<br>Address Book<br>Shortcut<br>User Box Forwarding<br>Settings<br>Machine Settings<br>Machine Management<br>Settings<br>Machine Information<br>Document Boxes    | Ge<br>Succeeded : 11 records.<br>Address Book<br>ABC DEF GHI JKL<br>■ Number Name ▼<br>■ 0006 Lee Chao Me<br>■ 0003 Adam.Smith<br>■ 0004 Mary.Smith                                                                                                    | Shared  Shared  Ad Shared  Ad MNO PQRS TUV W Company  AACo.Ltd ASACo.Ltd California Office                                                                                                    | 001:Mike S 001:Mike S 001:Mike S 001:Mike S 001:Mike S 001 001:Mike S 021:340-0001 044-565-1020 0234-567-8901                                                                   | E-mail A           | Logout<br>Export<br>Q             |

## **Exporting Destination to an External File**

You can export the selected destination to an external file. You can select multiple destinations.

### **Note**

You can export files in the CSV or vCard format.

- **1** Log in to OfficeBridge as a user. (See page 2-2.)
  - This function is also available on Administrator screen.
  - This function may also be available on Guest login screen, depending on user policy settings.
- 2 Click [User Information], and then [Address Book]. The "Address Book" list screen is displayed.
- **3** Select the checkbox of the destination you want to export.

| Add | Iress E     | Book Shared            | ▼ Add □          | uplicate Delete      | Import Exp     | port |
|-----|-------------|------------------------|------------------|----------------------|----------------|------|
| AB  | <u>DEF</u>  | <u>GHI JKL MNO PQI</u> | RS TUV WXYZ Othe | ers <u>All</u> Group |                | Q    |
|     | Number      | Name 💌                 | Company 💌        | Fax Number           | E-mail Address |      |
|     | 0005        | Jacky Lee              | DEC Co.Ltd.      | 022-037-6597         |                |      |
|     | <u>0008</u> | Maurice Blanchot       | EFI Co., Ltd.    | 0221-6574-2347       |                |      |
|     |             |                        |                  |                      |                |      |

- To select all the displayed destination, select the top checkbox.
- Click the same checkbox to deselect the item.
- If you click [Export] without selecting destination, all the destinations are exported.

### 4 Click [Export].

|                                 | ge              |                           |                                    |                              | 001:Mike Sm      | iith Logout     |   |
|---------------------------------|-----------------|---------------------------|------------------------------------|------------------------------|------------------|-----------------|---|
| User Information                | Sortir<br>Curre | ng by numb<br>ntly 11 hav | oer.<br>re been registered. 1989 i | tems can still be registered |                  |                 |   |
| User Registration               | Add             | dress E                   | Book Shared                        | Add                          | Duplicate Delete | Import Export   |   |
| Address Book                    | AB              | C DEF                     | GHI JKL MNO P                      | QRS TUV WXYZ                 | Others All Group | Q               |   |
| Shortcut                        | _               | Number                    | Nama                               | Company                      | Eav Number       | E mail Address  | _ |
| User Box Forwarding<br>Settings |                 | 0001                      | Yukio Mishima                      | JAP Co. Ltd.                 | 111-111-1111     | vukiom@iap.com  | ^ |
| Templates                       |                 | 0002                      | George Battaile                    | Paris Office                 | 070-2911-3764    | Janonigjapiooni |   |
| Machine Settings                |                 | 0003                      | Federico Fellini                   | Napoli Office                | 0111-2345-6789   |                 |   |
| Machine Management              |                 | 0004                      | Mary Smith                         | California Office            | 0234-567-8901    |                 |   |
| Machine Information             |                 | 0005                      | Jacky Lee                          | Hong Kong Office             | 071-239-4125     |                 |   |
| Desument Parses                 |                 | <u>0006</u>               | Lee Chao Mee                       | AA CoLtd                     | 0211-340-0001    |                 |   |
| Document Boxes                  |                 | <u>0007</u>               | Kerl Mint                          | KM Co.,Ltd.                  | 121-232-4334     | km0007@km.com   |   |
|                                 |                 | <u>0008</u>               | Maurice Blanchot                   | DDD CoLtd.                   | 122-333-4455     |                 |   |
|                                 |                 | 0009                      | Adam Smith                         | ASA CoLtd.                   | 044-566-1020     |                 |   |
|                                 |                 | <u>0010</u>               | <u>Hiro Yao</u>                    | HYPE CoLtd.                  | 0072-8321-4680   | hyhyp@hyp.com   | + |
|                                 |                 |                           |                                    | Page: 1 <u>2</u>             | Display: 10 20   |                 |   |
|                                 |                 | ast update                | d PM 07:36 💽                       | ≌#₽ OFF 🔂                    | →an on 😝         |                 |   |

**5** Select the export format.

|                                                                                                    | ge                      |                                        | 001:Mike Sm | nith 📘 | Logout |   |
|----------------------------------------------------------------------------------------------------|-------------------------|----------------------------------------|-------------|--------|--------|---|
| User Information<br>User Registration<br>Address Book                                                                                                   | Shared Address Book     | x > Export                             |             | Export | Back   |   |
| Shortcut<br>User Box Forwarding<br>Settings<br>Templates<br>Machine Settings<br>Machine Management<br>Settings<br>Machine Information<br>Occument Boxes | File Format             | <ul> <li>vCard</li> <li>CSV</li> </ul> |             |        |        | * |
|                                                                                                    | Last updated PM 07:38 💽 | <b>≭ @</b> ≉ OFF <b>€</b> ⊕            | →⊒₹ on 🗛    |        |        | ÷ |

Select "vCard" or "CSV".

6 Click [Export].

The "Do you want to open or download this file?" message is displayed.

7 Click [Save].

The "Save As" dialog box is displayed.

8 Specify the name and location to save the file, and click [Save]. The export process starts.

# **Grouping Multiple Destinations**

You can group and manage multiple destinations according to your needs. Since transmission settings can be specified for groups, it is not necessary to specify the settings for each destination separately.

### Registering a New Group

You can create a group in the address book, and register destination in that group.

**Note** 

Up to 200 groups can be registered, including both personal and shared groups.

- **1** Log in to OfficeBridge as a user. (See page 2-2.)
  - This function is also available on Administrator screen.
  - This function may also be available on Guest login screen, depending on user policy settings.
- 2 Click [User Information], and then [Address Book]. The "Address Book" list screen is displayed.

### 3 Click [Group].

| Add | lress E      | Book       | Shared | * |              | Add         | Duplicat | te           | Delete |  |
|-----|--------------|------------|--------|---|--------------|-------------|----------|--------------|--------|--|
| AB  | C <u>DEF</u> | <u>GHI</u> | JKL MN |   | <u>5 TUV</u> | <u>WXYZ</u> | Others A | <u>All G</u> | rqup   |  |
|     | Number       | Name       |        | ( | Company      |             | Fax      | Numb         | er     |  |

**4** You can select whether to register the group as a personal or shared group.

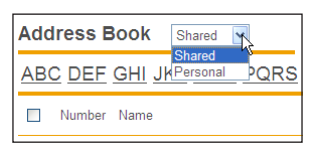

• When you register a personal group, you can group both personal and shared destinations.

• When you register a shared group, you can group only shared destinations.

### 5 Click [Add].

The "Registration" screen is displayed.

### 6 Set the group name.

| ()          | Delete |
|-------------|--------|
| Number 001  |        |
| Name Group_ | 001    |

Set the following items in the group edit area on the right side of the screen.

| Setting | Description                                                                                                    | Settings      |
|---------|----------------------------------------------------------------------------------------------------|---------------|
| Number  | Enter the number of the group.<br>You cannot enter an existing number. However,<br>the same group number can be registered in<br>both the shared address book and the personal<br>address book. | 1 - 200       |
| Name    | Enter the name of the group.<br>You cannot enter an existing group name.<br>However, the same group name can be<br>registered in both the shared address book and<br>the personal address book. | 50 characters |

7 Select the destinations to register.

|                                 | ge                                         | 001:Mike Smith Logout     |
|---------------------------------|--------------------------------------------|---------------------------|
| User Information                | Sorting by number.                         |                           |
| User Registration               |                                            | Save Back                 |
| Address Book                    | Address Book > Shared Group > Registration |                           |
| Shortcut                        | Address Book                               | Destination(s)     Delete |
| User Box Forwarding<br>Settings |                                            |                           |
| Templates                       | Others All                                 | Name Group001             |
| Machine Settings                | Name Company                               |                           |
| Machine Management<br>Settings  | Vukio Mishima JAP Co.,Ltd. [Fax / E-mail]  | Fax                       |
| Machine Information             | George Battaile Paris Office [Fax]         |                           |
| Document Boxes                  | Federico Fellini Napoli Office [Fax]       | Bcc                       |
|                                 | Mary Smith California Office [Fax]         |                           |
|                                 | Jacky Lee Hong Kong Office [Fax]           |                           |
|                                 | Lee Chao Mee AA Co.,Ltd [Fax]              |                           |
|                                 | Kerl Mint KM Co.,Ltd. [Fax / E-mail]       | -                         |
|                                 | Page: 1 2 Display: 10 20                   |                           |
|                                 | Last updated PM 07:40 💽 🛛 🖌 🖶 🔶            |                           |

- In the address book list on the left, select the checkbox of the destinations to register.
- To select all the displayed destination information, select the top checkbox.
- Click the same checkbox to deselect the item.
- ${f 8}$  Click a transmission destination registration button.

|                                              | lãe                                                                                                | 001:Mike Smith Logout     |
|----------------------------------------------|----------------------------------------------------------------------------------------------------|---------------------------|
| User Information                             | Sorting by number.                                                                                 |                           |
| User Registration                            |                                                                                                    | Save Back                 |
| Address Book                                 | Address Book > Shared Group > Registration                                                         |                           |
| Shortcut                                     | Address Book                                                                                       | Destination(s)     Delete |
| User Box Forwarding<br>Settings<br>Templates | ABC DEF GHI JKL MNO PQRS TUV WXYZ                                                                  | Number 001                |
| Machine Settings                             |                                                                                                    | Name Gloupool             |
| Machine Management<br>Settings               | Name         Company           ✓         Yukio Mishima         JAP Co.,Ltd.         [Fax / E-mail] | Fax                       |
| Machine Information                          | George Battaile Paris Office [Fax ]                                                                | Cc                        |
| Document Boxes                               | E Federico Fellini Napoli Office [Fax]                                                             | Bcc                       |
|                                              | Mary Smith California Office [Fax]                                                                 |                           |
|                                              | Jacky Lee Hong Kong Office [Fax]                                                                   |                           |
|                                              | Lee Chao Mee AA Co.,Ltd [Fax]                                                                      |                           |
|                                              | Kerl Mint KM Co.,Ltd. [Fax / E-mail]                                                               | -                         |
|                                              | Page: 1 2 Display: 10 20                                                                           |                           |
|                                              | Last updated PM 07:40 💽 🖌 🐂 OFF 😽 🔶                                                                |                           |

The types and functions of the buttons are indicated below.

| Туре  | Meaning                                                                                                    |  |  |
|-------|----------------------------------------------------------------------------------------------------|--|--|
| [Fax] | Registers the destination as a fax destination.                                                                                     |  |  |
| [To]  | Registers the destination as an e-mail destination.                                                                                 |  |  |
| [Cc]  | Registers the destination as a Cc e-mail destination. The original destination (To) is also notified of the Cc destinations.        |  |  |
| [Bcc] | Registers the destination as a Bcc e-mail destination. TThe original destinations (To/Cc) are not notified of the Bcc destinations. |  |  |

- 9 Click [Save].
  - The display returns to the "Address Book" group list screen.
  - Press [Back] to cancel registering the group information and return to the "Address Book" group list screen.

### Changing a Group

- **1** Log in to OfficeBridge as a user. (See page 2-2.)
  - This function is also available on Administrator screen.
  - This function may also be available on Guest login screen, depending on user policy settings.
- 2 Click [User Information], and then [Address Book]. The "Address Book" list screen is displayed.

### **3** Click [Group].

| AB | <u>C DEF</u> | <u>GHI JKL MI</u> | NO PQRS TUV WXYZ | <u>Others</u> All <u>Group</u> |
|----|--------------|-------------------|------------------|--------------------------------|
|    | Number       | Name              | Company          | Fax Number                     |
|    | <u>0001</u>  | mai               |                  | 001-17-1234-5678               |

**4** Click the number or name of the group to change.

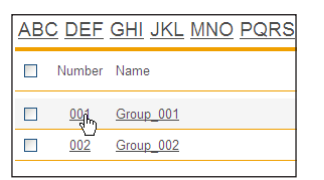

**5** To delete a destination, select the checkbox for the destination to delete in the group edit area on the right side of the screen.

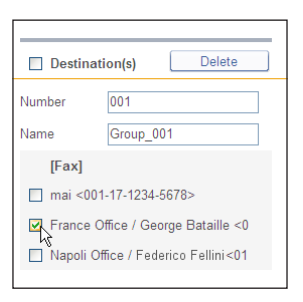

- To select all the displayed destinations, select the top checkbox.
- Click the same checkbox to deselect the item.

### **6** Click [Delete], and then [OK].

The selected destinations are deleted.

| Destination(s) Delete                 |           |  |  |  |
|---------------------------------------|-----------|--|--|--|
| Number                                | 001       |  |  |  |
| Name                                  | Group_001 |  |  |  |
| [Fax]                                 |           |  |  |  |
| 🔲 mai <001-17-1234-5678>              |           |  |  |  |
| ✓ France Office / George Bataille <0  |           |  |  |  |
| □ Napoli Office / Federico Fellini<01 |           |  |  |  |
|                                       |           |  |  |  |

- 7 To add a destination, select the destination to add in the address book list on the left, and click a transmission destination registration button.For details, refer to step 7 of "Registering a New Group". (See page 3-33.)
- 8 Click [Save].
  - The group is changed, and the display returns to the "Address Book" group list screen.
  - Press [Back] to cancel changing the group information and return to the "Address Book" group list screen.

## Copying an Existing Group to Register a New Group (Duplicate)

You can copy group information that is already registered to register a new group.

### **Note**

You cannot copy multiple groups at the same time.

- **1** Log in to OfficeBridge as a user. (See page 2-2.)
  - This function is also available on Administrator screen.
  - This function may also be available on Guest login screen, depending on user policy settings.
- 2 Click [User Information], and then [Address Book]. The "Address Book" list screen is displayed.

### **3** Click [Group].

| Number Name 💌 Company 💌 Fax Nur       | umber   |
|---------------------------------------|---------|
| D0004 Mary Smith ABC Co. Ltd. 022-037 | 17-6597 |

4 Select the checkbox of the group information you want to copy.

| ABO | <u>DEF</u> | <u>GHI JKL MNO PQRS</u> |
|-----|------------|-------------------------|
|     | Number     | Name                    |
|     | <u>001</u> | Group_001               |
|     | <u>002</u> | Group_002               |

### **5** Click [Duplicate].

The "Edit Address Book Group" screen is displayed with the copied settings entered for the group information.

|                                 | ge 001:Mike Smith Logout                                                |
|---------------------------------|-------------------------------------------------------------------------|
| User Information                | Currently 2 have been registered. 198 items can still be registered.    |
| User Registration               | Address Book Shared - Add Duplicate Delete                              |
| Address Book                    | ABC DEF GHI JKL MNO PQRS TUV WXYZ Others All Group                      |
| Shortcut                        | Number Name                                                             |
| User Box Forwarding<br>Settings |                                                                         |
| Templates                       | ✓         001         Group001           ■         002         Group002 |
| Machine Settings                |                                                                         |
| Machine Management<br>Settings  |                                                                         |
| Machine Information             |                                                                         |
| Document Boxes                  |                                                                         |
|                                 |                                                                         |
|                                 |                                                                         |
|                                 |                                                                         |
|                                 | · · · · · · · · · · · · · · · · · · ·                                   |
|                                 | Last updated PM 07:44 🔂 🖌 🚔 OFF 🚱 🔶 🚍 🕻 ON 🚱 🔼 🗚 🚃                      |

- 6 Change the settings to those for the new group to register.
- 7 Click [Save].
  - The display returns to the "Address Book" group list screen.
  - Press [Back] to cancel registering the group information and return to the "Address Book" group list screen.

# OfficeBridge Administrator Settings

### Deleting a Group

You can delete unnecessary group information from the "Address Book" group list screen. You can select multiple groups to delete.

### **Note**

An error will occur if any of the following functions is set for the destination information you set to delete. An error also occurs if the destination information is being used for a job being transmitted or a job scheduled to be transmitted.

- Auto distribution
- Archive settings
- My Jobs
- Favorite address

### **1** Log in to OfficeBridge as a user. (See page 2-2.)

- This function is also available on Administrator screen.
- This function may also be available on Guest login screen, depending on user policy settings.
- 2 Click [User Information], and then [Address Book]. The "Address Book" list screen is displayed.

### 3 Click [Group].

The "Address Book" group list screen is displayed.

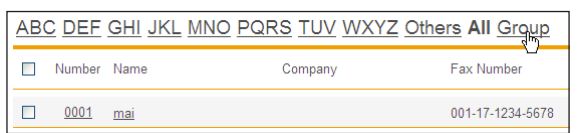

4 Select the checkbox of the groups you want to delete.

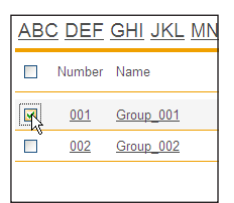

• To select all the displayed group information, select the top checkbox.

• Click the same checkbox to deselect the item.

### **5** Click [Delete].

The message "Is it OK to delete a selected destination?" is displayed.

**6** Click [OK].

The selected group information is deleted.

# **Registering Shortcuts**

You can use OfficeBridge to register the destination folders and FTP servers specified when using the Scan to Folder function and Scan to FTP function of the machine in advance. The shortcuts registered here can be recalled when operating the machine.

# **Setting Folder Shortcuts**

### Registering a New Folder Shortcut

You can register a new folder shortcut.

### **Note**

- Up to 300 folder shortcuts can be registered.
- Folder shortcuts can also be registered from the control panel. For details, refer to Chapter 7, "Registering Destinations" in the Scanner and Fax Guide.
- **1** Log in to OfficeBridge as a user. (See page 2-2.)
  - This function is also available on Administrator screen.
  - This function may also be available on Guest login screen, depending on user policy settings.
- 2 Click [User Information], and then [Shortcut].

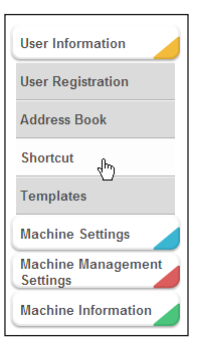

**3** Click "Folder Shortcut".

|                                                                                                    | 001:Mike Smith                                                                                                    |
|----------------------------------------------------------------------------------------------------|----------------------------------------------------------------------------------------------------|
| User Information User Registration Address Book Shortcut User Dox Forwarding Settings Templates Machine Management Gettings Machine Information Document Boxes | Eolder Shortcut         Folder shortcut registration. It can be used for "Scan to Folder" and other functions.           EIP Shortcut         FTP shortcut registration. It can be used for "Scan to FTP". |
|                                                                                                    |                                                                                                    |
|                                                                                                    | Last updated PM 01:00 😌 🖌 🚔 OFF 🚱 🔶 🚍 🕻 ON 🚱 🕢 🗚 💭 💷                                                                                                    |

 $\label{eq:constraint} 4 \hspace{0.1in} \text{Select the type of shortcut (personal or shared) to register from the pull-down menu.}$ 

| Shortcut | > Folder | Shortcut | Shared<br>Shared | <ul> <li>✓</li> <li>✓</li> </ul> |
|----------|----------|----------|------------------|----------------------------------|
|          | Number   | Name     | Personal         |                                  |

If you performed a guest login or administrator login, only "shared" shortcuts can be registered.

5 Click [Add].

|                                 | 001:Mike Smith                                                       |
|---------------------------------|----------------------------------------------------------------------|
| User Information                | Currently 0 have been registered. 300 items can still be registered. |
| User Registration               | Add Duplicate Delete Back                                            |
| Address Book                    | Shortcut > Folder Shortcut Shared -                                  |
| Shortcut                        | III Numher Name                                                      |
| User Box Forwarding<br>Settings |                                                                      |
| Templates                       |                                                                      |
| Machine Settings                |                                                                      |
| Machine Management<br>Settings  |                                                                      |
| Machine Information             |                                                                      |
| Document Boxes                  |                                                                      |
|                                 |                                                                      |
|                                 |                                                                      |
|                                 |                                                                      |
|                                 |                                                                      |
|                                 |                                                                      |

6 Set the detailed information.

|                                                       |                         |                         | 001:Mike Smith | Logout    |
|-------------------------------------------------------|-------------------------|-------------------------|----------------|-----------|
| User Information<br>User Registration<br>Address Book | Shortcut > Shared Fo    | lder Shortcut > Setting |                | Save Back |
| Shortcut                                              |                         |                         |                |           |
| User Box Forwarding<br>Settings                       | Shortcut Number         | 001                     |                | *         |
| Templates                                             | Shortcut Name           |                         |                |           |
| Machine Settings                                      | Folder Path             |                         | Brows          | se        |
| Machine Management                                    | User Name               |                         |                |           |
| Machine Information                                   | Password                |                         |                |           |
| Document Boxes                                        | Auto Login              | ● ON OFF                |                | Ŧ         |
|                                                       | Last updated PM 01:02 💽 | ¥∰7 OFF 🔂 → 🚍           | 🛃 ON 🖶 🗛       |           |

You can register the following items.

| Setting         | Description                                                                                                    | Settings                                                                        |
|-----------------|----------------------------------------------------------------------------------------------------|---------------------------------------------------------------------------------|
| Shortcut Number | The smallest free number is automatically entered. You can change it to a number of your choice. This item is required.                                                                                           | 1 - 300                                                                         |
| Shortcut Name   | Enter the shortcut name.                                                                                                    | 24 characters                                                                   |
| Folder Path     | Enter the path including the folder to be registered.<br>Enter the path name in the "//(workgroup computer<br>name)/(folder name)/" format. You can also browse for<br>the folder path to enter. (See page 3-41.) | 128<br>characters<br>(The following<br>characters<br>cannot be<br>used: !:*?"<> |
| User Name       | Enter the user name requested when logging in.                                                                                                    | 64 characters                                                                   |
| Password        | Set the password requested when logging in.                                                                                                    | 28 characters                                                                   |
| Auto Login      | Set whether to automatically perform a network login<br>to the specified folder.<br>If you set "ON", the login screen is displayed when you<br>use the folder shortcut from the control panel of the<br>machine.  | ON<br>OFF                                                                       |

### 7 Click [Save].

- The display returns to the "Folder Shortcut" settings list screen.
- Press [Back] to cancel registering the folder shortcut settings and return to the "Folder Shortcut" settings list screen.

### **Note**

Underlined values are the default settings specified at the time of shipment.

### Browsing for a Folder Path to Enter

- 1 Click [Browse] in "Folder Path".
  - A list of the network environment you are connected to is displayed.
  - If you enter the computer name in the folder path in advance, you can display a list of the shared folders in that computer.
- **2** Click a displayed computer name or folder name, and select the folder to register in the folder shortcut.

|                                                       | 10                      | Murateo                   | MFX-2550 | Logout |
|-------------------------------------------------------|-------------------------|---------------------------|----------|--------|
| User Information<br>User Registration<br>Address Book | > Shared Folder Sh      | ortcut > Setting > Browse | Save     | Back   |
| Shortcut                                              |                         |                           |          |        |
| User Box Forwarding<br>Settings                       | Path                    | //ABCSERVER/Public        | Browse   |        |
| Templates                                             | Browse                  | List                      | Root     | Back   |
| Machine Settings                                      |                         | <u>A0001</u>              |          |        |
| Machine Management                                    |                         | A0102                     |          |        |
| Seamgs                                                |                         | A0203                     |          | =      |
| Machine Information                                   |                         | A0304                     |          |        |
| Document Boxes                                        |                         | A0110000001               |          |        |
|                                                       |                         | A012000002                |          |        |
|                                                       |                         | B2011000223               |          |        |
|                                                       |                         | B2011000235               |          |        |
|                                                       |                         | B2011000463               |          | -      |
|                                                       |                         |                           |          |        |
|                                                       | Last updated PM 01:30 💽 | ≥aratar off 🕶             | AAA      |        |

- Click [Back] to return to the previous folder level.
- Click [Root] to return to the first (root) level.
- 3 Click [Save].

The folder path name is entered.

### Changing Folder Shortcut Settings

You can change folder shortcut settings that have been registered.

**1** On the "Folder Shortcut" settings list screen, click the number or name of the folder shortcut you want to change.

| Shortcut > Folder Shortcut Shared - |            |                  |  |  |
|-------------------------------------|------------|------------------|--|--|
|                                     | Number     | Name             |  |  |
|                                     | <u>001</u> | FolderShortcut01 |  |  |

- 2 Change the settings of the folder shortcut. Refer to step 6 of "Registering a New Folder Shortcut". (See page 3-40.)
- 3 Click [Save].
  - The settings are changed, and the display returns to the "Folder Shortcut" settings list screen.
  - Press [Back] to cancel changing the folder shortcut settings and return to the "Folder Shortcut" settings list screen.

### Copying an Existing Folder Shortcut to Create a New Folder Shortcut

You can copy a folder shortcut that is already registered to register a new folder shortcut.

**1** On the "Folder Shortcut" settings list screen, select the checkbox of the folder shortcut to copy.

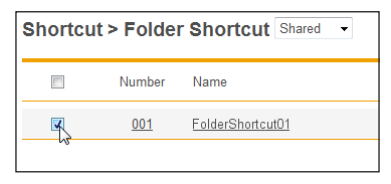

**2** Click [Duplicate].

The "Setting" screen is displayed with the copied settings entered for the detailed information.

- **3** Change the settings to those for the new folder shortcut to register. Refer to step 6 of "Registering a New Folder Shortcut". (See page 3-40.)
- 4 Click [Save].
  - The display returns to the "Folder Shortcut" settings list screen.
  - Press [Back] to cancel registering the folder shortcut settings and return to the "Folder Shortcut" settings list screen.

# OfficeBridge Administrator Settings

### Deleting a Folder Shortcut

You can delete unnecessary folder shortcuts from the list.

**1** On the "Folder Shortcut" settings list screen, select the checkbox of the folder shortcut to delete.

| Shortcut > Folder Shortcut Shared -     |            |                  |  |  |
|-----------------------------------------|------------|------------------|--|--|
|                                         | Number     | Name             |  |  |
|                                         | <u>001</u> | FolderShortcut01 |  |  |
| ~~~~~~~~~~~~~~~~~~~~~~~~~~~~~~~~~~~~~~~ |            |                  |  |  |

### 2 Click [Delete].

The message "Is it OK to delete the selected item(s)?" is displayed.

**3** Click [OK].

The selected folder shortcuts are deleted.

### **Note**

A folder shortcut cannot be deleted when it is being used for another function.

### Registering a New FTP Shortcut

You can register a new FTP shortcut.

### **Note**

- Up to 20 FTP shortcuts can be registered.
- FTP shortcuts can also be registered from the control panel of the machine. For details, refer to Chapter 7, "Registering Destinations" in the Scanner and Fax Guide.
- **1** Log in to OfficeBridge as a user. (See page 2-2.)
  - This function is also available on Administrator screen.
  - This function may also be available on Guest login screen, depending on user policy settings.
- 2 Click [User Information], and then [Shortcut].
- **3** Click "FTP Shortcut".
- 4 Click [Add].

|                                 | 10                                                                  | 001:Mike Smith | Logout      |
|---------------------------------|---------------------------------------------------------------------|----------------|-------------|
| User Information                | Currently 0 have been registered. 20 items can still be registered. |                |             |
| User Registration               |                                                                     | Add Duplicate  | Delete Back |
| Address Book                    | Shortcut > FTP Shortcut                                             | 1              |             |
| Shortcut                        | Number Name                                                         |                |             |
| User Box Forwarding<br>Settings |                                                                     |                | *           |
| Templates                       |                                                                     |                |             |
| Machine Settings                |                                                                     |                |             |
| Machine Management<br>Settings  |                                                                     |                |             |
| Machine Information             |                                                                     |                |             |
| Document Boxes                  |                                                                     |                |             |
|                                 |                                                                     |                |             |
|                                 |                                                                     |                |             |
|                                 |                                                                     |                | Ψ.          |
|                                 |                                                                     |                |             |
|                                 | Last updated PM 01:05 💽 🛛 🖌 🗛                                       |                | A           |

**5** Set the detailed information.

|                                                       | 0                       |               | 001:Mike Sr  | nith Logout |
|-------------------------------------------------------|-------------------------|---------------|--------------|-------------|
| User Information<br>User Registration<br>Address Book | Shortcut > FTP Short    | cut > Setting |              | Save Back   |
| User Box Ferwarding                                   |                         |               |              |             |
| Settings                                              | Shortcut Number         | 01            |              | *           |
| Templates                                             | Shortcut Name           |               |              |             |
| Machine Settings                                      | Host Name               |               |              |             |
| Machine Management                                    | Folder Path             |               |              | Browse      |
| Mashing Information                                   | User Name               |               | Ar           | nonymous    |
| Machine Information                                   | Password                |               |              |             |
| Document Boxes                                        | PASV Mode               | ON OFF        |              |             |
|                                                       | Port Number             | 21            |              |             |
|                                                       |                         |               |              |             |
|                                                       |                         |               |              |             |
|                                                       |                         |               |              | Ŧ           |
|                                                       |                         |               |              |             |
|                                                       | Last updated PM 01:05 💽 | ≌#₽ OFF 辆     | → 📑 🛃 ON 🛛 🛶 |             |

You can register the following items.

| Setting         | Description                                                                                                    | Settings            |
|-----------------|----------------------------------------------------------------------------------------------------|---------------------|
| Shortcut Number | The smallest free number is automatically entered. You can change it to a number of your choice.<br>This item is required.                                          | 1 - 20              |
| Shortcut Name   | Enter the shortcut name.                                                                                                    | 24 characters       |
| Host Name       | Enter the address of the FTP server to create the<br>shortcut for.<br>Enter an IP address or domain name.<br>This item is required.                                 | 128<br>characters   |
| Folder Path     | Enter the path including the folder to be registered.<br>Enter it in the "/(folder name)" format. You can also<br>browse the folder path to enter. (See page 3-46.) | 126<br>characters   |
| User Name       | Enter the user name requested when logging in.                                                                                                    | 64 characters       |
| Anonymous       | If you select this, the user name anonymous is entered<br>automatically. If you deselect this, "User Name" is<br>cleared.                                           | _                   |
| Password        | Set the password requested when logging in.                                                                                                    | 28 characters       |
| PASV Mode       | Select whether to connect with the PASV mode.<br>Select "ON" to connect with the PASV mode, or "OFF"<br>to not.                                                     | ON<br>OFF           |
| Port Number     | Enter the port number of the FTP server.                                                                                                    | 5 digits: <u>21</u> |

### 6 Click [Save].

- The display returns to the "FTP Shortcut" settings list screen.
- Press [Back] to cancel registering the FTP shortcut settings and return to the "FTP Shortcut" settings list screen.

### **V** Note

Underlined values are the default settings specified at the time of shipment.

### Browsing for a Folder Path to Enter

- 1 Enter the host name in the "Host Name" field.
- 2 Click [Browse] in "Folder Path". The folder of the FTP server is displayed.
- **3** Select the folder to register in the folder shortcut.

| User Information<br>User Registration<br>Address Book> FTF<br>Shortcut<br>User Box Forwarding<br>Settings Path<br>Brows<br>Machine Management<br>Settings<br>Machine Information |                                                        |                    | <u> </u> |
|----------------------------------------------------------------------------------------------------|--------------------------------------------------------|--------------------|----------|
| User Box Forwarding<br>Settings Path<br>Templates Brows<br>Machine Management<br>Settings<br>Machine Information                                                                 | Shortcut > Setting > Brows                             | Save Back          | )        |
| Templates Brows Machine Settings Machine Management Settings Machine Information                                                                                                 | //www-ce2.abc.com                                      | m/folder100 Browse | *        |
| Document Boxes                                                                                                    | e List<br>→ abc001<br>→ abc002<br>→ abc003<br>→ abc004 | Root Back          | •        |

- Click [Back] to return to the previous folder level.
- Click [Root] to return to the first (root) level.

### 4 Click [Save].

The folder path name is entered.

### ■ Changing FTP Shortcut Settings

You can change FTP shortcut settings that have been registered.

**1** On the "FTP Shortcut" settings list screen, click the number or name of the FTP shortcut you want to change.

 Shortcut > FTP Shortcut

 Number
 Name

 1
 1

 02
 ETP02

2 Change the FTP shortcut settings. Refer to step 5 of "Registering a New FTP Shortcut". (See page 3-45.)

- **3** Click [Save].
  - The settings are changed, and the display returns to the "FTP Shortcut" settings list screen.
  - Press [Back] to cancel changing the FTP shortcut settings and return to the "FTP Shortcut" settings list screen.

### Copying an Existing FTP Shortcut to Create a New FTP Shortcut

You can copy a FTP shortcut that is already registered to register a new FTP shortcut.

**1** On the "FTP Shortcut" settings list screen, select the checkbox of the FTP shortcut to copy.

| Shortcut > FTP Shortcut |           |              |  |  |
|-------------------------|-----------|--------------|--|--|
|                         | Number    | Name         |  |  |
| <b>A</b>                | <u>01</u> | FTP01        |  |  |
|                         | <u>02</u> | <u>FTP02</u> |  |  |
|                         |           |              |  |  |

2 Click [Duplicate].

The "Setting" screen is displayed with the copied settings entered for the detailed information.

- **3** Change the settings to those for the new FTP shortcut to register. Refer to step 5 of "Registering a New FTP Shortcut". (See page 3-45.)
- 4 Click [Save].
  - The display returns to the "FTP Shortcut" settings list screen.
  - Press [Back] to cancel registering the FTP shortcut settings and return to the "FTP Shortcut" settings list screen.

### Deleting an FTP Shortcut

You can delete unnecessary FTP shortcuts from the list.

1 On the "FTP Shortcut" settings list screen, select the checkbox of the FTP shortcut to delete.

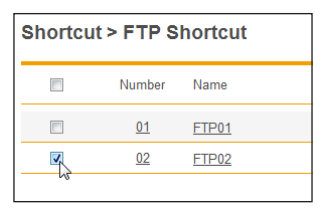

2 Click [Delete].

The message "Is it OK to delete the selected item (s) ?" is displayed.

### **3** Click [OK].

The selected FTP shortcuts are deleted.

# **Setting Templates**

OfficeBridge enables you to register templates to assist users when they enter information.

You can register three kinds of templates: document names, document categories, and e-mail templates.

# Setting Document Names

When adding a file name to save a scanned image, you can use file names (document names) registered in advance. Up to 20 file names can be registered.

### **Note**

Document names can also be set from the control panel of the machine. For details, refer to Chapter 7, "Registering Other Settings" in the Scanner and Fax Guide.

### Registering a New Document Name

- **1** Log in to OfficeBridge as a user. (See page 2-2.)
  - This function is also available on Administrator screen.
  - This function may also be available on Guest login screen, depending on user policy settings.
- 2 Click [User Information], and then [Templates]. The "Templates" screen is displayed.

### **3** Click "Document Name".

|                                                       | 10                    | 001:Mike Smith                                                                                                    |
|-------------------------------------------------------|-----------------------|----------------------------------------------------------------------------------------------------|
| User Information<br>User Registration<br>Address Book | Templates             |                                                                                                    |
| Shortcut                                              |                       |                                                                                                    |
| Settings<br>Templates                                 | Document Name         | You can set the document name for scanning jobs.                                                                                                    |
| Machine Settings<br>Machine Management<br>Settings    | Category              | You can set the category name for scanning jobs.                                                                                                    |
| Machine Information                                   | Template              | Registering a subject line and text message for an e-mail template. This is useful when using<br>"Scan to E-mail", "Cover Page", and "Internet Fax". |
|                                                       |                       |                                                                                                    |
|                                                       |                       |                                                                                                    |
|                                                       | Last updated PM 01:07 |                                                                                                    |

### 4 Click [Add].

The "Document Name" settings screen is displayed.

### **5** Set the detailed information.

|                                                    | Ð                       |                   | 001:Mike Smith    | Logout    |
|----------------------------------------------------|-------------------------|-------------------|-------------------|-----------|
| User Information                                   | Templates > Docume      | nt Name > Setting |                   | Save Back |
| User Box Forwarding<br>Settings                    | Mumber                  | 01                |                   | *         |
| Templates                                          | Document Name           |                   |                   |           |
| Machine Settings<br>Machine Management<br>Settings |                         |                   |                   |           |
| Machine Information                                |                         |                   |                   |           |
|                                                    |                         |                   |                   |           |
|                                                    |                         |                   |                   |           |
|                                                    |                         |                   |                   | Ŧ         |
|                                                    | Last updated PM 01:07 💽 | ≌#₽ off 辆         | → <b>⊒</b> : ON ↔ |           |

You can register the following items.

| Setting       | Description                                                                                                    | Settings                                                     |
|---------------|----------------------------------------------------------------------------------------------------|--------------------------------------------------------------|
| Number        | The smallest free number is automatically<br>entered. You can change it to a number of your<br>choice. This item is required. | 1 - 20                                                       |
| Document Name | Enter the document name for the template.                                                                                     | 80 characters (/,:,*,<br>?,", [,<,>,  ,] cannot be<br>used.) |

### 6 Click [Save].

- The display returns to the "Document Name" settings list screen.
- Press [Back] to cancel registering the document name settings and return to the "Document Name" settings list screen.

### **O** Note

When the number already exists, a message is displayed with three unused numbers.

### Changing a Document Name

You can change a document name that has been registered.

**1** On the "Document Name" settings list screen, click the number or name of the document name you want to change.

| Templates > Document Name |           |               |  |
|---------------------------|-----------|---------------|--|
|                           | Number    | Document Name |  |
|                           | 01<br>21  | Working Sheet |  |
|                           | 02        | Daily Report  |  |
|                           | <u>03</u> | Estimation    |  |
|                           |           |               |  |

- 2 Change the number or name of the document.
- 3 Click [Save].
  - The settings are changed, and the display returns to the "Document Name" list screen.
  - Press [Back] to cancel changing the document name settings and return to the "Document Name" settings list screen.

## Copying an Existing Document Name to Register a New Document Name

You can copy a document name that is already registered to register a new document name.

- 1 Display the "Document Name" settings list screen.
- 2 Select the checkbox of the document name you want to copy.

| Templates > Document Name |           |                   |  |
|---------------------------|-----------|-------------------|--|
|                           | Number    | Document Name     |  |
|                           | <u>01</u> | Working Sheet     |  |
|                           | <u>02</u> | Daily Report      |  |
|                           | <u>03</u> | <u>Estimation</u> |  |

### 3 Click [Duplicate].

The "Document Name" settings screen is displayed.

- **4** Change the settings to those for the new document name to register.
- 5 Click [Save].
  - The display returns to the "Document Name" settings list screen.
  - Press [Back] to cancel registering the document name settings and return to the "Document Name" settings list screen.

### Deleting a Document Name

You can delete unnecessary document names.

- 1 Display the "Document Name" settings list screen.
- 2 Select the checkbox of the document name you want to delete.

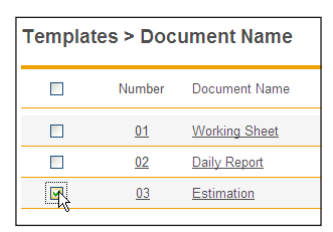

• To select all the displayed document names, select the top checkbox.

 $\bullet$  Click the same checkbox to deselect the item.

### **3** Click [Delete].

The message "Is it OK to delete the selected item(s)?" is displayed.

4 Click [OK].

The document name is deleted.

When setting document categories to a scanned image, you can use document categories registered in advance. You can register up to 20 document categories.

### ■ Registering a New Document Category

### **Note**

Document category can also be set from the control panel of the machine. For details, refer to Chapter 7, "Registering Other Settings" in the Scanner and Fax Guide.

- **1** Log in to OfficeBridge as a user. (See page 2-2.)
  - This function is also available on Administrator screen.
  - This function may also be available on Guest login screen, depending on user policy settings.
- 2 Click [User Information], and then [Templates]. The "Templates" screen is displayed.
- **3** Click "Category". The "Category" settings list screen is displayed.
- 4 Click [Add].

The "Category" settings screen is displayed.

**5** Set the detailed information.

|                                                                                                    |                         |             | 001:Mike Smit       | h Logout  |
|----------------------------------------------------------------------------------------------------|-------------------------|-------------|---------------------|-----------|
| User Information User Registration Address Book                                                                         | Femplates > Category    | v > Setting |                     | Save Back |
| User Box Forwarding<br>Settings<br>Templates<br>Machine Management<br>Settings<br>Machine Information<br>Oocument Boxes | Number<br>Category Name | 01          |                     | A         |
|                                                                                                    | Last updated PM 01:08 💽 | ≌#ª Off 🐳   | → <b>⊒</b> ⊈ on 🐳 [ |           |

You can register the following items.

| Setting       | Description                                                                                                    | Settings      |
|---------------|----------------------------------------------------------------------------------------------------|---------------|
| Number        | The smallest free number is automatically<br>entered. You can change it to a number of your<br>choice. This item is required. | 1 - 20        |
| Category Name | Enter the document category name for the template.                                                                            | 20 characters |

- 6 Click [Save].
  - The display returns to the "Category" settings list screen.
  - Press [Back] to cancel registering the document category settings and return to the "Category" settings list screen.

### ■ Changing a Document Category

You can change a document category that has been registered.

**1** On the "Category" settings list screen, click the number or category name you want to change.

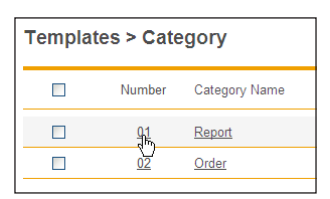

- **2** Change the number or category name.
- 3 Click [Save].
  - The settings are changed, and the display returns to the "Category" settings list screen.
  - Press [Back] to cancel changing the category settings and return to the "Category" settings list screen.

### ■ Copying an Existing Category to Register a New Category

You can copy a category that is already registered to register a new one.

- **1** Display the "Category" settings list screen.
- **2** Select the checkbox of the category name you want to copy.

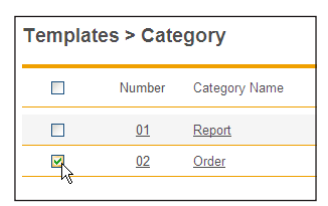

### **3** Click [Duplicate].

The "Category" settings screen is displayed.

- **4** Change the settings to those for the new category to register.
- **5** Click [Save].
  - The display returns to the "Category" settings list screen.
  - Press [Back] to cancel specifying the category settings and return to the "Category" settings list screen.

### Deleting a Category

You can delete unnecessary categories.

- **1** Display the "Category" settings list screen.
- **2** Select the checkbox of the category name you want to delete.

| Templates > Category |           |               |  |
|----------------------|-----------|---------------|--|
|                      | Number    | Category Name |  |
|                      | <u>01</u> | <u>Report</u> |  |
|                      | <u>02</u> | <u>Order</u>  |  |
|                      | <u>03</u> | Order Sheet   |  |

• To select all the category names, select the top checkbox.

• Click the same checkbox to deselect the item.

3 Click [Delete].

The message "Is it OK to delete the selected item(s)?" is displayed.

**4** Click [OK].

The category is deleted.

# **Setting E-mail Templates**

When transmitting e-mail, you can use a document registered in advance as the subject and text of the e-mail. Up to 10 e-mail templates can be registered.

### ■ Registering a New E-mail Template

### **Note**

Document names can also be set from the control panel of the machine. For details, refer to Chapter 7, "Registering Other Settings" in the Scanner and Fax Guide.

- Log in to OfficeBridge as a user. (See page 2-2.)
  This function is also available on Administrator screen.
  - This function may also be available on Guest login screen, depending on user policy settings.
- 2 Click [User Information], and then [Templates]. The "Templates" screen is displayed.
- 3 Click "Template". The "Template" settings list screen is displayed.
- 4 Click [Add]. The "Registration" screen is displayed.

**5** Set the detailed information.

|                                                       | 0                       |             | 001:Mike Smi | th Logout |
|-------------------------------------------------------|-------------------------|-------------|--------------|-----------|
| User Information<br>User Registration<br>Address Book | Templates > Template    | e > Setting |              | Save Back |
| Shortcut                                              |                         |             |              |           |
| User Box Forwarding<br>Settings                       | Number                  | 01          |              |           |
| Templates                                             | Template Name           |             |              |           |
| Machine Settings                                      | Subject                 |             |              |           |
| Machine Management<br>Settings                        | Text                    |             | *            |           |
| Document Boxes                                        |                         |             | Ŧ            |           |
|                                                       |                         |             |              |           |
|                                                       |                         |             |              |           |
|                                                       |                         |             |              | *         |
|                                                       |                         |             |              |           |
|                                                       | Last updated PM 01:09 💽 | ≌##Z OFF 😽  | → 🔤 🕻 ON 💮   |           |

You can register the following items.

| Setting       | Description                                                                                            | Settings        |
|---------------|----------------------------------------------------------------------------------------------------|-----------------|
| Number        | The smallest free number is automatically<br>entered. You can change it to a number of your<br>choice. | 1 - 10          |
| Template Name | Enter the name of the e-mail template.                                                                 | 40 characters   |
| Subject       | Enter the subject of the e-mail template.                                                              | 80 characters   |
| Text          | Enter the text of the e-mail template.                                                                 | 1024 characters |

### 6 Click [Save].

- The display returns to the "Template" settings list screen.
- Press [Back] to cancel specifying the e-mail template settings and return to the "Template" settings list screen.

### ■ Changing an E-mail Template

You can change an e-mail template that has been registered.

**1** On the "Template" settings list screen, click the number or template name you want to change.

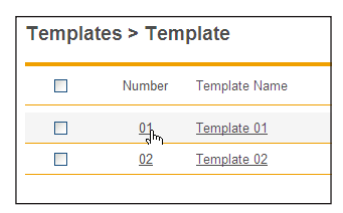

2 Change the number, name, or text of the e-mail template.

- **3** Click [Save].
  - The settings are changed, and the display returns to the "Template" settings list screen.
  - Press [Back] to cancel changing the e-mail template settings and return to the "Template" settings list screen.

### Copying an Existing E-mail Template to Register a New E-mail Template

You can copy an e-mail template that is already registered to register a new e-mail template.

- 1 Display the "Template" settings list screen.
- 2 Select the checkbox of the e-mail template you want to copy.

| Templates > Template |           |               |
|----------------------|-----------|---------------|
|                      | Number    | Template Name |
|                      | <u>01</u> | Template 01   |
|                      | 02        | Template 02   |
|                      |           |               |

**3** Click [Duplicate].

The "Setting" screen is displayed.

- 4 Change the settings to those for the new e-mail template name to register. Refer to step 5 of "Registering a New E-mail Template". (See page 3-57.)
- 5 Click [Save].
  - The display returns to the "Template" settings list screen.
  - Press [Back] to cancel specifying the e-mail template settings and return to the "Template" settings list screen.

### **Deleting an E-mail Template**

You can delete unnecessary e-mail templates.

- 1 Display the "Template" settings list screen.
- 2 Select the checkbox of the e-mail template you want to delete.

| Templates > Template |    |           |               |  |
|----------------------|----|-----------|---------------|--|
|                      |    | Number    | Template Name |  |
| ſ                    |    | <u>01</u> | Template 01   |  |
|                      | LK | <u>02</u> | Template 02   |  |
|                      |    | <u>03</u> | Template 03   |  |
|                      |    |           |               |  |

• To select all the displayed e-mail templates, select the top checkbox.

 $\bullet$  Click the same checkbox to deselect the item.

### 3 Click [Delete].

The message "Is it OK to delete the selected item(s)?" is displayed.

### **4** Click [OK].

The e-mail template is deleted.

# **Setting the Connection Environment**

You can set the network environment required for OfficeBridge to operate correctly and the e-mail transmission/reception environment, etc.

# **Setting the Network Environment**

Set the network environment for connecting computers to OfficeBridge. The settings are divided into four groups: common settings, IPv4 settings, IPv6 settings, and port number settings.

### **Note**

The network environment can also be set from the control panel of the machine. For details, refer to Chapter 2, "Specifying the Network Settings" in the Administrator's Guide.

- 1 Click [Admin Login] in OfficeBridge, and log in. (See page 2-7.) This function may also be available on Guest and User login screen, depending on user policy settings.
- 2 Click [Machine Settings]. The "TCP/IP Settings" screen is displayed.
- **3** Set the detailed information.

|                                | Ige Muratec MFX-2550 Logout       |
|--------------------------------|-----------------------------------|
| User Information               |                                   |
| Machine Settings               | Save                              |
| TCP/IP Settings                | TCP/IP Settings                   |
| E-mail Settings                |                                   |
| LDAP Server Settings           |                                   |
| SNMP Setting                   | Host Name                         |
| Internet Time Setting          | DNC Conjor Addresson              |
| internet time betting          | Diris Server Addresses            |
| Machine Setup                  | Alternate DNS server              |
| Machine Default<br>Settings    | DNS Suffix                        |
| Machine Management<br>Settings | Obtain an IP address O ON O OFF   |
| Machine Information            | automatically                     |
|                                | IP Address                        |
|                                | Subnet Mask                       |
|                                | Default Gateway                   |
|                                | WINS Server Address               |
|                                | - IPv6 Setting                    |
|                                | Obtain an IPv6 address 💿 ON 💿 OFF |
|                                | automatically                     |
|                                | Link Local Address                |
|                                | Global IP Address                 |
|                                | Subnet Prefix Length 0            |
|                                | Default Gateway                   |
|                                | Port Number Setting               |
|                                | HTTP Port Number 80               |
|                                | HTTPS Port Number 443             |
|                                | OfficeBridge Port 61000           |
|                                | Number for searching              |
|                                |                                   |
|                                | Last updated PM 01:10 🖸 🗕 🚽 🖓 🖓 🙀 |

You can register the following items.

| Common Sett | ings |
|-------------|------|
|-------------|------|

| Setting                 | Description                                                                                                    | Settings                                                                                                    |
|-------------------------|----------------------------------------------------------------------------------------------------|----------------------------------------------------------------------------------------------------|
| Host Name               | Enter the host name of the machine.<br>The default setting is the MAC address.<br>If multiple machines are connected to the same<br>network, make sure to set a different host name<br>for each machine. | 15 characters<br>(The following<br>characters cannot<br>be used: !@#\$%^&()-<br>_'{}.~\*+= :;"?<>,)                                                  |
| Workgroup               | Enter the workgroup name of the network the machine is connected to.                                                                                                    | 15 characters<br>(The following<br>characters cannot be<br>used: !@# \$% ^&()-<br>_'{}.~ ¥ * +=   :;"?<>,)<br><u>WORKGROUP</u>                       |
| DNS Server<br>Addresses | When using a DNS server, enter the primary<br>DNS server address and the secondary DNS<br>server address.                                                                                                | XXX.XXX.XXX.XXX<br>format (Where XXX<br>is a number between<br>0 and 255.) 0.0.0.0,<br>255.255.255.255, and<br>127.xxx.xxx.xxx cannot<br>be entered. |
| DNS Suffix              | To perform name resolution using only a host<br>name, register the DNS suffix.                                                                                                    | 50 characters                                                                                                    |

### IPv4 Setting

| Setting                                  | Description                                                                                                    | Settings                                                                                                    |
|------------------------------------------|----------------------------------------------------------------------------------------------------|----------------------------------------------------------------------------------------------------|
| Obtain an<br>IP address<br>automatically | Set whether to enable or disable the DHCP<br>setting.<br>Set "ON" to enable the DHCP setting, or "OFF"<br>to disable it. | <u>ON</u><br>OFF                                                                                                    |
| IP Address                               | Enter the IP address.<br>If DHCP is enabled, the retrieved IP address is<br>displayed, and you cannot edit it.           | XXX.XXX.XXX.XXX<br>format (Where XXX<br>is a number between<br>0 and 255.) 0.0.0.0,<br>255.255.255.255, and<br>127.xxx.xxx.xxx cannot<br>be entered. |
| Subnet Mask                              | Enter the subnet mask.<br>If DHCP is enabled, the retrieved subnet mask<br>is displayed, and you cannot edit it.         |                                                                                                    |
| Default Gateway                          | If you are using a gateway, enter the gateway address.                                                                   |                                                                                                    |
| WINS Server<br>Address                   | If you are using a WINS server, enter the WINS server address.                                                           |                                                                                                    |

### IPv6 Setting

These settings are displayed when you click [+].

| Setting                                    | Description                                                                                                    | Settings         |
|--------------------------------------------|----------------------------------------------------------------------------------------------------|------------------|
| Obtain an<br>IPv6 address<br>automatically | Set whether to enable or disable the DHCP<br>setting.<br>Set "ON" to enable the DHCP setting, or "OFF"<br>to disable it. | ON<br><u>OFF</u> |
| Link Local<br>Address                      | Displays the link local IP address.<br>This address cannot be edited.                                                    | _                |
| Setting                 | Description                                                                                                    | Settings                                                                                                    |
|-------------------------|----------------------------------------------------------------------------------------------------|----------------------------------------------------------------------------------------------------|
| Global IP<br>Address    | Enter the global IP address.<br>If DHCP is enabled, the retrieved global IP<br>address is displayed, and you cannot edit it. | XXXX:XXXX:XXXX:<br>XXXX:XXXX:XXXX:<br>XXXX:XXXX format<br>(Where XXXX is a<br>hexadecimal number.)<br>0:0:0:0:0:0:0:0,0::0, ::,<br>0:0:0:0:0:0:0:1, and 0::1<br>cannot be entered.                           |
| Subnet Prefix<br>Length | Enter the subnet prefix length.<br>If a global IP address is entered, you cannot<br>enter 0 here.                            | 0 - 128: <u>0</u>                                                                                                    |
| Default Gateway         | If you are using a gateway, enter the gateway address.                                                                       | XXXX:XXXX:XXXX:<br>XXXX:XXXX:XXXX:<br>XXXX:XXXX format<br>(Where XXXX format<br>(Where XXXX is a<br>hexadecimal number.)<br>0:0:0:0:0:0:0:0:0,0::0, ::,<br>0:0:0:0:0:0:0:0:1, and 0::1<br>cannot be entered. |

#### Port Number Setting

These settings are displayed when you click [+].

| Setting                                      | Description                                                                                                | Settings                |
|----------------------------------------------|----------------------------------------------------------------------------------------------------|-------------------------|
| HTTP Port<br>Number                          | Enter the port number of the HTTP server.                                                                  | 0 - 65535: <u>80</u>    |
| HTTPS Port<br>Number                         | ITTPS Port Enter the port number of the HTTPS server.<br>Jumber                                            |                         |
| OfficeBridge<br>Port Number for<br>searching | Specify the UDP port number used for<br>automatically searching OfficeBridge when<br>installing a printer. | 0 - 65535: <u>61000</u> |
| RAW port (Port<br>9100) Number               | Specify the port number to use for the RAW port.                                                           | 0 - 65535: <u>9100</u>  |

#### 4 Click [Save].

#### **Note**

- Underlined values are the default settings specified at the time of shipment.
- Click [Initialize] to restore the default settings.
- If you disable the DHCP setting, the IP address set when the DHCP setting was enabled becomes a static IP address. However, if the power is left OFF for an extended period, the setting may change. In this case, contact your administrator to set the static address.

### Setting the E-mail Transmission / Reception Environment

Set the environment for transmitting and receiving e-mail with OfficeBridge. The settings are divided into four groups: machine information, SMTP server settings, POP server settings, and SMTP reception settings.

- 1 Click [Admin Login] in OfficeBridge, and log in. (See page 2-7.) This function may also be available on Guest and User login screen, depending on user policy settings.
- 2 Click [Machine Settings], and then [E-mail Settings].

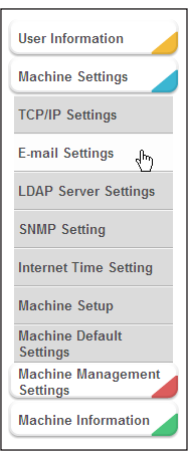

**3** Click "SMTP/POP Settings". The "SMTP/POP Settings" screen is displayed. 4 Set the detailed information.

|                                      | ge                      | Muratec MFX-2550 Logout                                                                                                    |
|--------------------------------------|-------------------------|----------------------------------------------------------------------------------------------------|
| User Information<br>Machine Settings | E-mail Settings > SM    | Save Initialize Back                                                                                                    |
| E-mail Settings                      |                         |                                                                                                    |
| LDAP Server Settings                 |                         | ×                                                                                                    |
| SNMP Setting                         | Name                    | Non-TH                                                                                                    |
| Internet Time Setting                | E-mail Address          |                                                                                                    |
| Machino Sotup                        | "Reply-To" e-mail       |                                                                                                    |
| Machine Default                      | address                 |                                                                                                    |
| Settings                             | SMTP Server Setting     |                                                                                                    |
| Machine Management<br>Settings       | SMTP Server Address     | Contraction and the second second sec |
| Machine Information                  | SMTP Port Number        | 25                                                                                                    |
|                                      | SSL                     | ON OFF                                                                                                    |
|                                      | SMTPS Port Number       | 465                                                                                                    |
|                                      | SMTP Send               | Not used.                                                                                                    |
|                                      | Authentication          | O LOGIN                                                                                                    |
|                                      |                         | PLAIN                                                                                                    |
|                                      |                         | © CRAM-MD5                                                                                                    |
|                                      | SMTP Authentication     |                                                                                                    |
|                                      | User Name               |                                                                                                    |
|                                      | SMTP Authentication     |                                                                                                    |
|                                      | Password                |                                                                                                    |
|                                      | POP belote SMTP         | ON OFF                                                                                                    |
|                                      | POP Server Setting      |                                                                                                    |
|                                      | POP3 Port Number        | 110                                                                                                    |
|                                      | SSI                     | ON QUEE                                                                                                    |
|                                      | POP3S Port Number       | 995                                                                                                    |
|                                      | POP Receive             | Normal                                                                                                    |
|                                      |                         |                                                                                                    |
|                                      | Last updated PM 01:14 💽 |                                                                                                    |

You can register the following items.

#### Machine Information

| Setting                      | Description                                                                                                    | Settings                                    |  |
|------------------------------|----------------------------------------------------------------------------------------------------|---------------------------------------------|--|
| Name                         | Enter the name to display in the sender field<br>(From) when transmitting e-mail.<br>If e-mail is transmitted after performing a user<br>long, the e-mail address registered in the user<br>information is displayed. | 40 characters                               |  |
| E-mail Address               | Enter the e-mail address assigned to the machine.                                                                                                    | 50 characters<br>(0 - 9, A - z, @, ., -, _) |  |
| "Reply-To" e-mail<br>address | Enter the e-mail address used for the destination to reply to.                                                                                                    | 50 characters<br>(0 - 9, A - z, @, ., -, _) |  |

#### SMTP Server Setting

| Setting                | Description                                                                                 | Settings                                                                                                    |
|------------------------|---------------------------------------------------------------------------------------------|----------------------------------------------------------------------------------------------------|
| SMTP Server<br>Address | Enter the IP address or domain name for the<br>SMTP server to use when transmitting e-mail. | Use the XXX.XXX.XXX.<br>XXX format for an IP<br>address. (Where XXX<br>is a number between<br>0 and 255.) 0.0.0.0,<br>255.255.255.255, and<br>127.xxx.xxx.xxx cannot<br>be entered.<br>For a domain name, you<br>can enter 50 characters<br>(0 - 9, a - z, A - Z, -, ., _). |
| SMTP Port<br>Number    | Enter the SMTP port number.                                                                 | 0 - 65535: <u>25</u>                                                                                                    |

| Setting                                                                                                    | Description                                                                                          | Settings                                       |  |
|----------------------------------------------------------------------------------------------------|----------------------------------------------------------------------------------------------------|------------------------------------------------|--|
| SSL                                                                                                    | Set "ON" to use SSL communication, or "OFF" to not use it.                                           | ON<br><u>OFF</u>                               |  |
| SMTPS Port<br>Number                                                                                                    | Enter the SMTPS port number.                                                                         | 0 - 65535: <u>465</u>                          |  |
| SMTP Send<br>Authentication                                                                                                    | Set the SMTP authentication method when<br>the SMTP server you are using requires<br>authentication. | <u>Not used.</u><br>LOGIN<br>PLAIN<br>CRAM-MD5 |  |
| SMTP<br>Authentication<br>User Name                                                                                                    | Set the account to use when logging on to the SMTP server.                                           | 50 characters                                  |  |
| SMTP<br>Authentication<br>Password                                                                                                    | Set the password to use when logging on to the SMTP server.                                          | 50 characters                                  |  |
| POP before<br>SMTP Set this to "ON" to receive e-mail before<br>sending.<br>For some providers, POP authentication is<br>required before you send e-mail (before a send<br>request to the SMTP server). In such a case, set<br>this item. |                                                                                                    | ON<br>OFF                                      |  |

#### POP Server Setting

| Setting                       | Description                                                                                                    | Settings                                                                                                    |
|-------------------------------|----------------------------------------------------------------------------------------------------|----------------------------------------------------------------------------------------------------|
| POP3 Server<br>Address        | Enter the IP address or domain name for the<br>POP server to use when transmitting e-mail.                                                                                                    | Use the XXX.XXX.XXX.<br>XXX format for an IP<br>address. (Where XXX<br>is a number between<br>0 and 255.) 0.0.0,<br>255.255.255.255, and<br>127.xxx.xxx.xxx cannot<br>be entered.<br>For a domain name, you<br>can enter 50 characters<br>(0 - 9, a - z, A - Z, -, .). |
| POP3 Port<br>Number           | Enter the POP port number                                                                                                    | 0 - 65535: <u>110</u>                                                                                                    |
| SSL                           | Set "ON" to use SSL communication, or "OFF" to not use it.                                                                                                    | ON<br><u>OFF</u>                                                                                                    |
| POP3S Port<br>Number          | Enter the POP3S port number                                                                                                    | 0 - 65535: <u>995</u>                                                                                                    |
| POP Receive<br>Authentication | Set the POP authentication method when<br>the POP server you are using requires<br>authentication.                                                                                                    | <u>Normal</u><br>APOP                                                                                                    |
| POP3 User<br>Name             | Enter the account to use when logging on to the POP3 server.                                                                                                    | 50 characters                                                                                                    |
| POP3 User<br>Password         | Enter the password to use when logging on to the POP3 server.                                                                                                    | 50 characters                                                                                                    |
| Check for new mail            | Set whether to check the server for new mail.<br>To check for new mail, select the periodic<br>interval to check for mail. You can specify the<br>time interval between 0 (hours) 0 (minutes)<br>5 (seconds) and 99 (hours) 59 (minutes) 59<br>(seconds). <sup>*1</sup> | ON<br><u>OFF</u><br>Interval<br>hr: 0 - 99<br>min: 0 - 59<br>sec : 0 - 59                                                                                                    |

\*1 If you set Check for new mail to "ON", you cannot set "0" for all the values.

SMTP Reception These settings are displayed when you click [+]. These settings are for the reception side for direct SMTP.

| Setting                                                                             | Description                                                                                                    | Settings                                                                         |
|-------------------------------------------------------------------------------------|----------------------------------------------------------------------------------------------------|----------------------------------------------------------------------------------|
| Confirm that the<br>following domain<br>is identical to<br>the receiving<br>domain. | Set "ON" to check whether the transmission<br>forwarding path is the same as your domain, or<br>select "OFF" to not.      | ON<br><u>OFF</u>                                                                 |
| Domain for<br>Receiving                                                             | Enter the domain name if you set "Confirm<br>that the following domain is identical to the<br>receiving domain." to "ON". | 50 characters<br>(0 to 9, A - z, @, ., -, _)                                     |
| Port Number                                                                         | Enter the SMTP reception port number.                                                                                     | 0 - 65535: <u>25</u>                                                             |
| Allow reception<br>from                                                             | Enter the IP address or domain name to allow reception for. Up to five can be registered.                                 | Use the XXX.XXX.XXX.<br>XXX format for an IP<br>address. (Where XXX              |
|                                                                                     | <to add="" address="" an="" domain="" ip="" name="" or=""></to>                                                           | is a number between                                                              |
|                                                                                     | Enter the IP address or domain name in the<br>entry box, and click [Add].                                                 | 0 and 255.) 0.0.0.0,<br>255.255.255.255, and                                     |
|                                                                                     | Select the IP address or domain name to delete                                                                            | be entered.                                                                      |
|                                                                                     | in the "Approved Senders" list, then click<br>[Delete].                                                                   | For a domain name, you<br>can enter 50 characters<br>(0 - 9, a - z, A- Z, -, .). |

#### 5 Click [Save].

- The display returns to the "E-mail Settings" list screen.
- Press [Back] to cancel registering the "SMTP/POP Settings" and return to the "E-mail Settings" list screen.

#### **Note**

- Underlined values are the default settings specified at the time of shipment.
- Click [Initialize] to restore the default settings.
- Even if the STMP server and the POP3 server are the same server, specify both.
- If you changed the "Port Number" in the SMTP reception settings, make sure to restart the machine.

### **Setting the E-mail Operating Environment**

Set the e-mail operating environment for handling e-mail with OfficeBridge.

- 1 Click [Admin Login] in OfficeBridge, and log in. (See page 2-7.) This function may also be available on Guest and User login screen, depending on user policy settings.
- 2 Click [Machine Settings], and then [E-mail Settings]. The "E-mail Settings" list screen is displayed.
- 3 Click "Optional E-mail Settings". The "Optional E-mail Settings" dialog box is displayed.

#### 4 Set the detailed information.

|                       | lge                          | Muratec MFX-2550                                     |
|-----------------------|------------------------------|------------------------------------------------------|
| User Information      |                              |                                                      |
| Machine Settings      |                              | Save Initialize Back                                 |
| TCP/IP Settings       | E-mail Settings > Option     | onal E-mail Settings                                 |
| E-mail Settings       |                              | с<br>С                                               |
| LDAP Server Settings  |                              |                                                      |
| SNMP Setting          | Attachment File Format       | O PDF                                                |
| onin ooung            |                              | TIFF-S (T.37 Simple Mode)                            |
| Internet Time Setting |                              | TIFF-F (Expand Mode)                                 |
| Machine Setup         | Image Encoding Method        | MMR -                                                |
| Machine Default       | Insert Subject/Text(I-Fax or | Do not insert text                                   |
| Machine Management    | E-mail)                      | Insert text                                          |
| Settings              | Language                     | English 👻                                            |
| Machine Information   | Sender's Information         | Attached •                                           |
|                       | To/Cc/Bcc                    | Show all recipients.                                 |
|                       | 10/h                         | Don't show any recipients.                           |
|                       | bo analyzed is received      | Return all entri notice to the author.               |
|                       | be allaryzed is received     | Return it to the author.     Sequence a mail address |
|                       | Request Delivery             | Forward e-mail to the following e-mail address.      |
|                       | Confirmation                 |                                                      |
|                       | Delivery Status              | O ON OFF                                             |
|                       | Notification (DSN)           | 0 0                                                  |
|                       | Message Disposition          | ON OFF                                               |
|                       | Notification (MDN)           |                                                      |
|                       | Response to MDN Request      | Never send a MDN.                                    |
|                       |                              | <ul> <li>Always send a MDN.</li> </ul>               |
|                       | Allow reply to:              | Add 🛛 Select All Delete                              |
|                       | Response to Fax              | Reject the forwarding request.                       |
|                       | Forwarding Request           | Accept the forwarding request                        |
|                       | Forwarding Result :          | Send to author.                                      |
|                       |                              | Do not coord                                         |
|                       | _                            |                                                      |
|                       | Last updated PM 01:16 💽      |                                                      |

You can register the following items.

| Setting                                                                                                    |                             | Description                                                                                                    | Settings                                                                                                    |
|----------------------------------------------------------------------------------------------------|-----------------------------|----------------------------------------------------------------------------------------------------|----------------------------------------------------------------------------------------------------|
| Attachment File Set the file format for transm<br>Format When you send a document to<br>the document will be convert<br>here. |                             | Set the file format for transmitted documents.<br>When you send a document from the machine via e-mail,<br>the document will be converted to the file format specified<br>here.                                                                                                    | PDF<br>TIFF-S (T.37<br>Simple Mode) <sup>*1</sup><br><u>TIFF-F</u><br>(Expand Mode)                                                    |
|                                                                                                    | Image<br>Encoding<br>Method | If you selected "TIFF-F (Expand Method)" for the file<br>format, specify the image encoding method for documents<br>to be sent.                                                                                                    | MH<br>MR<br><u>MMR</u><br>JBIG                                                                                                    |
| Insert Subject/<br>Text (I-Fax or<br>E-mail)                                                                                  |                             | Set whether to automatically insert the following subject<br>and text when transmitting internet faxes and e-mail. If<br>you manually set a subject and text, the subject and text<br>you enter is inserted instead:<br>Subject: E-mail Message<br>Text: This is an E-mail message.<br>Please open the attached file.<br><b>Vote</b><br>If you set a blank subject and text from the control panel<br>of the machine, the subject and text you enter here is<br>inserted if "Insert text" is enabled. | Do not insert<br>text<br><u>Insert text</u>                                                                                            |
|                                                                                                    | Language                    | Set the language to use.                                                                                                    | <u>Englich</u><br>French<br>Spanish                                                                                                    |
|                                                                                                    | Sender's<br>Information     | Set whether to attach sender information, total page<br>numbers and transmission date and time to the text.                                                                                                    | <u>Attached</u><br>Not attached                                                                                                    |
| To/Cc/Bcc <sup>*2</sup>                                                                                                    |                             | Specify whether to include e-mail destination information (To, Cc, Bcc) in e-mail headers.                                                                                                    | <u>Show all</u><br><u>recipients.</u><br>Don't<br>show any<br>recipients.                                                              |
| When an e-mail<br>that cannot<br>be analyzed is<br>received                                                                   |                             | •mailIn some cases, the attached file of a received e-mailtmessage may not be correctly printed due to its filed isformat. (For example, documents created with applicationsoftware such as Microsoft Word)This sets whether to return such e-mail to the sender orto forward it to another e-mail address.To forward it to another e-mail address, select "Forwarde-mail to the following e-mail address" and enter theaddress in the "Forward to:" field.                                           |                                                                                                    |
| Request Delivery<br>Confirmation <sup>*3</sup>                                                                                |                             | <ul> <li>Specify whether to request delivery status notification<br/>(DSN) or message disposition notification (MDN)<br/>when sending e-mail. Select [ON] to request delivery<br/>confirmation, or [OFF] to not request it.</li> <li>The delivery confirmation that can be set is indicated<br/>below.</li> <li>Delivery Status Notification (DSN)</li> <li>Message Disposition Notification (MDN)</li> </ul>                                                                                         | Delivery<br>Status<br>Notification<br>(DSN)<br>ON<br><u>OFF</u><br>Message<br>Disposition<br>Notification<br>(MDN)<br>ON<br><u>OFF</u> |

| Setting                                                                                  | Description                                                                                                    | Settings                                                                           |  |  |
|------------------------------------------------------------------------------------------|----------------------------------------------------------------------------------------------------|------------------------------------------------------------------------------------|--|--|
| Response to MDN Request $^{*4}$                                                          | Set whether to return a message disposition notification (MDN) when e-mail is received with an MDN request.                                                                                                    | Never send a<br>MDN.<br><u>Always send a</u><br><u>MDN.</u>                        |  |  |
| Allow reply<br>to:                                                                       | If you select "Always send a MDN.", you can specify to<br>return an MDN only for messages received from the<br>specified e-mail addresses or domain names.<br>You can register up to five e-mail addresses or domain<br>names to allow to reply to.<br>If nothing is registered in the list, an MDN is sent for all<br>e-mail addresses or domain names.<br><to add="" address="" an="" domain="" e-mail="" name="" or=""><br/>Enter the e-mail address or domain name in the entry<br/>box, and click [Add].<br/><to address="" an="" delete="" domain="" ip="" name="" or=""><br/>Select the e-mail address or domain name to delete, then<br/>click [Delete]. To select all the registered e-mail address<br/>and domain name, chick [Select All].</to></to>                    | 50 characters<br>(0 - 9, A - z, @,<br>., -, _)                                     |  |  |
| Response to<br>Fax Forwarding<br>Request <sup>*5</sup>                                   | Specify whether or not to accept a fax forwarding request, if any, for a received e-mail message.                                                                                                    | Reject the<br>forwarding<br>request.<br><u>Accept the</u><br>forwarding<br>request |  |  |
| Forwarding<br>Result:                                                                    | If you select "Accept the forwarding request", specify<br>whether to notify the sender of the fax forwarding result.                                                                                                    | <u>Send to</u><br><u>author.</u><br>Do not send.                                   |  |  |
| E-mail<br>address<br>or domain<br>name that<br>will accept<br>forwarded<br>transmissions | If you select "Send to author.", you can specify to forward<br>faxes only for forwarding requests received from the<br>specified e-mail addresses or domain names. You can<br>register up to five e-mail addresses or domain names to<br>allow forwarding requests for.<br>If nothing is registered in the list, an MDN is sent for all<br>e-mail addresses or domain names.<br><to add="" address="" an="" domain="" e-mail="" name="" or=""><br/>Enter the e-mail address or domain name in the entry<br/>box, and click [Add].<br/><to address="" an="" delete="" domain="" ip="" name="" or=""><br/>Select the e-mail address or domain name to delete, then<br/>click [Delete]. To select all the registered e-mail address<br/>and domain name. chick [Select All]</to></to> | 50 characters<br>(0 to 9, A - z, @,<br>., -, _)                                    |  |  |
| *1 Select "TIFF                                                                          | 1 Select "TIFF-S (T.37 Simple Mode)" when the document size is A4 or smaller and the                                                                                                    |                                                                                    |  |  |

1 Select "TIFF-S (T.37 Simple Mode)" when the document size is A4 or smaller and the resolution is 200 dpi or below. Select "TIFF-F (Expand Mode)" when the document size is larger than A4 or the resolution is above 200 dpi.

\*2 If e-mail is broadcast in large volumes to multiple addresses, some servers may not accept the e-mail transmissions. If this happens, select "Don't show any recipients.". With this selected, the destination information is not written in the e-mail.

\*3 Depending on the mail server or the mail software on the receiving side, there may be no response to delivery confirmation or reading confirmation requests.

\*4 If you select "Always send a MDN.", but do not add specific e-mail addresses or domains to allow the response for, an MDN is sent for all e-mail addresses.

\*5 If you select "Accept the forwarding request.", but do not add specific e-mail addresses or domains to allow forwarding requests for, fax forwarding is performed for all e-mail addresses.

- 5 Click [Save].
  - The display returns to the "E-mail Settings" list screen.
  - Press [Back] to cancel specifying the optional e-mail settings and return to the "E-mail Settings" list screen.

#### **Note**

- Underlined values are the default settings specified at the time of shipment.
- Click [Initialize] to restore the default settings.

### **Setting the Directory Database Environment**

Set the environment for searching an Lightweight Directory Access Protocol (LDAP) server on the machine or in OfficeBridge.

#### **Note**

The settings of LDAP server can also be specified from the control panel of the machine. For details, refer to Chapter 2, "Specifying the Network Settings" in the Administrator's Guide.

#### "LDAP Server Settings" List Screen

The "LDAP Server Settings" list screen displays a list of the registered LDAP server settings.

On this screen you can register new LDAP server search settings and change existing settings.

|                                      |                       |                            |                     |                   |           | $ \begin{array}{c ccccccccccccccccccccccccccccccccccc$ |
|--------------------------------------|-----------------------|----------------------------|---------------------|-------------------|-----------|--------------------------------------------------------|
| MUGIEC OfficeBrid                    | ge                    |                            |                     | Muratec MFX-2     | 550       | Loge                                                   |
| User Information                     | Currently 1 have been | registered. 4 items can st | till be registered. |                   |           |                                                        |
| Machine Settings                     | LDAP Server           | Settinas                   |                     |                   | A         | dd Delete                                              |
| E-mail Settings                      | Name                  | 5                          |                     |                   | Default S | erver Setting                                          |
| LDAP Server Settings<br>SNMP Setting | LDAP001               |                            |                     |                   | ON        | A                                                      |
| Internet Time Setting                |                       |                            |                     |                   |           |                                                        |
| Machine Setup<br>Machine Default     |                       |                            |                     |                   |           |                                                        |
| Machine Management<br>Settings       |                       |                            |                     |                   |           |                                                        |
| Machine Information                  |                       |                            |                     |                   |           |                                                        |
|                                      |                       |                            |                     |                   |           | Ŧ                                                      |
|                                      | Last updated PM       | 01:18 🔁                    |                     | → <b>⊒</b> ∛ ON ↔ | AAA       |                                                        |
|                                      |                       |                            |                     |                   |           |                                                        |
|                                      | 3                     |                            |                     |                   | 4         |                                                        |

#### **Button**

| Button name | Description                                |
|-------------|--------------------------------------------|
| 1 [Add]     | Registers new LDAP server search settings. |
| 2 [Delete]  | Deletes LDAP server search settings.       |

#### List Items

| Item                     | Description                                                                                                    |
|--------------------------|----------------------------------------------------------------------------------------------------|
| 3 Name                   | Displays the name registered.<br>If you do not register a name, the LDAP server address is displayed<br>after it is registered.                                                                                                    |
| 4 Default Server Setting | You can change the default server used for LDAP searching.<br>"ON" indicates that the server is enabled, and "OFF" indicates that<br>the server is disabled. Click 🖷 to switch the default server setting.<br>Only one server can be enabled. |

### ■ Registering New LDAP Server Search Settings

You can register new LDAP server search settings in OfficeBridge. Register LDAP server search settings on the "LDAP Server Settings" screen.

#### **Note**

Up to 5 server settings can be registered.

- 1 Click [Admin Login] in OfficeBridge, and log in. (See page 2-7.) This function may also be available on Guest and User login screen, depending on user policy settings.
- 2 Click [Machine Settings], and then [LDAP Server Settings]. The "LDAP Server Settings" list screen is displayed.
- **3** Click [Add].

The "Registration" screen is displayed.

4 Set the detailed information.

|                                            |                               | Muratec MFX-2550 Logout  |
|--------------------------------------------|-------------------------------|--------------------------|
| User Information<br>Machine Settings       |                               | Save                     |
| TCP/IP Settings                            | DAP Server Setting            | s > Setting              |
| E-mail Settings                            |                               |                          |
| LDAP Server Settings                       | Name                          | ^<br>^                   |
| SNMP Setting                               | LDAP Server Address           |                          |
| Internet Time Setting                      | Port Number                   | 389                      |
| Machine Setup                              | LDAP Server Login             | O ON OFF                 |
| Machine Default                            | Search Base                   | "Search Base"            |
| Settings<br>Machine Management<br>Settings | Max. number of search results | 50                       |
| Machine Information                        | Time Limit                    | 0                        |
|                                            | Optional Setting              |                          |
|                                            | Additional Attribute          |                          |
|                                            | Additional String             | Not used. 💌              |
|                                            | Default Server Setting        | Set as default.          |
|                                            | Attribute Setting             |                          |
|                                            | Name 1                        | cn                       |
|                                            | Name 2                        | commonname               |
|                                            | E-mail Address 1              | mail                     |
|                                            | E-mail Address 2              |                          |
|                                            | Fax Number 1                  | facsimileTelephoneNumber |
|                                            | Fax Number 2                  |                          |
|                                            | Tel Number 1                  | telephoneNumber          |
|                                            | Tel Number 2                  |                          |
|                                            | Company Name 1                | company                  |
|                                            | Company Name 2                | 0                        |
|                                            |                               |                          |
|                                            | Last updated PM 01:18 💽       |                          |

You can register the following items.

|                                                             | Setting    | Description                                                                                                    | Settings                                                                                                    |
|-------------------------------------------------------------|------------|----------------------------------------------------------------------------------------------------|----------------------------------------------------------------------------------------------------|
| Name Enter the name to set.                                 |            | 23 characters                                                                                                    |                                                                                                    |
| LDAP Server<br>Address                                      |            | Enter the name or IP address (IPv4 only) of the LDAP server to set. This item is required.                                                                  | For an LDAP server<br>name, 99 characters<br>Use the XXX.XXX.<br>XXX.XXX format for<br>an IP address. (Where<br>XXX is a number<br>between 0 and 255.) |
| Port Number                                                 |            | Enter the port number of the LDAP server to set.                                                                                                    | 0 - 65535: <u>389</u>                                                                                                    |
| LDAP Server<br>Login                                        |            | Set whether a login is required to access the LDAP server. If you select "ON", set OfficeBridge User login, Account ID, and Password.                       | ON<br><u>OFF</u>                                                                                                    |
| OfficeBridge<br>User login<br>details, refer to "F<br>3-5.) |            | Set whether to log in using an account and<br>password registered in the user information. For<br>details, refer to "Registering Users". (See page<br>3-5.) | ON<br><u>OFF</u>                                                                                                    |
|                                                             | Account ID | If "LDSP Server Login" is set to "ON" and "User<br>login" is set to "OFF", enter the account to use for<br>logging in to the LDAP server.                   | 49 characters                                                                                                    |
|                                                             | Password   | If "LDSP Server Login" is set to "ON" and "User<br>login" is set to "OFF", enter the password to use<br>for logging in to the LDAP server.                  | 29 characters                                                                                                    |

|               | Setting                 | Description                                                                                                    | Settings           |
|---------------|-------------------------|----------------------------------------------------------------------------------------------------|--------------------|
| Searc         | ch Base                 | Enter the starting search position in the<br>hierarchical structure of the LDAP server.<br>Searching is performed included all sub<br>directories under the starting search position.<br>Click [Search Base] to search for the search base<br>and automatically enter it in the entry box.                                                                                                    | 99 characters      |
| Max.<br>searc | number of<br>h results  | Enter the maximum number of search results.                                                                                                    | 1 - 100: <u>50</u> |
| Time          | Limit                   | Enter the maximum time to use for the search process in seconds. Enter "0" to set no limit.                                                                                                    | 0 - 9999: <u>0</u> |
| Optio         | onal Setting            | Specify the settings related to attributes used when searching the LDAP server.                                                                                                    | _                  |
|               | Additional<br>Attribute | Enter the attribute to add to the LDAP search.                                                                                                    | 49 characters      |
|               | Additional<br>String    | Enter the attribute value to add to the LDAP search.                                                                                                    | 99 characters      |
|               | Search<br>Parameter     | <ul> <li>Set the search parameter with the attribute in<br/>"Additional String" set as the search item.</li> <li>The search parameters you can use are indicated<br/>below.</li> <li>Any: Searches for items that include the<br/>specified string.</li> <li>Initial: Searches for items that start with the<br/>specified string.</li> <li>Final: Searches for items that end with the<br/>specified string.</li> <li>Equal: Searches for items that exactly match<br/>the specified string</li> </ul> | Description        |
| Defa          | ult Server              | Not used.: The string entered in the entry box is<br>ignored.<br>Select this to set the server as the default server                                                                                                    |                    |
| Setti         | ng                      | to use for LDAP searches.                                                                                                    |                    |

#### Attribute Setting

These settings are displayed when you click [+].

| Setting          | Description                                | Settings                                                     |
|------------------|--------------------------------------------|--------------------------------------------------------------|
| Name 1           | Enter the filter for the name.             | 49 characters: <u>cn</u>                                     |
| Name 2           | Enter the filter for the name.             | 49 characters:<br><u>commonname</u>                          |
| E-mail Address 1 | Enter the filter for the e-mail address.   | 49 characters: <u>mail</u>                                   |
| E-mail Address 2 | Enter the filter for the e-mail address.   | 49 characters                                                |
| Fax Number 1     | Enter the filter for the fax number.       | 49 characters:<br><u>facsimileTelephone</u><br><u>Number</u> |
| Fax Number 2     | Enter the filter for the fax number.       | 49 characters                                                |
| Tel Number 1     | Enter the filter for the telephone number. | 49 characters<br><u>telephoneNumber</u>                      |
| Tel Number 2     | Enter the filter for the telephone number. | 49 characters                                                |
| Company Name 1   | Enter the filter for the company name.     | 49 characters:<br><u>company</u>                             |
| Company Name 2   | Enter the filter for the company name.     | 49 characters: <u>o</u>                                      |

- 5 Click [Save].
  - The display returns to the "LDAP Server Settings" list screen.
  - Press [Back] to cancel specifying the LDAP server settings and return to the "LDAP Server Settings" list screen.

#### **Note**

Underlined values are the default settings specified at the time of shipment.

#### Changing LDAP Server Search Settings

You can change LDAP server search settings that have been registered.

- Click [Admin Login] in OfficeBridge, and log in. (See page 2-7.) This function may also be available on Guest and User login screen, depending on user policy settings.
- 2 Click [Machine Settings], and then [LDAP Server Settings]. The "LDAP Server Settings" list screen is displayed.
- **3** Click the name of the settings to change.

| LDAP | Server Settings |
|------|-----------------|
|      | Name            |
|      | Idap1.abcd.com  |
|      | Idap2.abcd.com  |
|      | ldap3.abcd.com  |

#### 4 Change the detailed LDAP settings.

For details, refer to step 4 of "Registering New LDAP Server Search Settings". (See page 3-72.)

#### 5 Click [Save].

- The settings are changed, and the display returns to the "LDAP Server Settings" list screen.
- Press [Back] to cancel changing the LDAP server settings and return to the "LDAP Server Settings" list screen.

#### Deleting LDAP Server Search Settings

You can delete unnecessary LDAP server search settings from the list screen.

- 1 Click [Admin Login] in OfficeBridge, and log in. (See page 2-7.) This function may also be available on Guest and User login screen, depending on user policy settings.
- 2 Click [Machine Settings], and then [LDAP Server Settings]. The "LDAP Server Settings" list screen is displayed.
- 3 Select the checkbox of the LDAP server search settings you want to delete.

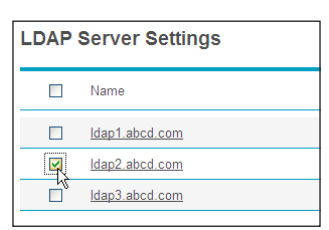

• To select all the displayed LDAP server search settings, select the item name field checkbox. • Click the same checkbox to deselect the items.

4 Click [Delete].

A message confirming that you want to delete the LDAP server search settings is displayed.

5 The message "Is it OK to delete the selected item(s)?" is displayed. Click [OK] to delete the settings.

The selected LDAP server search settings are deleted.

### **Setting Communication Device Monitoring / Control**

You can set the SNMP manager environment for monitoring via the network the status of devices connected to the network.

**Note** 

This function is not available for Windows 2000.

- 1 Click [Admin Login] in OfficeBridge, and log in. (See page 2-7.) This function may also be available on Guest and User login screen, depending on user policy settings.
- 2 Click [Machine Settings], and then [SNMP Settings]. The "SNMP Settings" screen is displayed.

**3** Set the detailed information.

|                                | ge                      |        |     | Muratec N         | IFX-2550 | )    | Logout     |   |
|--------------------------------|-------------------------|--------|-----|-------------------|----------|------|------------|---|
| User Information               |                         |        |     |                   |          |      |            |   |
| Machine Settings               |                         |        |     |                   |          | Save | Initialize |   |
| TCP/IP Settings                | SNMP Settings           |        |     |                   |          |      |            |   |
| E-mail Settings                |                         |        |     |                   |          |      |            |   |
| LDAP Server Settings           | SNMP Service            | ON     | OFF |                   |          |      |            | * |
| SNMP Setting                   | Writable Community Name | ON     | OFF |                   |          |      |            | - |
| Internet Time Setting          |                         | •••••  |     |                   |          |      |            | _ |
| Machine Setup                  | Readable Community Name | public |     |                   |          |      |            |   |
| Machine Default<br>Settings    |                         |        |     |                   |          |      |            |   |
| Machine Management<br>Settings |                         |        |     |                   |          |      |            |   |
| Machine Information            |                         |        |     |                   |          |      |            |   |
|                                |                         |        |     |                   |          |      |            |   |
|                                |                         |        |     |                   |          |      |            |   |
|                                |                         |        |     |                   |          |      |            | _ |
|                                | Last updated PM 01:20 💽 |        |     | • <b>⊒</b> : ON . | •        | AA   |            |   |

You can register the following items.

| Setting                       | Description                                                                                                    | Settings                                             |
|-------------------------------|----------------------------------------------------------------------------------------------------|------------------------------------------------------|
| SNMP Service                  | Set whether to enable or disable the SNMP setting.<br>Set "ON" to enable the setting, or "OFF" to disable it.                                                      | ON<br>OFF                                            |
| Writable<br>Community<br>Name | Enter a community name that the dedicated read/write<br>SNMP server will accept. This item is required.<br>Set "ON" to enable the setting, or "OFF" to disable it. | ON<br><u>OFF</u><br>20 characters:<br><u>private</u> |
| Readable<br>Community<br>Name | Enter a community name that the dedicated read SNMP server will accept. This item is required.                                                                     | 20 characters:<br><u>public</u>                      |

#### 4 Click [Save].

#### **Note**

- Underlined values are the default settings specified at the time of shipment.
- Click [Initialize] to restore the default settings.

You can automatically synchronize the system clock with an internet time server.

- 1 Click [Admin Login] in OfficeBridge, and log in. (See page 2-7.) This function may also be available on Guest and User login screen, depending on user policy settings.
- 2 Click [Machine Settings], and then [Internet Time Settings]. The "Internet Time Settings" screen is displayed.
- **3** Set the detailed information.

|                                                         | ge Muratec MFX-2550 Logout                       |
|---------------------------------------------------------|--------------------------------------------------|
| User Information<br>Machine Settings<br>TCP/IP Settings | Save Initialize                                  |
| E-mail Settings<br>LDAP Server Settings                 |                                                  |
| SNMP Setting                                            | Auto Time Adjustment O N OFF<br>Server Address   |
| Internet Time Setting                                   | Server Connection Status Disconnected Update Now |
| Machine Setup                                           | Synchronized Time                                |
| Machine Default                                         | Previous Synchro Time                            |
| Machine Management<br>Settings<br>Machine Information   | Time Zone 00.00 <u>Time Zone Setting</u>         |
|                                                         |                                                  |
|                                                         | Last updated PM 01:21 🕑 🛛 🕂 🗛 🗛 👘                |

You can register the following items.

| Setting                        | Description                                                                                                    | Settings                                                                                                    |
|--------------------------------|----------------------------------------------------------------------------------------------------|----------------------------------------------------------------------------------------------------|
| Auto Time<br>Adjustment        | Set whether to enable or disable the internet<br>time setting.<br>Set "ON" to enable the setting, or "OFF" to<br>disable it.                                                                      | ON<br>OFF                                                                                                    |
| Server Address                 | Enter the server name or server address of the time server.                                                                                                    | For a server name, 40<br>characters.<br>Use the XXX.XXX.XXX.<br>XXX format for a server<br>address.<br>(Where XXX is a<br>number between 0 and<br>255.) |
| Server<br>Connection<br>Status | Displays the current connection status of<br>the internet time server ("Connecting",<br>"Disconnected", "Processing", or an error).<br>Click [Update Now] to synchronize with the<br>time server. | _                                                                                                    |
| Synchronized<br>Time           | Displays the time when the synchronization was performed.                                                                                                    | _                                                                                                    |
| Previous Synchro<br>Time       | Displays the time when the synchronization was performed last time.                                                                                                    | _                                                                                                    |
| Time Zone                      | Displays the time zone set in the machine.<br>Click "Time Zone Setting" to display the setting<br>screen.                                                                                         | -                                                                                                    |

4 Click [Save].

#### **O** Note

- Underlined values are the default settings specified at the time of shipment.
- Click [Initialize] to restore the default settings..

## **Specifying Device Settings**

Settings required for using the machine, such as the automatic logout time and the e-mail gateway settings can be set from OfficeBridge. The same settings can be set from the control panel of the machine.

### **Specifying Other Network Settings**

You can set the automatic logout time on the control panel and the e-mail gateway settings, and delete the printer information for Scan to Printer.

**Note** 

- The e-mail gateway function enables you to set a prefix and suffix in advance to reduce the operations required when transmitting faxes. When transmitting with a fax number set, the prefix and suffix are automatically merged with the number to transmit an e-mail.
- The network settings can also be specified from the control panel of the machine. For details, refer to Chapter 2, "Specifying the Network Settings" in the Administrator's Guide.
- 1 Click [Admin Login] in OfficeBridge, and log in. (See page 2-7.) This function may also be available on Guest and User login screen, depending on user policy settings.
- 2 Click [Machine Settings], and then [Machine Setup]. The "Machine Setup" list screen is displayed.
- **3** Click "Other Network Settings". The "Other Network Settings" screen is displayed.

| IIIUIOIEC OfficeBrid                                                                                                    | ge Muratec MFX-2550 Logout                                                                                                    |
|----------------------------------------------------------------------------------------------------|----------------------------------------------------------------------------------------------------|
| User Information<br>Machine Settings<br>TCP/IP Settings<br>E-mail Settings<br>LDAP Server Settings<br>SHMP Setting<br>Internet Time Setting<br>Machine Default<br>Settings<br>Machine Management<br>Settings<br>Machine Information | Machine Setup         Other Network Settings       Setting for E-mail Gateway and others.         User Install       You can set the dial type, fax reception mode and other functions. |
|                                                                                                    |                                                                                                    |

4 Set the detailed information.

|                                | ge Muratec MFX-2550 Logout                 |
|--------------------------------|--------------------------------------------|
| User Information               |                                            |
| TCP/IP Settings                | Machine Setup > Other Network Setting      |
| E-mail Settings                |                                            |
| LDAP Server Settings           | E-mail Gateway                             |
| SNMP Setting                   | Setting OFF ON                             |
| Internet Time Setting          | Prefix                                     |
| Machine Setup                  | Suffix                                     |
| Machine Default                | Automatic Logout Time 3 Minutes            |
| Settings<br>Machine Management | Scan to Printer Clear Delete Delete        |
| Settings                       | Network Connection Setting Auto -          |
| Machine Information            |                                            |
|                                |                                            |
|                                |                                            |
|                                |                                            |
|                                |                                            |
|                                | Last updated PM 01:22 🕑 🛛 🚽 📑 🕻 ON 🚧 🗖 🗚 💻 |

You can register the following items.

| Setting Description              |                  | Settings                                                                                                    |                                                                                                    |
|----------------------------------|------------------|----------------------------------------------------------------------------------------------------|----------------------------------------------------------------------------------------------------|
| E-mail Gateway <sup>*1</sup>     |                  | Specify the settings for the e-mail gateway function.                                                                                                    | -                                                                                                    |
|                                  | Setting          | Set whether to enable or disable the e-mail gateway<br>function.<br>Set "ON" to enable the function, or "OFF" to disable it.                                                                                                    | OFF<br>ON                                                                                                    |
|                                  | Prefix           | Enter the prefix for the local part of the e-mail address.                                                                                                    | 32 characters                                                                                                    |
|                                  | Suffix           | Enter the suffix for the local part of the e-mail address.                                                                                                    | 48 characters                                                                                                    |
| Autor<br>Logou                   | matic<br>ut Time | You can set the time it takes before the machine<br>automatically logs out the user if no operations have<br>been performed on the machine. This is the logout<br>setting on the control panel.                                                                                                    | 1 - 10 Minutes: <u>3</u><br><u>Minutes</u>                                                                                |
| Scan to Printer<br>Clear         |                  | <ul> <li>You can delete the printer information registered in the Scan to Print Monitor.</li> <li>Select the checkbox for the printer information to delete, and click [Delete].</li> <li>To select all the displayed printer information, select the "Printer" checkbox.</li> <li>Click the same checkbox to deselect the item.</li> </ul> | _                                                                                                    |
| Network<br>Connection<br>Setting |                  | Switches the communication speed and communication<br>method. Change this setting when errors occur during<br>network communication.                                                                                                    | <u>Auto</u><br>100Mbps - Full<br>Duplex<br>100Mbps - Half<br>Duplex<br>10Mbps - Full<br>Duplex<br>10Mbps - Half<br>Duplex |

\*1 Make sure the total number of characters for the prefix, fax number, and suffix is within 50 characters.

#### 5 Click [Save].

The display returns to the "Machine Setup" list screen.

### **Specifying User Install Mode Settings**

You can specify the settings required for using the machine.

- 1 Click [Admin Login] in OfficeBridge, and log in. (See page 2-7.) This function may also be available on Guest and User login screen, depending on user policy settings.
- 2 [Click [Machine Settings], and then [Machine Setup]. The "Machine Setup" list screen is displayed.
- **3** Click "User Install". The "User Install" screen is displayed.

#### 4 Set the detailed information.

|                                | ge                      | Muratec MFX-2550 |   |
|--------------------------------|-------------------------|------------------|---|
| User Information /             |                         | Save Back        |   |
| TCP/IP Settings                | Machine Setup > Use     | r Install        |   |
| E-mail Settings                |                         |                  | - |
| LDAP Server Settings           | Language                | English 👻        | * |
| SNMP Setting                   | Set Daylight Saving     | OFF ON           |   |
| Internet Time Setting          | Broadcast               | I OFF O ON       |   |
| Machine Setup                  | Comm. Line(Line1)       | Tone             |   |
| Machine Default                |                         | Pulse            |   |
| Settings<br>Machine Management | Fax Reception Mode      | Fax Ready •      |   |
| Settings                       | Dial Tone Detect(Line1) | OFF ON           |   |
| Machine Information            | TTI Enter/Edit          |                  |   |
|                                | TTI 1                   |                  |   |
|                                | TTI 2                   |                  |   |
|                                | TTI 3                   |                  |   |
|                                | Default TTI(Line1)      | ₩1 •             |   |
|                                | TTI Number(Line1)       |                  |   |
|                                | Caller ID(Line1)        | OFF O ON         |   |
|                                | Time Zone               | 0 • : 00 •       | - |
|                                |                         |                  |   |
|                                | Last updated PM 01:22 💽 |                  |   |

For details on the settings, refer to Chapter 3, "Initial Setup (User Install)" in the Scanner and Fax Guide.

#### 5 Click [Save].

The display returns to the "Machine Setup" list screen.

# **Specifying Default Machine Settings**

You can set the default values for each function, the ready screen, and the energy save mode.  $% \left( {{{\mathbf{r}}_{\mathrm{s}}}} \right)$ 

The default values are those used when you press <Reset> to return to the ready screen. Changing the default values of often-used functions can shorten the time required to adjust settings.

### Settings

You can set the default settings for the copy, scanner, e-mail, fax, and printer functions.

- 1 Click [Admin Login] in OfficeBridge, and log in. (See page 2-7.) This function may also be available on Guest and User login screen, depending on user policy settings.
- 2 Click [Machine Settings], and then [Machine Default Settings].
- **3** Click the function you want to specify the default settings for.
- 4 Specify the default settings.

#### 5 Click [Save].

- The display returns to the "Machine Default Settings" list screen.
- Press [Back] to cancel registering the default settings for the copy function and return to the "Machine Default Settings" list screen.

### **Regarding Settings**

Refer to the other manuals for details on the settings for each function.

| Function         | Reference manual and chapter                                                                                                  |  |
|------------------|----------------------------------------------------------------------------------------------------|--|
| Copy Settings    | Chapter 3, "Device Settings" in the Copier Guide                                                                              |  |
| Scanner Settings | Chapter 7, "Specifying Default Settings" in the Scanner and Fax Guide                                                         |  |
| E-mail Settings  | Chapter 7, "Specifying Default Settings" in the Scanner and Fax Guide                                                         |  |
| Fax Settings     | Chapter 7, "Specifying Default Settings" in the Scanner and Fax Guide                                                         |  |
| Printer Settings | Chapter 9, "Setting the Print Controller" and "Setting the Auto Deletion Time<br>for Security Printing" in the Printer Guide. |  |

## **Automatically Distributing Received Documents**

In OfficeBridge, you can specify conditions for automatically distributing received fax and internet fax documents to a specified location (user folders or the shared folder, etc.)

For example, you can set to automatically distribute documents in the following cases:

- Forwarding a fax document received from a supplier to multiple staff members.
- Forwarding a fax document transmitted to the headquarters from a supplier to branch offices by e-mail, while simultaneously printing it at the headquarters.

## **Auto Distribution Function**

The "auto distribution function" automatically distributes received faxes or internet faxes. You can specify auto distribution settings to distribute received faxes to a specified location.

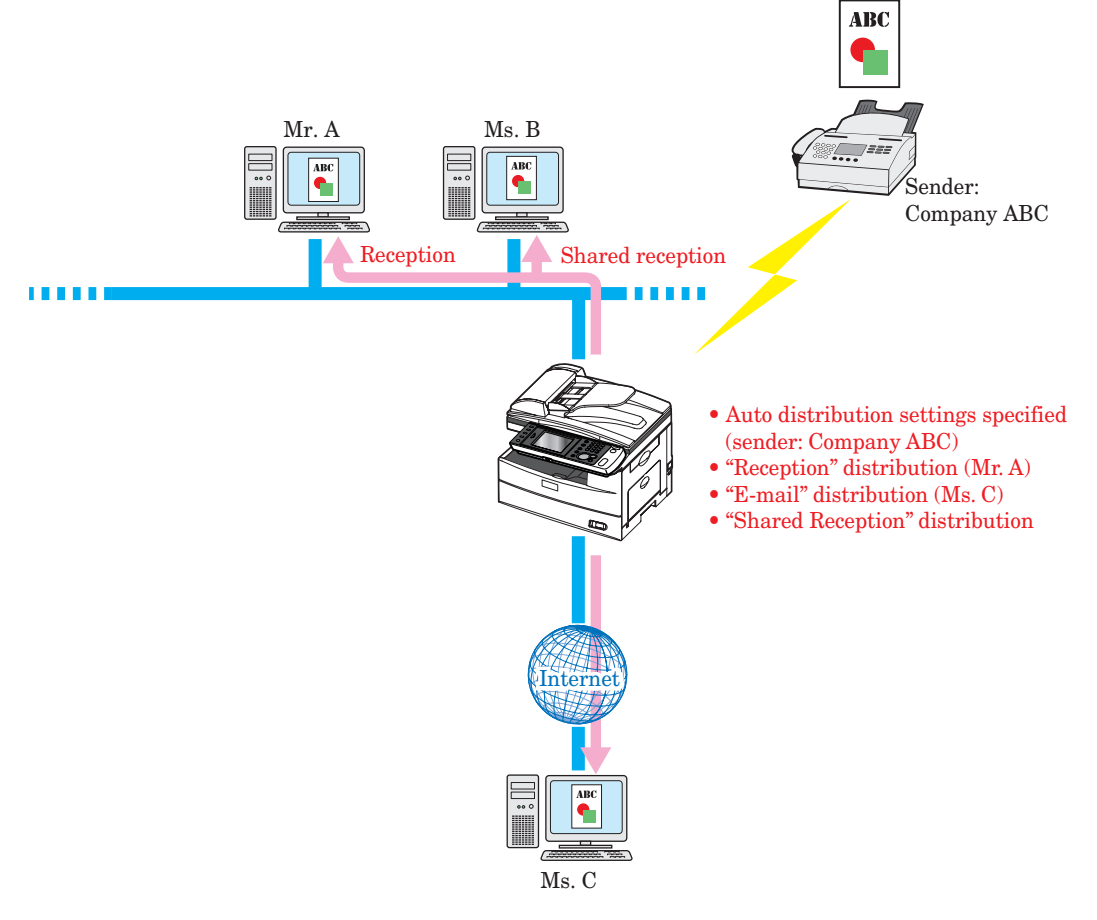

To perform distribution, it is necessary to set "conditions" and a "destination".

| Destination                                                                                                    | Conditions                                            |
|----------------------------------------------------------------------------------------------------|-------------------------------------------------------|
| User Box, Shared Rx Box, Deleted Documents<br>Box, destinations registered in the address book,<br>shared folders | Destination fax numbers, e-mail (addresses, subjects) |

### **Setting Auto Distribution (General Settings)**

You can specify the general settings for auto distribution.

**Note** 

To distributing received fax and internet fax documents to a specified location, set also individual settings. (See page 3-87.)

- 1 Click [Admin Login] in OfficeBridge, and log in. (See page 2-7.) This function may also be available on Guest and User login screen, depending on user policy settings.
- 5 1 2 3 4 Muratec MFX-2550 Logo Currently 3 hav been registered. 197 items can s ill be registered. User Information Machine Settings Add Duplicate ) Delete Machine Management Auto Dist ibution 6 Settings Auto Distribution Name Status Test Mode 7 Ge Usage Management ON **\***\* Setting01 User Policy ON **\***\* Setting02 Secure Settings **\*** Setting03 OFF Archive Settings Backup Settings Document Box Settings ScanTag Settings Machine Information → 📑 🗧 ON 🔛
- 2 Click [Machine Management Settings].

| Setting     | Description                                                                                                    |  |
|-------------|----------------------------------------------------------------------------------------------------|--|
| 1 Add       | Registers new auto distribution settings (Individual). (See page 3-87.)                                                                                                    |  |
| 2 Duplicate | Copies the auto distribution settings. (See page 3-96.)                                                                                                    |  |
| 3 Delete    | Deletes the auto distribution settings selected from the list. (See page 3-97.)                                                                                                    |  |
| 4 Name      | Displays the registered auto distribution settings name.<br>Click this to display the "Auto Distribution Settings" screen, and edit the<br>registered auto distribution settings.                                               |  |
| 5 Status    | Displays whether the auto distribution settings are enabled or disabled.<br>If the auto distribution settings are enabled, "ON" is displayed; if they are disabled, "OFF" is displayed. Click 😪 to enable or disable a setting. |  |
| 6 General   | Enables and disables auto distribution, and sets the operation to perform when error occurs during the distribution process.                                                                                                    |  |
| 7 Test Mode | Specify a fax number or e-mail address to display a list of the corresponding<br>auto distribution settings.<br>This enables you to check if the auto distribution is set correctly.                                            |  |

#### 3 Click [General].

| Α | uto E | istribution |        |                   |
|---|-------|-------------|--------|-------------------|
|   |       | Name        | Status | General Test Mode |
|   |       |             |        |                   |

#### 4 Set the distribution information.

|                                                                                             | )                       | Muratec MFX-2550                                                                                                    |   |
|---------------------------------------------------------------------------------------------|-------------------------|----------------------------------------------------------------------------------------------------|---|
| User Information<br>Machine Settings<br>Machine Management<br>Settings<br>Auto Distribution | Auto Distribution > Ge  | Save Initialize Back                                                                                                    |   |
| Usage Management                                                                            | Distribution Setting    | ● ON   ● OFF                                                                                                    | * |
| User Policy                                                                                 | Error Notice            | Print                                                                                                    |   |
| Secure Settings                                                                             |                         | Send to the user rx box Mike Smith •                                                                                                    |   |
| Archive Settings                                                                            |                         | O Distribute in the shared rx box.                                                                                                    |   |
| Backup Settings                                                                             | Category Setting        |                                                                                                    |   |
| buckup settings                                                                             | PDF Encryption Setting  |                                                                                                    |   |
| Document Box Settings                                                                       | Document Access         |                                                                                                    |   |
| ScanTag Settings                                                                            | Password                |                                                                                                    |   |
| Machine Information                                                                         | Change Permissions      |                                                                                                    |   |
|                                                                                             | Password                |                                                                                                    |   |
|                                                                                             | Permissions             |                                                                                                    |   |
|                                                                                             | Printing                | Allowed O Not Allowed                                                                                                    |   |
|                                                                                             | Editing                 | Allowed O Not Allowed                                                                                                    |   |
|                                                                                             | Copying                 | Allowed     Not Allowed                                                                                                    |   |
|                                                                                             | Encryption Level        | Output Control Control Cont |   |
|                                                                                             |                         | High (128-bit RC4 / Acrobat 6.0 or later)                                                                                                    |   |
|                                                                                             |                         | High (128-bit AES / Acrobat 7.0 or later)                                                                                                    | ÷ |
|                                                                                             |                         |                                                                                                    |   |
|                                                                                             | Last updated PM 01:24 💽 |                                                                                                    |   |

You can register the following items.

| Setting                                                                                                    | Description                                                                                                    | Settings                                                                          |
|----------------------------------------------------------------------------------------------------|----------------------------------------------------------------------------------------------------|-----------------------------------------------------------------------------------|
| Distribution<br>Setting                                                                                                    | Set whether to enable or disable the auto<br>distribution setting.<br>Set "ON" to enable the setting, or "OFF" to disable<br>it. The ON/OFF status of the distribution setting is<br>linked to the "auto distribution settings switch" in<br>the footer area.                                                                                                    | ON<br>OFF                                                                         |
| Error Notice                                                                                                    | Select the procedure to perform when a distribution<br>error occurs.<br>Print: Prints the received document from the<br>machine.<br>Send to the user rx box:<br>Distributes the received document to the<br>specified user. Select a user from the pull-<br>down menu.<br>Distribute in the shared rx box.:<br>Distributes the received document to the<br>shared reception box. | <u>Print</u><br>Send to the user rx<br>box<br>Distribute in the<br>shared rx box. |
| Category<br>Setting                                                                                                    | Enter the document category name to display in document lists.                                                                                                    | 20 characters                                                                     |
| PDF EncryptionEnter the password to use when encrypting a PDF.SettingThis setting is enabled when you have selected<br>encrypted PDF for the file format. (See page 3-90.) |                                                                                                    | _                                                                                 |

| Setting                           | Description                                                                                                    | Settings                                                                                                    |
|-----------------------------------|----------------------------------------------------------------------------------------------------|----------------------------------------------------------------------------------------------------|
| Document<br>Access<br>Password    | Enter the password (user password) required to open the encrypted PDF.                                                                                                    | 28 characters                                                                                                    |
| Change<br>Permissions<br>Password | Enter the password (owner password) required to<br>change the permission settings of the encrypted<br>PDF.                                                                                                    | 28 characters                                                                                                    |
| Permissions                       | Set the printing, editing, and copying permissions.                                                                                                    | Printing:<br><u>Allowed</u><br>Not allowed<br>Editing:<br><u>Allowed</u><br>Not allowed<br>Copying:<br><u>Allowed</u><br>Not allowed       |
| Encryption<br>Level               | Set the Acrobat version compatibility.<br>Low 40-bit RC4: Compatible with Acrobat 3.0 or<br>later (password only)<br>High 128-bit RC4:Compatible with Acrobat 6.0, or<br>later<br>(password or digital ID)<br>High 128-bit AES:Compatible with Acrobat 7.0 or<br>later (password or digital ID) | Low (40-bit RC4 /<br>Acrobat 3.0 or later)<br>High (128-bit RC4 /<br>Acrobat 6.0 or later)<br>High (128-bit AES /<br>Acrobat 7.0 or later) |

#### 5 Click [Save].

- The display returns to the "Auto Distribution" settings list screen.
- Press [Back] to cancel registering the distribution settings and return to the "Auto Distribution" settings list screen.

#### **Note**

Underlined values are the default settings specified at the time of shipment.

### **Setting Auto Distribution (Individual Settings)**

You can specify the individual settings for automatic distribution. Up to 200 auto distribution settings destinations can be registered.

#### **Note**

The auto distribution settings can also be specified from the control panel of the machine. For details, refer to Chapter 4, "Useful Reception Functions" in the Scanner and Fax Guide. However, you cannot change the settings from the control panel of the machine in the following cases.

- When all received faxes, specified fax numbers, or all faxes except those with an F-code set are specified for the forwarding conditions
- If fax destinations or all except print are set for the forwarding conditions
- If a year, month, and day are specified for the forwarding period
- Click [Admin Login] in OfficeBridge, and log in. (See page 2-7.) This function may also be available on Guest and User login screen, depending on user policy settings.
- 2 Click [Machine Management Settings].
- **3** Click [Add] on the "Auto Distribution" settings list screen. The "Auto Distribution" settings screen is displayed.
- **4** Set the distribution information.

|                                                                                             |                         | Mu                      | ratec MFX-2550 Logout  |
|---------------------------------------------------------------------------------------------|-------------------------|-------------------------|------------------------|
| User Information<br>Machine Settings<br>Machine Management<br>Settings<br>Auto Distribution | uto Distribution > Se   | tting                   | Save Back              |
| Usage Management                                                                            | Name                    | Setting01               | A                      |
| User Policy                                                                                 | Conditions              | Fax Number              | → 012145676 Add Delete |
| Secure Settings                                                                             |                         | -                       | Add Delete             |
| Archive Settings                                                                            |                         |                         |                        |
| Backup Settings                                                                             | Destination             | OfficeBridge Users - S  | Destinations Delete    |
| Document Box Settings                                                                       |                         |                         | Mike Smith             |
| ScanTag Settings                                                                            |                         |                         | Mike Anderson          |
| Machine Information                                                                         |                         |                         | Mickie Mouth           |
|                                                                                             | Send to Box             | Shared Rx Box           |                        |
|                                                                                             |                         | O Deleted Documents Box |                        |
|                                                                                             | Auto Deint              | OFF     OFF             |                        |
|                                                                                             | Auto Print              | O ON OFF                |                        |
|                                                                                             | distribution            |                         |                        |
| -                                                                                           |                         |                         |                        |
|                                                                                             | Last updated PM 01:26 💽 | +23                     |                        |

You can register the following items.

| Basic | Settings |
|-------|----------|
| Dasic | Settings |

|              | Setting               | Description                                                                                                    | Settings                                                                                              |
|--------------|-----------------------|----------------------------------------------------------------------------------------------------|----------------------------------------------------------------------------------------------------|
| Na           | me                    | Enter a name for the auto distribution settings. This item is required.                                                                                                    | 30 characters                                                                                         |
|              | Condition<br>Settings | <ul> <li>Select the condition to use for distribution from the pull-down menu.</li> <li>You can select the following conditions.</li> <li>All incoming fax documents: <ul> <li>Targets all incoming fax documents.</li> </ul> </li> <li>Fax Number: <ul> <li>Targets documents sent by the specified fax number.</li> </ul> </li> <li>Unknown Sender/Junk fax: <ul> <li>Targets documents sent by the fax numbers not registered in the address book.</li> </ul> </li> <li>Fax No. matches in Adr book: <ul> <li>Targets documents sent by the fax numbers registered in the address book.</li> </ul> </li> <li>All e-mail receptions: <ul> <li>Targets all incoming e-mail.</li> </ul> </li> <li>Specified e-mail adr. (From): <ul> <li>Targets documents sent by the specified e-mail address (From).</li> </ul> </li> <li>Unknown Sender/Junk mail: <ul> <li>Targets documents sent by e-mail addresses not registered in the address book.</li> </ul> </li> </ul> | 24 digits<br>(0~9, *, #)<br>50 characters                                                             |
| Conditions*1 |                       | Mail adr matches in Adr book:<br>Targets documents sent by e-mail addresses<br>registered in the address book.<br>Subject:<br>Targets documents sent with the specified subject.<br>F-Code:<br>Targets documents received with the specified<br>subaddress. A password can be set, as necessary.                                                                                                    | 80 characters<br>Sub-Address:<br>20 digits<br>Password: 20<br>digits (* and<br># can also be<br>used) |
|              | Search<br>Parameter   | <ul> <li>Select the search parameter from the pull-down menu.<br/>The search parameters you can select are indicated<br/>below.</li> <li>Equal: Searches for items that exactly match the<br/>specified string.</li> <li>Initial: Searches for items that start with the specified<br/>string.</li> <li>Final: Searches for items that end with the specified<br/>string.</li> <li>Any: Searches for items that include the specified<br/>string.</li> </ul>                                                                                                    | _                                                                                                    |
|              | [Add]                 | Adds the distribution condition.                                                                                                    | _                                                                                                    |
|              | [Delete]              | Deletes the distribution condition.                                                                                                    |                                                                                                    |

|                        | Setting                              | Description                                                                                                    | Settings                                                |
|------------------------|--------------------------------------|----------------------------------------------------------------------------------------------------|---------------------------------------------------------|
|                        | Destination                          | See "Specifying Distribution Destinations" and destinations. (See page 3-90.)                                                                                                    | _                                                       |
| ${f Destination}^{*2}$ | Destinations                         | <ul> <li>Select "OfficeBridge Users", "Address Book", or "Folder" from the pull-down menu, and click [Select]. The selection screen for each destination is displayed. (See page 3-90.)</li> <li>Displays a list of the destinations set in "Destinations".</li> <li><b>7 Note</b></li> <li>To delete a destination from the destination list, select the checkbox for the destination, and click [Delete].</li> <li>To select all the destinations displayed in the destination list, select the top checkbox.</li> <li>Click the same checkbox to deselect the item.</li> </ul> | _                                                       |
|                        | Send to Box                          | Select "Shared Rx Box", "Deleted Documents Box", or "OFF".                                                                                                    | Shared Rx Box<br>Deleted<br>Documents Box<br><u>OFF</u> |
|                        | Auto Print                           | Prints the received fax or internet fax document from<br>the machine.<br>Select [ON] to print the document, or [OFF] to not<br>print it.                                                                                                    | ON<br><u>OFF</u>                                        |
| Ad<br>e-n              | d a message for<br>nail distribution | Adds a message explaining the distribution.<br>Select [ON] to add a message, or [OFF] to not.                                                                                                    | ON<br>OFF                                               |

\*1 Up to three distribution conditions can be combined, depending on the settings.

\*2 One destination must be set.

#### Advanced Settings

These settings are displayed when you click [+].

| Setting                                 | Description                                                                                                    | Settings              |
|-----------------------------------------|----------------------------------------------------------------------------------------------------|-----------------------|
| $Priority^{*1}$                         | Select "Low", "Middle", or "High" for the priority of the distribution settings.       L         M       H                                                                                                    |                       |
| Setting                                 | Set whether to enable or disable the individual auto<br>distribution setting. Set "ON" to enable the setting, or<br>"OFF" to disable it.                                                                                                    | ON<br><u>OFF</u>      |
| Attachment File<br>Format <sup>*2</sup> | Specify the file format for distributed documents.                                                                                                    | _                     |
| E-mail                                  | <ul> <li>You can set the following file formats for e-mail attachment files.</li> <li>PDF: Distributes the document as a PDF format attachment file.</li> <li>TIFF-S: Distributes the document as a TIFF-S format attachment file.</li> <li>TIFF: Distributes the document as a TIFF format attachment file.</li> </ul> | PDF<br>TIFF-S<br>TIFF |

|        | Setting                                   | Description                                                                                                    | Settings                                                                          |
|--------|-------------------------------------------|----------------------------------------------------------------------------------------------------|-----------------------------------------------------------------------------------|
|        | Folder                                    | <ul> <li>You can set the following file formats for saved files.</li> <li>PDF: Distributes the document as a PDF format<br/>saved file.</li> <li>PDF w/Password:<br/>Distributes the document as an encrypted PDF<br/>format saved file.</li> <li>TIFF: Distributes the document as a TIFF format<br/>saved file.</li> </ul> | PDF<br>PDF w/<br>Password<br>TIFF                                                 |
| D<br>S | istribution<br>chedule                    | Set the distribution schedule.                                                                                                    | <u>Always</u><br>Year/Month/<br>Date<br>Specify the<br>forwarding day<br>and time |
|        | Always                                    | Always performs distribution.                                                                                                    | -                                                                                 |
|        | Year/Month/Date                           | Specify a date to start forwarding and a date to end<br>forwarding to only execute auto distribution during<br>that period.                                                                                                    | Year:<br>1992 - 2036<br>Month: 1 - 12<br>Date: 1 - 31                             |
|        | Specify the<br>forwarding day<br>and time | Executes auto distribution on the specified day of the<br>week during the start time and end time. (You can<br>specify multiple days of the week.)<br>You can set to execute auto distribution for a single<br>week or every week.                                                                                           | Day of week:<br>Mon to Sun<br><u>AM</u> , PM<br>hr: 1 - 12<br>min: 0 - 59         |

- \*1 The distribution conditions with the highest priority are applied first. If the distribution conditions of the distribution settings match, distribution is not executed for the following distribution conditions. For example, if a distribution condition with "high" priority matches, distribution will not be performed for distribution conditions with "middle" or "low" priority.
- \*2 This setting is enabled when the distribution destination is an e-mail address or the shared folder.

#### 5 Click [Save].

- The display returns to the "Auto Distribution" settings list screen.
- Press [Back] to cancel registering the distribution settings and return to the "Auto Distribution" settings list screen.

#### **O**Note

- To enable distribution, set the "Distribution Setting" to ON in general setting. (See page 3-84.)
- Underlined values are the default settings specified at the time of shipment.

### **Specifying Distribution Destinations**

#### ■ Specifying "OfficeBridge Users"

The names of all the users registered in OfficeBridge are displayed in the user name list on the "Select User" screen.

Users can also be set as groups. If you select "Group" in the pull-down menu, the user name list changes to the group name list.

#### 1 Open the "Setting" screen. See "Setting Auto Distribution (Individual Settings)" steps 1 to 4. (See page 3-87.)

2 Select "OfficeBridge Users" from the pull-down menu and click [Select].

|             |                    | _ |        |
|-------------|--------------------|---|--------|
| Destination | OfficeBridge Users | • | Select |

**3** Select the checkbox of the users or groups you want to distribute to.

| Auto Distribution > Setting > Select User |        |                |         |                 |     |  |  |
|-------------------------------------------|--------|----------------|---------|-----------------|-----|--|--|
| User Us                                   | ser 💌  |                |         |                 |     |  |  |
|                                           | Number | Name           | Group 💌 |                 |     |  |  |
|                                           | 001    | Mike Smith     |         | [Mail]          | Add |  |  |
|                                           | 002    | John Simpson   |         | [Mail]          | То  |  |  |
|                                           | 003    | Marie Anderson |         | [Mail]          | Cc  |  |  |
|                                           | 004    | Henri Yamamoto |         | [Mail]          | Bcc |  |  |
| _                                         | 0.05   |                |         | <b>FR 4</b> 117 |     |  |  |

- To select all the displayed users or groups, select the top checkbox.
- $\bullet$  Click the same checkbox to deselect the item.
- 4 Click a transmission destination registration button.

The selected users or groups are added to the destination list on the right.

| Auto Distribution > Setting > Select User |        |                |         |        |       |  |  |
|-------------------------------------------|--------|----------------|---------|--------|-------|--|--|
| User User 💌                               |        |                |         |        |       |  |  |
|                                           | Number | Name           | Group 💌 |        |       |  |  |
| ~                                         | 001    | Mike Smith     |         | [Mail] | Add n |  |  |
|                                           | 002    | John Simpson   |         | [Mail] | To    |  |  |
|                                           | 003    | Marie Anderson |         | [Mail] | Cc    |  |  |
|                                           | 004    | Henri Yamamoto |         | [Mail] | Bcc   |  |  |
|                                           | 005    | Mickie Mouth   |         | [Mail] |       |  |  |

| • The types and functions of the l | buttons are indicated below. |
|------------------------------------|------------------------------|
|------------------------------------|------------------------------|

| Type | Meaning                                                                                                    |
|------|----------------------------------------------------------------------------------------------------|
| Add  | Registers the user as destination.                                                                                            |
| То   | Registers the user as an e-mail destination.                                                                                  |
| Cc   | Registers the user as a Bcc e-mail destination. The original destination (To) is also notified of the Cc destinations.        |
| Bcc  | Registers the user as a Bcc e-mail destination. The original destinations $(To/Cc)$ are not notified of the Bcc destinations. |

• To delete a user name or group name from the destination list, select the checkbox for the user name or group name, and click [Delete].

- To select all the users or groups displayed in the destination list, select the top checkbox.
- 5 Click [Save].
  - The destinations are set, and the display returns to the "Auto Distribution" settings screen.
    Click [Back] to cancel setting the destinations.

#### 6 Click [Save].

The display returns to the "Auto Distribution" settings list screen.

#### ■ Specifying "Address Book" Destination

- 1 Open the "Setting" screen. See "Setting Auto Distribution (Individual Settings)" steps 1 to 4. (See page 3-87.)
- 2 Select "Address Book" from the pull-down menu and click [Select].

| Destination | OfficeBridge Users | - Select |
|-------------|--------------------|----------|
|             | OfficeBridge Users | 1        |
|             | Address Book       |          |
|             | Folder             |          |
|             |                    | _        |

**3** Select the destination category (letter or group). A list of the corresponding destinations is displayed.

| Address Book                                         |
|------------------------------------------------------|
| ABC DEF GHI JKL MNO PQRS TUV WXYZ<br>Others An Group |

You can also search using a string. Enter the string to search for in the entry box, and click  $[\mathbf{Q}]$ .

4 Select the checkbox of the destination you want to transmit to.

|                  | Name 💌                      | Company 💌                    |                           |                        |
|------------------|-----------------------------|------------------------------|---------------------------|------------------------|
| 2 <sup>2</sup> 2 | Mary Smith<br>Mickel Jayson | ABC Co.,Ltd.<br>ART Co.,Ltd. | [ Fax ]<br>[ Fax / Mail ] | Fax<br>To<br>Cc<br>Bcc |

- To select all the displayed destinations, select the top checkbox.
- Click the same checkbox to deselect the item.
- 5 Click a transmission destination registration button. The selected destinations are displayed in the destination list on the right.

|   | Name 🔽        | Company 🔽    |               |           |
|---|---------------|--------------|---------------|-----------|
| 1 | Mary Smith    | ABC Co.,Ltd. | [Fax]         | Fax       |
|   | Mickel Jayson | ART Co.,Ltd. | [Fax / Mail ] | Cc<br>Bcc |

• The types and functions of the buttons are indicated below.

| Туре | Meaning                                                                                                    |  |
|------|----------------------------------------------------------------------------------------------------|--|
| Fax  | Registers the destination as a fax destination.                                                                                    |  |
| То   | Registers the destination as an e-mail destination.                                                                                |  |
| Cc   | Registers the destination as a Bcc e-mail destination. The original destination (To) is also notified of the Cc destinations.      |  |
| Bcc  | Registers the destination as a Bcc e-mail destination. The original destinations (To/Cc) are not notified of the Bcc destinations. |  |

• To delete a destination from the destination list, select the destination to delete, and click [Delete].

• To select all the displayed destinations, select the top checkbox.

- 6 Click [Save].
  - The destinations are set, and the display returns to the "Auto Distribution" settings screen.

• Click [Back] to cancel setting the destinations.

7 Click [Save].

The display returns to the "Auto Distribution" settings list screen.

### Specifying Folder Destination

- 1 Open the "Setting" screen. See "Setting Auto Distribution (Individual Settings)" steps 1 to 4. (See page 3-87.)
- 2 Select "Folder" from the pull-down menu and click [Select].

| Destination | OfficeBridge Users                 | <ul> <li>Select</li> </ul> |
|-------------|------------------------------------|----------------------------|
|             | OfficeBridge Users<br>Address Book |                            |
|             | Folder                             |                            |

 $\mathbf{3}$  Select the checkbox of the shortcut you want to transmit to.

| Shortcut |             |     |                 |  |
|----------|-------------|-----|-----------------|--|
|          | Number Name |     | Name            |  |
|          | S S         | 001 | SharedFolder 01 |  |

- To select all the displayed shortcuts, select the top checkbox.
- Click the same checkbox to deselect the item.
- 4 Click [Add].

The selected shortcuts are added to the destination list on the right.

| Shortcut |      |                 |  |     |
|----------|------|-----------------|--|-----|
|          | Numb | er Name         |  |     |
| <b>V</b> | 001  | SharedFolder 01 |  | Add |

- To delete a shortcut from the destination list, select the shortcut to delete, and click [Delete].
- To select all the shortcuts displayed in the destination list, select the top checkbox.
- **5** Click [Save].
  - The destinations are set, and the display returns to the "Auto Distribution" settings screen.
  - Click [Back] to cancel setting the destinations.
- 6 Click [Save].

The display returns to the "Auto Distribution" settings list screen.

### **Performing an Auto Distribution Test**

You can check the distribution settings that match the distribution conditions in the auto distribution settings, and display them in a list.

Specify a fax number, F code (sub-address, password), e-mail address (From), or subject to use as the distribution condition.

- 1 Click [Admin Login] in OfficeBridge, and log in. (See page 2-7.) This function may also be available on Guest and User login screen, depending on user policy settings.
- 2 Click [Machine Management Settings].
- 3 Click [Test Mode] on the "Auto Distribution" settings list screen.

| Auto D | Auto Distribution |        |                   |  |  |  |  |  |
|--------|-------------------|--------|-------------------|--|--|--|--|--|
|        | Name              | Status | General Test Mode |  |  |  |  |  |
|        | auto              | ON 🏟   |                   |  |  |  |  |  |

4 Set the test items.

|                                                                                             | 30                      |                   | Muratec MFX-255     | 0 Logout     |
|---------------------------------------------------------------------------------------------|-------------------------|-------------------|---------------------|--------------|
| User Information<br>Machine Settings<br>Machine Management<br>Settings<br>Auto Distribution | Auto Distribution > To  | est Mode          |                     | Execute Back |
| Usage Management User Policy                                                                | Test for                | ● Fax<br>◎ E-mail |                     | ·            |
| Secure Settings                                                                             | Test Data               |                   |                     |              |
| Archive Settings<br>Backup Settings                                                         | Fax Number<br>F-Code    |                   |                     |              |
| Document Box Settings                                                                       | Sub-Address<br>Password |                   |                     |              |
| ScanTag Settings<br>Machine Information                                                     |                         |                   |                     | -            |
|                                                                                             | Last updated PM 01:30 💽 |                   | → <b>⊒</b> ; on 🕶 [ |              |

You can register the following items.

|           | Setting                                                                                             | Description                                                                                                    | Settings                                                                          |
|-----------|----------------------------------------------------------------------------------------------------|----------------------------------------------------------------------------------------------------|-----------------------------------------------------------------------------------|
| Test for  |                                                                                                    | Select the item to test (fax or e-mail).                                                                                                    | <u>Fax</u><br>E-mail                                                              |
| Test Data |                                                                                                    | Enter the test data.<br>The setting to specify depends on the selected<br>test item.                                                                             | _                                                                                 |
|           | Fax NumberDisplayed when "Fax" is selected for the test<br>item.<br>Enter the fax number.           |                                                                                                    | 24 digits                                                                         |
| F-Code    |                                                                                                    | Displayed when "Fax" is selected for the test<br>item.<br>Sub-Address: Enter the sub-address of the<br>F-Code.<br>Password: Enter the password of the<br>F-Code. | Sub-Address:<br>20 digits<br>Password:<br>20 digits (* and # can<br>also be used) |
|           | E-mail Address Displayed when "E-mail" is selected for the test<br>(From) Enter the e-mail address. |                                                                                                    | 50 characters                                                                     |
| Subject   |                                                                                                    | Displayed when "E-mail" is selected for the test<br>item.<br>Enter the subject.                                                                                  | 80 characters                                                                     |

#### 5 Click [Execute].

The auto distribution settings test starts.

When the test is complete, the "test result" screen is displayed. The number of items that matched and the test data items are displayed in the message area.

|                                                                        | ge        |                                   |               |            | Murated         | MFX-2550                    | Logout    |
|------------------------------------------------------------------------|-----------|-----------------------------------|---------------|------------|-----------------|-----------------------------|-----------|
| User Information<br>Machine Settings<br>Machine Management<br>Settings | 1 items m | aatch. Fax Number 011-123-4567, o | Communication | line Lin   | e1, F-Code sub- | address , F-Code password . | Back      |
| Auto Distribution                                                      |           | Setting Name                      | Status        |            | Priority        | General                     | Test Mode |
| Usage Management                                                       |           | Setting01                         | ON            | <b>*</b> * | Middle          |                             | *         |
| User Policy                                                            |           |                                   |               |            |                 |                             |           |
| Secure Settings                                                        |           |                                   |               |            |                 |                             |           |
| Archive Settings                                                       |           |                                   |               |            |                 |                             |           |
| Backup Settings                                                        |           |                                   |               |            |                 |                             |           |
| Document Box Settings                                                  |           |                                   |               |            |                 |                             |           |
| ScanTag Settings                                                       |           |                                   |               |            |                 |                             |           |
| Machine Information                                                    |           |                                   |               |            |                 |                             |           |
|                                                                        |           |                                   |               |            |                 |                             | -         |
|                                                                        |           |                                   |               |            |                 |                             |           |
|                                                                        | Last u    | updated PM 01:34 💽                |               |            | → <b>a</b> t on |                             |           |

### **Copying Existing Auto Distribution Settings to Create New Settings**

You can copy auto distribution settings that are already registered to register new auto distribution settings.

- 1 Click [Admin Login] in OfficeBridge, and log in. (See page 2-7.) This function may also be available on Guest and User login screen, depending on user policy settings.
- 2 Click [Machine Management Settings]. The "Auto Distribution" settings list is displayed.
- **3** Select the checkbox of the auto distribution settings you want to copy.

| Auto Distribution |              |  |       |            |  |
|-------------------|--------------|--|-------|------------|--|
|                   | Name         |  | Statu | s          |  |
|                   | auto         |  | ON    | <b>*</b>   |  |
|                   | <u>auto2</u> |  | ON    | <b>*</b> * |  |

4 Click [Duplicate].

The auto distribution settings are copied, and the "Auto Distribution" settings screen is displayed. The copied distribution settings are entered for the distribution information.

**5** On the "Auto Distribution" settings screen, change the settings to those for the new distribution settings to register.

For details, refer to steps 4 of "Setting Auto Distribution (Individual Settings)". (See page 3-87.)

- **6** Click [Save].
  - The display returns to the "Auto Distribution" settings list screen.
  - Press [Back] to cancel registering the distribution settings and return to the "Auto Distribution" settings list screen.

### **Deleting Auto Distribution Settings**

You can delete unnecessary auto distribution settings from the "Auto Distribution" settings list.

- 1 Click [Admin Login] in OfficeBridge, and log in. (See page 2-7.) This function may also be available on Guest and User login screen, depending on user policy settings.
- 2 Click [Machine Management Settings]. The "Auto Distribution" settings list is displayed.
- $\mathbf{3}$  Select the checkbox of the auto distribution settings you want to delete.

| Auto Distribution |       |        |  |  |  |  |
|-------------------|-------|--------|--|--|--|--|
|                   | Name  | Status |  |  |  |  |
| R                 | auto  | OFF 魶  |  |  |  |  |
|                   | auto2 | ON 🔄   |  |  |  |  |

- To select all the displayed auto distribution settings, select the top checkbox.
- Click the same checkbox to deselect the item.

#### 4 Click [Delete].

The message "Is it OK to delete the selected item(s)?" is displayed.

#### 5 Click [OK].

The selected auto distribution settings are deleted.
# **Usage Management**

In OfficeBridge, you can record the usage status (number of pages, cost, and communication time) of the copy, fax, scan, and print functions for each user or group.

# **Checking the Usage Status**

You can display and print the user access/cost history.

# Ø Note

- You can only check the usage status for items with cost settings specified. (See page 3-101.)
- The usage status of each user can also be checked from the control panel of the machine. For details, refer to Chapter 2, "Managing User Access/Cost Accounting" in the Administrator's Guide.

# ■ Displaying the Access/Cost Accounting History

- 1 Click [Admin Login] in OfficeBridge, and log in. (See page 2-7.) This function may also be available on Guest and User login screen, depending on user policy settings.
- 2 Click [Machine Management Settings], and then [Usage Management]. The "Usage Management" list screen is displayed.
- **3** Click "Cost Accounting".
- 4 Check the usage management history.

|                                |             |                     | Murate       | ec MFX-255     | 0 Logout  |                      |     |
|--------------------------------|-------------|---------------------|--------------|----------------|-----------|----------------------|-----|
| User Information               | Count start | date is 01/01/2010. |              |                |           |                      |     |
| Machine Settings               |             |                     |              |                | Print     | Download Back        |     |
| Machine Management<br>Settings | Usage       | Management > Cost   | Accounting U | ser 🔻          |           |                      |     |
| Auto Distribution              |             | User                | Fax          | Сору           | Scan      | Print [Cost (pages)] |     |
| Usage Management               | 4           | Total               | \$0.00(0)    | \$0.00(0)      | \$0.00(0) | \$0.00(0)            | *   |
| User Policy                    | 4           | Guest               | \$0.00(0)    | \$0.00(0)      | \$0.00(0) | \$0.00(0)            | - 1 |
| Secure Settings                |             | Mike Smith          | \$0.00(0)    | \$0.00(0)      | \$0.00(0) | \$0.00(0)            | -   |
| Archive Settings               | 4           | John Simpson        | \$0.00(0)    | \$0.00(0)      | \$0.00(0) | \$0.00(0)            | -   |
|                                |             | Mike Anderson       | \$0.00(0)    | \$0.00(0)      | \$0.00(0) | \$0.00(0)            |     |
| Backup Settings                | 4           | Henri Yamamoto      | \$0.00(0)    | \$0.00(0)      | \$0.00(0) | \$0.00(0)            |     |
| Document Box Settings          | 4           | Mickie Mouth        | \$0.00(0)    | \$0.00(0)      | \$0.00(0) | \$0.00(0)            |     |
| ScanTag Settings               |             | Henri Mirror        | \$0.00(0)    | \$0.00(0)      | \$0.00(0) | \$0.00(0)            |     |
|                                | 4           | George Battaile     | \$0.00(0)    | \$0.00(0)      | \$0.00(0) | \$0.00(0)            |     |
| machine information            | 4           | Maurice Blanchot    | \$0.00(0)    | \$0.00(0)      | \$0.00(0) | \$0.00(0)            |     |
|                                |             |                     |              |                |           |                      | -   |
|                                |             |                     |              |                |           |                      |     |
|                                | Last up     | idated PM 01:45 💽   |              | → <b>⊒</b> ; 0 | N 🔂 [     | A A A                |     |

## Ø Note

- The total of all users is displayed on the first line.
- The following items are displayed.

| Item  | Description                                                       |
|-------|-------------------------------------------------------------------|
| Group | Displays the name of the group that the user belongs to.          |
| User  | Displays the user name.                                           |
| Fax   | Displays the cost and number of pages used for fax communication. |
| Сору  | Displays the cost and number of pages used for copying.           |
| Scan  | Displays the cost and number of pages used for scanning.          |
| Print | Displays the cost and number of pages used for printing.          |
|       |                                                                   |

• The guest group is used for guest.

- You can switch between "User" and "Group" from the pull-down menu to switch the display between user order and group order.
- When displaying in group order, the group total is displayed where the group changes. "User" is blank for the group total row.

# ■ Printing the Entire Usage Management History

You can print the currently displayed history.

1 Click [Print] on the "Cost Accounting" screen.

|                                | ge          |                     |              | Murate          | ec MFX-255 | 0 Logout             | ] |
|--------------------------------|-------------|---------------------|--------------|-----------------|------------|----------------------|---|
| User Information               | Count start | date is 01/01/2010. |              |                 |            |                      |   |
| Machine Settings               |             |                     |              |                 | Print      | Download Back        |   |
| Machine Management<br>Settings | Usage       | Management > Cost   | Accounting U | ser 🔻           |            |                      |   |
| Auto Distribution              |             | User                | Fax          | Сору            | Scan       | Print [Cost (pages)] |   |
| Usage Management               | 4           | Total               | \$0.00(0)    | \$0.00(0)       | \$0.00(0)  | \$0.00(0)            | ^ |
| User Policy                    | 4           | Guest               | \$0.00(0)    | \$0.00(0)       | \$0.00(0)  | \$0.00(0)            |   |
| Secure Settings                | 4           | Mike Smith          | \$0.00(0)    | \$0.00(0)       | \$0.00(0)  | \$0.00(0)            |   |
| Archive Settings               | 4           | John Simpson        | \$0.00(0)    | \$0.00(0)       | \$0.00(0)  | \$0.00(0)            |   |
|                                | 4           | Mike Anderson       | \$0.00(0)    | \$0.00(0)       | \$0.00(0)  | \$0.00(0)            |   |
| Backup Settings                | 4           | Henri Yamamoto      | \$0.00(0)    | \$0.00(0)       | \$0.00(0)  | \$0.00(0)            |   |
| Document Box Settings          | 4           | Mickie Mouth        | \$0.00(0)    | \$0.00(0)       | \$0.00(0)  | \$0.00(0)            |   |
| ScanTag Settings               | 4           | Henri Mirror        | \$0.00(0)    | \$0.00(0)       | \$0.00(0)  | \$0.00(0)            |   |
|                                | 4           | George Battaile     | \$0.00(0)    | \$0.00(0)       | \$0.00(0)  | \$0.00(0)            |   |
| Machine Information            | 4           | Maurice Blanchot    | \$0.00(0)    | \$0.00(0)       | \$0.00(0)  | \$0.00(0)            |   |
|                                |             |                     |              |                 |            |                      | + |
|                                |             |                     |              |                 |            |                      |   |
|                                |             | odated PM 01:45 💽   |              | → <b>⊒</b> { or | v 🐼 🛛      |                      |   |

# Printing the Usage Management History for a User

You can print the history for the selected user.

 $1 \quad \text{Click} \triangleq \text{ for the user to print the history for.}$ 

The message "Is it OK to print the selected user's usage summary?" is displayed.

|                                | lge         |                     |            | Murate    | ec MFX-255 | 0 Logout             |   |
|--------------------------------|-------------|---------------------|------------|-----------|------------|----------------------|---|
| User Information               | Count start | date is 01/01/2010. |            |           |            |                      |   |
| Machine Settings               |             |                     |            |           | Print      | Download Back        | ) |
| Machine Management<br>Settings | Usage       | Management > Cost   | Accounting | ser 🔻     |            |                      |   |
| Auto Distribution              |             | User                | Fax        | Сору      | Scan       | Print [Cost (pages)] | _ |
| Usage Management               | 4           | Total               | \$0.00(0)  | \$0.00(0) | \$0.00(0)  | \$0.00(0)            | ^ |
| User Policy                    | 4           | Guest               | \$0.00(0)  | \$0.00(0) | \$0.00(0)  | \$0.00(0)            | - |
| Secure Settings                | 4           | Mike Smith          | \$0.00(0)  | \$0.00(0) | \$0.00(0)  | \$0.00(0)            | - |
| Archive Settings               | à           | John Simpson        | \$0.00(0)  | \$0.00(0) | \$0.00(0)  | \$0.00(0)            | - |
|                                |             | Mike Anderson       | \$0.00(0)  | \$0.00(0) | \$0.00(0)  | \$0.00(0)            |   |
| Backup Settings                |             | Henri Yamamoto      | \$0.00(0)  | \$0.00(0) | \$0.00(0)  | \$0.00(0)            | - |
| Document Box Settings          |             | Mickie Mouth        | \$0.00(0)  | \$0.00(0) | \$0.00(0)  | \$0.00(0)            |   |
| ScanTag Settings               | 4           | Henri Mirror        | \$0.00(0)  | \$0.00(0) | \$0.00(0)  | \$0.00(0)            |   |
|                                | 4           | George Battaile     | \$0.00(0)  | \$0.00(0) | \$0.00(0)  | \$0.00(0)            |   |
| Machine Information            | 4           | Maurice Blanchot    | \$0.00(0)  | \$0.00(0) | \$0.00(0)  | \$0.00(0)            |   |
|                                |             |                     |            |           |            |                      | - |
|                                |             |                     |            |           |            |                      |   |
|                                | Last up     | dated PM 01:45 💽    |            | →=; 0     | N 🔂 [      |                      |   |

# 2 Click [OK].

The usage management history for the selected user starts printing.

# ■ Downloading the Entire Usage Management History

You can download the currently displayed history in the CSV format.

1 Click [Download] on the "Cost Accounting" screen.

|                                | ige        |                     |            | Murate      | ec MFX-255 | 0 Logout             |     |
|--------------------------------|------------|---------------------|------------|-------------|------------|----------------------|-----|
| User Information               | Count star | date is 01/01/2010. |            |             |            |                      |     |
| Machine Settings               |            |                     |            |             | Print      | Download Back        |     |
| Machine Management<br>Settings | Usage      | Management > Cost   | Accounting | ser 🔻       |            |                      |     |
| Auto Distribution              |            | User                | Fax        | Сору        | Scan       | Print [Cost (pages)] |     |
| Usage Management               | 4          | Total               | \$0.00(0)  | \$0.00(0)   | \$0.00(0)  | \$0.00(0)            | *   |
| User Policy                    | 4          | Guest               | \$0.00(0)  | \$0.00(0)   | \$0.00(0)  | \$0.00(0)            | - 1 |
| Secure Settings                | 4          | Mike Smith          | \$0.00(0)  | \$0.00(0)   | \$0.00(0)  | \$0.00(0)            |     |
| Archive Settings               | 4          | John Simpson        | \$0.00(0)  | \$0.00(0)   | \$0.00(0)  | \$0.00(0)            |     |
|                                | 4          | Mike Anderson       | \$0.00(0)  | \$0.00(0)   | \$0.00(0)  | \$0.00(0)            |     |
| Backup Settings                | 4          | Henri Yamamoto      | \$0.00(0)  | \$0.00(0)   | \$0.00(0)  | \$0.00(0)            |     |
| Document Box Settings          | 4          | Mickie Mouth        | \$0.00(0)  | \$0.00(0)   | \$0.00(0)  | \$0.00(0)            |     |
| ScanTag Settings               | 4          | Henri Mirror        | \$0.00(0)  | \$0.00(0)   | \$0.00(0)  | \$0.00(0)            | _   |
| Hard Andread                   | 4          | George Battaile     | \$0.00(0)  | \$0.00(0)   | \$0.00(0)  | \$0.00(0)            |     |
|                                | 4          | Maurice Blanchot    | \$0.00(0)  | \$0.00(0)   | \$0.00(0)  | \$0.00(0)            | _   |
|                                |            |                     |            |             |            |                      | -   |
|                                |            |                     |            |             |            |                      |     |
|                                |            | odated PM 01:45 💽   |            | <b>→</b> 20 | N 至 (      | A A A                |     |

- 2 Click [Save].
- 3 Specify the folder to download to, enter a file name, and click [Save].
- 4 Click [Close] to close the "Download Complete" dialog box.

# **Setting the Management History**

You can set the currency unit and the page costs for each function (copy, fax, scan, and print) to use in the usage management history.

#### **Note**

The currency unit and cost settings can also be specified from the control panel of the machine. For details, refer to Chapter 2, "Managing User Access/Cost Accounting" in the Administrator's Guide.

- Click [Admin Login] in OfficeBridge, and log in. (See page 2-7.) This function may also be available on Guest and User login screen, depending on user policy settings.
- 2 Click [Machine Management Settings], and then [Usage Management]. The "Usage Management" list screen is displayed.
- 3 Click "User Access/Cost Account". The "User Access/Cost Account" screen is displayed.
- 4 Set the detailed information.

|                                                                                             | Ð                       |                | Murate         | ec MFX-2550 | Logout    |
|---------------------------------------------------------------------------------------------|-------------------------|----------------|----------------|-------------|-----------|
| User Information<br>Machine Settings<br>Machine Management<br>Settings<br>Auto Distribution | Usage Managemen         | t > User Acces | s/Cost Account | Save        | lize Back |
| Usage Management                                                                            | Currency Setting        | Dollar -       |                |             | *         |
| User Policy                                                                                 | Charge Setting          | Copy           | 0.00 /page     |             |           |
| Secure Settings                                                                             |                         | Scan           | 0.00 /page     |             |           |
| Archive Settings                                                                            |                         | 🕅 Fax          | 0.00 /page     |             |           |
| Backup Settings                                                                             |                         | Print          | 0.00 /page     |             |           |
| Document Box Settings                                                                       | Counter Reset           | Reset          |                |             |           |
| ScanTag Settings                                                                            |                         |                |                |             |           |
| Machine Information                                                                         |                         |                |                |             |           |
|                                                                                             |                         |                |                |             |           |
|                                                                                             |                         |                |                |             | Ŧ         |
|                                                                                             | Last updated PM 01:48 💽 | Ŋ              | • <b>≣⊈</b> •  | N 🖘 🛛 🗛 🗛   |           |

You can register the following informations.

| Setting          | Description                                                     | Settings                                  |
|------------------|-----------------------------------------------------------------|-------------------------------------------|
| Currency Setting | Set the currency unit to use when display cost setting history. | Dollar<br>Euro<br>Pound<br>Yen<br>No Unit |

| Setting        | Description                                                                                                    | Settings                                                                            |
|----------------|----------------------------------------------------------------------------------------------------|-------------------------------------------------------------------------------------|
| Charge Setting | Select the functions (copy, fax, scan, or print) to<br>display in the history.<br>Select the checkbox of the function you want to<br>display.<br>Enter the page costs in the entry boxes. | Copy: 0.00<br>Scan: 0.00<br>Fax: 0.00<br>Print: 0.00<br>6 digits (0.01 -<br>999.99) |

# 5 Click [Save].

Press [Back] to cancel registering the usage management settings and return to the "Usage Management" list screen.

# Ø Note

- Click [Initialize] to restore the default settings.
- Underlined values are the default settings specified at the time of shipment.

# **Resetting the Counters**

You can reset the counters of the machine.

## **Note**

- Take care when resetting the counters, because all the accounting data will be reset.
- The accounting data can also be reset from the control panel of the machine. For details, refer to Chapter 2, "Managing User Access/Cost Accounting" in the Administrator's Guide.
- 1 Click [Admin Login] in OfficeBridge, and log in. (See page 2-7.) This function may also be available on Guest and User login screen, depending on user policy settings.
- 2 Click [Machine Management Settings], and then [Usage Management]. The "Usage Management" list screen is displayed.
- 3 Click "User Access/Cost Account". The "User Access/Cost Account" screen is displayed.
- 4 Click [Reset].

The message "Is it OK to reset the counter?" is displayed.

|               | M Print   |
|---------------|-----------|
| Counter Reset | Reset (h) |
|               | $\Box$    |

**5** Click [OK].

The counters are reset.

# **Displaying and Copying Machine Settings**

You can display the status of the machine.

You can also import the information (settings and address books, etc.) in a machine to another machine of the same model, which enables you to reduce the time it takes to specify the settings.

# **Setting the Machine Status**

You can display the current machine status, and set the name and installation location of the machine.

1 Click [Admin Login] in OfficeBridge, and log in. (See page 2-7.) This function may also be available on Guest and User login screen, depending on user policy settings.

# **2** You can register the following items.

|                                                                                               | 90                      | Muratec MFX-2550                        |
|-----------------------------------------------------------------------------------------------|-------------------------|-----------------------------------------|
| User Information<br>Machine Settings<br>Machine Management<br>Settings<br>Machine Information | Machine Status          | Save                                    |
| Communication Job                                                                             |                         |                                         |
| Print Joh                                                                                     | Name                    | Muratec MFX-2550                        |
| FTIIL JOD                                                                                     | Location                |                                         |
| Machine Status                                                                                | Contact Name            |                                         |
| Communication History                                                                         | MAC Address             | 00:50:81:32:00:75                       |
| Delet Job Illetone                                                                            | Network Connection      | 100Mbps Full Duplex                     |
| Print Job History                                                                             | Telephone Line Status   | Line1: Ready                            |
|                                                                                               | Scanner                 | Ready                                   |
|                                                                                               | Printer                 | The printer is warming up. Please wait. |
|                                                                                               | Scan Count              | Copy Fax Scanner Total                  |
|                                                                                               | <b>D</b>                |                                         |
|                                                                                               | Page Count              | Conv Fax Printer Total T                |
|                                                                                               | Last updated PM 08:00 💽 |                                         |

You can register the following items.

| Setting      | Description                                                 | Settings                                                     |
|--------------|-------------------------------------------------------------|--------------------------------------------------------------|
| Name         | Enter the name used to identify the machine.                | 40 characters: <u>MFX-</u><br><u>2570</u> or <u>MFX-2550</u> |
| Location     | Enter the location set for the device.                      | 100 characters                                               |
| Contact Name | Enter the contact name for the administrator of the device. | 100 characters                                               |

| Item                     | Description                                                                                                    |
|--------------------------|----------------------------------------------------------------------------------------------------|
| MAC Address              | Displays the MAC address set in the machine.                                                                                                    |
| Network Connection       | Displays the current network speed and communication method.<br>The following items are displayed.<br>100Mbps - Full Duplex<br>100Mbps - Half Duplex<br>10Mbps - Full Duplex<br>10Mbps - Half Duplex                                                                                                    |
|                          | The values set in "Other Network Settings" in "Machine Setup" are displayed. (See page 3-79.)                                                                                                    |
| Telephone Line<br>Status | Displays the current telephone line status.<br>The following items are displayed.<br>Ready<br>In Use                                                                                                    |
| Scanner                  | Displays the current scanner status.<br>The following items are displayed.<br>Unknown<br>Ready<br>In Use<br>Cover is open.<br>Paper jams.<br>Scanner Lamp Error<br>Mirror Carriage Error                                                                                                    |
| Printer                  | Displays the current printer status.<br>The following items are displayed.<br>Unknown<br>Ready to Print<br>In Use<br>Cassette is open.<br>Cover is open.<br>The drum or toner cartridge is not installed correctly.<br>Paper Empty<br>The drum cartridge is almost empty.<br>Replace the drum cartridge.<br>The toner is almost empty.<br>Replace the drum cartridge.<br>The toner is empty.<br>Paper jams.<br>The printer is warming up. Please wait.<br>Remove the paper on the paper output tray.<br>The printer is warming up. Please wait.<br>Please call service.<br>The fuser needs to be replaced.<br>Paper size error. |
| Scan Count               | Displays the number of pages scanned for the copy, fax, and scan<br>functions, and the total number of pages scanned.                                                                                                    |
| Page Count               | Displays the number of pages printed for the copy, fax, and print<br>functions and list prints, and the total number of pages printed. (Fax<br>and list pages are combined.)                                                                                                    |
| Paper Cassette           | Displays the current paper cassette status (paper size, orientation, paper remaining, paper type).                                                                                                    |
| Machine<br>Configuration | Displays information for the devices installed to the machine (such as optional devices).                                                                                                    |
| <b>ROM Version</b>       | Displays machine software version.                                                                                                    |

The other machine status items that are displayed are indicated below.

# **Exporting Machine Settings**

You can export the current machine settings. The exported data can be imported to another machine.

- 1 Click [Admin Login] in OfficeBridge, and log in. (See page 2-7.) This function may also be available on Guest and User login screen, depending on user policy settings.
- 2 Click [Export] in "Maintenance Setting".

| Maintenance Setting |                                                      |  |  |
|---------------------|------------------------------------------------------|--|--|
| Setting Data Import | Browse Import                                        |  |  |
|                     | Machine Settings Only                                |  |  |
|                     | <ul> <li>All (including User Information)</li> </ul> |  |  |
| Setting Data Export | Export dhy                                           |  |  |
|                     |                                                      |  |  |

- 3 Click [Save].
- 4 Specify the name and location to save the file, and click [Save]. The default file name is "MFX-2550\_DC4\_Date and Time (YYYYMMDDhhmmss).mdx".

# **Note**

One of the following export results is displayed in the "Status" field:

- The export has been completed.
- Failed to export.

# **Importing Machine Settings**

You can import the settings from another machine.

#### **Note**

Take care when importing the machine settings, as all the information registered by users (including documents) will be erased.

- 1 Click [Admin Login] in OfficeBridge, and log in. (See page 2-7.) This function may also be available on Guest and User login screen, depending on user policy settings.
- 2 Click [Browse] in "Maintenance Setting". The "Select File" dialog box is displayed.

| Maintenance Setting |                                                      |        |        |
|---------------------|------------------------------------------------------|--------|--------|
| Setting Data Import |                                                      | Browse | Import |
|                     | Machine Settings Only                                | -0     |        |
|                     | <ul> <li>All (including User Information)</li> </ul> |        |        |

**3** Select the file to import, and click [Open].

# 4 Click [Import].

| Maintenance Setting |                                    |               |
|---------------------|------------------------------------|---------------|
| Setting Data Import |                                    | Browse Import |
|                     | Machine Settings Only              | 0             |
|                     | O All (including User Information) |               |

- Take care when importing the machine settings, as all the information registered by users (including documents) will be erased.
- To import only the machine settings, select "Machine Settings Only".
- To import all the machine settings including the user information, select "All (including User Information)".
- Refer to the appendix in "Importing / Exporting Using USB Memory" in Chapter 2, "Mirroring the Machine Settings" in the Administrator's Guide for the difference between the settings imported when you select "Machine Settings Only" and the settings imported when you select "All (including User Information)".
- **5** The import process starts when you click [OK].

When the import process is completed, the machine is automatically restarted.

#### **Note**

One of the following import results is displayed in the "Status" field:

- The import has been completed.
- Failed to import.
- Importing was canceled. The data was created by a different type of unit.
- Importing was canceled. The data was created by different data source.
- Importing was canceled because the data is invalid.
- Importing was canceled because the remote fax machine prevents direct copying.

# **Specifying Document Box Settings**

You can specify settings relating to the way the document boxes handle documents. The six settings are divided into seven groups: common settings, reception box settings, transmission box settings, shared reception box settings, shared box settings, and deleted documents box settings.

- 1 Click [Admin Login] in OfficeBridge, and log in. (See page 2-7.) This function may also be available on Guest and User login screen, depending on user policy settings.
- 2 Click [Machine Management Settings], and then [Document Box Settings]. The "Document Box Settings" screen is displayed.

# **3** Set the detailed information.

|                                                                                             | Muratec MFX-2550 Logout                                      |
|---------------------------------------------------------------------------------------------|--------------------------------------------------------------|
| User Information<br>Machine Settings<br>Machine Management<br>Settings<br>Auto Distribution | Save Initialize                                              |
| Usage Management                                                                            |                                                              |
| User Policy Preview Setting                                                                 |                                                              |
| Secure Settings File Format                                                                 | © TIFF                                                       |
| Archive Settings                                                                            | PDF                                                          |
| Download Setting                                                                            |                                                              |
| Backup Settings File Format                                                                 | © TIFF                                                       |
| Document Box Settings                                                                       | PDF                                                          |
| ScanTag Settings                                                                            | PDF w/Password                                               |
| Machine Information                                                                         | Select when downloading.                                     |
| Original document                                                                           | O not delete automatically.                                  |
|                                                                                             | Delete automatically after downloading.                      |
| User Box and Shared                                                                         | Do not delete automatically.                                 |
| Box Document Hold                                                                           | Delete automatically.                                        |
|                                                                                             | Hold Time: 30 Days(1-99)                                     |
| Document Hold Time                                                                          | Do not delete automatically                                  |
| boundar nou mite                                                                            |                                                              |
|                                                                                             | Hold Time: 30 Days(1-99)                                     |
| Original document(s)                                                                        | Do not delete automatically.                                 |
|                                                                                             | <ul> <li>Delete automatically after transmission.</li> </ul> |
|                                                                                             |                                                              |
| Last updated PM 01:51 💽                                                                     |                                                              |

You can register the following items.

| Common Settings                             |      |
|---------------------------------------------|------|
| These settings are displayed when you click | [+]. |

| Setting                       |                                                  | Description                                                                                                    | Settings                                                                                        |
|-------------------------------|--------------------------------------------------|----------------------------------------------------------------------------------------------------|-------------------------------------------------------------------------------------------------|
| Previ                         | ew Setting                                       |                                                                                                    |                                                                                                 |
| File Format                   |                                                  | Set the file format used when displaying documents in document lists.                                                                                                    | TIFF<br><u>PDF</u>                                                                              |
| Dowr                          | load Setting                                     | Specify the settings for downloading documents from the machine.                                                                                                    | -                                                                                               |
|                               | File Format                                      | Set the file format for downloading documents.                                                                                                    | TIFF<br>PDF<br>PDF w/<br>Password<br>Select when<br>downloading                                 |
|                               | Original<br>document(s)                          | Select whether to delete a file from the document<br>list of the machine after it has been downloaded.<br>For the "Shared Rx Box" or "Shared Box", the data<br>is not deleted after it has been downloaded if the<br>administrator privileges for deleting/editing are set to<br>"Required". | Do not delete<br>automatically.<br>Delete<br>automatically<br>after<br>downloading.             |
| User<br>Share<br>Docu<br>Time | Box and<br>ed Box<br>ment Hold<br>* <sup>1</sup> | Set whether to automatically delete documents from<br>the "User Box" document list.<br>Select "Do not delete automatically." to not<br>automatically delete documents.                                                                                                    | Do not delete<br>automatically.<br>Delete<br>automatically.<br>Hold Time (1 -<br>99): <u>30</u> |

# Tx Box

These settings are displayed when you click [+].

| Setting                              | Description                                                                                                    | Settings                                                                                        |
|--------------------------------------|----------------------------------------------------------------------------------------------------|-------------------------------------------------------------------------------------------------|
| Document Hold<br>Time <sup>* 1</sup> | Set whether or not to delete sent documents<br>automatically from the "Tx Box" document list.<br>Select "Do not delete automatically." to not<br>automatically delete documents.<br>To automatically delete documents, select "Delete<br>automatically after downloading.", and set the hold<br>time. | Do not delete<br>automatically.<br>Delete<br>automatically.<br>Hold Time (1 -<br>99): <u>30</u> |
| Original<br>document(s)              | Select "Delete automatically after transmission." to<br>delete documents after transmission is complete.<br>Select "Do not delete automatically." to not<br>automatically delete documents.                                                                                                    | Do not delete<br>automatically.<br>Delete<br>automatically<br>after<br>transmission.            |

Rx Box These settings are displayed when you click [+].

| Setting                              | Description                                                                                                    | Settings                                                                                        |
|--------------------------------------|----------------------------------------------------------------------------------------------------|-------------------------------------------------------------------------------------------------|
| Document Hold<br>Time <sup>* 1</sup> | Set whether or not to delete received documents<br>automatically from the "Rx Box" document list.<br>Select "Do not delete automatically." to not<br>automatically delete documents.<br>To automatically delete documents, select "Delete<br>automatically after downloading.", and set the hold<br>time. | Do not delete<br>automatically.<br>Delete<br>automatically.<br>Hold Time (1 -<br>99): <u>30</u> |

#### Shared Rx Box

These settings are displayed when you click [+].

| Setting                                                    | Description Setti                                                                                                    |                                                                                                 |
|------------------------------------------------------------|----------------------------------------------------------------------------------------------------|-------------------------------------------------------------------------------------------------|
| Enable the Shared<br>Rx Box                                | Set whether to enable or disable the shared reception<br>box.<br>If you select "OFF", the "Shared Rx Box" is not<br>displayed on the document box screen.                                                                                                    | <u>ON</u><br>OFF                                                                                |
| Document Hold<br>Time <sup>* 1</sup>                       | Set whether or not to delete shared received documents<br>automatically from the "Shared Rx Box" document<br>list. Select "Do not delete automatically." to not<br>automatically delete documents.<br>To automatically delete documents, select "Delete<br>automatically after downloading.", and set the hold<br>time. | Do not delete<br>automatically.<br>Delete<br>automatically.<br>Hold Time (1 -<br>99): <u>30</u> |
| Administration<br>authority for<br>deleting and<br>editing | Set whether or not administrator authorization is<br>required to delete shared received documents.<br>To require authorization, select "Required."<br>In this case, the administrator password is required to<br>delete documents.                                                                                      | Not required.<br>Required.                                                                      |

#### Shared Box

These settings are displayed when you click [+].

| Setting                                                    | Description                                                                                                    | Settings                          |
|------------------------------------------------------------|----------------------------------------------------------------------------------------------------|-----------------------------------|
| Enable the Shared<br>Box                                   | Set whether to enable or disable the shared box.<br>If you select "OFF", the "Shared Box" is not displayed<br>on the document box screen.                                                                                 | ON<br>OFF                         |
| Administration<br>authority for<br>deleting and<br>editing | Set whether or not administrator authorization is<br>required to delete shared documents.<br>To require authorization, select "Required."<br>In this case, the administrator password is required to<br>delete documents. | <u>Not required.</u><br>Required. |

Deleted Documents Box These settings are displayed when you click [+].

| Setting                                                    | Description                                                                                                    | Settings                                                                                        |
|------------------------------------------------------------|----------------------------------------------------------------------------------------------------|-------------------------------------------------------------------------------------------------|
| Enable the deleted document box                            | Set whether to enable or disable the deleted documents<br>box.<br>If you select "OFF", the "Deleted Documents Box" is not<br>displayed on the document box screen.                                                                                                    | <u>ON</u><br>OFF                                                                                |
| Document Hold<br>Time <sup>* 1</sup>                       | Set whether or not to delete documents automatically<br>from the "Deleted Documents Box" document list.<br>Select "Do not delete automatically." to not<br>automatically delete documents.<br>To automatically delete documents, select "Delete<br>automatically after downloading.", and set the hold<br>time. | Do not delete<br>automatically.<br>Delete<br>automatically.<br>Hold Time (1 -<br>99): <u>30</u> |
| Administration<br>authority for<br>deleting and<br>editing | Set whether or not administrator authorization is<br>required to delete documents in the deleted documents<br>box.<br>To require authorization, select "Required."<br>In this case, the administrator password is required to<br>delete documents.                                                              | Not required.<br>Required.                                                                      |

\*1 The specified hold time does not include the date that scanning, reception, or forwarding was performed. For example, when the hold time is set to "1" day, the document is saved until the next day after the scanning, reception, or forwarding is performed, and will be deleted at the start of the day after next.

# 4 Click [Save].

|                                | )                       | Muratec MFX-2550                        |
|--------------------------------|-------------------------|-----------------------------------------|
| User Information               |                         |                                         |
| Machine Settings               |                         | Save <sub>Bro</sub> Initialize          |
| Machine Management<br>Settings | Document Box Setting    | IS                                      |
| Auto Distribution              |                         |                                         |
| Usage Management               | - Common Settings       |                                         |
| User Policy                    | Preview Setting         |                                         |
| Secure Settings                | File Format             | © TIFF                                  |
| Archive Settings               |                         | PDF                                     |
|                                | Download Setting        |                                         |
| Backup Settings                | File Format             | © TIFF                                  |
| Document Box Settings          |                         | PDF                                     |
| ScanTag Settings               |                         | PDF w/Password                          |
|                                |                         | Select when downloading.                |
| Machine Information            | Original document(s)    | Do not delete automatically.            |
|                                |                         | Delete automatically after downloading. |
|                                |                         |                                         |
|                                | Last updated PM 01:53 💽 |                                         |

#### **Note**

- Click [Initialize] to restore the default settings.
- Underlined values are the default settings specified at the time of shipment.

# **Saving Transmitted Data (Archive Settings)**

When the machine transmits and receives documents via fax or e-mail, you can send those documents to a specified destination via fax, or store them in a specified folder.

# Ø Note

- Archive settings apply to all the documents that correspond to the specified data type. For example, when archive settings are enabled for "Transmitted Fax", all transmitted fax documents are archived.
- The specified archiving is only performed when the transmission/reception is completed successfully. When the transmission or reception has not been performed correctly due to an error, the specified data archiving will not be performed.
- When archiving is performed, realtime transmission and manual transmission (transmission using the external phone handset or [Monitor]) cannot be used.
- When archiving is performed, polling communication and F-code communication are not archived.
- The archive settings can also be specified from the control panel of the machine. For details, refer to Chapter 2, "Specifying the Network Settings" in the Administrator's Guide.
- Transmitted e-mails cannot be archived to a fax destination.

# **Specifying Archive Settings**

You can save to a folder or transmit to another fax destination the following documents; transmitted faxes, transmitted internet faxes, transmitted e-mail, received faxes, and received internet faxes.

- 1 Click [Admin Login] in OfficeBridge, and log in. (See page 2-7.) This function may also be available on Guest and User login screen, depending on user policy settings.
- 2 Click [Machine Management Settings], and then [Archive Settings].

| User Information               |
|--------------------------------|
| Machine Settings               |
| Machine Management<br>Settings |
| Auto Distribution              |
| Usage Management               |
| User Policy                    |
| Secure Settings                |
| Archive Settings               |
| Backup Settings                |
| Document Box Settings          |
| Machine Information            |

**3** Click the data type you want to specify archive settings for.

|                                                                        | ge                    |               | Muratec MFX- | 2550 ( | Logout |                  |
|------------------------------------------------------------------------|-----------------------|---------------|--------------|--------|--------|------------------|
| User Information<br>Machine Settings<br>Machine Management<br>Settings | Archive Settings      |               |              |        |        |                  |
| Auto Distribution                                                      |                       |               |              |        |        |                  |
| Usage Management                                                       | (T 10.15              | 0             |              |        |        | <u>`</u>         |
| User Policy                                                            |                       | Setting (OFF) |              |        |        |                  |
| Secure Settings                                                        |                       |               |              |        |        | $\leq \parallel$ |
| Archive Settings                                                       | Transmitted I-Fax     | Setting (OFF) |              |        |        |                  |
| Backup Settings                                                        | Transmitted E mail    | Satting (OEE) |              |        |        | $\leq 1$         |
| Document Box Settings                                                  | Transmaed Lanan       | Setting (OFT) |              |        |        |                  |
| ScanTag Settings                                                       | Received Fax          | Setting (OFF) |              |        |        | 5 II             |
| Machine Information                                                    |                       |               |              |        |        | JU               |
|                                                                        | Received I-Fax        | Setting (OFF) |              |        |        | Ĵ.               |
|                                                                        |                       |               |              |        |        |                  |
|                                                                        | Last updated PM 01:55 | 0             | → 🚍 🕻 ON 🖶   | AAA    |        |                  |

# 4 Specify the archive settings.

| Setting     | Description                                                                                                    |
|-------------|----------------------------------------------------------------------------------------------------|
| Setting     | Sets whether to enable or disable the archive settings.<br>Set "ON" to enable the function, or "OFF" to disable it.                                                                                                    |
| Destination | Set the archive destination for the data type. For details, refer to "Specifying the Archive Destination". (See page 3-113.)<br>If you set an archive destination, it is displayed in the list on the right. To delete an archive destination, select it and click [Delete]. |
| File Format | Select the file format for the saved files when a folder is specified for the archive destination.<br>Select "PDF" or "TIFF".                                                                                                    |

# 5 Click [Save] twice.

The archive settings are saved. You can now select [ON] or [OFF] for the archive settings to archive the communication data with the set conditions.

You can specify the archive destination using various methods. You can only register a single archive destination.

|                           |      | Destination(s) | Delete |
|---------------------------|------|----------------|--------|
| ax / E-mail Destinations  |      |                |        |
| Address Book Sh           | ared |                |        |
| Fax Destination           | Fax  |                |        |
| E-mail Destination        | То   |                |        |
| Ider Destination          |      |                |        |
| Folder Shortcut           | ared |                |        |
| Folder Destination Browse | Add  |                |        |
| User Name                 |      |                |        |
| Password                  |      |                |        |

# Specifying From the Address Book

**1** Click [Select] for the archive destination.

| Setting     |        |  |
|-------------|--------|--|
| Destination | Select |  |
| Eilo Eormat | O PDF  |  |

- 2 Click [Shared] from "Address Book" in "Fax / E-mail Destinations".
- **3** Select a destination from the address book, and click [Fax] to add the destination to the destination list as a fax destination or [To] to add it as an e-mail destination.

| Address Book                                  |                   |                      |     | Destination(s) | Delete |
|-----------------------------------------------|-------------------|----------------------|-----|----------------|--------|
| <u>ABC</u> DEF <u>GH</u><br><u>Others All</u> | II JKL MNO PQRS T | <u>ruv wxyz</u><br>Q |     |                |        |
| 🔲 Name 💌                                      | Company 💌         |                      |     |                |        |
| Jacky Ree                                     | DEC Co.,Ltd.      | [Fax]                | Fax |                |        |
| George Bataille                               | France Office     | [Fax]                | 10  |                |        |

- The archive destination is displayed in the destination list.
- The registered content is displayed to the right of the address book name. If only a fax number is registered, [Fax] is displayed. If only an e-mail address is registered, [Mail] is displayed. If both are registered, [Fax / Mail] is displayed.
- If a fax number is not registered for the destination, the destination cannot be specified as a fax destination.
- To delete a destination, select the destination you want to delete from the destination list, and click [Delete].
- **4** Click [Save] twice.

The display returns to the archive settings screen.

# Manually Entering a Destination

**1** Click [Select] for the archive destination.

| seung       |        |
|-------------|--------|
| Destination | Select |
| Eile Format |        |

- 2 Enter the fax number or e-mail address of the destination in the "Fax / E-mail Destinations" entry box.
  - Enter either a fax or e-mail transmission destination. You cannot enter both at the same time.
  - Up to 40 digits can be entered for a fax number. Up to 50 characters can be entered for a e-mail address.
  - Dialing options can be inserted when entering a fax number. For details on dialing options, refer to Chapter 3, "Basic Faxing" in the Scanner and Fax Guide.
- **3** Click [Fax] if you entered a fax number, or [To] if you entered an e-mail address.
  - The archive destination is displayed in the address list.
  - To delete a destination, select the destination you want to delete from the destination list, and click [Delete].
- **4** Click [Save] twice.

The display returns to the archive settings screen.

# Specifying Using a Folder Shortcut

**1** Click [Select] for the archive destination.

|             | 0 50 0 50 |
|-------------|-----------|
| Destination | Select    |
| File Fermet | O DDE     |

2 Click [Shared] from "Folder Shortcut" in "Folder Destination". The destination selection screen is displayed.

| Folder Destination |            |  |  |
|--------------------|------------|--|--|
| Folder Shortcut    | Shared the |  |  |
| Folder Destination | Browse Add |  |  |

- **3** Select the folder shortcut, and click [Add].
  - The archive destination is displayed in the address list.
  - To delete a destination, select the destination you want to delete from the destination list, and click [Delete].
- **4** Click [Save] twice.

The display returns to the archive settings screen.

# Manually Entering a Folder Destination

**1** Click [Select] for the archive destination.

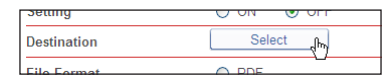

- 2 Enter the folder path name of the forwarding destination in the "Folder Destination" entry box in "Folder Destination".
  - $\bullet$  Up to 128 characters can be entered. The following characters cannot be used in a path name; \* ? " <> |.
  - $\bullet$  Enter the path name in the "\\(computer name)\(folder name)\" format.
- **3** If a user name and password are required to access the folder, enter them.

| Folder Destination | \\abc\Public | Browse Add |
|--------------------|--------------|------------|
| User Name          | User         |            |
| Password           | •••••        |            |

# 4 Click [Add].

- The archive destination is displayed in the address list.
- To delete a destination, select the destination you want to delete from the destination list, and click [Delete].

# 5 Click [Save] twice.

The display returns to the archive settings screen.

# Browsing for a Folder Destination

**1** Click [Select] for the archive destination.

| Setting     |        |
|-------------|--------|
| Destination | Select |
| Eilo Format |        |

- 2 Click [Browse] in "Folder Destination".
  - A list of the network environment you are connected to is displayed.
  - If you enter the computer name in the folder path in advance, you can display a list of the shared folders in that computer.

**3** Click a displayed computer name or folder name, and select the folder name to set as the forwarding destination.

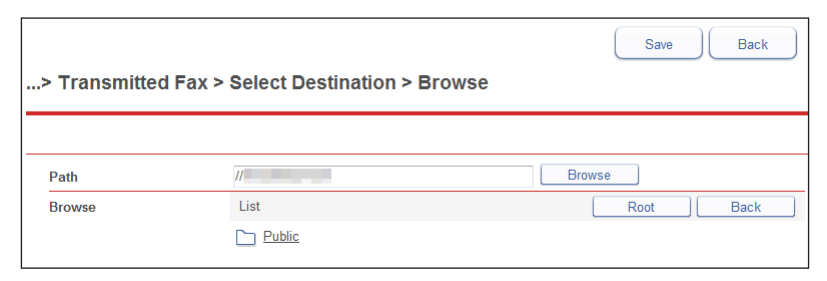

• Click [Back] to return to the previous folder level.

• Click [Root] to return to the first (root) level.

# 4 Click [Save].

The folder path name is entered as the folder destination.

# **5** Click [Add].

- The archive destination is displayed in the address list.
- To delete a destination, select the destination you want to delete from the destination list, and click [Delete].

# 6 Click [Save] twice.

The display returns to the archive settings screen.

# **Backing Up Documents**

You can specify settings for backing up the document files stored in the machine to a shared folder on the network.

You can display the backed up documents on the screen, and check the backup status from the log.

# **Specifying Backup Settings**

- 1 Click [Admin Login] in OfficeBridge, and log in. (See page 2-7.) This function may also be available on Guest and User login screen, depending on user policy settings.
- 2 Click [Machine Management Settings], and then [Backup Settings].

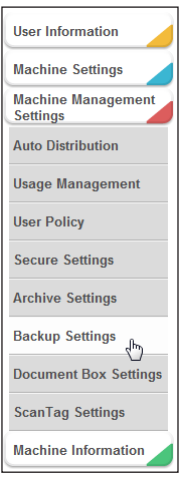

**3** Click "Document Backup". The "Document Backup" screen is displayed. 4 Set the detailed information.

|                                                                                                    |                                                                                                | Muratec MFX-2550 Logout                                                                                                    |
|----------------------------------------------------------------------------------------------------|------------------------------------------------------------------------------------------------|----------------------------------------------------------------------------------------------------|
| User Information<br>Machine Settings<br>Machine Management<br>Settings<br>Auto Distribution                                   | Backup Settings > Doc                                                                          | Save Initialize Back                                                                                                    |
| Usage Management User Policy Compared to the settings Archive Settings Backup Settings Document Box Settings ScanTag Settings | Schedule Setting                                                                               | Every Month     Date AM     The min     Every Week     Ø Mon Ø Tue Ø Wed Ø Thu Ø Fri Ø Sat Ø Sun     AM     AM     hr min     Interval     Interval     Interval     Providuue Start: Previdue End: Decud:                                                                                                    |
| Machine Information                                                                                                    | Backup Destination Setting<br>Folder Path<br>User Name<br>Password<br>Document(s) after backup | Provee of the restance of the restance of |
|                                                                                                    | Last updated PM 01:56 💽                                                                        |                                                                                                    |

You can register the following items.

|                                  | Setting       | Description                                                                                                    | Settings                                                                       |  |  |  |
|----------------------------------|---------------|----------------------------------------------------------------------------------------------------|--------------------------------------------------------------------------------|--|--|--|
| Scł                              | edule Setting | Set the schedule for executing the document<br>backup.<br>If you select "OFF", the document backup is not<br>executed.                  | Every Month<br>Every Week<br>Every Day<br>Interval<br><u>OFF</u><br>Backup Now |  |  |  |
|                                  | Every Month   | Executes the backup at the same date and time<br>every month.<br>Enter the day, hour, and minute in the entry boxes.                    | Date: 1 - 31<br><u>AM</u> , PM<br>hr: 1 - 12<br>min: 0 - 59                    |  |  |  |
|                                  | Every Week    | <u>AM,</u> PM<br>hr: 1 - 12<br>min: 0 - 59                                                                                              |                                                                                |  |  |  |
|                                  | Every Day     | wery DayExecutes the backup at the same time every day.Enter the hour and minute in the entry boxes.                                    |                                                                                |  |  |  |
|                                  | Interval      | Executes the backup at the set interval.                                                                                                | hr: 1 - 23                                                                     |  |  |  |
|                                  | Backup Now    | Click this to execute the backup immediately, regardless of the schedule settings.                                                      | _                                                                              |  |  |  |
| Backup<br>Destination<br>Setting |               | Set the shared folder on the network for storing the backed up documents.                                                               | _                                                                              |  |  |  |
|                                  | Folder Path   | Folder Path Enter the path to the shared folder.<br>You can click [Browse] to easily enter the folder<br>path from the "Browse" screen. |                                                                                |  |  |  |
|                                  | User Name     | Enter the account for logging in to the shared folder.                                                                                  | 64 characters                                                                  |  |  |  |
|                                  | Password      | Password Enter the password for logging in to the shared folder.                                                                        |                                                                                |  |  |  |

| Setting                     | Description                                                                                          | Settings                                                       |
|-----------------------------|----------------------------------------------------------------------------------------------------|----------------------------------------------------------------|
| Document(s)<br>after backup | Set the method for dealing with the document files<br>in the machine after they have been backed up. | Do not delete.<br>Delete all.<br>Delete only read<br>messages. |

# 5 Click [Save].

Press [Back] to cancel registering the document backup settings and return to the "Backup Settings" screen.

## Ø Note

- Underlined values are the default settings specified at the time of shipment.
- Click [Initialize] to restore the default settings.
- The time (start time and end time) and result of the last backup is displayed to the right of [Backup Now].

# Specifying the Backup Document Display

You can specify the settings for viewing backed up documents. Up to 10 backup document display settings can be registered. Backed up documents can be displayed from the pulldown menu on the left side of the document list screen. If you add another folder to display the backed up documents, the documents are also displayed in that folder.

- 1 Click [Admin Login] in OfficeBridge, and log in. (See page 2-7.) This function may also be available on Guest and User login screen, depending on user policy settings.
- 2 Click [Machine Management Settings], and then [Backup Settings].
- **3** Click "Backup Document Display". The "Backup Document Display" screen is displayed.

4 Set the detailed information.

|                                                                                             | ge Muratec MFX-2550 Logout                                         |
|---------------------------------------------------------------------------------------------|--------------------------------------------------------------------|
| User Information<br>Machine Settings<br>Machine Management<br>Settings<br>Auto Distribution | Save Initialize Back Backup Settings > Backup Document Display     |
| Usage Management<br>User Policy                                                             | Display on the document O ON OFF                                   |
| Secure Settings<br>Archive Settings                                                         | Includes the backup folder   ON  OFF  into "Current Document List" |
| Backup Settings<br>Document Box Settings                                                    | Display setting Add Name list Delete                               |
| ScanTag Settings Machine Information                                                        | "Current Document list" Folder Path Browse                         |
|                                                                                             | User Name Password -                                               |
|                                                                                             | Last updated PM 01:57 🕑 →클ζ ON 💀 🗼 A A A                           |

You can register the following items.

| Setting                                                       | Description                                                                                                    | Settings         |
|---------------------------------------------------------------|----------------------------------------------------------------------------------------------------|------------------|
| Display on the<br>document boxes                              | Select whether to enable or disable the backup viewing settings.                                                                                                    | ON<br><u>OFF</u> |
| Includes the backup<br>folder into "Current<br>Document List" | Select OIV to enable the setting of OIT to disable it.<br>Select whether to enable or disable viewing of the<br>shared folder on the network in which the backed up<br>documents are stored.<br>Select [ON] to enable viewing, or [OFF] to disable<br>viewing. | <u>ON</u><br>OFF |

#### Display setting

| Name to list<br>up to "Current<br>Document list" | Enter the name to add to the folder path of the shared folder.                                                              | 40 characters     |
|--------------------------------------------------|----------------------------------------------------------------------------------------------------|-------------------|
| Folder Path                                      | Enter the path to the shared folder.<br>You can click [Browse] to easily enter the folder path<br>from the "Browse" screen. | 128<br>characters |
| User Name                                        | Enter the account for logging in to the shared folder.                                                                      | 64 characters     |
| Password                                         | Enter the password for logging in to the shared folder.                                                                     | 28 characters     |

#### 5 Click [Add].

- The settings are added to the list of document viewing folders. (The name you set in "Name to list up to "Current Document list" is displayed as the name.)
- Up to 10 document viewing folders can be registered.

# 6 Click [Save].

Press [Back] to cancel registering the backup viewing settings and return to the "Backup Settings" screen.

#### **Note**

- Underlined values are the default settings specified at the time of shipment.
- Click [Initialize] to restore the default settings.

# **Checking the Backup Log**

You can display the backup log.

The backup log displays the content processed, the shared folder used, the result of the backup (success or failure), and the date that the backup was executed.

- 1 Click [Admin Login] in OfficeBridge, and log in. (See page 2-7.) This function may also be available on Guest and User login screen, depending on user policy settings.
- 2 Click [Machine Management Settings], and then [Backup Settings].
- **3** Click "Backup Log".

|                                | dge          |                     | Muratec MF | X-2550 Logout      |     |
|--------------------------------|--------------|---------------------|------------|--------------------|-----|
| User Information               |              |                     |            |                    |     |
| Machine Settings               |              |                     |            | Back               |     |
| Machine Management<br>Settings | Backup Se    | ttings > Backup Log |            |                    |     |
| Auto Distribution              | Job Type     | Folder Name         | Result     | Date               |     |
| Usage Management               | Backup       | //FREEDOM/F-DMS     | Failed     | 01/01 2010 11:34PM | ^   |
| User Policy                    | Backup       | //FREEDOM/Document  | Failed     | 01/01 2010 11:31PM | - 1 |
| Secure Settings                |              |                     |            |                    |     |
| Archive Settings               |              |                     |            |                    |     |
| Backup Settings                |              |                     |            |                    |     |
| Document Box Settings          |              |                     |            |                    |     |
| ScanTag Settings               |              |                     |            |                    |     |
| Machine Information            |              |                     |            |                    |     |
|                                |              |                     |            |                    |     |
|                                |              |                     |            |                    | Ŧ   |
|                                | Last updated | PM 02:08 🖸          | →클ζ on 🕶   |                    |     |

#### **Note**

If "Failed" is displayed as the result of the backup, you can move the mouse cursor over "Failed" to display the reason the backup failed on the upper left of the "Backup Log" screen.

| No access autho | rity.               |        |                    |
|-----------------|---------------------|--------|--------------------|
| Backup Se       | ttings > Backup Log |        | C                  |
| Job Type        | Folder Name         | Result | Date               |
| Backup          | //FREEDOM/F-DMS     | Failad | 01/01 2010 11:34PM |
|                 |                     |        |                    |

The reasons for the backup failing are indicated below.

- Failed to connect to the shared folder.
- No access authority.
- Failed to transfer the document.
- Partially failed to backup the document.
- Backup has been canceled.
- Failed to analyze the document management information.
- Failed to update the document management information.
- Unknown error occurred.

Check the backup settings and folder privileges.

# **Setting Security**

OfficeBridge enables you to set the user policies to specify function restrictions and setting restrictions for users, and the machine policy to specify setting restrictions for the machine.

# **Setting User Policies**

# Regarding the User Policies

User policies define authority levels by restricting the functions and settings that users can use. Users must have a user policy.

The following authorities are set in OfficeBridge as default settings at the time of shipment. See "Default Security Settings" for details. (See page 3-127.)

| Authority<br>Level | Users Applied | Description                                                                                                    |
|--------------------|---------------|----------------------------------------------------------------------------------------------------|
| High               | User          | Can use all functions of the machine.<br>Can specify some machine settings (user registration, destination<br>registration (shared only), etc.)<br>Can view communication jobs and machine status information, etc. |
| Low                | Guest         | Can use all functions of the machine.<br>Cannot specify machine settings.<br>Can view communication jobs and machine status information, etc.                                                                       |

# Registering a New User Policy

You can register new user policies. The registered user policies can also be used when performing user registration. (See page 3-6.)

1 Click [Admin Login] in OfficeBridge, and log in. (See page 2-7.) This function may also be available on Guest and User login screen, depending on user policy

settings.

2 Click [Machine Management Settings], and then [User Policy].

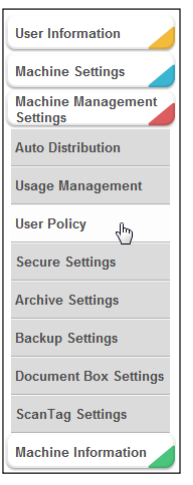

# 3 Click [Add].

|                                | lge         |                           | Muratec MFX-2550 Logout            |
|--------------------------------|-------------|---------------------------|------------------------------------|
| User Information               | Currently 2 | ? have been registered. " | 199 items can still be registered. |
| Machine Settings               |             |                           | Add Duplicate Delete               |
| Machine Management<br>Settings | User P      | olicy                     |                                    |
| Auto Distribution              |             | Name                      | Primary policy                     |
| Usage Management               |             | guest policy              | A                                  |
| User Policy                    |             | initial policy            | Default                            |
| Secure Settings                |             |                           |                                    |
| Archive Settings               |             |                           |                                    |
| Backup Settings                |             |                           |                                    |
| Document Box Settings          |             |                           |                                    |
| ScanTag Settings               |             |                           |                                    |
| Machine Information            |             |                           |                                    |
|                                |             |                           |                                    |
|                                |             |                           | *                                  |
|                                | Last u      | pdated PM 02:10 💽         |                                    |

 ${\bf 4} \ \, {\rm Set \ the \ detailed \ information.}$ 

|                                   |                         | Muratec MFX-2550 |
|-----------------------------------|-------------------------|------------------|
| User Information                  |                         |                  |
| Machine Settings                  |                         | Save Back        |
| Machine Management User Policy >  | Setting                 |                  |
| Auto Distribution                 |                         |                  |
| Usage Management                  |                         |                  |
| User Policy Soloct an adapti      | volueorfe) Select Liser | Illeor           |
| Secure Settings Authority Level f | or Setting              | [030]            |
|                                   | low                     |                  |
| Archive Settings                  | Custom                  |                  |
| Backup Settings - Advanced        | 0                       |                  |
| Document Box Settings Fax         | ON OFF                  |                  |
| ScanTag Settings Copy             | ON OFF                  |                  |
| Machine Information Scan          | ON OFF                  |                  |
| Print                             | ON OFF                  |                  |
| User Informat                     | ion                     |                  |
| User Regis                        | stration 💿 ON 💿 OFF     |                  |
| Address B                         | ook 💿 ON 💿 OFF          |                  |
| Shortcut                          | ON OFF                  |                  |
| User Box F                        | orwarding   ON  OFF     |                  |
| Settings                          |                         |                  |
| Templates                         | ON OFF                  |                  |
| Machine Sett                      | ngs                     |                  |
| TCP/IP Se                         | ttings ON OFF           |                  |
| E-mail Set                        | tings ON OFF            |                  |
| SNMP Set                          | tings ON OFF            |                  |
| Internet Ti                       | me Settings ON OFF      |                  |
| Machine S                         | ietup ON OFF            |                  |
| Machine E                         | vefault   ON  OFF       |                  |
|                                   |                         |                  |
| Last updated PM                   | 02:11 💽                 |                  |

You can register the following items.

| Setting                        | Description                                                                                                    | Settings                                                                                  |
|--------------------------------|----------------------------------------------------------------------------------------------------|-------------------------------------------------------------------------------------------|
| Policy name                    | Enter a name for the user policy to set.<br>This item is required.                                                                                  | 30 characters                                                                             |
| Select an adaptive<br>user (s) | Select users to apply the policy to from the list.<br>For details, refer to "Selecting Users". (See page 3-126.)                                    | _                                                                                         |
| Authority Level<br>for Setting | Select the authority level for the users.                                                                                                    | High<br>Low<br>Custom                                                                     |
| Advanced                       | This setting is displayed when you click [+].<br>Enables/disables the security setting. Set "ON" to<br>enable the settings, or "OFF" to disable it. | See "Default Security<br>Settings" to see the<br>available settings.<br>(See page 3-127.) |

# 5 Click [Save].

- The display returns to the "User Policy" list screen.
- Press [Back] to cancel registering the user policy settings and return to the "User Policy" list screen.

# Selecting Users

- 1 Display the User Policy setting screen. See "Registering a New User Policy" step 1 to 4. (See page 3-123.)
- 2 Click [Select User] in "Select an adaptive user(s)". The user selection screen is displayed.
- **3** Select the users to add from the user list, and click [Add].

| Muratec MFX-2550 Logout        |        |           |                  |          |    |        | ]    |       |          |   |
|--------------------------------|--------|-----------|------------------|----------|----|--------|------|-------|----------|---|
| User Information               |        |           |                  |          |    |        |      |       |          |   |
| Machine Settings               |        |           |                  |          |    |        |      | s     | ave Back |   |
| Machine Management<br>Settings | User F | olicy     | > Setting > Se   | elect Us | er |        |      |       |          |   |
| Auto Distribution              | llsor  |           |                  |          |    |        |      | llser |          | - |
| Usage Management               |        | Numb      | er Name          | Group    | •  |        |      | 0001  |          | * |
| User Policy                    |        | 001       | Mike Smith       |          |    | [Mail] |      |       |          |   |
| Secure Settings                |        | 002       | John Simpson     |          |    | [Mail] | Add  |       |          |   |
| Archive Settings               |        | 003       | Mike Anderson    |          |    | [Mail] |      |       |          |   |
| Backup Settings                |        | 004       | Henri Yamamoto   |          |    | [Mail] |      |       |          |   |
|                                |        | 005       | Mickie Mouth     |          |    | [Mail] |      |       |          |   |
| Document Box Settings          |        | 006       | Henri Mirror     |          |    | [Mail] |      |       |          |   |
| ScanTag Settings               |        | 007       | George Battaile  |          |    | [Mail] |      |       |          |   |
| Machine Information            |        | 800       | Maurice Blanchot |          |    | [Mail] |      |       |          |   |
|                                |        |           |                  |          |    |        |      |       |          | - |
|                                |        |           |                  |          |    |        |      |       |          |   |
|                                | Last u | updated I | PM 02:15 💽       |          |    | -      | ON 🔄 | AAA   |          |   |

If groups are registered, you can filter the displayed users by group using the [Group] pull-down menu.

4 Click [Save].

The users to apply the policy to are set.

5 Click [Save].

The display returns to the "User Policy" list screen.

# Default Security Settings

The default in the authority levels are indicated below. If you set "OFF", the function cannot be operated from the control panel of the machine. The function is also not displayed in the menu of OfficeBridge.

| Security Setting |                              | "High" Authority Level | "Low" Authority Level |  |
|------------------|------------------------------|------------------------|-----------------------|--|
| Fax              |                              | ON                     | ON                    |  |
| Сору             |                              | ON                     | ON                    |  |
| Scan             |                              | ON                     | ON                    |  |
| Pr               | nt                           | ON                     | ON                    |  |
| on               | User Registration            | ON                     | OFF                   |  |
| nati             | Address Book                 | ON                     | OFF                   |  |
| lfor             | Shortcut                     | ON                     | OFF                   |  |
| er Ir            | User Box Forwarding Settings | ON                     | OFF                   |  |
| Useı             | Templates                    | ON                     | OFF                   |  |
| ettings          | TCP/IP Settings              | OFF                    | OFF                   |  |
|                  | E-mail Settings              | OFF                    | OFF                   |  |
|                  | LDAP Server Settings         | OFF                    | OFF                   |  |
| e S              | SNMP Settings                | OFF                    | OFF                   |  |
| chin             | Internet Time Settings       | OFF                    | OFF                   |  |
| Mac              | Machine Setup                | OFF                    | OFF                   |  |
|                  | Machine Default Settings     | OFF                    | OFF                   |  |
|                  | Auto Distribution            | OFF                    | OFF                   |  |
| ıgs              | Usage Management             | OFF                    | OFF                   |  |
| Setti            | User Policy                  | OFF                    | OFF                   |  |
| nent             | Secure Settings              | OFF                    | OFF                   |  |
| agen             | Archive Settings             | OFF                    | OFF                   |  |
| Man              | Backup Settings              | OFF                    | OFF                   |  |
| hine             | Document Box Settings        | OFF                    | OFF                   |  |
| Mac              | ScanTag Settings             | OFF                    | OFF                   |  |
| ion              | Communication Job            | ON                     | ON                    |  |
| rmat             | Print Job                    | ON                     | ON                    |  |
| Info:            | Machine Status               | ON                     | ON                    |  |
| nine             | Communication History        | ON                     | OFF                   |  |
| Mac              | Print Job History            | ON                     | OFF                   |  |

Mode protection can also be set from the control panel of the machine. For details, refer to Chapter 2, "Setting Mode Protection" in the Administrator's Guide.

# Changing a User Policy

You can change a user policy that has been registered.

1 Click the name of the policy to change on the "User Policy" list screen. The "Registration" screen is displayed.

| User Policy |                |                |  |  |
|-------------|----------------|----------------|--|--|
|             | Name           | Primary policy |  |  |
|             | guest policy   |                |  |  |
|             | initial policy | Default        |  |  |
|             | 2              |                |  |  |

**2** Change the detailed information.

For details, refer to step 4 of "Registering a New User Policy". (See page 3-125.)

- **3** Click [Save].
  - The settings are changed, and the display returns to the "User Policy" list screen.
  - Press [Back] to cancel changing the user policy settings and return to the "User Policy" list screen.

Copying an Existing User Policy to Register a New User Policy

You can copy a user policy that is already registered to register a new user policy.

1 On the "User Policy" list screen, select the checkbox of the user policy you want to copy.

| User | Policy         |                |
|------|----------------|----------------|
|      | Name           | Primary policy |
|      | guest policy   |                |
|      | initial policy | Default        |
| 1    |                |                |

**2** Click [Duplicate].

The "Registration" screen is displayed with the copied settings entered for the detailed information.

- **3** Change the settings to those for the new user policy to register. For details, refer to step 4 of "Registering a New User Policy". (See page 3-125.)
- 4 Click [Save].
  - The display returns to the "User Policy" list screen.
  - Press [Back] to cancel registering the user policy settings and return to the "User Policy" list screen.

# Deleting a User Policy

You can delete unnecessary user policies from the "User Policy" list screen.

#### **Note**

- You can delete multiple user policies at the same time.
- You cannot delete a user policy that is assigned to users.
- You cannot delete the "initial policy" or "guest policy".
- 1 Select the checkbox of the user policy you want to delete.

| User | Policy         |                |
|------|----------------|----------------|
|      | Name           | Primary policy |
|      | guest policy   |                |
|      | initial policy | Default        |

• To select all the displayed policies, select the top checkbox.

 $\bullet$  Click the same checkbox to deselect the item.

## 2 Click [Delete].

A message confirming that you want to delete the user policies is displayed.

# **3** Click [OK].

The selected user policies are deleted.

| Windows Internet Explorer                | x |
|------------------------------------------|---|
| is it OK to delete the selected item(s)? |   |
| OK Cancel                                |   |

# **Regarding the Machine Policy**

The machine policy restricts the machine itself. You can only set one machine policy.

# Authentication Methods

There are three login machine policies provided in OfficeBridge, which depend on the login authentication method.

| Authentication<br>Method | Description                                                                                                    |
|--------------------------|----------------------------------------------------------------------------------------------------|
| Stand-Alone              | Performs user authentication using the user information in the machine.<br>User information must be registered in OfficeBridge in advance.                                                                                                    |
| Single Sign On           | Performs user authentication using the user information in the machine<br>after performing Active Directory authentication.<br>If the corresponding user information is not registered in OfficeBridge, it<br>will automatically be newly registered. If the corresponding user information<br>is already registered, it will be overwritten with the information registered<br>in Active Directory. |
| Network                  | Performs user authentication using the information in Active Directory.                                                                                                    |

If you select Stand-Alone or Single Sign On, you can also set the login status of the control panel when the machine is started.

| Panel Login Mode Name | Description                                                                                                    |
|-----------------------|----------------------------------------------------------------------------------------------------|
| Guest Login Mode      | The machine starts in the guest login mode. The ready screen is<br>displayed when the machine is started. To perform a user login, press<br>[Login] to display the login screen. |
| Logout Mode           | The machine starts with the user logged out. The login screen is<br>displayed when the machine is started. Guest can move to other<br>screens without logging in.                |

## **Note**

If you disable the guest account settings, the machine will always be in the "Logout Mode". (See page 3-133.) A user login must be performed to move to other screens.

# OfficeBridge Administrator Settings

# Setting the Machine Policy

## **Note**

- The authentication method can also be specified from the control panel of the machine. For details, refer to Chapter 2, "Setting User Authentication" in the Administrator's Guide.
- Do not set the machine policy from the control panel of the machine. Specifying of the machine policy settings may fail if you do so.
- Click [Admin Login] in OfficeBridg, and log in. (See page 2-7.) This function may also be available on Guest and User login screen, depending on user policy settings.
- 2 Click [Machine Management Settings], and then [Secure Settings].

| User Information               |
|--------------------------------|
| Machine Settings               |
| Machine Management<br>Settings |
| Auto Distribution              |
| Usage Management               |
| User Policy                    |
| Secure Settings                |
| Archive Settings               |
| Backup Settings                |
| Document Box Settings          |
| ScanTag Settings               |
| Machine Information            |

**3** Click "Machine Policy Setting". The "Machine Policy Setting" screen is displayed. 4 Set the detailed information.

|                                | 8                                   | I                                  | Muratec MFX-2550 | Logout      |
|--------------------------------|-------------------------------------|------------------------------------|------------------|-------------|
| User Information               |                                     |                                    |                  |             |
| Machine Settings               |                                     |                                    | Save (Initializ  | e ) (Back ) |
| Machine Management<br>Settings | Secure Settings > Mac               | hine Policy Setting                |                  |             |
| Auto Distribution              |                                     |                                    |                  |             |
| Usage Management               | Authentication Method               | Stand-Alone                        |                  | •           |
| User Policy                    | Automotion                          | <ul> <li>Single Sign On</li> </ul> |                  |             |
| Secure Settings                |                                     | Network                            |                  |             |
| oodalo ootaligo                | Account Setting                     | () Network                         |                  |             |
| Archive Settings               | Administrator Password              |                                    |                  |             |
| Backup Settings                | Confirm the Password                |                                    |                  |             |
| Document Box Settings          | Guest Account Setting               | ● ON ◎ OFF                         |                  |             |
| ScanTag Settings               | Login Screen Setting                | User ID Selection                  |                  |             |
|                                |                                     | O User ID Input                    |                  |             |
| Machine Information            | Panel Login Mode                    | Guest Login Mode                   |                  | =           |
|                                |                                     | Constant Mode                      |                  |             |
|                                | Access using a computer             | Reject all                         |                  |             |
|                                | from a different network            | Accept all                         |                  |             |
|                                | segment                             | Accept after user login            |                  |             |
|                                | Default User Policy                 | initial policy -                   |                  |             |
|                                | <ul> <li>Service Setting</li> </ul> |                                    |                  |             |
|                                | PC Print                            |                                    |                  |             |
|                                | IPP                                 | ON OFF                             |                  |             |
|                                | LPD                                 | ON OFF                             |                  |             |
|                                | RAW port (Port 9100)                | ON OFF                             |                  |             |
|                                | Web Service                         |                                    |                  |             |
|                                | HTTP                                | ON OFF                             |                  |             |
|                                | HTTPS                               | ON OFF                             |                  |             |
|                                | E-mail Service                      |                                    |                  | Ŧ           |
|                                | Last updated PM 02:17 💽             | <b>→</b>                           |                  |             |

You can register the following items.

| Setting                  |                           | Description                                                                                                    | Settings                                        |
|--------------------------|---------------------------|----------------------------------------------------------------------------------------------------|-------------------------------------------------|
| Authentication<br>Method |                           | Select the authentication method.                                                                                                    | <u>Stand-Alone</u><br>Single Sign On<br>Network |
|                          | Domain Name               | Enter the domain name of the Active Directory<br>server.<br>If the authentication method is set to "Single Sign<br>On" or "Network", this item is required.<br>If you select "Stand-Alone", this item is not displayed.                                                                                                    | 64 characters<br>(0-9, a-z, A-Z, -, .)          |
| A                        | ccount Setting            | Specify the account settings for the login user.                                                                                                    | -                                               |
|                          | Administrator<br>Password | Enter the "Administrator Password".                                                                                                    | 28 characters                                   |
|                          | Confirm the<br>Password   | Enter the "Administrator Password" again.                                                                                                    | 28 characters                                   |
|                          | Guest Account<br>Setting  | Set whether to enable or disable the guest account.<br>When this is set to "OFF", a user login is required to<br>operate the machine and OfficeBridge.<br>"Accept after user login" in "Access using a computer<br>from a different network segment" will also not be<br>displayed, and cannot be selected.<br>If you select "Network" as the authentication method,<br>this item is not displayed. | <u>ON</u><br>OFF                                |

| Setting                                                              | Description                                                                                                    | Settings                                                             |
|----------------------------------------------------------------------|----------------------------------------------------------------------------------------------------|----------------------------------------------------------------------|
| Login Screen<br>Setting                                              | Select the screen displayed when a user logs in.<br>User ID Selection:<br>This screen is comprised of the user ID and<br>password entry, and a list of user information.<br>The account ID can be automatically entered by<br>selecting it from the list.<br>User ID Input:<br>This screen is comprised of the user ID and<br>password entry.<br>If you select "Network" as the authentication method,<br>this item is not displayed | <u>User ID Selection</u><br>User ID Input                            |
| Panel Login<br>Mode                                                  | Select the panel login mode.<br>You can select "Guest Login Mode" or "Logout Mode".<br>If you set "Guest Account Setting" to "OFF", the<br>machine will always be in the "Logout Mode", and<br>this item is not displayed.                                                                                                    | <u>Guest Login</u><br><u>Mode</u><br>Logout Mode                     |
| Access using<br>a computer<br>from a different<br>network<br>segment | Select the operation to be performed when an access<br>request from a computer in a different network<br>segment is received.<br>You can select "Reject all", "Accept all", or "Accept<br>after user login".                                                                                                    | Reject all<br>Accept all<br><u>Accept after user</u><br><u>login</u> |
| Default User<br>Policy                                               | Select a user policy registered in the user policy settings to use as the default policy.                                                                                                    | -                                                                    |

#### Service Settings

These settings are displayed when you click [+].

| Setting        |                                              | Description                                                                                                    | Settings  |
|----------------|----------------------------------------------|----------------------------------------------------------------------------------------------------|-----------|
| Р              | $\operatorname{C}\operatorname{Print}^{*_1}$ | Set to allow or prohibit the various PC printing services.                                                          | -         |
|                | IPP                                          | Set to allow or prohibit the IPP port.<br>Select [ON] to allow the service, or [OFF] to prohibit it.                | ON<br>OFF |
|                | LPD                                          | Set to allow or prohibit the LPD port.<br>Select [ON] to allow the service, or [OFF] to prohibit it.                | ON<br>OFF |
|                | RAW port (Port<br>9100)                      | Set to allow or prohibit the 9100 port.<br>Select [ON] to allow the service, or [OFF] to prohibit it.               | ON<br>OFF |
| W              | Veb Service                                  | Set to allow or prohibit the various Web services.                                                                  | -         |
|                | $\mathrm{HTTP}^{*1}$                         | Set to allow or prohibit the HTTP port.<br>Select [ON] to allow the service, or [OFF] to prohibit it.               | ON<br>OFF |
|                | HTTPS                                        | Set to allow or prohibit the HTTPS port.<br>Select [ON] to allow the service, or [OFF] to prohibit it.              | ON<br>OFF |
| E-mail Service |                                              | Set to allow or prohibit the various e-mail services.                                                               | -         |
|                | SMTP (Standard<br>25 Port)                   | Set to allow or prohibit the SMTP (standard 25 port).<br>Select [ON] to allow the service, or [OFF] to prohibit it. | ON<br>OFF |
| C<br>S         | onnection<br>ettings                         | Set to allow or prohibit the various device settings.                                                               | -         |
|                | LAN (wired)                                  | Set to allow or prohibit LAN connections.                                                                           | ON<br>OFF |
|                | USB                                          | Set to allow or prohibit USB connections.                                                                           | ON<br>OFF |
|                |                                              |                                                                                                    |           |

\*1 If you set HTTP to "OFF", HTTPS and IPP are also automatically set to "OFF". If you set IPP or HTTPS to "ON", HTTP is also automatically set to "ON".
- 5 Click [Save].
  - The message "Changing the "Machine Policy" will reboot the machine automatically." is displayed.
  - Press [Back] to cancel registering the machine policy settings and return to the "Machine Policy" list screen.
- 6 Click [OK].
  - The machine is restarted to reflect the machine policy settings.
  - You will become unable to access OfficeBridge because the machine is restarted. Log in again after restarting the browser.

#### **Note**

- Underlined values are the default settings specified at the time of shipment.
- Click [Initialize] to restore the default settings.
- If you become unable to access OfficeBridge after setting access restrictions, perform "Delete Restriction Settings" from the control panel of the machine. For details, refer to Chapter 2, "Specifying the Network Settings" in the Administrator's Guide.

## **Setting Access Restrictions**

In OfficeBridge, you can set access restrictions based on the MAC addresses or IP addresses that send access requests from an external network. You can restrict 50 MAC addresses and 50 IP addresses.

#### **Note**

Access cannot be restricted for requests from a network in another segment because MAC addresses are not retained.

- Click [Admin Login] in OfficeBridge, and log in. (See page 2-7.) This function may also be available on Guest and User login screen, depending on user policy settings.
- 2 Click [Machine Management Settings], and then [Secure Settings].
- 3 Click "Network Filtering". The "Network Filtering" screen is displayed.

4 Set the detailed information.

|                                                                        |                         | Muratec MFX-2550 Logout                                                     |
|------------------------------------------------------------------------|-------------------------|-----------------------------------------------------------------------------|
| User Information<br>Machine Settings<br>Machine Management<br>Settings | Secure Settings > Net   | Save Initialize Back                                                        |
| Usage Management                                                       | MAC Address Eiltering   | *                                                                           |
| User Policy                                                            | Setting                 | M Available setting                                                         |
| Secure Settings                                                        | beang                   | Reject all address(es) except for those listed below                        |
| Analytics Continues                                                    |                         | Authorize all address(es) except for those listed below                     |
| Archive Settings                                                       | MAC Address List        |                                                                             |
| Backup Settings                                                        | Rejected MAC            | :   :   :   Add       Rejected Address                                      |
| Document Box Settings                                                  | Address                 | Delete                                                                      |
| ScanTag Settings                                                       | IP Address Filtering    |                                                                             |
| Machine Information                                                    | Setting                 | Available setting                                                           |
|                                                                        |                         | <ul> <li>Reject all address(es) except for those listed below</li> </ul>    |
|                                                                        |                         | <ul> <li>Authorize all address(es) except for those listed below</li> </ul> |
|                                                                        | IP Address List (IPv4)  |                                                                             |
|                                                                        | Rejected Address        | Add Rejected Address                                                        |
|                                                                        | Rejected Address        | / Add Delete                                                                |
|                                                                        | (MASK)                  |                                                                             |
|                                                                        | Rejected Address        |                                                                             |
|                                                                        | ID Address List (IDu6)  | 1                                                                           |
|                                                                        | Rejected Address        | Add                                                                         |
|                                                                        |                         |                                                                             |
|                                                                        | Last updated PM 02:18 💽 |                                                                             |

You can register the following items.

| Setting                           | Description                                                                                                    | Settings                                                                                                    |
|-----------------------------------|----------------------------------------------------------------------------------------------------|----------------------------------------------------------------------------------------------------|
| MAC Address<br>Filtering          | Set the MAC addresses to restrict.                                                                                                    | -                                                                                                    |
| Setting <sup>*1</sup>             | Select the basic policy for the access restrictions.<br>Select either "Reject all specified address(es)<br>except for those listed below" or "Authorize all<br>address(es) except for those listed below".<br>Select "Available setting" to enable the settings.                                                                                                    | Reject all specified<br>address(es) except<br>for those listed below<br><u>Authorize all</u><br><u>address(es) except</u><br>for those listed below |
| MAC Address<br>List <sup>*2</sup> | <ul> <li>Enter the addresses to set as exceptions to the basic policy selected in the settings.</li> <li>If you selected "Reject all specified address(es) except for those listed below", enter the MAC addresses to allow.</li> <li>If you selected "Authorize all address(es) except for those listed below", enter the MAC addresses to reject.</li> <li>Up to 50 can be registered.</li> <li>Enter an address and click [Add] to add it to the list.</li> <li>To delete an address entered in the list, select its checkbox, and click [Delete].</li> <li>Click the same checkbox to deselect the item.</li> </ul> | XX:XX:XX:XX:XX<br>format (where XX is<br>0 to 9, A to F)                                                                                            |

| Setting                                 | Description                                                                                                    | Settings                                                                                                    |
|-----------------------------------------|----------------------------------------------------------------------------------------------------|----------------------------------------------------------------------------------------------------|
| IP Address<br>Filtering                 | Set the IP addresses to restrict.                                                                                                    | _                                                                                                    |
| Setting <sup>*1</sup>                   | Select the basic policy for the access restrictions.<br>Select either "Reject all specified address(es)<br>except for those listed below" or "Authorize all<br>address(es) except for those listed below".<br>Select "Available setting" to enable the settings.                                                                                                    | Reject all specified<br>address(es) except<br>for those listed below<br><u>Authorize all</u><br><u>address(es) except</u><br>for those listed below |
| IP Address List<br>(IPv4) <sup>*2</sup> | <ul> <li>Enter the IPv4 addresses (specified individually, with a mask, or with a range) to set as exceptions to the basic policy selected in the settings.</li> <li>If you selected "Reject all specified address(es) except for those listed below", enter the IPv4 addresses to allow.</li> <li>If you selected "Authorize all address(es) except for those listed below", enter the IPv4 addresses to reject.</li> <li>Enter an address and click [Add] to add it to the list.</li> <li>To delete an address entered in the list, select its checkbox, and click [Delete].</li> <li>Click the same checkbox to deselect the items.</li> </ul> | XXX.XXX.XXX.XXX<br>format (Where XXX<br>is a number between<br>0 and 255.)                                                                          |
| IP Address List<br>(IPv6) <sup>*2</sup> | <ul> <li>Enter the IPv6 addresses to set as exceptions to the basic policy.</li> <li>If you selected "Reject all specified address(es) except for those listed below", enter the IPv6 addresses to allow.</li> <li>If you selected "Authorize all address(es) except for those listed below", enter the IPv6 addresses to reject.</li> <li>Enter an address and click [Add] to add it to the list.</li> <li>To delete an address entered in the list, select its checkbox, and click [Delete].</li> <li>Click the same checkbox to deselect the item.</li> </ul>                                                                                  | XXXX:XXXX:XXX<br>X:XXXX:XXXXX<br>format (Where XXXX<br>is a hexadecimal<br>number.)                                                                 |

- \*1 If at least one item is registered in the list, you cannot change the basic policy settings.
  \*2 Depending on the basic policy settings, the address entry item name or the list title display changes to allow or reject. (For example, if you selected "Allow all specified address(es)", the address entry item changes to "Rejected Address" and the list title changes to "Rejected Address list".)
- 5 Click [Save].
  - The access restrictions are set.
  - Press [Back] to cancel specifying the access restrictions and return to the "Secure Settings" screen.

#### **Note**

- Underlined values are the default settings specified at the time of shipment.
- Click [Initialize] to restore the default settings.
- If you become unable to access OfficeBridge after setting access restrictions, perform "Delete Restriction Settings" from the control panel of the machine. For details, refer to Chapter 2, "Specifying the Network Settings" in the Administrator's Guide.

## **Specifying SSL Certificate Settings**

OfficeBridge supports the setting of the private certificate authority and server certificate required to perform SSL (Secure Socket Layer) communication.

#### **Note**

The root certificate thumbprint can be printed from the control panel of the machine. For details, refer to Chapter 1, "Outputting Lists" in the Administrator's Guide.

- 1 Click [Admin Login] in OfficeBridge, and log in. (See page 2-7.) This function may also be available on Guest and User login screen, depending on user policy settings.
- 2 Click [Machine Management Settings], and then [Secure Settings]. The "Secure Settings" screen is displayed.
- **3** Click "SSL Certificate Settings". The "SSL Certificate Settings" screen is displayed.
- 4 Set the detailed information.

|                                | ge                                             | Muratec MFX-2550                                                                          |
|--------------------------------|------------------------------------------------|-------------------------------------------------------------------------------------------|
| User Information               |                                                |                                                                                           |
| Machine Settings               |                                                | Save Initialize Back                                                                      |
| Machine Management<br>Settings | Secure Settings > SS                           | L Certificate Settings                                                                    |
| Auto Distribution              |                                                |                                                                                           |
| Usage Management               |                                                |                                                                                           |
| User Policy                    | Root Certificate                               | Export Fingerprint                                                                        |
|                                | <ul> <li>Server Certificate Details</li> </ul> |                                                                                           |
| Secure Settings                | Select Certificate                             | Private Certificate Authority                                                             |
| Archive Settings               | Authority                                      |                                                                                           |
| Backup Settings                | Holder                                         |                                                                                           |
|                                | Common Name                                    | 200.1.37.108                                                                              |
| Document Box Settings          | Organization                                   | 0                                                                                         |
| ScanTag Settings               | Organizational Unit                            |                                                                                           |
| Machine Information            | Serial Number                                  | FE,45,55,19,1E,6F,6A,CA,B8,77,D0,D6,39,0A,24,48,31,30,30,31,30,31,30,30,34,32,33,38,5A,00 |
|                                | Issuer                                         |                                                                                           |
|                                | Common Name                                    | 00:50:81:32:00:75                                                                         |
|                                | Organization                                   | 0                                                                                         |
|                                | Organizational Unit                            |                                                                                           |
|                                | Expiration Date                                |                                                                                           |
|                                | Issue Date                                     | 20100101                                                                                  |
|                                | Expiration Date                                | 20300101                                                                                  |
|                                | - Root Certificate Setting                     |                                                                                           |
|                                | Setting                                        |                                                                                           |
|                                | Common Name                                    | 00:50:81:32:00:75                                                                         |
|                                | Country                                        |                                                                                           |
|                                | Expiration Date                                | 20300101                                                                                  |
|                                | Root Certificate                               | Import                                                                                    |
|                                | File Name                                      | Browse                                                                                    |
|                                | Password                                       |                                                                                           |
|                                |                                                | F                                                                                         |
|                                | _                                              |                                                                                           |
|                                | Last updated PM 02:19 💽                        |                                                                                           |

You can register the following items.

| Setting     | Description                                                                                                    | Settings                                    |
|-------------|----------------------------------------------------------------------------------------------------|---------------------------------------------|
| Export      | When using a private certificate authority, this exports the root certificate.                                                                                                    | Password for<br>exporting: 16<br>characters |
|             | <ul> <li>The root certificate is exported in the "PKCS#12" format<sup>*1</sup>.</li> <li>It is necessary to set a password when exporting the certificate.</li> <li>If you are not using SSL communication, you cannot export the certificate.</li> </ul> |                                             |
| Fingerprint | Prints the fingerprint of the root certificate for the private certificate authority.                                                                                                    | -                                           |

\*1 The "PKCS#12" format is for exchanging private keys and certificates. The private key is protected with a password.

Server Certificate Details

These settings are displayed when you click [+].

| Displayed Item                                                                             | Description                                                                                      |  |
|--------------------------------------------------------------------------------------------|--------------------------------------------------------------------------------------------------|--|
| Select Certificate<br>Authority                                                            | Displays the certificate authority (private certificate authority) that is currently being used. |  |
| Holder                                                                                     |                                                                                                  |  |
| Common Name                                                                                | Displays the common name of the name the certificate is issued for.                              |  |
| Organization                                                                               | Displays the organization of the name the certificate is issued for.                             |  |
| Organizational Displays the organizational unit of the name the certificate is issued Unit |                                                                                                  |  |
| Serial Number Displays the serial number of the certificate.                               |                                                                                                  |  |
| Issuer                                                                                     |                                                                                                  |  |
| Common Name                                                                                | Displays the common name of the issuer of the certificate.                                       |  |
| Organization                                                                               | Displays the organization of the issuer of the certificate.                                      |  |
| Organizational Displays the organizational unit of the issuer of the certificat<br>Unit    |                                                                                                  |  |
| Expiration Date                                                                            |                                                                                                  |  |
| Issue Date                                                                                 | Displays the date that the certificate was issued.                                               |  |
| Expiration<br>Date                                                                         | Displays the date that the certificate expires.                                                  |  |

Root Certificate Setting These settings are displayed when you click [+].

| Setting |                    | Description                                                           | Settings                                                                                        |
|---------|--------------------|-----------------------------------------------------------------------|-------------------------------------------------------------------------------------------------|
| Setting |                    |                                                                       |                                                                                                 |
|         | Common Name        | Enter the name of the certificate authority.                          | 64 characters                                                                                   |
|         |                    | • The MAC address is used when the name is automatically generated.   |                                                                                                 |
|         | Country            | Enter the country code of the certificate authority.                  | 2 digits                                                                                        |
|         | Expiration<br>Date | Enter the date that the root certificate expires.                     | YYYYMMDD (Where YYYY is a<br>four digit year, MM is a two digit<br>month, and DD is a two digit |
|         |                    | • The generated date + 20 years is used when automatically generated. | day)                                                                                            |

#### Root Certificate

| [Import]  | Imports the root certificate.                                            | -             |
|-----------|--------------------------------------------------------------------------|---------------|
| File Name | Click [Browse] to set the path of the file name to the root certificate. | -             |
| Password  | Enter the password used when importing the root certificate.             | 16 characters |

#### Root Certificate (Export)

| [Export] | Exports the root certificate.                                | -             |
|----------|--------------------------------------------------------------|---------------|
| Password | Enter the password used when exporting the root certificate. | 16 characters |

#### Server Certificate Setting

These settings are displayed when you click [+].

| Setting Description    |                                                             | Settings                                                                                                |
|------------------------|-------------------------------------------------------------|----------------------------------------------------------------------------------------------------|
| Setting                |                                                             |                                                                                                    |
| Common Name            | Enter the name of the certificate authority.                | 64 characters: The default value<br>is the IP address<br>of the machine.                                |
| Organization           | Enter the organization name of the certificate authority.   | 64 characters                                                                                           |
| Organizational<br>Unit | Enter the organizational unit of the certificate authority. | 64 characters                                                                                           |
| Location               | Enter the location of the certificate authority.            | 128 characters                                                                                          |
| State                  | Enter the state of the certificate authority.               | 128 characters                                                                                          |
| Country                | Enter the country code of the certificate authority.        | 2 digits                                                                                                |
| Expiration<br>Date     | Enter the date that the server certificate expires.         | YYYYMMDD (Where YYYY is a<br>four digit year, MM is a two digit<br>month, and DD is a two digit<br>day) |

|                             | Setting            | Description                                                                | Settings      |  |  |
|-----------------------------|--------------------|----------------------------------------------------------------------------|---------------|--|--|
| S                           | Server Certificate |                                                                            |               |  |  |
|                             | [Import]           | Imports the server certificate.                                            | _             |  |  |
|                             | File Name          | Click [Browse] to set the path of the file name to the server certificate. | _             |  |  |
|                             | Password           | Enter the password used when importing the server certificate.             | 16 characters |  |  |
| Server Certificate (Export) |                    | Export)                                                                    |               |  |  |
|                             | [Export]           | Exports the server certificate.                                            | _             |  |  |
|                             | Password           | Enter the password used when exporting the server certificate.             | 16 characters |  |  |

#### 5 Click [Save].

- The SSL certificate settings are set.
- Press [Back] to cancel specifying the SSL certificate settings and return to the "Secure Settings" screen.

#### **V** Note

Click [Initialize] to restore the default settings.

## **Setting ScanTag**

The ScanTag feature allows you to create image data and metadata (data indicating the attributes and processing method of the image file) in a single scan. The image data and metadata will be sent automatically to a network computer.

## "ScanTag Settings" Screen

|                                                                        | 3 4                                                                                 |                  |
|------------------------------------------------------------------------|-------------------------------------------------------------------------------------|------------------|
|                                                                        | go                                                                                  | Muratec MFX-2550 |
| User Information<br>Machine Settings<br>Machine Management<br>Settings | Currently 3 hav been regis ered. 17 items can still be registered. ScanTag Settings | Add Delete       |
| Auto Distribution                                                      | Number Setting Name                                                                 | 5                |
| Usage Management                                                       | 🗐 <u>01</u> <u>Setting_01</u>                                                       | ON 🙀             |
| User Policy                                                            | 02         Setting_02                                                               | OFF              |
| Secure Settings                                                        | 03         Setting_03                                                               | OFF 🚧            |
| Archive Settings                                                       |                                                                                     |                  |
| Decument Rev. Settings                                                 |                                                                                     |                  |
| ScanTag Settings                                                       |                                                                                     |                  |
| Machine Information                                                    |                                                                                     |                  |
|                                                                        |                                                                                     | *                |
|                                                                        | Last updated PM 02:30 💽                                                             |                  |

| Setting           | Description                                                                                                    |
|-------------------|----------------------------------------------------------------------------------------------------|
| 1 [Add]           | Registers new ScanTag settings.                                                                                                    |
| 2 [Delete]        | Deletes the ScanTag settings selected from the list.                                                                                                    |
| 3 Number          | The smallest free number is automatically entered. You can change it to a number of your choice.<br>Click this to display the "ScanTag Settings" screen, and edit the registered ScanTag settings.        |
| 4 Setting<br>Name | Displays the name of the registered ScanTag settings.<br>Click this to display the "ScanTag Settings" screen, and edit the registered<br>ScanTag settings.                                                |
| 5 Status          | Displays whether the ScanTag settings are enabled or disabled.<br>If the settings are enabled, "ON" is displayed; if they are disabled, "OFF" is<br>displayed. Click 🖘 to enable or disable the settings. |

## **ScanTag Settings**

You can register ScanTag settings. Up to 20 can be registered.

- 1 Click [Admin Login] in OfficeBridge, and log in. (See page 2-7.) This function may also be available on Guest and User login screen, depending on user policy settings.
- 2 Click [Machine Management Settings], and then [ScanTag Settings]. The "ScanTag Settings" list screen is displayed.
- 3 Click [Add].
- 4 Specify the detailed ScanTag settings.

|                                                                                             |                         |               | Muratec MFX-255 | C Logout  |
|---------------------------------------------------------------------------------------------|-------------------------|---------------|-----------------|-----------|
| User Information<br>Machine Settings<br>Machine Management<br>Settings<br>Auto Distribution | ScanTag Settings > (    | Configuration |                 | Save Back |
| Usage Management                                                                            | Number                  | 01            |                 | A         |
| User Policy                                                                                 | Setting                 | ON OFF        |                 |           |
| Secure Settings                                                                             | Setting Name            | Setting_01    |                 |           |
| Archive Settings                                                                            | Login Setting           | ON OFF        |                 |           |
| Backup Settings                                                                             | Scan                    |               |                 |           |
| Document Box Settings                                                                       | Copy<br>Tag Setting     | Tag Setting   |                 |           |
| ScanTag Settings                                                                            |                         |               |                 |           |
| Machine Information                                                                         |                         |               |                 |           |
|                                                                                             |                         |               |                 | -         |
| -                                                                                           |                         |               |                 |           |
|                                                                                             | Last updated PM 02:31 💽 |               | → 📑 🛃 ON 🔤      |           |

You can register the following items.

| Setting         | Description                                                                                                    | Settings                          |
|-----------------|----------------------------------------------------------------------------------------------------|-----------------------------------|
| Number          | The smallest free number is automatically entered.<br>You can change it to a number of your choice.                                                                                                  | 01-20                             |
| Setting         | Set to whether to enable or disable the ScanTag setting.                                                                                                    | ON: Enable<br><u>OFF: Disable</u> |
| Setting<br>Name | Enter the name of the ScanTag setting.                                                                                                    | 40 characters                     |
| Login Setting   | If you perform a login when using ScanTag,<br>information for the logged in user is included in the<br>ScanTag output file.<br>If you set "ON", the login screen is displayed when<br>using ScanTag. | ON<br><u>OFF</u>                  |
| Tag Setting     | By clicking [Tag Setting] in the "ScanTag<br>Configuration" screen, a new window opens to<br>display the "Tag Setting Registration" screen.                                                          | -                                 |

Scan

In order to create and transmit image data and a ScanTag file (metadata file) configure the following settings.

| Setting                 | Description                                                                                                    | Settings                                     |
|-------------------------|----------------------------------------------------------------------------------------------------|----------------------------------------------|
| Setting                 | Set "ON" to enable the ScanTag settings when scanning.                                                                                                    | ON: Enable<br><u>OFF: Disable</u>            |
| Distribution<br>Setting | If the ScanTag destination is an FTP server, select<br>"FTP". If the ScanTag destination is a network folder,<br>select "Folder".                              | Folder<br>FTP                                |
| Folder Path             | Specify the ScanTag destination folder path.<br>You can click [Browse] to easily enter the folder path<br>from the "Browse" screen.                            | 128 characters                               |
| User Name               | Enter the account for logging in to the shared folder.                                                                                                    | 64 characters                                |
| Password                | Enter the password for logging in to the shared folder.                                                                                                    | 28 characters                                |
| PASV Mode               | (This item is displayed when you select "FTP" for<br>distribution setting.)<br>Select whether to connect with the PASV mode.                                   | ON<br>OFF                                    |
| Port Number             | (This item is displayed when you select "FTP" for<br>distribution setting.)<br>Enter the port number of the FTP server.                                        | 0 - 65535: <u>21</u>                         |
| Color/Mono              | Select scanner mode (Color or Monochrome).                                                                                                    | Color<br><u>Mono</u>                         |
| File Format (Mono)      | Select the file format to use when scanning in black and white.                                                                                                | TIFF<br><u>PDF</u><br>PDF w/<br>Password     |
| File Format (Color)     | Select the file format to use when scanning in color.                                                                                                    | JPEG<br><u>PDF</u><br>PDF w/<br>Password     |
| Resolution              | Set the resolution to use when scanning.                                                                                                    | 100dpi<br>200dpi<br><u>300dpi</u><br>600dpi  |
| Output File Format      | Select either XML or CSV for ScanTag file format.<br>Also, you can choose the System tag type (e.g. Type A).                                                   | <u>XML</u> :<br><u>Type A</u> -Type D<br>CSV |
| Create System Tags*1    | When this setting is ON, the machine will<br>automatically create information (date/time stamp, file<br>path etc.) and insert it into ScanTag metadata fields. | ON<br>OFF                                    |
| File Path <sup>*1</sup> | Enter the file path of the folder to save the image data.                                                                                                    | _                                            |

These settings are displayed when you click [+].

\*1 These items are displayed according to the "Output File Format". For details of settings, contact your authorized Muratec dealer.

#### Copy

In order to create and transmit ScanTag file (metadata file) to a network computer when making copies, configure the following settings. These settings are displayed when you click [+].

|         | Setting               | Description                                                                                                    | Settings                             |
|---------|-----------------------|----------------------------------------------------------------------------------------------------|--------------------------------------|
| S       | etting                | Set "ON" to enable the ScanTag settings when copying.                                                                                                    | ON: Enable<br><u>OFF: Disable</u>    |
| D<br>Se | istribution<br>etting | If the ScanTag destination is an FTP server, select<br>"FTP". If the ScanTag destination is a network folder,<br>select "Folder".                              | <u>Folder</u><br>FTP                 |
|         | Folder Path           | Specify the ScanTag destination folder path.<br>You can click [Browse] to easily enter the folder path<br>from the "Browse" screen.                            | 128 characters                       |
|         | User Name             | Enter the account for logging in to the shared folder.                                                                                                    | 64 characters                        |
|         | Password              | Enter the password for logging in to the shared folder.                                                                                                    | 28 characters                        |
|         | PASV Mode             | (This item is displayed when you select "FTP" for<br>distribution setting.)<br>Select whether to connect with the PASV mode.                                   | <u>ON</u><br>OFF                     |
|         | Port Number           | (This item is displayed when you select "FTP" for<br>distribution setting.)<br>Enter the port number of the FTP server.                                        | 0 - 65535: <u>21</u>                 |
| 0       | utput File Format     | Select either XML or CSV for ScanTag file format.<br>Also, you can choose the System tag type (e.g. Type A).                                                   | <u>XML</u> :<br><u>Type A</u><br>CSV |
| С       | reate System Tags     | When this setting is ON, the machine will<br>automatically create information (date/time stamp, file<br>path etc.) and insert it into ScanTag metadata fields. | ON<br>OFF                            |

- **5** Click [Tag Setting].
- 6 Click [Add].

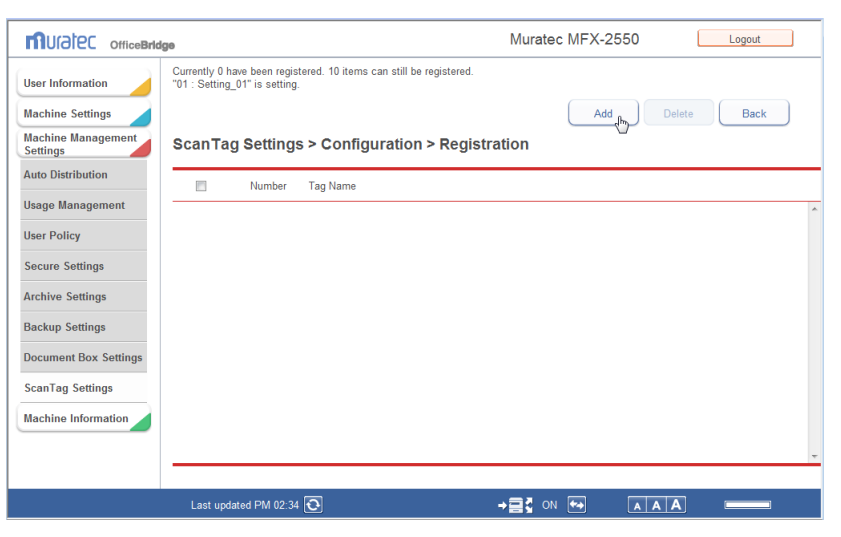

7 Set the detailed information.

|                                | ge                            | Muratec MFX-2550                            | Logout    |
|--------------------------------|-------------------------------|---------------------------------------------|-----------|
| User Information               | "01 : Setting_01" is setting. |                                             |           |
| Machine Settings               |                               |                                             | Save Back |
| Machine Management<br>Settings | > Configuration > F           | egistration > Setting                       |           |
| Auto Distribution              |                               |                                             |           |
| Usage Management               | Number                        | 01                                          | *         |
| User Policy                    | Display Name                  |                                             |           |
| Secure Settings                | Metadata Name                 |                                             |           |
| Archive Settings               | Input Method                  | Direct Input     Any     Any                |           |
| Backup Settings                |                               | Date Input YYYYMMDD      None      20091201 |           |
| Document Box Settings          |                               | C List input                                |           |
| ScanTag Settings               |                               |                                             |           |
| Machine Information            |                               |                                             |           |
|                                |                               |                                             | -         |
|                                |                               |                                             |           |
|                                | Last updated PM 02:35 💽       |                                             |           |

You can register the following items.

| Setting       | Description                                                                                                    | Settings                                        |
|---------------|----------------------------------------------------------------------------------------------------|-------------------------------------------------|
| Number        | The smallest free number is automatically entered. You can change it to a number of your choice.                                                                                                    | 01 - 10                                         |
| Display Name  | Register the name to be displayed on the machine's control panel.                                                                                                    | 40 characters                                   |
| Metadata Name | Register the XML tag name of the currently selected user-defined tag.                                                                                                    | 40 characters.                                  |
| Input Method  | To allow the user to directly input the value, select the<br>"Direct Input".<br>If you want the user to enter the date as a ScanTag<br>field, select "Date Input" and specify the date format.<br>If the "List Input" is selected, the user can be allowed<br>to select from a pre-registered list of values.                                                                                       | <u>Direct Input</u><br>Date Input<br>List Input |
| Direct Input  | Any<br>If this is set, the user can enter numbers, alpha<br>characters and/or symbols for the selected userdefined<br>tag at the machine.<br>Numeric<br>If this is set, the user can only enter numbers for the<br>selected user-defined tag at the machine.<br>Alphabet<br>If this is set, the user can enter alpha characters<br>and symbols for the selected user-defined tag at the<br>machine. | <u>Any</u><br>Numeric<br>Alphabet               |

| Setting    |                                                                                                    | Description                                                                                                    |                                                                                                  | Settings                    |
|------------|----------------------------------------------------------------------------------------------------|----------------------------------------------------------------------------------------------------|--------------------------------------------------------------------------------------------------|-----------------------------|
| Date Input | Set the date for                                                                                                    | rmat and separator s                                                                                                    | ymbol.                                                                                           |                             |
|            | Description of I                                                                                                    | Format Symbols                                                                                                    |                                                                                                  |                             |
|            | Format                                                                                                    | Meaning                                                                                                    | Example                                                                                          | <u>YYYYMMDD</u><br>MMDDYYYY |
|            | YYYY                                                                                                    | Year in 4 digits                                                                                                    | 2010                                                                                             | DDMMYYYY                    |
|            | MM                                                                                                    | Month in 2 digits                                                                                                    | 01                                                                                               |                             |
|            | DD                                                                                                    | Day in 2 digits                                                                                                    | 05                                                                                               |                             |
|            | Separator Sym                                                                                                    | bols and Examples                                                                                                    | _                                                                                                |                             |
|            | Symbol                                                                                                    | Example                                                                                                    |                                                                                                  | None                        |
|            | None                                                                                                    | 20100105                                                                                                    | _                                                                                                | /                           |
|            | /                                                                                                    | 2010/01/05                                                                                                    | -                                                                                                | -                           |
|            |                                                                                                    | 2010.01.05                                                                                                    | -                                                                                                |                             |
|            | -                                                                                                    | 2010-01-05                                                                                                    | _                                                                                                |                             |
| List Input | Register the va<br>a selection. If t<br>checked, user c<br>control panel.<br>• Enter the val<br>• Click the che<br>delete, then p | lues from which the<br>he checkbox of the "E<br>can edit the values or<br>lue in the text field a<br>ckbox next to thevalue<br>press [Delete]. | user can make<br>Cnable to edit" is<br>a the machine's<br>nd then press [Add].<br>ue you want to | 40 characters               |

- 8 Click [Save].
- **9** Repeat steps 6 to 8 to register all you desired tag settings.
- 10 Click [Back] and return to the ScanTag Registration screen.

#### 11 Click [Save].

- The "ScanTag Settings" list screen is displayed.
- Press [Back] to cancel registering the distribution settings and return to the "ScanTag Settings" list screen.

#### **Note**

- Underlined values are the default settings specified at the time of shipment.
- To delete ScanTag settings from the list, select the checkbox for the ScanTag settings in the list, and click [Delete].

#### ■ About the ScanTag file name

The ScanTag file name of the scan job is the same as the image data. The image data file name can be specified on the machine's control panel. For more information about the file name, see the "Entering file name" described in Chapter 2, "Advanced Scan Features" in the Scanner and Fax Guide.

For the copy job, the scanned date and time are used as the file name. This file name format cannot be changed.

|                                                          | Image data and ScanTag file name<br>for scan job                                                                                                    | ScanTag file name for copy job                       |
|----------------------------------------------------------|----------------------------------------------------------------------------------------------------|------------------------------------------------------|
| When a file name is specified.                           | E.g. "ScanTag(metadata).xml"                                                                                                    | N/A                                                  |
| When a file name<br>that already<br>exists is specified. | The scan date and time will be added<br>to the end of the file name to give it<br>differentiation.<br>(E.g. "ScanTag(metadata)-2008051514153<br>0.xml")                               | N/A                                                  |
| When a file name<br>is not specified.                    | The scanned date and time are used as<br>the file name.<br>E.g., if the document is scanned on<br>January 15 2010 on 13:30 30 second, the<br>file will be named "20100115133030.xml". | The scanned date and time are used as the file name. |

# **Chapter 4** Operating Utilities

| Managing Events (InfoMonitor)           | 4-2  |
|-----------------------------------------|------|
| About InfoMonitor                       | 4-2  |
| Setting InfoMonitor                     | 4-3  |
| Using InfoMonitor                       | 4-17 |
| Creating Cover Pages (CoverPage Editor) | 4-23 |
| Starting CoverPage Editor               | 4-24 |
| CoverPage Editor Editing Screen         | 4-25 |
| Cover Page Creation Procedure           | 4-30 |
| Specifying Object Settings              | 4-39 |
| Editing an Object                       | 4-42 |
| Printing a Cover Page                   | 4-45 |
| Uploading Cover Pages to OfficeBridge   | 4-47 |

# **Managing Events (InfoMonitor)**

## **About InfoMonitor**

InfoMonitor is a utility program for managing the history of events (scanning and transmission/reception of documents, etc.) that occur in the machine. Users can be notified of events even if there are not logged in to OfficeBridge.

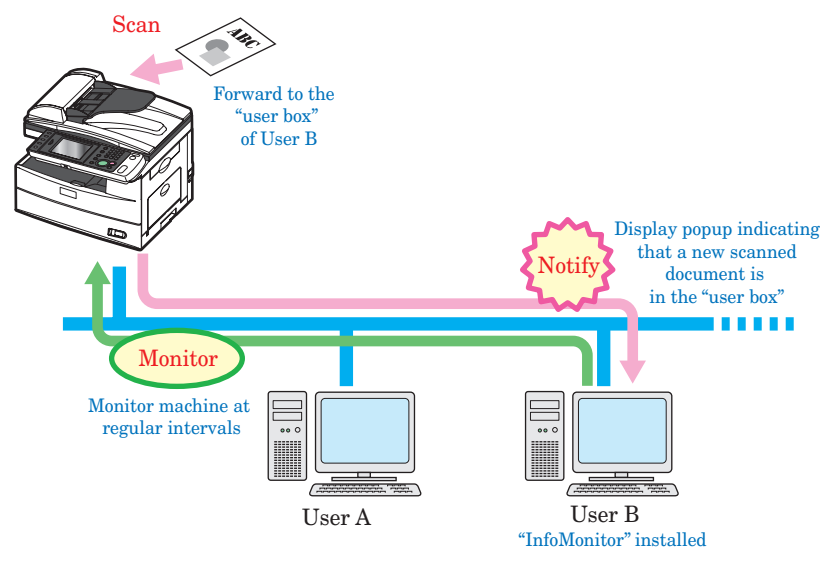

#### **Note**

- To use InfoMonitor, it is necessary to install a program in the computer of the user. For details on installing InfoMonitor, refer to Chapter 2, "Installing to Windows" in the Printer Guide.
- InfoMonitor automatically starts when the computer is started.

#### Opening "User Monitor Settings" Screen

1 Right-click the task tray icon 📅.

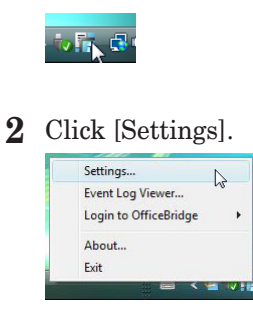

#### **Note**

If there is a shortcut to InfoMonitor on the desktop, you can double-click it to display the "User Monitor Settings" screen.

#### "User Monitor Settings" Screen

On the "User Monitor Settings" screen, you can check the monitoring status of InfoMonitor, and specify the various settings.

| Status | User Name  | Notification Settings |
|--------|------------|-----------------------|
|        |            |                       |
|        |            |                       |
|        |            |                       |
|        |            |                       |
|        |            | -                     |
| Char   | nge Status | Notification items    |

| Item               |                                                                                   | Description                                                                                                    |  |
|--------------------|-----------------------------------------------------------------------------------|----------------------------------------------------------------------------------------------------|--|
| User List          | Displays a list of t<br>The following iten                                        | the machines for monitoring.<br>Ins are displayed.                                                                                                    |  |
|                    | Machine Name:<br>Status:<br>User Name:<br>Notification Settings:                  | Displays the name of the machine for monitoring.<br>Displays the current monitoring status ("Monitoring",<br>"Not monitoring", or "Connection error")."Connection<br>error" is displayed if the machine cannot be connected<br>to.<br>Displays the name of the user to notify of events.<br>Displays whether to notify the user when an event |  |
|                    |                                                                                   | "No" is displayed when notification is not set.                                                                                                    |  |
| Change Status      | Switches the monitoring status of the device. (See page 4-15.)                    |                                                                                                    |  |
| Notification items | Selects the events to notify the user of. (See page 4-14.)                        |                                                                                                    |  |
| Add                | Registers/adds machines to monitor. (See page 4-5.)                               |                                                                                                    |  |
| Remove             | Removes a registered machine from the list of monitored devices. (See page 4-16.) |                                                                                                    |  |
| Detail Settings    | Specifies monitori<br>and Event notifica                                          | ng settings (Recordable Number, Monitoring Interval, ation using popup messages). (See page 4-10.)                                                                                                    |  |

#### Registering (Adding) Machines to Monitor

You can register machines to monitor in InfoMonitor. You can register up to three machines in the same network segment.

- 1 Open the "User Monitor Settings" screen. (See page 4-3.)
- 2 Click [Add].

| Machine Name | Status | User Name    | Notification Setting |
|--------------|--------|--------------|----------------------|
|              |        |              |                      |
|              |        |              |                      |
|              |        |              |                      |
|              |        |              |                      |
|              |        | hanne Status | Notification items   |

**3** Select the name of the machine to monitor.

| Muratec MFX-2550        |                                                                                                    |
|-------------------------|----------------------------------------------------------------------------------------------------|
| 65                      |                                                                                                    |
|                         |                                                                                                    |
| Enter machine manually  | Refresh                                                                                                    |
|                         |                                                                                                    |
| Machine Name            | Muratec MFX-2550                                                                                                    |
| IP Address or Host name | THE OWNER OF THE OWNER OF THE OWNER OWNER OF THE OWNER OWNER OWNER OWNER OWNER OWNER OWNER OWNER OWNER OWNER OWNER OWNER OWNER OWNER OWNER OWNER OWNER OWNER OWNER OWNER OWNER OWNER OWNER OWNER OWNER OWNER OWNER OWNER |
| HTTP Port No.           | 80                                                                                                    |
| HTTPS Port No.          | 443                                                                                                    |
| Vuse SSL                |                                                                                                    |

- The machines on the current network are displayed.
- Click [Refresh] to refresh the display to show the current connection status of the machines.
- If you select a machine name, "IP Address or Host name", "HTTP Port No.", and "HTTPS Port No." are automatically set.
- If the machine to monitor is not found, register it manually. (See page 4-8.)

#### 4 Click [Next].

| 📅 Add Monitored Users Wizard | 1/3              |               |
|------------------------------|------------------|---------------|
| Select a machine.            |                  |               |
| Muratec MFX-2550             |                  |               |
|                              |                  |               |
|                              |                  |               |
|                              |                  | Refresh       |
| Enter machine manually       |                  |               |
| Machine Name                 | Muratec MFX-2550 |               |
| IP Address or Host name      |                  |               |
| HTTP Port No.                | 80               |               |
| HTTPS Port No.               | 443              |               |
| Use SSL                      |                  |               |
|                              |                  |               |
|                              | < Back           | Next > Cancel |

- If the connection is successful, the "Add Monitored Users Wizard 2/3" screen is displayed.
- If the connection fails, the user entry screen is displayed. Manually specify the user settings. The user entry screen may be displayed even if the connection is successful, depending on the logon mode. (See page 4-8.)
- **5** Select the user name.

| 🖥 Add Monitore    | d Users Wizard 2/3            |               | ×       |
|-------------------|-------------------------------|---------------|---------|
| Select a user, th | nen enter the passwor         | d.            |         |
| No.               | User Name                     |               |         |
| 001               | Mike Smith                    | N             |         |
| 002               | John Simpson<br>Mike Anderson | 5             | E       |
| 004               | Henri Yamamoto                |               |         |
| 005               | Mickie Mouth                  |               |         |
| 006               | Henri Mirror                  |               | ~       |
| •                 |                               |               | •       |
|                   |                               |               | Refresh |
| User Name         |                               | Mike Smith    |         |
| Account ID        |                               | ms001         |         |
| Password          |                               |               |         |
|                   |                               |               |         |
|                   |                               |               |         |
|                   |                               | < Back Next > | Cancel  |

Click [Refresh] to refresh the list to display the names of the currently registered users.

6 Enter the password, and click [Next].

| No.        | User Name      |            |    |       |
|------------|----------------|------------|----|-------|
| 001        | Mike Smith     |            |    |       |
| 002        | John Simpson   |            |    |       |
| 003        | Mike Anderson  |            |    |       |
| 004        | Henri Yamamoto |            |    |       |
| 005        | Mickie Mouth   |            |    |       |
| 006        | Henri Mirror   |            |    |       |
| •          |                |            |    | F.    |
|            |                |            | Re | fresh |
| User Name  |                | Mike Smith |    |       |
| Account ID |                | ms001      |    |       |
| Password   |                | ••••       |    |       |
|            |                |            |    |       |

7 Click [Finish].

| The user will be added.      | 📅 Add Monitored Users Wizard 3 | /3     |        | ×      |
|------------------------------|--------------------------------|--------|--------|--------|
| ☑ Select notification items. | The user will be added.        |        |        |        |
|                              | Select notification items.     |        |        |        |
|                              |                                |        |        |        |
|                              |                                |        |        |        |
|                              |                                |        |        |        |
|                              |                                |        |        |        |
|                              |                                |        |        |        |
|                              |                                |        |        |        |
|                              |                                |        |        |        |
|                              |                                |        |        |        |
|                              |                                |        |        |        |
|                              |                                |        |        |        |
|                              |                                |        |        |        |
|                              |                                |        |        |        |
|                              |                                |        |        |        |
|                              |                                |        |        |        |
|                              |                                |        |        |        |
| < Back Finish Cancel         |                                | < Back | Finish | Cancel |

If you selected "Select notification items." on the "Add Monitored Users Wizard 3/3" screen, the "Notification items" screen is displayed. Set the notification items. (See page 4-14.)

#### **Note**

If the password is incorrect, "Connection error" is displayed in "Status" on the "User Monitor Settings" screen.

Click [Detail Settings], and enter the password again.

■ Manually Registering (Adding) Machines to Monitor

You can also manually register machines to register.

- **1** Open the "User Monitor Settings" screen. (See page 4-3.)
- $2 \quad \mathrm{Click} \; [\mathrm{Add}].$
- **3** Select "Enter machine manually".

| Select a machine        | -             |        |
|-------------------------|---------------|--------|
| Select a machine.       |               |        |
| Muratec MFX-2550        |               |        |
|                         |               |        |
|                         |               |        |
|                         | Refr          | esh    |
| Lenter machine manually |               |        |
| Machine Name            |               |        |
| IP Address or Host name |               |        |
| HTTP Port No.           |               |        |
| HTTPS Port No.          |               |        |
| Use SSL                 |               |        |
|                         |               |        |
|                         |               |        |
|                         | < Back Next > | Cancel |

You can now set "IP Address or Host name", "HTTP Port No.", and "HTTPS Port No."

4 Set the detailed information for the device.

| Item                       | Description                                                 | Settings                                                                                                    |
|----------------------------|-------------------------------------------------------------|----------------------------------------------------------------------------------------------------|
| IP Address or Host<br>Name | Enter the name or IP address of the machine<br>to monitor.  | Name:<br>IP Address:<br>XXX.XXX.XXX.XXX<br>format (Where XXX<br>is a number between<br>0 and 255.) 0.0.0.0,<br>255.255.255.255, and<br>127.xxx.xxx.xxx local<br>host addresses cannot<br>be used. |
| HTTP Port No.              | Enter the port number of the HTTP server. *1                | 0 - 65535                                                                                                    |
| HTTPS Port No.             | Enter the port number of the HTTPS server. $^{*1}$          | 0 - 65535                                                                                                    |
| Use SSL                    | Select this to perform SSL communication with OfficeBridge. | _                                                                                                    |

\*1 Enter the same HTTP port number and HTTPS port number set in "Port Number Setting" in "TCP/IP Settings". (See page 3-62.)

#### 5 Click [Next].

| 📊 Add Monitored Users Wizard | 1/3           | <b></b> |
|------------------------------|---------------|---------|
| Select a machine.            |               |         |
| Muratec MFX-2550             |               |         |
|                              |               |         |
|                              |               |         |
|                              | Ref           | resh    |
| Enter machine manually       |               |         |
| Machine Name                 |               |         |
| IP Address or Host name      | 10.00         |         |
| HTTP Port No.                | 80            |         |
| HTTPS Port No.               | 443           |         |
| Use SSL                      |               |         |
|                              |               |         |
|                              | < Back Next > | Cancel  |

**6** Enter the password and user ID, and click [Next].

| 📊 Add Monitor    | ed Users Wizard 2/3   |            |       | X        |
|------------------|-----------------------|------------|-------|----------|
| Select a user, t | hen enter the passwor | d.         |       |          |
| No.              | User Name             |            |       | <u>^</u> |
| 001              | Mike Smith            |            |       |          |
| 002              | John Simpson          |            |       | E        |
| 003              | Mike Anderson         |            |       |          |
| 004              | Henri Yamamoto        |            |       |          |
| 005              | Mickie Mouth          |            |       |          |
| 006              | Henri Mirror          |            |       | *        |
| ٠                |                       |            |       | P.       |
|                  |                       |            | Refre | sh       |
| User Name        |                       | Mike Smith |       |          |
| Account ID       |                       | ms001      |       |          |
| Password         |                       | •••••      |       |          |
|                  |                       |            |       |          |
|                  |                       |            |       |          |
|                  |                       | < Back Ne  | ext > | Cancel   |

7 Click [Finish].

| Add Monitored Users Wizard 3/3 | × |
|--------------------------------|---|
| The user will be added.        |   |
| Select notification items.     |   |
|                                |   |
|                                |   |
|                                |   |
|                                |   |
|                                |   |
|                                |   |
|                                |   |
|                                |   |
|                                |   |
|                                |   |
|                                |   |
|                                |   |
| < Back Finish Cance            |   |

If you selected "Select notification items." on the "Add Monitored Users Wizard 3/3" screen, the "Notification items" screen is displayed. Set the notification items. (See page 4-14.)

#### **Note**

If the password is incorrect, "Connection error" is displayed in "Status" on the "User Monitor Settings" screen. Click [Detail Settings], and enter the password again.

#### Specifying Monitoring Settings

You can set the maximum number of events to save in InfoMonitor, and set the interval for monitoring the event of the machine.

You can also set to notify a user when an event occurs using popup messages.

- 1 Open the "User Monitor Settings" screen. (See page 4-3.)
- 2 Select the entry to set, and click "Detail Settings".

| Yes Ying Yes                                                                                                    |
|----------------------------------------------------------------------------------------------------|
|                                                                                                    |
|                                                                                                    |
|                                                                                                    |
|                                                                                                    |
|                                                                                                    |
|                                                                                                    |
|                                                                                                    |
| Notification items                                                                                                    |
| inter and a second second seco |
|                                                                                                    |

#### **3** You can set the following items.

If you set to not perform event notification (if you deselect "Event notification using popup messages"), "No" is displayed in the "Notification Settings" field.

| Detail Settings               |                  |
|-------------------------------|------------------|
| Enter machine manually        | Change Machine   |
| Machine Name                  | Muratec MFX-2550 |
| IP Address or Host name       | 10 - 17 M        |
| HTTP Port No.                 | 80               |
| HTTPS Port No.                | 443              |
| Use SSL                       |                  |
|                               |                  |
| User Name                     | Mike Smith       |
| Account ID                    | ms001            |
| Password                      | •••••            |
| Recordable Number             | 25 (Max.50)      |
| Monitoring Interval           | 5 minutes(1-60)  |
| Event notification using popu | up messages      |
|                               | OK Cancel        |

| Item                                          | Description                                                               | Settings                         |
|-----------------------------------------------|---------------------------------------------------------------------------|----------------------------------|
| Recordable Number                             | Set the maximum number of events to save in InfoMonitor.                  | 1 - 50: <u>25</u>                |
| Monitoring Interval                           | Set the interval for monitoring the event status.                         | 1 - 60 minutes: <u>5 minutes</u> |
| Event notification<br>using popup<br>messages | Select this to notify the user when an event occurs using popup messages. | -                                |

Click [Cancel] to cancel the settings.

#### 4 Click [OK].

- The "User Monitor Settings" screen is closed.
- "Yes" is displayed in the "Notification Settings" field on the "User Monitor Settings" screen.

#### **Note**

Underlined values are the default settings specified at the time of shipment.

#### Specifying Other Device Monitoring Settings

- 1 Open the "User Monitor Settings" screen. (See page 4-3.)
- 2 Select the entry to set, and click "Detail Settings". The "Detail Settings" screen is displayed.
- **3** Click [Change Machine].

| Enter machine manually          | Change Machine   |
|---------------------------------|------------------|
| Machine Name                    | Muratec MFX-2550 |
| IP Address or Host name         | 10 C 10 C        |
| HTTP Port No.                   | 80               |
| HTTPS Port No.                  | 443              |
| Use SSL                         |                  |
| User Name                       | Mike Smith       |
| Account ID                      | ms001            |
| Password                        | •••••            |
| Recordable Number               | 25 (Max.50)      |
| Monitoring Interval             | 5 minutes(1-60)  |
| V Event notification using popu | up messages      |

4 Select the name of the machine to set, and click [OK].

| Device Search                                                                                                    |                    |              |
|----------------------------------------------------------------------------------------------------|--------------------|--------------|
| IP Address or Host Na<br>200.1.37.1                                                                                                    | ame<br>108         | OK<br>Cancel |
| Detected Device                                                                                                    |                    | Refresh      |
| IP Address                                                                                                    | Device Name        |              |
| and the second second se | 100 C              |              |
|                                                                                                    | Muratec MFX-2550   |              |
|                                                                                                    |                    |              |
| Search Port Number                                                                                                    |                    |              |
| Change default                                                                                                    | communication port |              |
| 61000                                                                                                    |                    |              |

- Click [Refresh] to refresh the display to show the current connection status of the machines.
- To change the port number for printer searching, select "Change default communication port", and enter a port number in the entry box.
- Click [Cancel] to cancel machine selection.
- **5** Perform steps 3 and 4 of "Specifying Monitoring Settings". (See page 4-10.)

#### Manually Specifying Monitor Settings

You can also manually specify monitoring settings.

- **1** Open the "User Monitor Settings" screen. (See page 4-3.)
- 2 Select the entry to set, and click "Detail Settings". The "Detail Settings" screen is displayed.
- 3 Select "Enter machine manually". You can now set "IP Address or Host name", "HTTP Port No.", and "HTTPS Port No."

| Enter machine manually       | Change Machine   |
|------------------------------|------------------|
| い<br>Machine Name            | Muratec MFX-2550 |
| IP Address or Host name      | 10.00 M          |
| HTTP Port No.                | 80               |
| HTTPS Port No.               | 443              |
| Use SSL                      |                  |
| User Name                    | Mike Smith       |
| Account ID                   | ms001            |
| Password                     | •••••            |
| Recordable Number            | 25 (Max.50)      |
| Monitoring Interval          | 5 minutes(1-60)  |
| Event notification using pop | up messages      |

**4** Set the detailed information for the device.

| Item                       | Description                                                 | Settings                                                                                                    |
|----------------------------|-------------------------------------------------------------|----------------------------------------------------------------------------------------------------|
| IP Address or Host<br>Name | Enter the name or IP address of the machine to monitor.     | Name:<br>IP Address:<br>XXX.XXX.XXX.XXX<br>format (Where XXX<br>is a number between<br>0 and 255.) 0.0.0.0,<br>255.255.255.255,<br>and 127.xxx.xxx<br>cannot be entered. |
| HTTP Port No.              | Enter the port number of the HTTP server.                   | 0 - 65535                                                                                                    |
| HTTPS Port No.             | Enter the port number of the HTTPS server.                  | 0 - 65535                                                                                                    |
| Use SSL                    | Select this to perform SSL communication with OfficeBridge. | _                                                                                                    |

**5** You can set the following monitoring settings.

| Item                                          | Description                                                               | Settings                            |
|-----------------------------------------------|---------------------------------------------------------------------------|-------------------------------------|
| Recordable<br>Number                          | Set the maximum number of events to save in InfoMonitor.                  | 1 - 50: <u>25</u>                   |
| Monitoring<br>Interval                        | Set the interval for monitoring the event status.                         | 1 - 60 minutes:<br><u>5 minutes</u> |
| Event notification<br>using popup<br>messages | Select this to notify the user when an event occurs using popup messages. | _                                   |

#### 6 Click [OK].

- The "Detail Settings" screen is closed.
- "Yes" is displayed in the "Notification Settings" field on the "User Monitor Settings" screen.
- If you set to not perform event notification (if you deselect "Event notification using popup messages"), "No" is displayed in the "Notification Settings" field.

#### **O** Note

- You cannot change the user name.
- Underlined values are the default settings specified at the time of shipment.

#### Selecting Notification Events

You can select the types of events to notify the user of using popup messages.

- **1** Open the "User Monitor Settings" screen. (See page 4-3.)
- 2 Select the user to select the notification events.
- **3** Click [Notification items].

| Machine Name     | Status     | User Name   | Notification Settings |
|------------------|------------|-------------|-----------------------|
| Muratec MFX-2550 | Monitoring | Mike Smith  | Yes                   |
|                  |            |             |                       |
|                  |            |             |                       |
|                  |            |             |                       |
|                  |            |             |                       |
|                  |            |             |                       |
|                  |            | (#          |                       |
|                  | Che        | inge Status | Notification items    |

**4** Select the events for notification, and click [Save].

| Feed           | RSS ATOM                |
|----------------|-------------------------|
| Number of Item | 15                      |
| Category       | User Box                |
|                | Tx Box                  |
|                | Rx Box                  |
|                | Shared Rx Box           |
|                | Shared Box              |
|                | Free Disk Space         |
|                | Scan to Folder/FTP      |
|                | PC Print                |
|                | Print Received Document |
|                | E Boot                  |

- The items are displayed under "Advanced Settings". When they are not displayed, click [+] next to "Advance" to display them.
- You can select multiple events for notification.
- Click [Cancel] to cancel the settings.

Switching the Monitoring Status

You can switch the monitoring status of InfoMonitor. The monitoring status is automatically set to "Monitoring" when you register a machine.

- **1** Open the "User Monitor Settings" screen. (See page 4-3.)
- **2** Select the user to switch the monitoring status.

|                  | Status     | User Name   | Notification Setting |
|------------------|------------|-------------|----------------------|
| Muratec MFX-2550 | Monitoring | Mike Smith  | Yes                  |
|                  |            |             |                      |
|                  |            |             |                      |
|                  |            |             |                      |
|                  |            |             |                      |
|                  |            |             |                      |
|                  |            |             |                      |
|                  |            |             | Net Carting Harry    |
|                  | Cha        | ange Status | Notification items   |

3 Click [Change Status].

| Machine Name     | Status     | User Name   | Notification Settings |
|------------------|------------|-------------|-----------------------|
| Muratec MFX-2550 | Monitoring | Mike Smith  | Yes                   |
|                  |            |             |                       |
|                  |            |             |                       |
|                  |            |             |                       |
|                  |            |             |                       |
|                  |            |             |                       |
|                  |            |             |                       |
|                  |            |             |                       |
|                  |            |             |                       |
|                  | Cha        | ange Status | Notification items    |

The "Status" field switches between "Monitoring" and "Not monitoring" each time you click [Change Status].

#### Deleting Users From the List

You can delete registered users from the list.

- 1 Open the "User Monitor Settings" screen. (See page 4-3.)
- $\mathbf{2}$  Select the user to delete.

| Status User Name |       | Notification Settings |
|------------------|-------|-----------------------|
| nitoring Mike    | Smith | Yes                   |
| 15               |       |                       |
|                  |       |                       |
|                  |       |                       |
|                  |       |                       |
|                  |       |                       |
|                  |       |                       |
|                  |       |                       |
| Change Status    | s Ne  | otification items     |
|                  |       |                       |

**3** Click [Remove].

The selected user is deleted.

You can use InfoMonitor to view the event history and preview, print or download the document related to an event.

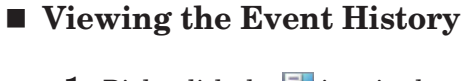

 $1 \quad \text{Right-click the} \ensuremath{\overrightarrow{lrr}}\xspace{1mm} \text{icon in the task tray.}$ 

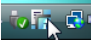

2 Click [Event Log Viewer].

| Settings                  |
|---------------------------|
| Event Log Viewer          |
| Login to OfficeBridge 😽 🕨 |
| About                     |
| Exit                      |

Click [Close] to close the "Event Log Viewer" screen.

#### ■ Regarding the "Event Log Viewer" Screen

On the "Event Log Viewer" screen, you can check the events that have occurred. The event categories that can be viewed are indicated below:

- User Box
- Tx Box
- Rx Box
- Shared Rx Box
- Shared Box
- Free Disk Space
- Scan to Folder / FTP
- PC Print
- Print Received Document
- Boot

| 📊 Eve | nt Log Viewer                    |                                                                    |  |                                                          |                                                                                                    |                                                                                 |       |
|-------|----------------------------------|--------------------------------------------------------------------|--|----------------------------------------------------------|----------------------------------------------------------------------------------------------------|---------------------------------------------------------------------------------|-------|
|       | Machine Name<br>Muratec MFX-2550 | Machine Name Status Machine Name Marchine Name User Name User Name |  | Muratec MFX-2550<br>Mike Smith                           | Refresh                                                                                               |                                                                                 |       |
|       |                                  |                                                                    |  | Event<br>User Box<br>Shared Rx Box<br>Rx Box<br>User Box | Date/Time<br>2010/01/02 00:46:45<br>2010/01/02 00:43:45<br>2010/01/02 00:43:42<br>2010/01/02 00:41:46 | Remarks<br>20100101013723<br>20100102004336<br>20100102004336<br>20100101013624 | Close |

| Item         |                                                                                                    | Description                                                                                                    |  |  |
|--------------|----------------------------------------------------------------------------------------------------|----------------------------------------------------------------------------------------------------|--|--|
| User List    | Displays a list of<br>If you switch the<br>The following ite                                                                                                    | f the users.<br>e user, the event list display also switches.<br>ems are displayed.                                                                                                    |  |  |
|              | Machine Name:<br>Status:                                                                                                    | Displays the name of the machine for monitoring.<br>Displays the current monitoring status ("Monitoring" or "Not<br>monitoring"). "Connection error" is displayed if the machine<br>cannot be connected to.                                                                                                    |  |  |
| Machine Name | Displays the nan                                                                                                    | ne of the machine to view events for.                                                                                                    |  |  |
| User Name    | Displays the nam                                                                                                    | ne of the user to notify of events.                                                                                                    |  |  |
| Event List   | Displays the hist<br>The following ite<br>Unread mark: 7                                                                                                    | tory of notification events.<br>ems are displayed.<br>This mark is displayed for events that have not been                                                                                                    |  |  |
|              | previewed.<br>Event: Displays the event category.<br>Date/Time: Displays the date and time that the event occurred.<br>Remarks: The information displayed here depends on the event cate<br>Refer to the following.                     |                                                                                                    |  |  |
|              | The related infor<br>Use Box:<br>Tx Box:<br>Rx Box:<br>Shared Rx Box:<br>Shared Box:<br>Free Disk Space<br>Scan to Folder / H<br>PC Print (when p<br>successful)<br>PC Print (when a<br>occurs)<br>PC Print (when o<br>PC Print (when o | rmation that is displayed is indicated below.<br>Document name<br>The sender's name, fax number or e-mail<br>address<br>The sender's name or fax number. If the sender<br>has not registered the name or fax number<br>in their machine, the reception date/time is<br>displayed.<br>The sender's name or fax number. If the sender<br>has not registered the name or fax number<br>in their machine, the reception date/time is<br>displayed.<br>Document name<br>"Disk space alarm"<br>FTP<br>Document name<br>printing is<br>an error<br>"An error occurred when printing (file name)"<br>offline)<br>"The machine became off line state when<br>printing (file name)"<br>Document<br>"Printing the received document(s) are |  |  |
|              | Boot                                                                                                    | completed."<br>"Machine is ready"                                                                                                    |  |  |

#### **Note**

The events to display can be set on the "Notification items" screen. (See page 4-14.)

#### Previewing the Document Related to an Event

- 1 Open the "Event Log Viewer" Screen. (See page 4-17.)
- **2** Double-click the event you want to preview on the "Event Log Viewer" screen.

| Machine Name     | Status     | Machine Name |               | Mura | ter MEX-2550        |                |         |
|------------------|------------|--------------|---------------|------|---------------------|----------------|---------|
| Muratec MFX-2550 | Monitoring | User         | User Name     |      | Mike Smith          |                | Refresh |
|                  |            |              | Event         |      | Date/Time           | Remarks        |         |
|                  |            |              | User Box      |      | 2010/01/02 00:46:45 | 20100101013723 |         |
|                  |            | ▶⊡           | Shared Rx Box |      | 2010/01/02 00:43:45 | 20100102004336 |         |
|                  |            |              | Rx Box        | N    | 2010/01/0200:43:42  | 20100102004336 |         |
|                  |            | ► D          | User Box      | 13   | 2010/01/02 00:41:46 | 20100101013624 |         |
|                  |            |              |               |      |                     |                |         |
|                  |            |              |               |      |                     |                |         |

**3** Click [Preview].

| Event Details                                              | ×                                                                                 |
|------------------------------------------------------------|-----------------------------------------------------------------------------------|
| Machine Name<br>User Name<br>Event<br>Remarks<br>Date/Time | Muratec MEX-2550<br>Mike Smith<br>Rx Box<br>20100102004336<br>2010/01/02 00:43:42 |
|                                                            |                                                                                   |
| Preview                                                    | Print Save Close                                                                  |

• The viewer that starts depends on the version of the operating system that is installed.

• Click [Close] to close the "Event Log Viewer" screen.

#### Printing the Document Related to an Event

- 1 Open the "Event Log Viewer" Screen. (See page 4-17.)
- **2** Double-click the event you want to print on the "Event Log Viewer" screen.

| 📅 Eve | nt Log Viewer    |            |      |               |        |                     |                | ×       |
|-------|------------------|------------|------|---------------|--------|---------------------|----------------|---------|
|       | Machine Name     | Status     | Mad  | nine Name     | Murat  | tec MFX-2550        |                |         |
| Þ۵    | Muratec MFX-2550 | Monitoring | User | Name          | Mike S | Smith               |                | Refresh |
|       |                  |            |      | Event         |        | Date/Time           | Remarks        |         |
|       |                  |            | ▶⊡   | User Box      |        | 2010/01/02 00:46:45 | 20100101013723 |         |
|       |                  |            |      | Shared Rx Box | N      | 2010/01/02 00:43:45 | 20100102004336 |         |
|       |                  |            | ▶.   | Rx Box        | 45     | 2010/01/02 00:43:42 | 20100102004336 |         |
|       |                  |            |      | User Box      |        | 2010/01/02 00:41:46 | 20100101013624 |         |
|       |                  |            |      |               |        |                     |                |         |
|       |                  |            |      |               |        |                     |                |         |
|       |                  |            |      |               |        |                     |                |         |
|       |                  |            |      |               |        |                     |                |         |
|       |                  |            |      |               |        |                     |                |         |
|       |                  |            |      |               |        |                     |                |         |
|       |                  |            |      |               |        |                     |                |         |
|       |                  |            |      |               |        |                     |                |         |
|       |                  |            |      |               |        |                     |                |         |
|       |                  |            |      |               |        |                     |                | Close   |

#### 3 Click [Print].

| Event Details |                    | <b>-</b> X |
|---------------|--------------------|------------|
| Machine Name  | Muratec MFX-2550   |            |
| User Name     | Mike Smith         |            |
| Event         | Shared Rx Box      |            |
| Remarks       | 20100102004336     |            |
| Date/Time     | 2010/01/0200:43:45 |            |
|               |                    |            |
| Preview       | Print Save Close   |            |

Click [Close] to close the "Event Log Viewer" screen.

#### **Downloading the Document Related to an Event**

You can save (download) the document related to an event from OfficeBridge to a local destination.

The format to save the document in (TIFF, PDF, or PDF w/ password) is set in "Common Settings" in "Machine Management Settings" – "Document Box Settings" on the "Admin Login" screen. (See page 3-108.)

- **1** Open the "Event Log Viewer" Screen. (See page 4-17.)
- **2** Double-click the event you want to print.

| Machine Name     | Status     | Machine Name |                  | Muratec MEX-2550    |                |  |
|------------------|------------|--------------|------------------|---------------------|----------------|--|
| Muratec MFX-2550 | Monitoring | User Name    |                  | Mike Smith          | Refresh        |  |
|                  |            |              | Event            | Date/Time           | Remarks        |  |
|                  |            | Þ            | User Box         | 2010/01/02 00:46:45 | 20100101013723 |  |
|                  |            |              | Shared Rx Box 13 | 2010/01/02 00:43:45 | 20100102004336 |  |
|                  |            |              | Rx Box           | 2010/01/02 00:43:42 | 20100102004336 |  |
|                  |            | ▶∎           | User Box         | 2010/01/02 00:41:46 | 20100101013624 |  |
|                  |            |              |                  |                     |                |  |

3 Click [Save].

| evene o ctuns |                     |  |
|---------------|---------------------|--|
| Machine Name  | Muratec MFX-2550    |  |
| User Name     | Mike Smith          |  |
| Event         | User Box            |  |
| Remarks       | 20 100 10 10 13723  |  |
| Date/Time     | 2010/01/02 00:46:45 |  |
|               |                     |  |
| Preview       | Print Save Close    |  |
4 Specify the name and location to save the file, and click [Save].

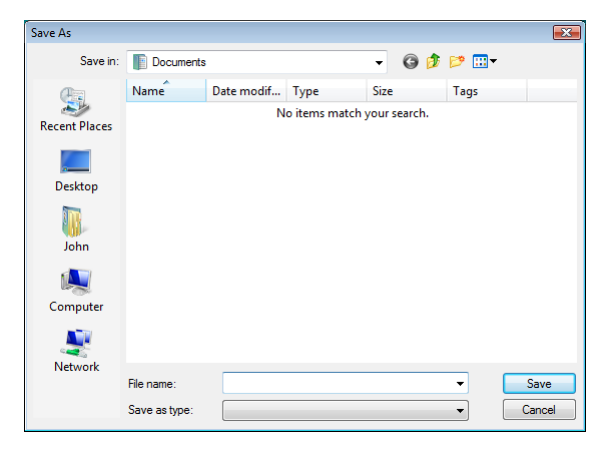

Click [Close] to close the "Event Log Viewer" screen.

#### ■ Logging In to the Monitored OfficeBridge

You can log in to the monitored OfficeBridge from InfoMonitor.

1 Right-click the task tray icon.

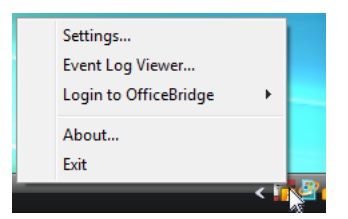

2 Click [Login to OfficeBridge], and click the name of the machine to log in to.

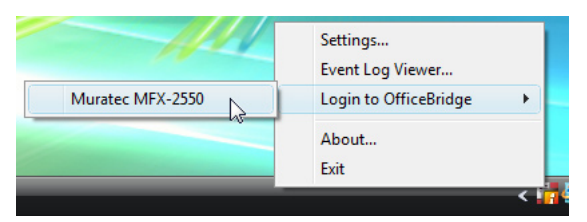

For details on logging in, refer to "Logging In". (See page 2-2.)

# **Creating Cover Pages (CoverPage Editor)**

With CoverPage Editor, you can create cover pages to attach at the top of fax documents you transmit.

On the cover page, you can insert information registered in the address book (recipient name, company name and department name, etc.) and information set in the user information (sender name, company name, and department name, etc.), and also insert strings and pictures.

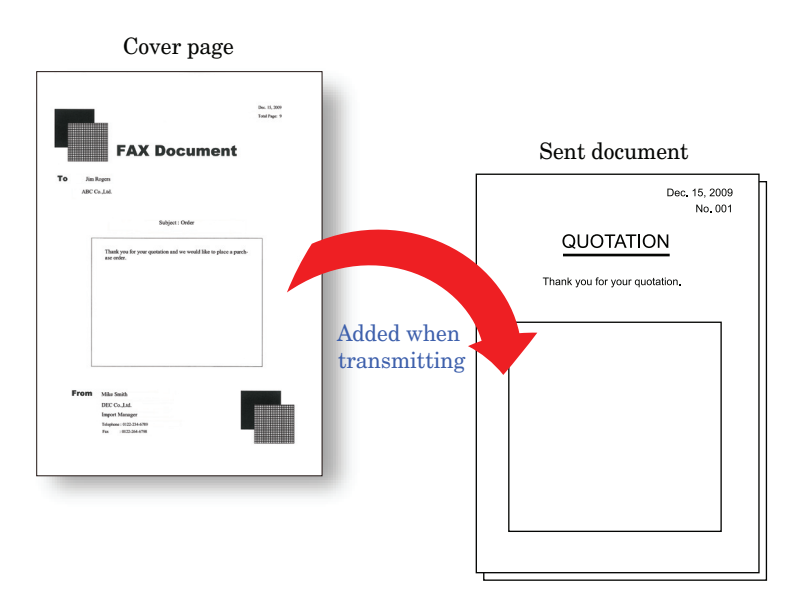

#### **Note**

In CoverPage Editor, the strings and pictures, etc. to edit are called "objects".

1 Click [Start], select "Muratec" from "Programs" (or "All programs"), and click "CoverPage Editor".

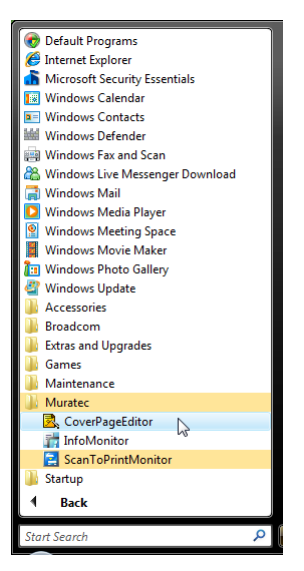

#### **Note**

- A new document screen is displayed when CoverPage Editor is started.
- The size of the cover page is A4.

The part names and functions of the CoverPage Editor editing screen are described below.

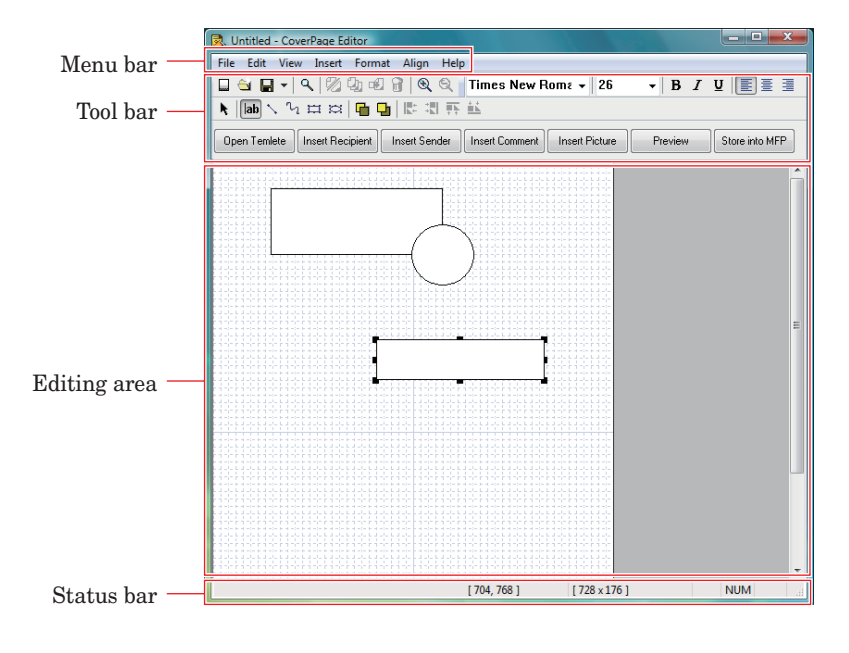

#### Part Names and Functions

#### Menu bar

| Menu Name | Command Name    | Description                                                                                                    |
|-----------|-----------------|----------------------------------------------------------------------------------------------------|
| File      | New             | Creates a new file.                                                                                                    |
|           | Open            | Opens an existing file.                                                                                                    |
|           | Save            | Overwrites the edited file.                                                                                                    |
|           | Save as         | Saves to a new file. Alternatively, saves an existing file under a different name.<br>The extension ".cpt" is added to the file. |
|           | Upload          | Uploads the created file to OfficeBridge. You can use the uploaded file as a cover page.                                         |
|           | Upload Settings | Selects the location of the OfficeBridge to upload to.                                                                           |
|           | Print           | Prints the created file.                                                                                                    |
|           | Print Preview   | Displays a print preview of the file you have created.                                                                           |
|           | Recent Files    | Displays the names of the files used most recently.                                                                              |
|           | Exit            | Closes CoverPage Editor.                                                                                                    |

| Menu Name                    | Command Name           | Description                                                                                                    |
|------------------------------|------------------------|----------------------------------------------------------------------------------------------------|
| Edit                         | Undo                   | Undoes the previous edit. You can also undo by pressing the <ctrl> + <z> keys.</z></ctrl>                                                                                                    |
|                              | Cut                    | Cuts the selected object from the editing area. You can also cut an object by pressing the $\langle Ctrl \rangle + \langle X \rangle$ keys.                                                                                                    |
|                              | Сору                   | Copies the selected object in the editing area. You can also copy an object by pressing the $\langle Ctrl \rangle + \langle C \rangle$ keys.                                                                                                    |
|                              | Paste                  | Pastes the cut (copied) object into the editing area. You can also paste an object by pressing the <ctrl> + <v> keys.</v></ctrl>                                                                                                    |
|                              | Delete                 | Deletes the selected object from the editing area.<br>You can also delete an object by pressing the <delete> key.</delete>                                                                                                    |
|                              | Select All             | Selects all the objects in the editing area.                                                                                                    |
| View                         | Grid                   | Switches the editing area grid display. A "grid" is used as a yardstick for positioning objects. The grid is not displayed when a completed cover page is sent.                                                                                                    |
|                              | Toolbar                | Switches the editing area toolbar display.<br>The tool groups whose display you can switch are "Standard"<br>("File", "Edit", "View" tools), "Font" ("Format" tools), "Drawing"<br>("Insert" tools), and "Quick Access".                                                           |
|                              | Status Bar             | Switches the editing area status bar display.                                                                                                    |
|                              | Zoom In <sup>*1</sup>  | Enlarges the editing area display. You can also enlarge the editing area display by clicking the 🔍 icon on the tool bar.                                                                                                    |
|                              | Zoom Out <sup>*1</sup> | Reduces the editing area display. You can also reduce the editing area display by clicking the 🔍 icon on the tool bar.                                                                                                    |
| $\operatorname{Insert}^{*2}$ | Recipient              | Inserts into the editing area the receiver information registered<br>in the address book (name, company, department, telephone<br>number, and fax number or e-mail address). You can select the<br>recipient information to insert.                                                |
|                              | Sender                 | Inserts into the editing area the sender information registered<br>in machine or user settings (name, company, department,<br>telephone number, and fax number or e-mail address). You can<br>select the sender information to insert.                                             |
|                              | Comment                | Inserts into the editing area the date sent, number of pages<br>sent, and subject and message entered when transmitting. You<br>can select the items to insert for the comment.                                                                                                    |
|                              | Picture                | This inserts into the editing area an illustration or photograph<br>made with other application software. Pictures inserted into a<br>cover page must be in the bitmap (bmp), TIFF, or JPEG format.<br>If you insert a color image, it is automatically converted to<br>grayscale. |
|                              | Text Object            | This inserts a character string into the editing area. You can also insert a string by clicking the <b>ab</b> icon on the tool bar.                                                                                                    |
|                              | Draw Object            | Inserts into the editing area a freehand drawing (freehand<br>curve), line, rectangle, or ellipse.<br>If you select "Move", you can move the selected object by<br>dragging it.                                                                                                    |

| Menu Name | Command Name   | Description                                                                                                    |
|-----------|----------------|----------------------------------------------------------------------------------------------------|
| Format    | Font           | This specifies the font and size of character strings in a text box<br>inserted into the editing area, and the attributes of the text box,<br>etc.<br>Specify the settings in the "Config Object" dialog box.                                                                                                    |
|           | Text Alignment | Justifies (right justifies, centers, or left justifies) the character string inserted in the editing area.                                                                                                    |
|           | Config Object  | Specifies the attributes of character strings and figures, and the<br>placement of objects, etc.<br>Specify the settings in the "Config Object" dialog box.<br>For details, refer to "Specifying Object Settings". (See page<br>4-39.)                                                                                             |
| Align     | Bring Forward  | Moves the selected object one layer forward if multiple objects<br>are overlapped with each other in the editing area.                                                                                                    |
|           | Send Backward  | Moves the selected object one layer backward if multiple objects<br>are overlapped with each other in the editing area.                                                                                                    |
|           | Bring to Front | When multiple objects are overlaying each other in the editing<br>area, this moves the selected object all the way to the front (the<br>frontmost plane).                                                                                                    |
|           | Send to Back   | When multiple objects are overlaying each other in the editing area, this moves the selected object all the way to the back (the backmost plane).                                                                                                    |
|           | Align Objects  | Aligns the selected objects.<br>Align Left: Aligns objects with the leftmost object as a reference.<br>Align Right: Aligns objects with the rightmost object as a<br>reference.<br>Align Top: Aligns objects with the topmost object as a reference.<br>Align Bottom: Aligns objects with the bottommost object as a<br>reference. |

#### Toolbar

"Standard" tools

| Category           | Tool Name     |   | Description                                                                                                    |
|--------------------|---------------|---|----------------------------------------------------------------------------------------------------|
| File               | New           |   | Creates a new file.                                                                                                |
|                    | Open          |   | Opens an existing file.                                                                                            |
|                    | Save          |   | Saves an edited file.<br>When you click the list button on the right, you can<br>select from "Save" and "Save As". |
|                    | Print Preview | ٩ | Displays a print preview of the file you have created.                                                             |
| Edit               | Cut           | 2 | Cuts the selected object from the editing area.                                                                    |
|                    | Сору          | 4 | Copies the selected object in the editing area.                                                                    |
|                    | Paste         |   | Pastes the cut (copied) object into the editing area.                                                              |
|                    | Delete        | 8 | Deletes the selected object from the editing area.                                                                 |
| View <sup>*1</sup> | Zoom In       | 3 | Enlarges the editing area display.                                                                                 |
|                    | Zoom Out      | 9 | Reduces the editing area display.                                                                                  |

#### "Font" tools

| Category | Tool I         | Name             | Description                                                                                                    |
|----------|----------------|------------------|----------------------------------------------------------------------------------------------------|
| Format   | Font           | Times New Roma 👻 | Selects a font for the character string inserted into the editing area.                                        |
|          | Font Size      | 26 🗸             | Selects a size for the character string inserted into the editing area.                                        |
|          | Font Style     | ВІЦ              | Sets the style (bold, italic, underline) for a character string inserted in the editing area.                  |
|          | Text Alignment |                  | Justifies (left justifies, centers, or right<br>justifies) a character string inserted in the<br>editing area. |

#### "Draw Object" tools

| Category            | Tool Name     |            | Description                                                                                                    |
|---------------------|---------------|------------|----------------------------------------------------------------------------------------------------|
| Object<br>insertion | Select        | k          | Selects and moves an object in the editing area.<br>Move the object while holding down the left mouse<br>button.           |
|                     | Inputs text   | lab        | Inserts a character string into the editing area.                                                                          |
|                     | Line          | $\searrow$ | Draws a straight line in the editing area.                                                                                 |
|                     | Freehand      | ک          | Draws a free curve in the editing area.                                                                                    |
|                     | Rectangle     | =          | Draws a rectangle in the editing area.                                                                                     |
|                     | Ellipse       | Ø          | Draws an ellipse in the editing area.                                                                                      |
| Align               | Bring Forward |            | Moves the selected object one layer forward if multiple<br>objects are overlapped with each other in the editing<br>area.  |
|                     | Send Backward |            | Moves the selected object one layer backward if multiple<br>objects are overlapped with each other in the editing<br>area. |
|                     | Align Left    | <b>R</b> : | Aligns the selected objects with the leftmost object as a reference.                                                       |
|                     | Align Right   |            | Aligns the selected objects with the rightmost object as a reference.                                                      |
|                     | Align Top     | <b>4</b>   | Aligns the selected objects with the topmost object as a reference.                                                        |
|                     | Align Bottom  | <u>iii</u> | Aligns the selected objects with the bottommost object as a reference.                                                     |

#### "Quick Access" tools

| Category | Tool Name      | Description                                                                                                    |  |
|----------|----------------|----------------------------------------------------------------------------------------------------|--|
| File     | Open Temlete   | Opens an existing file.                                                                                                    |  |
|          | Preview        | Displays a print preview of the file you have created.<br>This operation is the same as "Print Preview" in the "File" menu. |  |
|          | Store into MFP | Uploads the created file to OfficeBridge.<br>This operation is the same as "Upload" in the "File" menu.                     |  |

| Category                     | Tool Name        | Description                                                                                                    |
|------------------------------|------------------|----------------------------------------------------------------------------------------------------|
| $\operatorname{Insert}^{*2}$ | Insert Recipient | Inserts into the editing area the receiver information registered in<br>the address book (name, company, department, telephone number,<br>and fax number or e-mail address).<br>This operation is the same as "Recipient" in the "Insert" menu.        |
|                              | Insert Sender    | Inserts into the editing area the sender information registered<br>in the machine or user settings (name, company, department,<br>telephone number, and fax number or e-mail address).<br>This operation is the same as "Sender" in the "Insert" menu. |
|                              | Insert Comment   | Inserts into the editing area the date sent, number of pages sent,<br>and subject and message entered when transmitting.<br>This operation is the same as "Comment" in the "Insert" menu.                                                              |
|                              | Insert Picture   | This inserts into the editing area an illustration or photograph<br>made with other application software.<br>This operation is the same as "Picture" in the "Insert" menu.                                                                             |

#### **Status Bar**

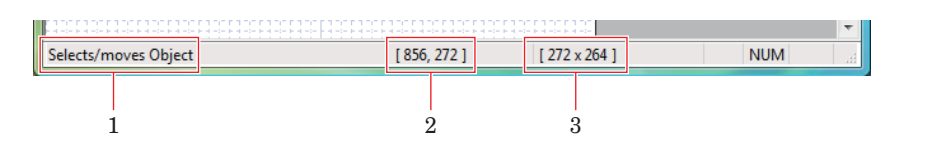

| Status Bar | Description                                              |
|------------|----------------------------------------------------------|
| 1          | Displays the function of the selected command or tool.   |
| 2          | Displays the coordinate position of the selected object. |
| 3          | Displays the size of the selected object.                |

- \*1 There are four enlargement/reduction ratios: 50%, 100%, 200%, and 400%. The 100% ratio is set when CoverPage Editor is started.
- \*2 The objects inserted with "Recipient", "Sender" or "Comment" are inserted as "insertion objects". (See page 4-35.)

#### Object Types

CoverPage Editor has the following types of objects.

| Туре             | Description                                                                                                    |
|------------------|----------------------------------------------------------------------------------------------------|
| Insertion object | Enables you to use the recipient information stored in the address book,<br>the sender information inserted when transmitting the document, or the<br>transmission date and number of pages transmitted, etc. created when<br>transmitting the document, as objects. |
|                  | • Object inserted with "Recipient" in the "Insert" menu or [reset Recipient inserts the receiver information registered in the address book (name, company, department, telephone number, fax number, e-mail address).                                               |
|                  | • Object inserted with "Sender" in the "Insert" menu or <u>levet Sender</u> inserts<br>the sender information registered in the machine or user settings (name,<br>company, department, telephone number, and fax number or e-mail<br>address).                      |
|                  | • Object inserted with "Comment" in the "Insert" menu or <pre>InsertComment</pre> comment information (transmission date, number of pages transmitted, subject, message) for transmission                                                                            |
| Text object      | Object inserted with "Text Object" in the "Insert" menu or <b>ab</b> in the "Draw Object" tools                                                                                                    |

| Туре         | Description                                                                                         |
|--------------|----------------------------------------------------------------------------------------------------|
| Draw object  | Object inserted with "Draw Object" in the "Insert" menu or 📐, 🔄, 🖽, or 🖼 in the "Draw Object" tools |
| Image object | Object inserted with "Picture" in the "Insert" menu or meet Picture.                                |

# **Cover Page Creation Procedure**

This section describes an example of the procedure for creating a simple cover page (from creating a new file to saving it).

This cover page uses the "name", "company name", and "department name" of the destination registered in the address book, and the "name", "company name", "department name", "telephone number", and "fax number" of the sender.

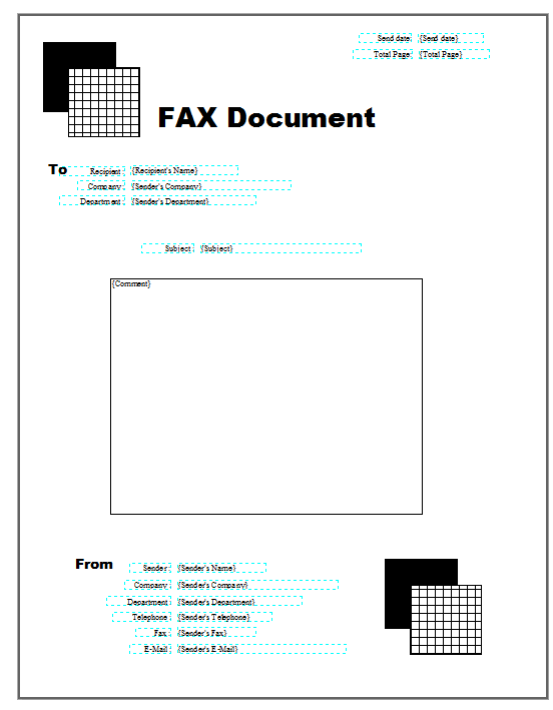

#### Creating a Phrase

You can insert into the editing area "text objects" to use as fixed phrases for titles and greetings, etc.

#### 1 Click ab.

| (                    |                                |
|----------------------|--------------------------------|
| <u>File Edit Vie</u> | w <u>I</u> nsert F <u>o</u> rm |
| 🖬 🖄 🖬 🗸              | ۹ 🖄 🖓 🖻                        |
| ▶  ab \              |                                |
| Open Temlete         | Insert Recipient               |

**2** Drag the mouse pointer in the editing area to create a text box.

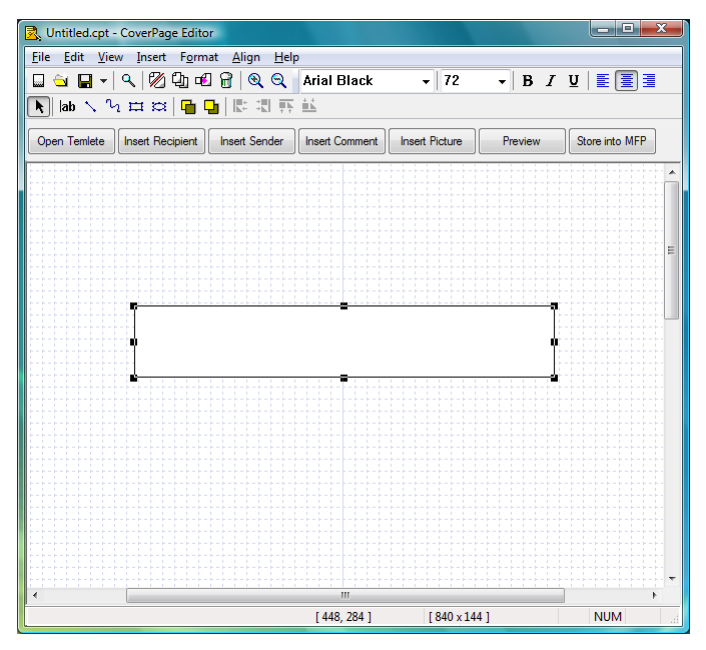

**3** Enter the title for the cover page in the text box.

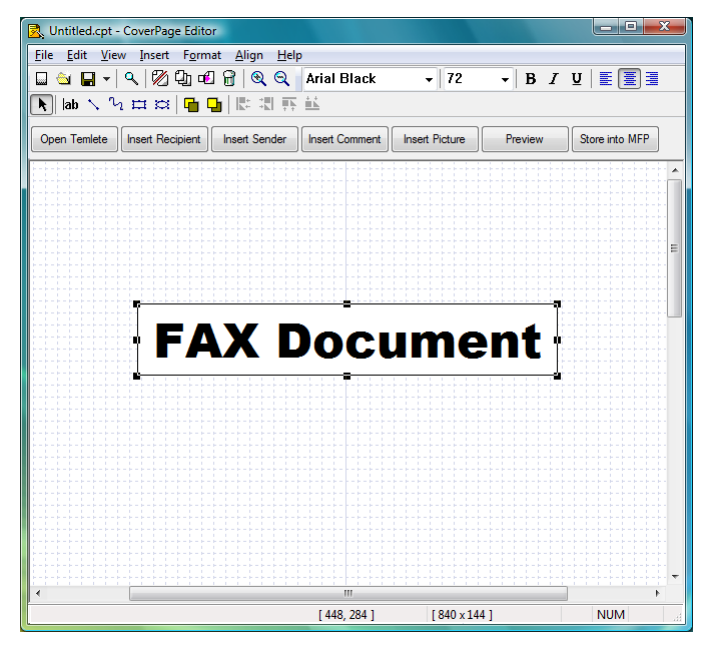

Adjust the font type and size using the "Format" tool.

4 Click "Config Object" from the "Format" menu with the text box selected.

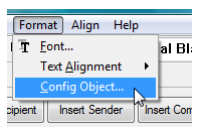

You can also select "Config Object" by right-clicking the selected text box.

**5** Specify the object settings in the "Colors and Lines" tab, and click [OK].

| Object Config                | LX_        |
|------------------------------|------------|
| Font Colors and Lines Config |            |
| Fill                         |            |
| Color: Auto - Semit          | ransparent |
| Line                         |            |
| Color: Auto -                |            |
| Style: Solid Line            |            |
| Weight: 1 🖨 PT               |            |
|                              |            |
| ОК                           | Cancel     |

In this example, "No Fill" is set for "Color" in "Fill", and "No Line" is set for "Style" in "Line".

#### **Note**

- The font type and size, etc. of the text box can be changed later. For details, refer to "Changing the Font Properties" in "Editing an Object". (See page 4-42.)
- To edit the text again, select 🔪 (the "Select" tool) and then double-click the text box.
- To change the shape of the text box, drag its corner points or middle points.

#### Creating a Figure

You can enter a figure into the editing area as a "draw object".

1 Click  $\blacksquare$  (the "rectangle" tool).

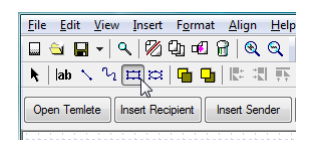

**2** Drag the mouse pointer in the editing area to create the figure.

| K Untitled.cpt - CoverPage Editor              |                                          |                |         |                |  |  |  |
|------------------------------------------------|------------------------------------------|----------------|---------|----------------|--|--|--|
| <u>File Edit View Insert Format Align Help</u> |                                          |                |         |                |  |  |  |
| 🖬 🛳 🖬 ▾   �   १८ 🖞 🛍 🔒   �   �   �             | □ 🖆 🖬 ▾  💯 Φ 🛍 🔍 Q Q 💿 🔍 ▾ 🗣 B I ⊻ Ε Ξ 🗏 |                |         |                |  |  |  |
| 🔭 lab 🔨 🖓 🖽 😂 🖬 🖬 🔛 📰 🛒                        | <u></u>                                  |                |         |                |  |  |  |
|                                                |                                          |                |         |                |  |  |  |
| Open Temlete Insert Recipient Insert Sender    | Insert Comment                           | Insert Picture | Preview | Store into MFP |  |  |  |
|                                                |                                          |                |         |                |  |  |  |
|                                                |                                          |                |         |                |  |  |  |
|                                                |                                          |                |         | =              |  |  |  |
|                                                | AV                                       |                |         |                |  |  |  |
| <b></b>                                        | AA                                       | DOC            | :um     | ent            |  |  |  |
|                                                |                                          |                |         |                |  |  |  |
|                                                |                                          |                |         |                |  |  |  |
|                                                |                                          |                |         |                |  |  |  |
|                                                |                                          |                |         |                |  |  |  |
|                                                |                                          |                |         |                |  |  |  |
| ·                                              | [ 82, 90 ]                               | [ 256 x 248    | 1       | NUM a          |  |  |  |

**3** Click "Config Object" from the "Format" menu with the figure selected.

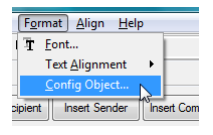

You can also select "Config Object" by right-clicking the selected figure.

4 Specify the figure settings in the "Colors and Lines" tab, and click [OK].

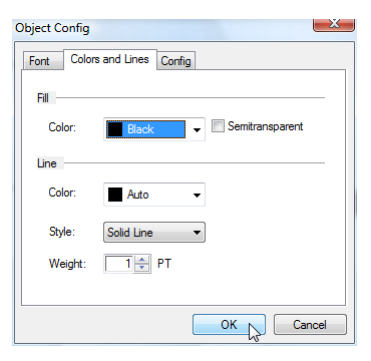

In this example, "Black" is set for "Color" in "Fill".

5 With the figure selected, click 🚇 (the "Copy" tool), and then 🖻 (the "Paste" tool).

A copy of the figure is created.

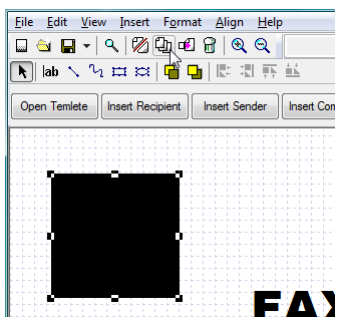

**6** Adjust the position.

7 Specify the figure settings in the "Colors and Lines" tab, and click [OK].

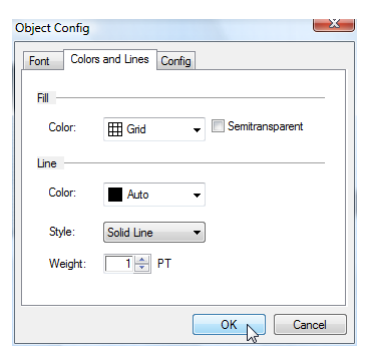

In this example, "Grid" is set for "Color" in "Fill".

8 With both figures selected, click (2)(the "Copy" tool), and then (1)(the "Paste" tool).

A copy of the figures is created.

- **9** Move the copies of the figures to a location of your choice.
- 10 Select the bottom figure you moved, and then click 🕒 (the "Bring Forward" tool).

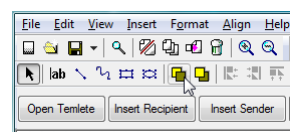

#### ■ Inserting Registered (Recipient or Sender) Information

You can insert information registered in the address book into the editing area as "insertion objects".

These insertion objects are linked to the address book, and the name and company name, etc. change according to the destination.

1 From the "Insert" menu, select "Recipient" – "Name".

| Ins       | ert F <u>o</u> rmat                                           | <u>A</u> lign | Help                                                |
|-----------|---------------------------------------------------------------|---------------|-----------------------------------------------------|
| 2         | <u>R</u> ecipient                                             | •             | <u>N</u> ame                                        |
|           | <u>S</u> ender                                                | •             | <u>C</u> ompany                                     |
| -         | <u>C</u> omment                                               | •             | <u>D</u> epartment                                  |
| lr<br> ab | <u>P</u> icture<br><u>T</u> ext Object<br><u>D</u> raw Object | ,             | <u>T</u> elephone<br><u>F</u> ax<br>E- <u>M</u> ail |

**2** Position the object in a location of your choice.

**3** You can also click "Company" or "Department" from the "Insert" menu, and position the object in a location of your choice.

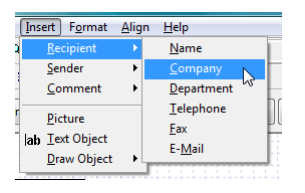

**4** Similarly, insert and position the registered information of the sender (sender name, company name, department name, and phone number, etc.)

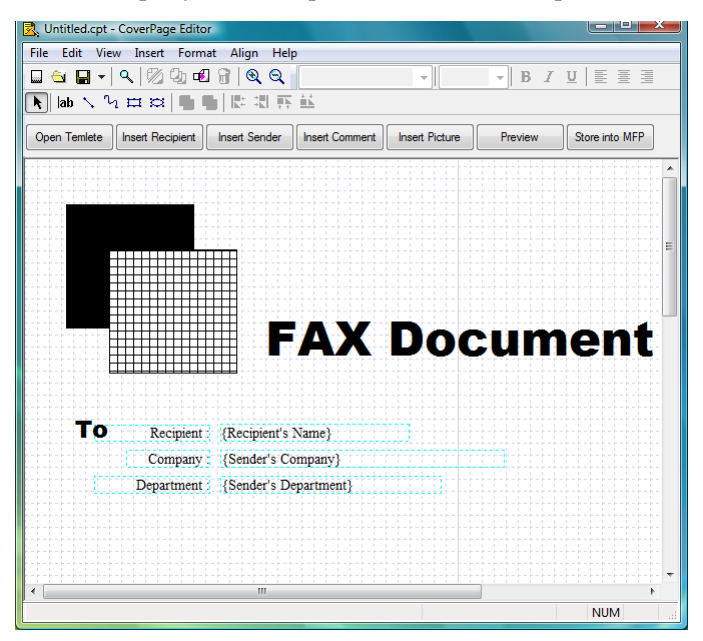

# Operating Utilities

#### ■ Inserting a Subject

You can insert a "subject" into the editing area.

The "subject" you enter is set in the "Subject" entry box in "Cover Page" on the "Transmission" settings screen.

1 From the "Insert" menu, select "Comment" – "Subject".

| Insert For         | mat Align | Help            |                                       |
|--------------------|-----------|-----------------|---------------------------------------|
| a <u>R</u> ecipier | nt 🕨      | Q               |                                       |
| <u>S</u> ender     | <u>-</u>  |                 |                                       |
| <u>C</u> omme      | ent 🕨 🕨   | <u>D</u> ate    | -                                     |
| Dicture            |           | <u>M</u> essage | ent                                   |
| Int. Text Ob       | inct      | <u>S</u> ubject |                                       |
| Draw O             | hiect I   | <u>P</u> ages   | W                                     |
| <u>-</u>           | ojece - j |                 | 1 1 1 1 1 1 1 1 1 1 1 1 1 1 1 1 1 1 1 |

**2** Position the object in a location of your choice.

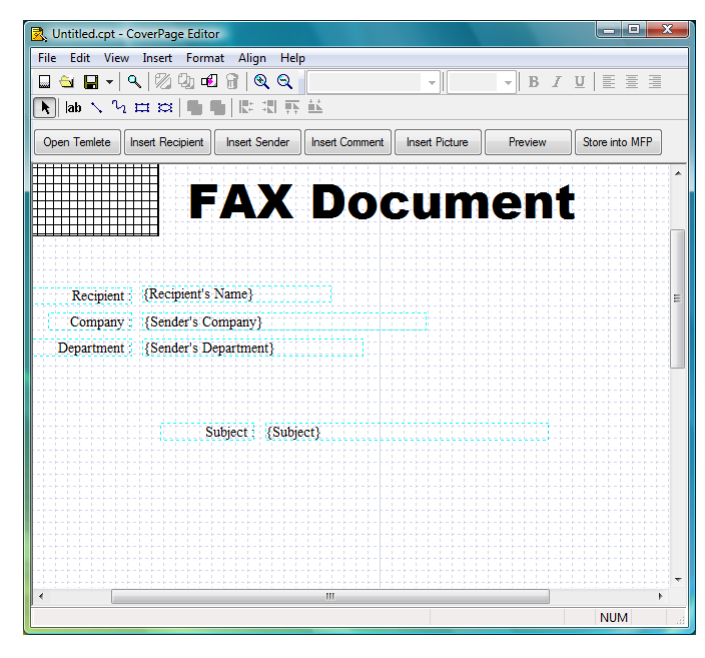

#### ■ Inserting a Message

You can insert a "message" into the editing area. The "message" you enter is set in the "Text" entry box in "Cover Page" on the "Transmission" settings screen.

1 From the "Insert" menu, select "Comment" – "Message".

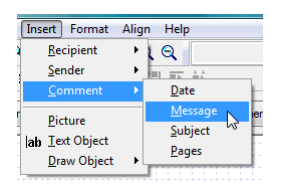

**2** Position the object in a location of your choice.

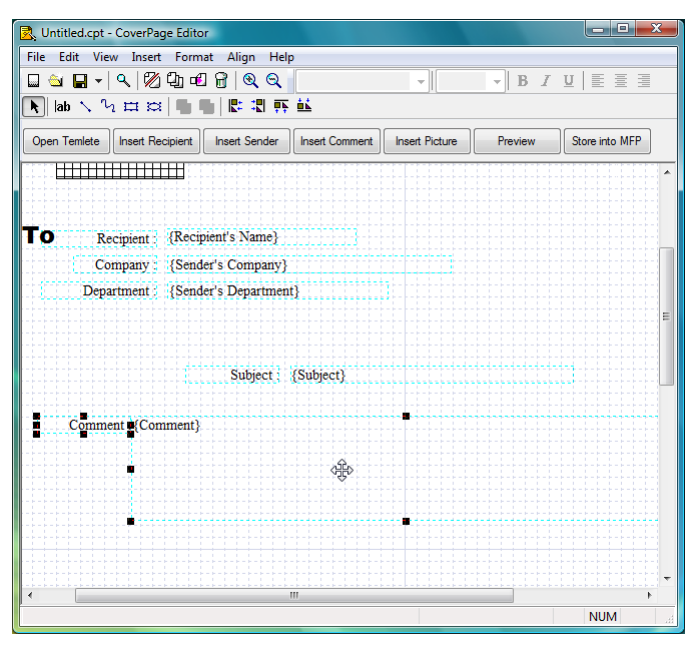

#### Saving a Cover Page

You can save the cover page you created.

1 Click "Save As" in the "File" menu.

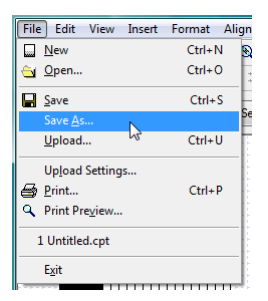

2 Specify the name and location to save the file, and click [Save]. The cover page you created is saved.

| 🛃 Save As                |                       |            |         | ×      |
|--------------------------|-----------------------|------------|---------|--------|
| Save in: 🕕 Samples 🗸 🍯 💋 |                       |            | - G 🦻 🛙 | ୭▼     |
| Name                     | Date modified         | Туре       | Size    |        |
| Sample(                  | 01.cpt                |            |         |        |
| Sample(                  | 02.cpt                |            |         | =      |
| Sample(                  | 03.cpt                |            |         |        |
| Sample(                  | 04.cpt                |            |         |        |
| Sample(                  | 05.cpt                |            |         |        |
| Sample(                  | 06.cpt                |            |         | *      |
| File name:               | sample                |            |         | Save N |
| Save as type:            | CoverPage Editor File | es (*.cpt) | •       | Cancel |

The extension of the saved file is ".cpt".

#### Ø Note

- The cover pages you create must be uploaded to OfficeBridge in order to use them. (See page 4-47.)
- You can attach an uploaded cover page to a document you transmit. (See page 2-10.)

# **Specifying Object Settings**

You can edit an object inserted into the editing area by cutting or pasting it, for example.

#### Opening "Config Object"

You can open the "Config Object" dialog box to specify the various object settings.

- 1 Click (the "Select" tool), and select the object to change.
- 2 From the "Format" menu, select "Config Object". You can also right-click the object and then click "Config Object".

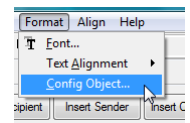

**3** Click the tabs and specify each setting.

| Object Config                | 23   |
|------------------------------|------|
| Font Colors and Lines Config |      |
| Font:                        |      |
| Times New Roman              | -    |
| Style: Size:                 |      |
| Regular 💌 26                 | -    |
| Color:                       |      |
| Auto 👻                       |      |
| Underline                    |      |
| Deleteline                   |      |
|                              |      |
|                              |      |
|                              |      |
|                              |      |
| ОК Са                        | ncel |

The setting items displayed depend on the selected object.

4 Click [OK].

The settings are changed.

#### List of Object Settings

#### "Font" tab

(When a text object is selected)

| Setting    | Description                                                                                     |
|------------|-------------------------------------------------------------------------------------------------|
| Font       | Set the font type for the selected text box.<br>Select a font from the pull-down menu.          |
| Style      | Set the style of the font for the selected text box.<br>Select a style from the pull-down menu. |
| Size       | Set the size of the font for the selected text box.<br>Select a size from the pull-down menu.   |
| Color      | Set the color of the font for the selected text box.<br>Select a color from the pull-down menu. |
| Underline  | Select this to underline the text string.                                                       |
| Deleteline | Select this to cross out the text string.                                                       |

(When an insertion object is selected)

| Setting | Description                                                                                                |
|---------|----------------------------------------------------------------------------------------------------|
| V-Rate  | Set the vertical ratio of the font for the selected text box.<br>Select a ratio from the pull-down menu.   |
| H-Rate  | Set the horizontal ratio of the font for the selected text box.<br>Select a ratio from the pull-down menu. |

#### "Colors and Lines" tab

|      | Setting         | Description                                                                                                    |
|------|-----------------|----------------------------------------------------------------------------------------------------|
| Fill | Color           | Adjusts the fill color of the selected object.<br>Click the list button to select a color.<br><b>Note</b><br>Cannot be set when an insertion object is selected.<br>(Fixed to white.) |
|      | Semitransparent | <pre>Select this to make the selected object semitransparent. <example></example></pre>                                                                                               |
| Line | Color           | Adjusts the line color for the selected object.<br>Select a color from the pull-down menu.                                                                                            |
|      | Style           | Set the line type for the selected object, ("No Line", "Solid Line",<br>"Dot Line", "Dash Line", "DashDot Line", or "DashDotDot Line").                                               |
|      | Weight          | Specifies the line width for the selected object.<br>Click adjustment buttons $[\Psi]$ and $[\blacktriangle]$ to adjust the line width.                                               |

#### "Config" tab

|       | Setting                     | Description                                                                                                    |
|-------|-----------------------------|----------------------------------------------------------------------------------------------------|
| Text  | Align                       | Adjusts the alignment of the selected text box character string:<br>("Right justified", "Centered", or "Left justified").<br>Select the alignment from the pull-down menu. |
| Ordor |                             | When objects are everlaving each other selected objects will be                                                                                                    |
| Order |                             | moved to a specified order position.                                                                                                    |
|       |                             | Ø Note                                                                                                    |
|       |                             | Cannot be set when an insertion object is selected. (An inserted object is always positioned at the front.)                                                                |
|       | Bring to front              | When selected, the selected object will be moved to the frontmost plane of the overlaid objects.                                                                           |
|       | Send to Back                | When selected, the selected object will be moved to the backmost plane of the overlaid objects.                                                                            |
|       | Bring Forward<br>X times    | When selected, the selected object will be moved back the number<br>of specified planes. Enter the number of planes in the entry box.                                      |
|       | Send<br>Backward X<br>times | When selected, the selected object will be moved forward the<br>number of specified planes. Enter the number of planes in the<br>entry box.                                |

### **Editing an Object**

You can edit objects using the menu commands and tools.

#### ■ Selecting, Moving, and Deleting Objects

Use 🔪 (the "Select" tool) to select and move objects.

- **1** Click (the "Select" tool), and select the object.
- 2 To move the object, drag it while it is selected.
- **3** To delete the object, click 健 (the "Delete" tool). Or, select "Delete" from the "Edit" menu.

#### Ø Note

- To select multiple objects together, drag over all those objects with the left mouse button held down. To select any object, click the desired object while holding down the <Shift> key.
- You can select all objects by pressing the <Ctrl> + <A> keys.

#### ■ Copying, Cutting, and Pasting Objects

- 1 Click N (the "Select" tool), and select the object.
- **2** Perform one of the following operations to copy or cut the object.
  - To copy the object, click D (the "Copy" tool). Or, select "Copy" from the "Edit" menu. You can also copy an object by pressing the  $\langle Ctrl \rangle + \langle C \rangle$  keys.
  - To cut the object, click 🗭 (the "Cut" tool). Or, select "Cut" from the "Edit" menu. You can also cut an object by pressing the <Ctrl> + <X> keys.
- 3 To paste the copied or cut object, click ⓓ (the "Paste" tool). Or, select "Paste" from the "Edit" menu. You can also paste an object by pressing the <Ctrl> + <V> keys.

#### Moving an Object to Forward or Back

When objects are overlaying each other, you can move the selected object forward or backward.

- 1 Click N (the "Select" tool), and select the object.
- **2** Perform one of the following operations to move the object forward or backward.
  - To move the object forward, click 🝙 (the "Bring Forward" tool). Or, select "Bring Forward" from the "Format" menu. You can also bring an object forward by pressing the <Ctrl> + <F> keys.
  - To move the object backward, click 📮 (the "Send Backward" tool). Or, select "Send Backward" from the "Format" menu. You can also send an object backward by pressing the <Ctrl> + <B> keys.

#### ■ Moving an Object to the Front or Back Plane

When objects are overlaying each other, you can move the selected object to the frontmost or backmost plane.

- 1 Click N (the "Select" tool), and select the object.
- **2** Perform one of the following operations to move the object to the frontmost or backmost plane.
  - Select "Bring to Front" from the "Format" menu to move the object to the frontmost plane.
  - Select "Send to Back" from the "Format" menu to move the object to the backmost plane.

#### <Example>

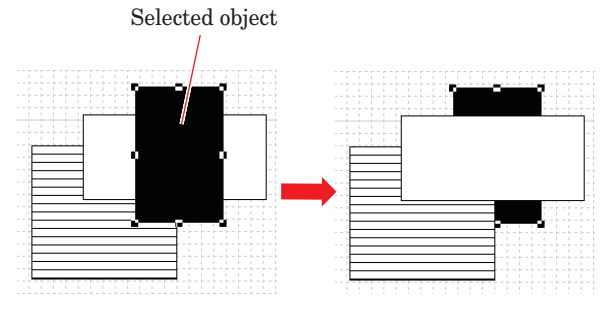

"Send to Back" performed

#### Aligning Objects

You can align multiple objects to the left, right, top, or bottom.

- 1 Click N (the "Select" tool), and select the object.
- **2** Perform one of the following operations.
  - To align the objects left, click 陸 (the "Align Left" tool). Or, select "Align Objects" "Align Left" from the "Align" menu.
  - The selected objects are aligned with the left edge of the leftmost object.
  - To align the objects right, click 🕄 (the "Align Right" tool). Or, select "Align Objects" "Align Right" from the "Align" menu.

The selected objects are aligned with the left edge of the rightmost object.

• To align the objects on the top, click 🛐 (the "Align Top" tool). Or, select "Align Objects" - "Align Top" from the "Align" menu.

The selected objects are aligned with the left edge of the topmost object.

• To align the objects on the bottom, click 👪 (the "Align Bottom" tool). Or, select "Align Objects" - "Align Bottom" from the "Align" menu.

The selected objects are aligned with the left edge of the bottommost object.

<Example>

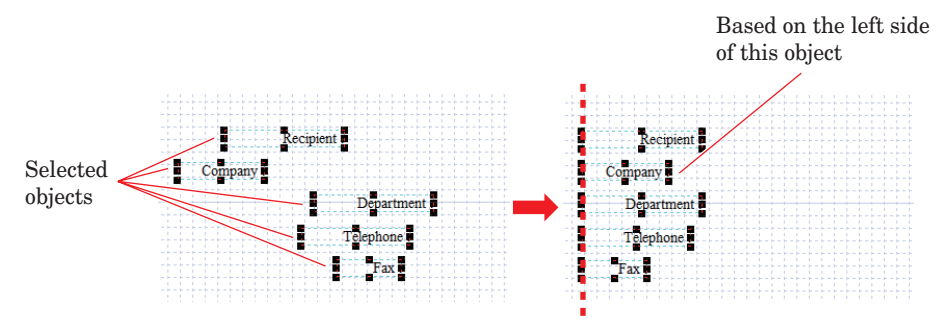

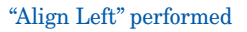

<Example>

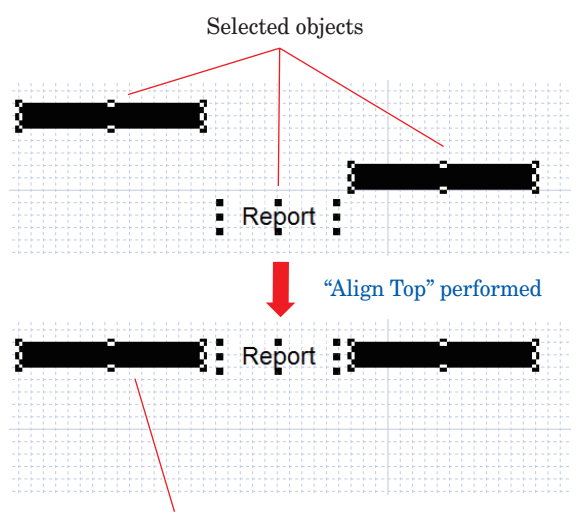

Based on the top side of this object

You can print a created cover page to check it. You can also preview the printed state on screen.

#### Printing a Cover Page

1 Select "Print" from the "File" menu.

| _              | 2                                        |                 | _    |  |
|----------------|------------------------------------------|-----------------|------|--|
| Eile           | <u>E</u> dit <u>V</u> iew <u>I</u> nsert | Format <u>A</u> | lign |  |
|                | New                                      | Ctrl+N          | 2    |  |
| <u></u>        | <u>O</u> pen                             | Ctrl+O          | 1    |  |
|                | <u>S</u> ave                             | Ctrl+S          |      |  |
|                | Save <u>A</u> s                          |                 | Der  |  |
|                | <u>U</u> pload                           | Ctrl+U          |      |  |
|                | Upload Settings                          |                 |      |  |
| 8              | Print                                    | Ctrl+P          |      |  |
| ۹              | Print Preview                            |                 |      |  |
| 1 Untitled.cpt |                                          |                 |      |  |
|                | Exit                                     |                 |      |  |

2 Specify the required settings in the "Print" dialog box, and click the [OK] button. Printing is executed.

#### Checking the Print Preview a Cover Page

**1** Select "Print Preview" from the "File" menu.

| <u>F</u> ile | <u>E</u> dit <u>V</u> iew Insert | F <u>o</u> rmat | <u>A</u> lign |
|--------------|----------------------------------|-----------------|---------------|
|              | New                              | Ctrl+N          | 2             |
| <u></u>      | <u>O</u> pen                     | Ctrl+O          | 1             |
|              | <u>S</u> ave                     | Ctrl+S          | Ē             |
|              | Save <u>A</u> s                  |                 | Sei           |
|              | <u>U</u> pload                   | Ctrl+U          |               |
|              | Upload Settings                  |                 |               |
| 6            | Print                            | Ctrl+P          |               |
| ٩            | Print Preview                    |                 |               |
| :            | 1 Untitled.cpt                   |                 |               |
|              | E <u>x</u> it                    |                 |               |

Preview screen

| 🛃 Untitled.cpt - CoverPage Editor                                                                                                    |     |
|----------------------------------------------------------------------------------------------------|-----|
| B C Cose                                                                                                    |     |
| C1 Sector Sector 100<br>C1 Techer (Net Hell Hell C1)<br>FAX Document                                                                                                    |     |
| To: Teacher Tredent Sed:<br>(Sector: Sector: Sec |     |
| C1044-00 16464 0000000000000000000000000000000                                                                                                    |     |
|                                                                                                    |     |
|                                                                                                    |     |
|                                                                                                    |     |
|                                                                                                    |     |
| From : basic (deversible)                                                                                                    |     |
|                                                                                                    | NUM |

| Item       | Description                                                          |
|------------|----------------------------------------------------------------------|
| Print 🖨    | The "Print" dialog box is displayed to print the cover page.         |
|            | Ø Note                                                               |
|            | If you execute printing, the preview screen is automatically closed. |
| Zoom In 🔍  | The preview is enlarged one level.                                   |
| Zoom Out 🥄 | The preview is reduced one level.                                    |
| Close      | Closes the preview screen.                                           |

2 Click [Close] to close the preview screen.

#### **V** Note

There are three enlargement/reduction ratios: "Small (100%)", "Medium (150%)", and "Large (200%)".

When the preview screen is first displayed, the ratio is set to "Small (100%)".

## **Uploading Cover Pages to OfficeBridge**

You can upload created cover pages to OfficeBridge.

It is necessary to set the location of the OfficeBridge to upload to before uploading cover pages.

Once a cover page is uploaded, you can attach it to a document for transmission.

#### Setting the OfficeBridge IP Address

1 Select "Upload Settings" from the "File" menu. The "Upload Settings" dialog box is displayed.

| Edit V          | liew                                                                                       | Insert                                                                                                    | Format                                                                                                    | A                                                                                                    |
|-----------------|--------------------------------------------------------------------------------------------|----------------------------------------------------------------------------------------------------|----------------------------------------------------------------------------------------------------|----------------------------------------------------------------------------------------------------|
| New             |                                                                                            |                                                                                                    | Ctrl+N                                                                                                    | ł                                                                                                    |
| <u>O</u> pen    |                                                                                            |                                                                                                    | Ctrl+0                                                                                                    | Ī                                                                                                    |
| Save            |                                                                                            |                                                                                                    | Ctrl+S                                                                                                    | F                                                                                                    |
| Save <u>A</u> s |                                                                                            |                                                                                                    |                                                                                                    | se                                                                                                    |
| <u>U</u> pload  |                                                                                            |                                                                                                    | Ctrl+U                                                                                                    | F                                                                                                    |
| Upload Se       | etting                                                                                     | s N                                                                                                    |                                                                                                    | ŀ                                                                                                    |
| <u>P</u> rint   |                                                                                            | 13                                                                                                    | Ctrl+P                                                                                                    | ŀ                                                                                                    |
| Print Prev      | iew                                                                                        |                                                                                                    |                                                                                                    | ŀ                                                                                                    |
| Recent Fil      | es                                                                                         |                                                                                                    |                                                                                                    |                                                                                                    |
| E <u>x</u> it   |                                                                                            |                                                                                                    |                                                                                                    |                                                                                                    |
|                 | Edit V<br>New<br>Open<br>Save As<br>Upload St<br>Print<br>Print Prey<br>Recent Fil<br>Exit | Edit View<br>New<br>Open<br>Save<br>Save As<br>Upload<br>Upload Setting<br>Print<br>Print Preview<br>Recent Files<br>Egit | Edit     View     Insert       New     Open     Save       Save     Save As     Upload       Upload     Print     Print       Print     Print     Recent Files       Exit     Exit     Exit | Edit     View     Insert     Format       New     Ctrl+N       Open     Ctrl+O       Save As     Upload     Ctrl+U       Upload     Ctrl+U       Upload Settings     Ctrl+P       Print     Ctrl+P       Print.     Ctrl+P       Recent Files     Egit |

"Upload Settings" dialog box

| Upload Settings 🛛 😹           |
|-------------------------------|
| IP Address<br>Search          |
| Ex : (192.168.0.1)            |
| HTTP Port No.<br>80 (1-65535) |
| OK Cancel                     |

| Setting       | Description                                                                                                    |
|---------------|----------------------------------------------------------------------------------------------------|
| IP Address    | Set the IP address of the OfficeBridge to upload to.                                                                                                    |
| Search        | Search for a OfficeBridge to upload to.<br>If you perform a search, a list of the search results is displayed, and you<br>can select a OfficeBridge.             |
| HTTP Port No. | Enter the HTTP port number of OfficeBridge. The HTTP port number is usually "80", but change it if the HTTP port number has been changed in the TCP/IP settings. |
| OK            | When you click this, the current settings are saved.                                                                                                    |
| Cancel        | When you click this, the current settings are canceled.                                                                                                    |

#### 2 Click [OK].

The selected OfficeBridge is set as the location to upload the cover pages, and the "Upload Settings" dialog box closes.

#### Uploading a Cover Page

1 Click [Store into MFP] in the "Quick Access" tools. Or, select "Upload" from the "File" menu.

The "Upload" dialog box is displayed.

- 2 Select the ID to upload, and click [Upload].
  - You can upload up to 20 cover pages to OfficeBridge.
  - If 20 cover pages have already been uploaded, select the ID for an unnecessary cover page and execute the upload (to overwrite it).
  - $\bullet$  To check a cover page that has already been uploaded, select the ID for the cover page to check, and select "Preview".

| ploa | d              |                     |          |                 |
|------|----------------|---------------------|----------|-----------------|
| ID   | Coverpage name | Create date         | <u>^</u> |                 |
| 1    | Sample01       | 2009/01/01 00:00:00 |          | FAX Document    |
| 2    |                |                     |          |                 |
| 3    |                |                     |          |                 |
| 4    |                |                     | =        | Na mol          |
| 5    |                |                     | -        | Entri Entri     |
| 6    |                |                     |          | 3.dox1          |
| 7    |                |                     |          |                 |
| 8    |                |                     |          |                 |
| 9    |                |                     |          |                 |
| 10   |                |                     |          |                 |
| 11   |                |                     |          |                 |
| 12   |                |                     |          |                 |
| 13   |                |                     |          | Data Tatal code |
| 14   |                |                     | -        |                 |
|      |                |                     |          | Preview         |
|      |                |                     |          | Upload Cancel   |

#### **Note**

If the IP address of the OfficeBridge is incorrect, the message "Upload fail!" is displayed. Select "Upload Settings" and check the IP address settings.